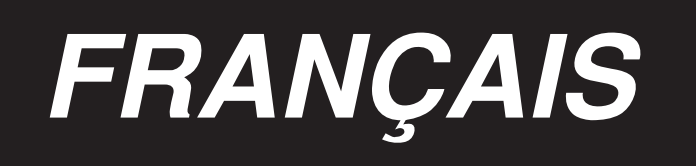

# MANUEL D'UTILISATION

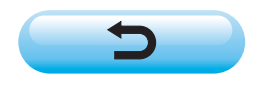

### SOMMAIRE

| 1. | CARACTERISTIQUES                                                                                                    | 1        |
|----|----------------------------------------------------------------------------------------------------|----------|
|    | 1-1 Caractéristiques de la tête de la machine                                                                                           | 1        |
|    | 1-2 Caractéristiques de la boîte de commande                                                                                            | 1        |
| 2  | CONFIGURATION                                                                                                    | 2        |
| ۷. | 2-1 Ensemble principal de la machine à coudre                                                                                           | 2        |
|    | 2-2 Panneau de commande                                                                                                    | 3        |
| •  |                                                                                                    |          |
| 3. |                                                                                                    | 4        |
|    | 3-1 Precautions d'installation                                                                                                    | 4        |
|    | 3-2 Montage de la partie pedale du support                                                                                              | 5        |
|    | 3-3 Montage de la table                                                                                                    | 6<br>    |
|    | 3-4 Raccordement du cable d'alimentation                                                                                                | <i>1</i> |
|    | 3-5 Pose de l'ensemble principal de la machine a coudre                                                                                 |          |
|    | 3-6 Pose du couvercle                                                                                                    | 8        |
|    | 3-7 Pose de la butee pour la prevention du basculement                                                                                  | 8        |
|    | 3-8 Pose du panneau de commande                                                                                                    | 8        |
|    | 3-9 Raccordement des cordons                                                                                                    | 9        |
|    | 3-10 Pose de la plaque auxiliaire de plaque à alguille                                                                                  | 10       |
|    | 3-11 Pose de la tige du guide-fil                                                                                                    | 10       |
|    | 3-12 Pose du porte-bobines                                                                                                    | 11       |
|    | 3-13 Montage de la table de travail (PLAN DE TRAVAIL)                                                                                   | 11       |
| 4. | PREPARATION POUR L'UTILISATION                                                                                                    | . 12     |
|    | 4-1 Pose de l'aiguille                                                                                                    | 12       |
|    | 4-2 Enfilage de la tete de la machine                                                                                                   | 12       |
|    | 4-3 Bobinage de la canette                                                                                                    | 13       |
|    | 4-4 Mise en place de la canette dans la boite a canette                                                                                 | 13       |
|    | 4-5 Pose et retrait de la boîte à canette                                                                                               | 14       |
|    | 4-6 Réglage de la tension du fil                                                                                                    | 14       |
|    | 4-7 Réglage du ressort de relevage du fil                                                                                               | 14       |
|    | 4-8 Réglage du guide-points                                                                                                    | 14       |
| 5. | UTILISATION DE LA MACHINE (OPERATIONS DE BASE ENTIEREMENT                                                                               |          |
|    | SEMI-AUTOMATIQUES)                                                                                                    | 15       |
|    | 5-1 Ecran de saisie                                                                                                    | 15       |
|    | 5-2 Ecran de couture                                                                                                    | 17       |
|    | 5-3 Ecran de saisie des données détaillées                                                                                              | 18       |
|    | 5-4 Longueur d'entraînement                                                                                                    |          |
|    | 5-5 Opérations de base de la machine                                                                                                    |          |
|    | 5-6 Changement des valeurs de réglage de base                                                                                           |          |
|    | (1) Changement de la vitesse de couture <réglage couture="" de="" la="" maximale="" vitesse=""></réglage>                               |          |
|    | (2) Changement du pas de couture < Réglage du pas de couture>                                                                           | 25       |
|    | <ul> <li>(3) Changement de la tension du fil d'aiguille <réglage d'aiguille="" de="" du="" fil="" la="" tension=""></réglage></li></ul> | 26       |
|    | (+) Changement de la valeur de bouillonné de l'entraînement auxiliaire                                                                  | 21       |
|    | <réglage auxiliaire="" bouillonné="" de="" du="" l'entraînement=""></réglage>                                                           | 27       |

| 5-7 Création d'une configuration <création configuration="" de=""></création>                                                                                                    | 28<br>29   |
|----------------------------------------------------------------------------------------------------|------------|
|                                                                                                    | 20         |
| 6. UTILISATION DE LA MACHINE (OPERATIONS ENTIEREMENT SEMI-AUTOMATIQUES D'APPLICATION                                                                                                    | N) 31      |
| 6-1 Correction de la configuration                                                                                                    | 31         |
| (1) Changement de la tension du fil d'aiguille de l'étape spécifiée                                                                                                    |            |
| <reglage compensation="" de="" du="" fil="" la="" tension=""></reglage>                                                                                                    |            |
| (2) Changement du pas de couture de retape specifiee Réglage de la compensation du pas de coutures                                                                                                    | 32         |
| <ul> <li>(3) Augmentation/diminution du bouillonné de toutes les étapes</li> </ul>                                                                                                    |            |
| Réglage de l'augmentation/diminution du bouillonné>                                                                                                    |            |
| (4) Augmentation/diminution du bouillonné juste après le changement d'étape                                                                                                    |            |
| <réglage bouillonné="" compensation="" de="" du="" la=""></réglage>                                                                                                    | 34         |
| (5) Ajout d'une étape <ajout d'étape=""></ajout>                                                                                                    |            |
| (6) Suppression d'une etape <suppression d'etape=""></suppression>                                                                                                    | 37         |
| <ul> <li>(7) Changement de la position de depart du programme <changement de="" depart="" position=""></changement></li> <li>(8) Inversion miroir du programme d'une manche et création du programme de l'autre manche</li> <li>&lt; Fonction d'inversion miroir&gt;</li> </ul>        |            |
| (9) Changement de la position du cran supérieur du programme                                                                                                    |            |
| Changement de position de cran supérieur>                                                                                                    |            |
| (10) Attribution de nom à une configuration <définition de="" donnés="" nom=""></définition>                                                                                                    |            |
| 6-2 Copie d'une configuration <copie configuration="" de=""></copie>                                                                                                    | 45         |
| (1) Copie de configuration en mode semi-automatique <copie semi-automatique=""></copie>                                                                                                    | 45         |
| (2) Copie de configuration du mode semi-automatique au mode entièrement automatique                                                                                                    |            |
| <copie automatique="" entièrement=""></copie>                                                                                                    | 46         |
| 6-3 Creation d'une nouvelle configuration                                                                                                    |            |
| <création configuration="" de="" nouvelle=""></création>                                                                                                    | 47         |
| 6-4 Utilisation des autres fonctions                                                                                                    | 49         |
| <ul> <li>(1) Appel direct de la configuration depuis l'écran de couture <sélection configuratio<="" de="" directe="" li=""> <li>(2) Régler le bouton SELECTION D'ETAPE en fonction de la forme de la manche</li> <li><fonction de="" mesure=""></fonction></li> </sélection></li></ul> | n>49       |
| 7 LITILISATION DE LA MACHINE                                                                                                    |            |
| (OPERATION DE RACE ENTIEREMENT AUTOMATIQUES)                                                                                                    | <b>F</b> 0 |
| (OPERATIONS DE BASE ENTIEREMENT AUTOMATIQUES)                                                                                                    | 50         |
| 7-1 Ecran de saisie                                                                                                    | 50         |
| 7-2 Ecran de couture                                                                                                    | 52         |
| 7-3 Ecran de saisie des données détaillées                                                                                                    | 53         |
| 7-4 Longueur d'entraînement                                                                                                    | 55         |
| 7-5 Opérations de base de la machine                                                                                                    | 56         |
| 7-6 Changement des valeurs de réglage de base                                                                                                    |            |
| (1) Changement de la vitesse de la machine - Réglage de la vitesse maximale de coutures                                                                                                    | 50         |
| (1) Changement du pas de couture < Réglage du pas de couture>                                                                                                    |            |
| (3) Changement de la tension du fil d'aiguille <réglage d'aiguille="" de="" du="" fil="" la="" tension=""></réglage>                                                                                                    |            |
| (4) Changement de la valeur de bouillonné <réglage bouillonné="" du=""></réglage>                                                                                                    |            |
| (5) Changement de la valeur de bouillonné de l'entraînement auxiliaire                                                                                                    |            |
| <réglage auxiliaire="" bouillonné="" de="" du="" l'entraînement=""></réglage>                                                                                                    | 61         |
| 7-7 Création d'une configuration < Création de configuration >                                                                                                    | 62         |
| 7-8 Suppression d'une configuration < Suppression de configuration >                                                                                                    | 64         |
| 8. UTILISATION DE LA MACHINE(OPERATIONS ENTIEREMENT                                                                                                    |            |
|                                                                                                    | 66         |
|                                                                                                    | 00         |
| 8-1 Correction de la configuration                                                                                                    | 66         |
| (1) Changement de la longueur de l'étape spécifiée <réglage de="" entre="" la="" les="" longueur="" étapes="">.</réglage>                                                                                                    | 66         |

| (2) Changement de la tension du fil d'aiguille de l'étape spécifiée                                                                                                    |                                                                                                    |
|----------------------------------------------------------------------------------------------------|----------------------------------------------------------------------------------------------------|
| <réglage compensation="" d'aiguille="" de="" du="" fil="" la="" tension=""></réglage>                                                                                                    | 67                                                                                                    |
| (3) Changement du pas de couture de l'étape spécifiée                                                                                                    |                                                                                                    |
| <reglage compensation="" couture="" de="" du="" la="" pas=""></reglage>                                                                                                    |                                                                                                    |
| (4) Augmentation/diminution du bouillonné de toutes les étapes                                                                                                    | 70                                                                                                    |
| (5) Augmentation/diminution du bouillonné juste après le changement d'étape                                                                                                    |                                                                                                    |
| <réglage bouillonné="" compensation="" de="" du="" la=""></réglage>                                                                                                    | 71                                                                                                    |
| (6) Ajout d'une étape <ajout d'étape=""></ajout>                                                                                                    |                                                                                                    |
| (7) Suppression d'une étape <suppression d'étape=""></suppression>                                                                                                    | 74                                                                                                    |
| (8) Changement de la classification des vêtements d'homme/femme <sélection femme="" homme=""></sélection>                                                                                                    | · 76                                                                                                    |
| (9) Changement de la taille <changement de="" taille=""></changement>                                                                                                    | 77                                                                                                    |
| (10) Regiage de la valeur de decalage de gradalion < Regiage de la valeur de gradalion>                                                                                                    | 70                                                                                                    |
| (12) Inversion miroir du programme d'une manche et création du programme de l'autre manche                                                                                                    |                                                                                                    |
| (12) interest of the programme during the manene of electron during faither during the manene of electron during faither during the manene of electron during faither during the manene of electron during faither during the manene of electron during faither during the manene of electron during faither during the manene of electron during faither during faither du                                             |                                                                                                    |
| (13) Changement de la position du cran supérieur du programme                                                                                                    |                                                                                                    |
| <changement cran="" de="" position="" supérieur=""></changement>                                                                                                    | 82                                                                                                    |
| (14) Attribution de nom à une configuration <définition de="" donnés="" nom=""></définition>                                                                                                    |                                                                                                    |
| 8-2 Copie d'une configuration <copie configuration="" de=""></copie>                                                                                                    | 84                                                                                                    |
| (1) Copie de configuration en mode entièrement automatique <copie automatique="" entièrement="">.</copie>                                                                                                    | 84                                                                                                    |
| (2) Copie de configuration du mode entièrement automatique au mode semi-automatique                                                                                                    | 00                                                                                                    |
| Copie semi-automatique>                                                                                                    |                                                                                                    |
|                                                                                                    | ~ 7                                                                                                    |
| <pre><creation configuration="" de="" nouvelle=""></creation></pre>                                                                                                    | 87                                                                                                    |
| 8-4 Utilisation des autres fonctions                                                                                                    | 89                                                                                                    |
| <ul> <li>(1) Appel direct de la configuration depuis l'écran de couture <sélection configuration<="" de="" directe="" li=""> <li>(2) Nouvelle mémorisation de la longueur entre les étapes <fonction de="" li="" mesure<=""> </fonction></li></sélection></li></ul>                                                                                                    | > 89<br>90                                                                                                    |
|                                                                                                    |                                                                                                    |
| 9. UTILISATION DE LA MACHINE (OPERATIONS MANUELLES DE BASE)                                                                                                    | 91                                                                                                    |
| 9. UTILISATION DE LA MACHINE (OPERATIONS MANUELLES DE BASE)<br>9-1 Ecran de saisie                                                                                                    | 91<br>91                                                                                                    |
| 9. UTILISATION DE LA MACHINE (OPERATIONS MANUELLES DE BASE)<br>9-1 Ecran de saisie<br>9-2 Ecran de couture                                                                                                    | 91<br>91<br>92                                                                                                    |
| 9. UTILISATION DE LA MACHINE (OPERATIONS MANUELLES DE BASE)<br>9-1 Ecran de saisie<br>9-2 Ecran de couture<br>9-3 Ecran de saisie des données détaillées                                                                                                    | 91<br>91<br>92<br>93                                                                                                    |
| <ul> <li>9. UTILISATION DE LA MACHINE (OPERATIONS MANUELLES DE BASE)</li></ul>                                                                                                    | 91<br>91<br>92<br>93<br>94                                                                                                    |
| <ul> <li>9. UTILISATION DE LA MACHINE (OPERATIONS MANUELLES DE BASE)</li></ul>                                                                                                    | 91<br>91<br>92<br>93<br>93<br>94<br>95                                                                                         |
| <ul> <li>9. UTILISATION DE LA MACHINE (OPERATIONS MANUELLES DE BASE)</li></ul>                                                                                                    | 91<br>91<br>92<br>93<br>93<br>94<br>95                                                                                         |
| <ul> <li>9. UTILISATION DE LA MACHINE (OPERATIONS MANUELLES DE BASE)</li> <li>9-1 Ecran de saisie</li> <li>9-2 Ecran de couture</li> <li>9-3 Ecran de saisie des données détaillées</li> <li>9-4 Opérations de base de la machine</li> <li>9-5 Changement des valeurs de réglage de base</li> <li>(1) Changement de la vitesse de couture <réglage couture="" de="" la="" maximale="" vitesse=""></réglage></li> <li>(2) Changement du pas de couture <réglage couture="" de="" du="" pas=""></réglage></li> </ul>                                                                                                    | 91<br>91<br>92<br>93<br>93<br>93<br>95<br>                                                                                     |
| <ul> <li>9. UTILISATION DE LA MACHINE (OPERATIONS MANUELLES DE BASE)</li></ul>                                                                                                    | 91<br>92<br>92<br>93<br>93<br>95<br>                                                                                           |
| <ul> <li>9. UTILISATION DE LA MACHINE (OPERATIONS MANUELLES DE BASE)</li> <li>9-1 Ecran de saisie</li> <li>9-2 Ecran de couture</li> <li>9-3 Ecran de saisie des données détaillées</li> <li>9-4 Opérations de base de la machine</li> <li>9-5 Changement des valeurs de réglage de base</li> <li>(1) Changement de la vitesse de couture <réglage couture="" de="" la="" maximale="" vitesse=""></réglage></li> <li>(2) Changement du pas de couture <réglage couture="" de="" du="" pas=""></réglage></li> <li>(3) Changement de la tension du fil d'aiguille <réglage d'aiguille="" de="" du="" fil="" la="" tension=""></réglage></li> </ul>                                                                                                    | 91<br>91<br>92<br>93<br>93<br>94<br>95<br>                                                                                     |
| <ul> <li>9. UTILISATION DE LA MACHINE (OPERATIONS MANUELLES DE BASE)</li> <li>9-1 Ecran de saisie</li> <li>9-2 Ecran de couture</li> <li>9-3 Ecran de saisie des données détaillées</li> <li>9-4 Opérations de base de la machine</li> <li>9-5 Changement des valeurs de réglage de base</li> <li>(1) Changement de la vitesse de couture <réglage couture="" de="" la="" maximale="" vitesse=""></réglage></li> <li>(2) Changement du pas de couture <réglage couture="" de="" du="" pas=""></réglage></li> <li>(3) Changement de la tension du fil d'aiguille <réglage d'aiguille="" de="" du="" fil="" la="" tension=""></réglage></li> <li>10. UTILISATION DE LA MACHINE</li> </ul>                                                                                                    | 91<br>91<br>92<br>93<br>93<br>95<br>95<br>                                                                                     |
| <ul> <li>9. UTILISATION DE LA MACHINE (OPERATIONS MANUELLES DE BASE)</li> <li>9-1 Ecran de saisie</li> <li>9-2 Ecran de couture</li> <li>9-3 Ecran de saisie des données détaillées</li> <li>9-4 Opérations de base de la machine</li> <li>9-5 Changement des valeurs de réglage de base</li> <li>(1) Changement de la vitesse de couture <réglage couture="" de="" la="" maximale="" vitesse=""></réglage></li> <li>(2) Changement du pas de couture <réglage couture="" de="" du="" pas=""></réglage></li> <li>(3) Changement de la tension du fil d'aiguille <réglage d'aiguille="" de="" du="" fil="" la="" tension=""></réglage></li> <li>10. UTILISATION DE LA MACHINE</li> <li>(OPERATIONS MANUELLES D'APPLICATION)</li> </ul>                                                                                                    | 91<br>91<br>92<br>93<br>93<br>94<br>95<br>96<br>97<br>98                                                                       |
| <ul> <li>9. UTILISATION DE LA MACHINE (OPERATIONS MANUELLES DE BASE)</li> <li>9-1 Ecran de saisie</li> <li>9-2 Ecran de couture</li> <li>9-3 Ecran de saisie des données détaillées</li> <li>9-4 Opérations de base de la machine</li> <li>9-5 Changement des valeurs de réglage de base</li> <li>(1) Changement de la vitesse de couture <réglage couture="" de="" la="" maximale="" vitesse=""></réglage></li> <li>(2) Changement du pas de couture <réglage couture="" de="" du="" pas=""></réglage></li> <li>(3) Changement de la tension du fil d'aiguille <réglage d'aiguille="" de="" du="" fil="" la="" tension=""></réglage></li> <li>10. UTILISATION DE LA MACHINE</li> <li>(OPERATIONS MANUELLES D'APPLICATION)</li> <li>10-1 Changement des valeurs de réglage détaillées</li> </ul>                                                                                                    | 91<br>91<br>92<br>93<br>93<br>93<br>                                                                                           |
| <ul> <li>9. UTILISATION DE LA MACHINE (OPERATIONS MANUELLES DE BASE)</li> <li>9-1 Ecran de saisie</li> <li>9-2 Ecran de couture</li> <li>9-3 Ecran de saisie des données détaillées</li> <li>9-4 Opérations de base de la machine</li> <li>9-5 Changement des valeurs de réglage de base</li> <li>(1) Changement de la vitesse de couture <réglage couture="" de="" la="" maximale="" vitesse=""></réglage></li> <li>(2) Changement du pas de couture <réglage couture="" de="" du="" pas=""></réglage></li> <li>(3) Changement de la tension du fil d'aiguille <réglage d'aiguille="" de="" du="" fil="" la="" tension=""></réglage></li> <li>10. UTILISATION DE LA MACHINE</li> <li>(OPERATIONS MANUELLES D'APPLICATION)</li> <li>10-1 Changement des valeurs de réglage détaillées</li> <li>(1) Changement du mode de fonctionnement de la pédale auxiliaire</li> </ul>                                                                                                    | 91<br>91<br>92<br>93<br>93<br>95<br>95<br>95<br>97<br>97                                                                       |
| <ul> <li>9. UTILISATION DE LA MACHINE (OPERATIONS MANUELLES DE BASE)</li> <li>9-1 Ecran de saisie</li> <li>9-2 Ecran de couture</li> <li>9-3 Ecran de saisie des données détaillées</li> <li>9-4 Opérations de base de la machine</li> <li>9-5 Changement des valeurs de réglage de base</li> <li>(1) Changement de la vitesse de couture <réglage couture="" de="" la="" maximale="" vitesse=""></réglage></li> <li>(2) Changement du pas de couture <réglage couture="" de="" du="" pas=""></réglage></li> <li>(3) Changement de la tension du fil d'aiguille <réglage d'aiguille="" de="" du="" fil="" la="" tension=""></réglage></li> <li>10. UTILISATION DE LA MACHINE</li> <li>(OPERATIONS MANUELLES D'APPLICATION)</li> <li>10-1 Changement des valeurs de réglage détaillées</li> <li>(1) Changement du mode de fonctionnement de la pédale auxiliaire</li> <li><sélection auxiliaire="" de="" du="" fonctionnement="" la="" pédale=""></sélection></li> </ul>                                                                                                    | 91<br>91<br>92<br>93<br>93<br>93<br>95<br>95<br>95<br>97<br>97<br>98<br>98<br>98                                               |
| <ul> <li>9. UTILISATION DE LA MACHINE (OPERATIONS MANUELLES DE BASE)</li></ul>                                                                                                    | 91<br>91<br>92<br>93<br>93<br>95<br>95<br>95<br>97<br>98<br>98<br>98<br>98                                                     |
| <ul> <li>9. UTILISATION DE LA MACHINE (OPERATIONS MANUELLES DE BASE)</li></ul>                                                                                                    | 91<br>91<br>92<br>93<br>93<br>93<br>95<br>95<br>95<br>97<br>98<br>98<br>98<br>98<br>98                                         |
| <ul> <li>9. UTILISATION DE LA MACHINE (OPERATIONS MANUELLES DE BASE)</li></ul>                                                                                                    | 91<br>91<br>92<br>93<br>93<br>93<br>95<br>95<br>95<br>95<br>97<br>98<br>98<br>98<br>98<br>98                                   |
| <ul> <li>9. UTILISATION DE LA MACHINE (OPERATIONS MANUELLES DE BASE)</li></ul>                                                                                                    | 91<br>91<br>92<br>93<br>93<br>93<br>95<br>95<br>95<br>95<br>97<br>98<br>98<br>98<br>98<br>98<br>98<br>                         |
| <ul> <li>9. UTILISATION DE LA MACHINE (OPERATIONS MANUELLES DE BASE)</li></ul>                                                                                                    | 91<br>91<br>92<br>93<br>93<br>93<br>95<br>95<br>95<br>97<br>97<br>97<br>98<br>98<br>98<br>98<br>98<br>98<br>                   |
| <ul> <li>9. UTILISATION DE LA MACHINE (OPERATIONS MANUELLES DE BASE)</li></ul>                                                                                                    | 91<br>91<br>92<br>93<br>93<br>93<br>95<br>95<br>95<br>96<br>97<br>98<br>98<br>98<br>98<br>98<br>98<br>98<br>98<br>98<br>       |
| <ul> <li>9. UTILISATION DE LA MACHINE (OPERATIONS MANUELLES DE BASE)</li> <li>9-1 Ecran de saisie</li> <li>9-2 Ecran de couture</li> <li>9-3 Ecran de saisie des données détaillées</li> <li>9-4 Opérations de base de la machine</li> <li>9-5 Changement des valeurs de réglage de base</li> <li>(1) Changement de la vitesse de couture <réglage couture="" de="" la="" maximale="" vitesse=""></réglage></li></ul>                                                                                                    | 91<br>91<br>92<br>93<br>93<br>93<br>95<br>95<br>95<br>97<br>97<br>98<br>98<br>98<br>98<br>98<br>98<br>98<br>98<br>98<br>       |
| <ul> <li>9. UTILISATION DE LA MACHINE (OPERATIONS MANUELLES DE BASE)</li> <li>9-1 Ecran de saisie</li> <li>9-2 Ecran de couture</li> <li>9-3 Ecran de saisie des données détaillées</li> <li>9-4 Opérations de base de la machine</li> <li>9-5 Changement des valeurs de réglage de base</li> <li>(1) Changement de la vitesse de couture <réglage couture="" de="" la="" maximale="" vitesse="">.</réglage></li> <li>(2) Changement du pas de couture <réglage couture="" de="" du="" pas="">.</réglage></li> <li>(3) Changement de la tension du fil d'aiguille <réglage d'aiguille="" de="" du="" fil="" la="" tension="">.</réglage></li> <li>10. UTILISATION DE LA MACHINE</li> <li>(OPERATIONS MANUELLES D'APPLICATION)</li> <li>10-1 Changement de valeurs de réglage détaillées</li> <li>(1) Changement du mode de fonctionnement de la pédale auxiliaire</li> <li><sélection auxiliaire="" d'entraînement="" du="" mode="">.</sélection></li> <li>(2) Changement du mode de fonctionnement de l'entraînement auxiliaire</li> <li><sélection auxiliaire="" d'entraînement="" du="" mode="">.</sélection></li> <li>(3) Stelection du mode d'interverrouillage de l'entraînement auxiliaire</li> <li><sélection auxiliaire<="" d'interverrouillage="" de="" du="" l'entraînement="" li="" mode=""> <li><sélection auxiliaire<="" d'interverrouillage="" de="" du="" l'entraînement="" li="" mode=""> <li><sélection auxiliaire<="" d'interverrouillage="" de="" du="" l'entraînement="" li="" mode=""> <li><sélection auxiliaire<="" d'interverrouillage="" de="" du="" l'entraînement="" li="" mode=""> <li><sélection auxiliaire="" d'interverrouillage="" de="" du="" l'entraînement="" mode="">.</sélection></li> <li>(3) Réglage de la plage du bouillonné <réglage bouillonné="" de="" plage="">.</réglage></li> <li>(4) Réglage de la plage du bouillonné <réglage bouillonné="" de="" lage="">.</réglage></li> <li>(5) Réglage de la compensation de tension du fil <réglage compensation="" de="" du="" fil="" tension="">.</réglage></li> <li>11. UTILISATION DU COMPTEUR</li></sélection></li></sélection></li></sélection></li></sélection></li></ul> | 91<br>91<br>92<br>93<br>93<br>93<br>95<br>95<br>96<br>97<br>98<br>98<br>98<br>98<br>98<br>98<br>98<br>98<br>98<br>98<br>98<br> |
| <ul> <li>9. UTILISATION DE LA MACHINE (OPERATIONS MANUELLES DE BASE)</li> <li>9-1 Ecran de saisie</li> <li>9-2 Ecran de couture</li> <li>9-3 Ecran de saisie des données détaillées</li> <li>9-4 Opérations de base de la machine</li> <li>9-5 Changement des valeurs de réglage de base</li> <li>(1) Changement de la vitesse de couture <réglage couture="" de="" la="" maximale="" vitesse=""></réglage></li></ul>                                                                                                    | 91<br>91<br>92<br>93<br>93<br>93<br>95<br>95<br>97<br>97<br>97<br>98<br>98<br>98<br>98<br>98<br>98<br>98<br>99<br>98<br>99<br> |

| 12-1 Procédure de mémorisation                                               | 108            |
|------------------------------------------------------------------------------|----------------|
| 12-2 Etat de mémorisation à la sortie d'usine                                | 109            |
| 13.CHANGEMENT DE MODE DE COUTURE                                             | 110            |
| 14. CHANGEMENT DES DONNEES DE L'INTERRUPTEUR LOGICIEL                        | 111            |
| 14-1 Procédure de changement des paramètres de l'interrupteur logiciel       | 111            |
| 14-2 Liste des paramètres de l'interrupteur logiciel                         | 112            |
| 14-3 Explication de la compensation de tension du fil                        | 118            |
| (1) Explication du mode manuel de compensation de tension (valeur numérique) | 118            |
| (2) Explication du mode manuel de compensation de tension (niveau)           | 120            |
| (3) Explication du mode automatique de compensation de tension du fil        | 123 <b>123</b> |
| (1) Explication du mouvement de la fonction de lissage de bouillonné         | 125            |
| (2) Paramétrage de la fonction de lissage de bouillonné                      |                |
| 14-5 Explication de la classe de taille                                      | 127            |
| (1) Explication de la classe de taille                                       | 127            |
|                                                                              |                |
| 15. LISTE DES CODES D'ERREUR                                                 | 130            |
| 16. UTILISATION DE LA FONCTION DE COMMUNICATION                              | 134            |
| 16-1 Données pouvant être traitées                                           | 134            |
| 16-2 Communications à l'aide de la carte Smart Media                         | 135            |
| 16-3 Communications par le port RS-232C                                      | 137            |
| 16-4 Réception de données                                                    | 137            |
| 17. FONCTIONS D'INFORMATIONS                                                 | 140            |
| 17-1 Visualisation des informations de maintenance et de contrôle            | 140            |
| 17-2 Saisie du délai de contrôle                                             | 142            |
| 17-3 Procédure d'annulation de l'état d'avertissement                        | 143            |
| 17-4 Visualisation des informations de contrôle de production                | 144            |
| (1) Affichage depuis l'écran d'informations                                  | 144            |
| (2) Affichage depuis l'écran de couture                                      |                |
| 17-5 Parametrage des informations de controle de production                  | 140            |
| 17-6 Visualisation des informations de mesure du travail                     | 149            |
| 18. FONCTION DE COUTURE D'ESSAI                                              | 152            |
| 18-1 Exécution d'une couture d'essai                                         | 152            |
| 19. EXECUTION DU VERROUILLAGE DES TOUCHES                                    | . 154          |
| 20. AFFICHAGE DES INFORMATIONS DE VERSION                                    | . 156          |
| 21. UTILISATION DU PROGRAMME DE VERIFICATION                                 | . 157          |
| 21-1 Affichage de l'écran du programme de vérification                       | 157            |
| 21-2 Paramétrage de la pédale auxiliaire                                     | 158            |
| 21-3 Vérification de la valeur A/D de la pédale auxiliaire                   | 159            |
| 21-4 Exécution de la vérification des capteurs                               | 159            |
| 21-5 Exécution de la compensation du panneau tactile                         | 160            |
| 21-6 Vérification des signaux d'entrée                                       | 162            |
| 21-7 Vérification des signaux de sortie                                      | 164            |

| 22. ECRAN DE COMMUNICATION DU NIVEAU DU PERSONNEL DE                                                                                             |           |
|----------------------------------------------------------------------------------------------------|-----------|
| MAINTENANCE                                                                                                    | . 166     |
| 22-1 Données pouvant être traitées                                                                                                    | 166       |
| 22-2 Affichage du niveau du personnel de maintenance                                                                                             | 167       |
|                                                                                                    |           |
|                                                                                                    | 160       |
|                                                                                                    | - 100     |
| 23-1 Affichage du releve d'erreur                                                                                                    | 801       |
| 23-2 Affichage des informations de travail cumulées                                                                                              | 169       |
| 24. ENTRETIEN                                                                                                    | 170       |
| 24-1 Procédure de remplacement de la courroie d'entraînement                                                                                     | 170       |
| (1) Remplacement de la courroie d'entraînement supérieur                                                                                         | 170       |
| (2) Remplacement de la courroie d'entraînement inférieur                                                                                         | 171       |
| (3) Remplacement du galet d'entraînement inférieur                                                                                               | 171       |
| 24-2 Changement de la distance de mouvement vertical alternatif du pied tro                                                                      | iteur     |
| et du pied presseur                                                                                                    | 172       |
| (1) Egalisation de la distance du mouvement vertical alternatif du pied trotteur et du pied presse                                               | ur<br>170 |
| (Reglage de la distance de mouvement vertical alternatif à 2.5 mm                                                                                | 173       |
| 24-3 Réglage de la hauteur du pied trotteur et du pied presseur                                                                                  | 174       |
| (1) Réglage de la hauteur du pied trotteur                                                                                                    | 174       |
| (2) Réglage de la hauteur du pied presseur                                                                                                    | 174       |
| 24-4 Réglage de l'aiguille et du crochet                                                                                                    | 175       |
| (1) Réglage de la hauteur de la barre à aiguille                                                                                                 | 175       |
| (2) Réglage du crochet                                                                                                    | 175       |
| 24-5 Réglage du coupe-fil                                                                                                    | 176       |
| (1) Réglage de la phase de la came de coupe-fil                                                                                                  | 176       |
| <ul> <li>(2) Reglage de la position initiale du couteau mobile</li> <li>(3) Réglage de la position initiale du soléneïde de coupe fil</li> </ul> | 176       |
| (4) Réglage de la position du couteau mobile et du couteau fixe                                                                                  | 178       |
| 24-6 Pièces à graisser                                                                                                    | 178       |
|                                                                                                    | 170       |
|                                                                                                    |           |
| 25-1 Problemes de couture et remedes                                                                                                    | 179       |
| 26. SCHEMA DE LA TABLE                                                                                                    | 180       |
| 26-1 Table oblique                                                                                                    | 180       |
| 26-2 Plan de travail                                                                                                    | 181       |
| 26-3 Butée de bord A                                                                                                    | 182       |
| 26-4 Butée de bord B                                                                                                    | 183       |

### 1-1 Caractéristiques de la tête de la machine

| Vitesse de couture                                           | 3.500 pts/mn maxi (*1)                                            |
|--------------------------------------------------------------|-------------------------------------------------------------------|
| Système d'entraînement                                       | Entraînement intermittent à courroie par transmission             |
|                                                              | directe du moteur pas à pas                                       |
| Longueur des points                                          | Supérieur et inférieur 1,5 à 6 mm                                 |
| Système de réglage de la longueur des points                 | Saisie au panneau                                                 |
| Résolution de réglage minimum de la longueur des points      | 0,1 mm                                                            |
| Course de barre à aiguille                                   | 30,7 mm                                                           |
| Aiguille                                                     | DPX17 nº 10 à 14                                                  |
| Crochet                                                      | Crochet vertical entièrement rotatif non lubrifié                 |
| Hauteur de relevage du pied presseur                         | Par releveur manuel: 5,5 mm,                                      |
|                                                              | par releveur automatique : 10 mm                                  |
| Mouvement vertical alternatif du pied presseur/pied trotteur | 3,5 mm maxi                                                       |
| Réglage du mouvement vertical alternatif du pied presseur/   | Réglage de la position d'arrêt de la fente                        |
| pied trotteur                                                |                                                                   |
| Lubrification                                                | Sans lubrification                                                |
| Nombre de programmes pouvant être saisis                     | 99 programmes                                                     |
| Nombre d'étapes pouvant être saisies                         | 30 étapes                                                         |
| (par programme)                                              |                                                                   |
| Inversion miroir des données                                 | Assurée                                                           |
| Couture alternée droite/gauche                               | Possible                                                          |
| Enregistrement des données                                   | Smart Media                                                       |
| Bruit                                                        | Niveau Sonore au niveau du poste de travail avec                  |
|                                                              | une vitesse de couture du                                         |
|                                                              | n=3.000 min $^{\cdot 1}$ : $L_{PA} \leq 84$ dB(A) Mesure du bruit |
|                                                              | effectuée conformément á la norme                                 |
|                                                              | DIN 45635-48-A-1.                                                 |

\*1. La vitesse de couture maximale est limitée selon le mouvement vertical alternatif du pied presseur et du pied trotteur et selon la longueur des points.

Limitation par le mouvement vertical alternatif du pied presseur et du pied trotteur.

| Vitesse de couture maxi<br>(pts/mn) | Mouvement vertical du pied<br>trotteurr(mm) | Mouvement vertical du<br>pied presseu(mm) |
|-------------------------------------|---------------------------------------------|-------------------------------------------|
| 3,500                               | Moins de 0,3                                | (2,7)                                     |
| 2,600                               | Au moins 0,3 à 1,5                          | (1,5)                                     |
| 2,000                               | Au moins 1,5 à 2,5                          | (2,5)                                     |
| 1,600                               | Au moins 2,5 à 3,5                          | (3,5)                                     |

Limitation par la longueur des points.

| Vitesse de couture maxi (pts/mn) | Longueur des points (mm) |
|----------------------------------|--------------------------|
| 3,500                            | 1,5 à 4,0                |
| 2,500                            | 4,1 à 6,0                |

#### (1-2 Caractéristiques de la boîte de commande

| Tension d'alimentation          | Alimentation triphasée Alimentation monophasée |                      |
|---------------------------------|------------------------------------------------|----------------------|
|                                 | 200 V/220 V/240 V                              | de 220 V/230 V/240 V |
| Fréquence                       | 50Hz/60Hz                                      |                      |
| Courant nominal                 | 2,6A/2,4A/2,2A                                 | 2,8A/2,6A/2,5A       |
| Température/humidité de service | 0 à 40 °C, infé                                | rieure à 90 %        |

## 2. CONFIGURATION

### igl(2-1 Ensemble principal de la machine à coudre igr)

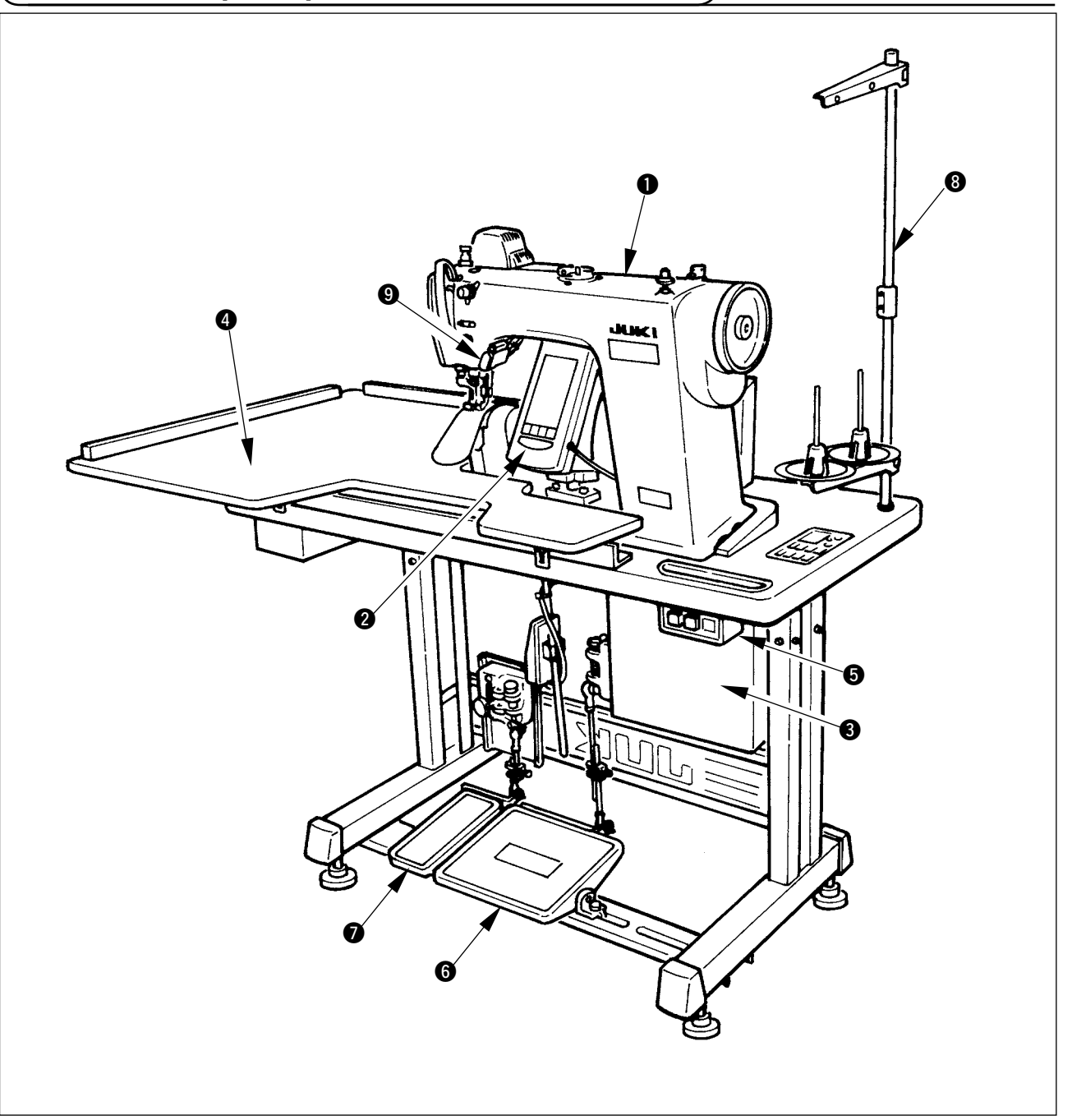

- Tête de la machine
- 2 Panneau de commande
- Boîte de commande
- Table auxiliaire (PLAN DE TRAVAIL)
- Interrupteur d'alimentation
- 6 Pédale principale
- Pédale auxiliaire
- 8 Porte-bobines
- O Touche de libération de bouillonné

### 2-2 Panneau de commande

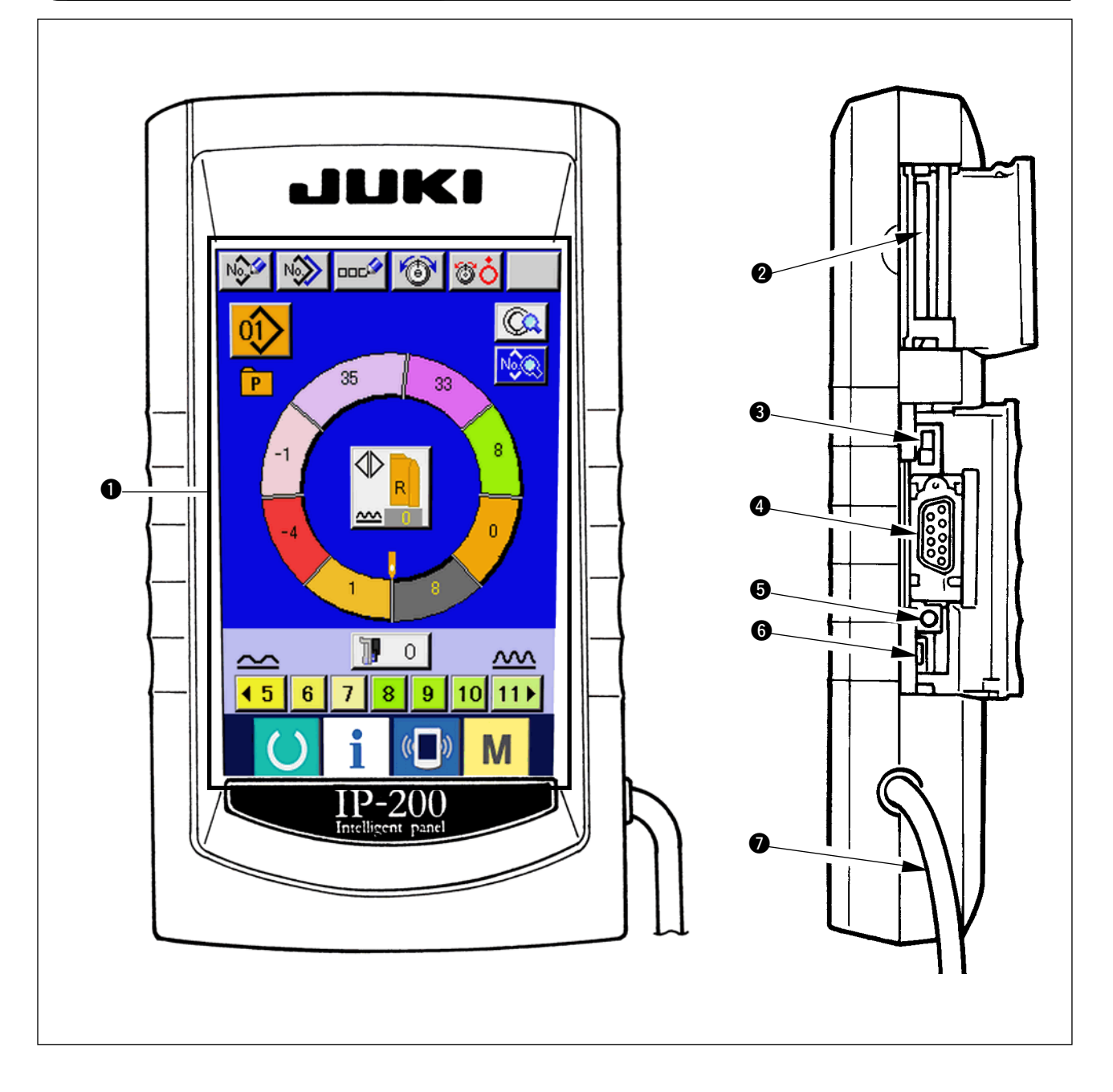

- Section panneau tactile, écran LCD
- 2 Fente de carte Smart Media (Utiliser avec le couvercle fermé.)
- Bouton curseur (Non utilisé. Désactivé)
- Onnecteur pour communications RS-232C
- S Résistance variable pour le réglage du contraste de l'écran LCD
- 6 Connecteur pour entrée externe
- Câble

### 3. INSTALLATION

#### 3-1 Précautions d'installation

1) Procédure de transport de la machine

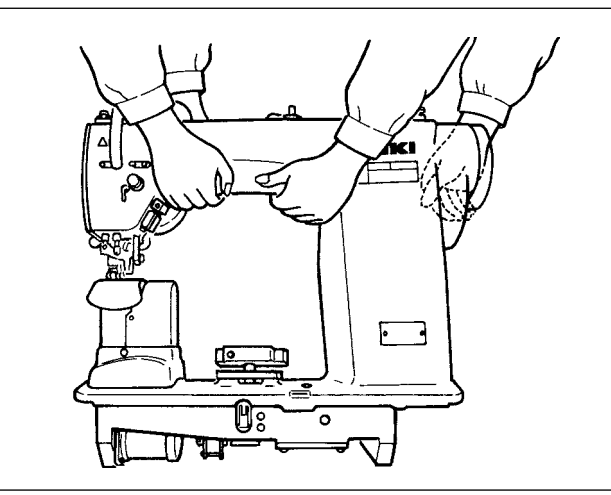

Tenir et transporter la machine à deux comme sur l'illustration.

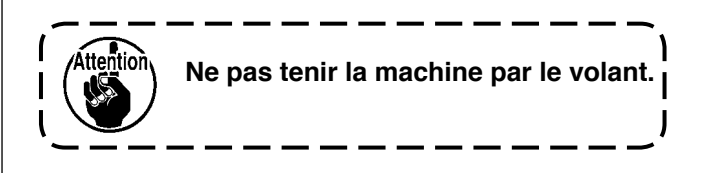

2) Précaution pour l'emplacement de la machine

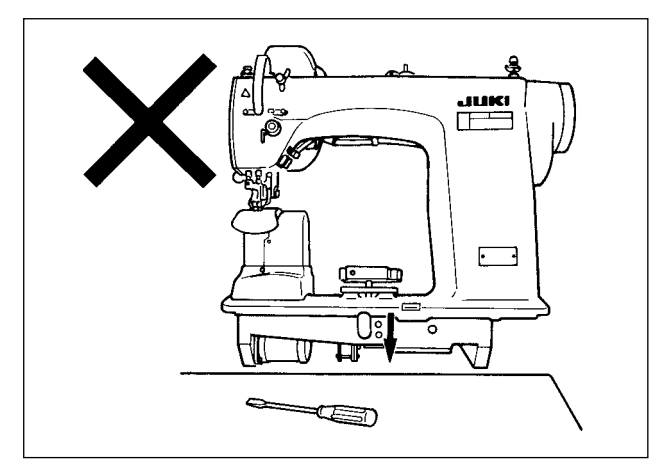

Ne pas placer d'objets pointus tels que tournevis à l'endroit où la machine doit être placée.

3) Retrait du chapeau d'évent

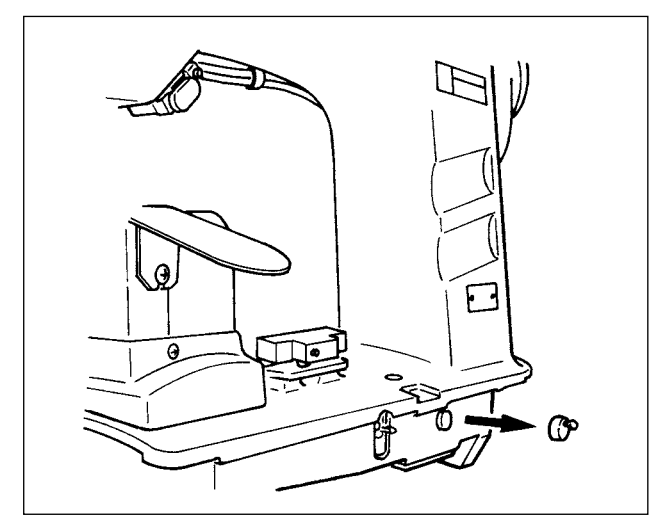

Avant d'utiliser la machine, retirer impérativement le chapeau en caoutchouc rouge indiqué sur la figure. Avant de transporter la tête de la machine seule, remettre le chapeau en caoutchouc en place sur la tête de la machine.

#### 3-2 Montage de la partie pédale du support

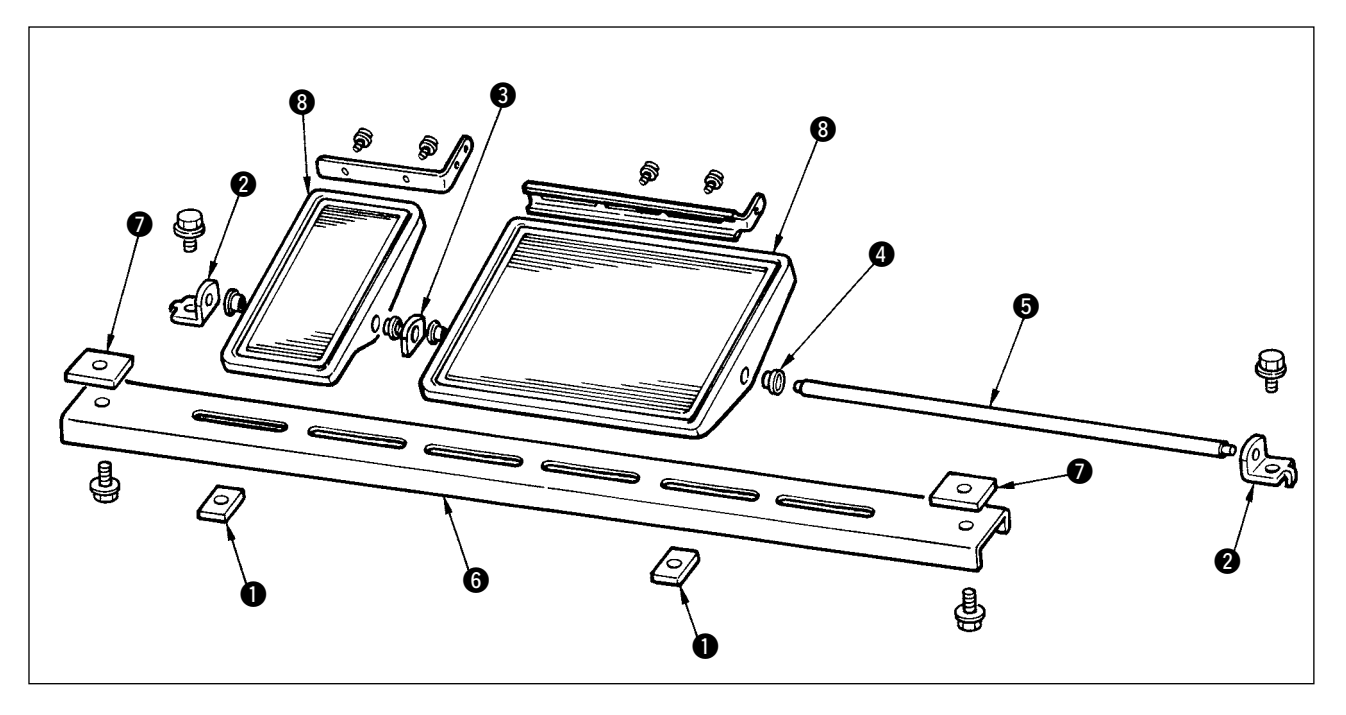

- 1) Monter l'entretoise inférieure sur le support à l'aide de l'écrou carré 🕐 (grand côté).
- 2) Placer la bague ④ sur la pédale ⑧ et la faire passer à travers l'arbre ⑤ avec la plaque de palier d' arbre ⑤. La fixer ensuite avec le palier d'arbre de pédale ②.
- 3) Fixer le palier d'arbre de pédale 2 à l'aide de l'écrou carré 1 (petit côté).
- Monter l'ensemble de la pédale après l'avoir tiré complètement vers le haut vers la gauche sur l'illustration.

#### [Utilisation avec 1 pédale]

Les accessoires comprennent un arbre court pour l'utilisation avec 1 pédale. Retirer la petite pédale et la plaque de palier d'arbre (3) et remplacer l'arbre par l'arbre pour utilisation avec 1 pédale. La machine peut alors être utilisée même avec 1 pédale.

#### 3-3 Montage de la table

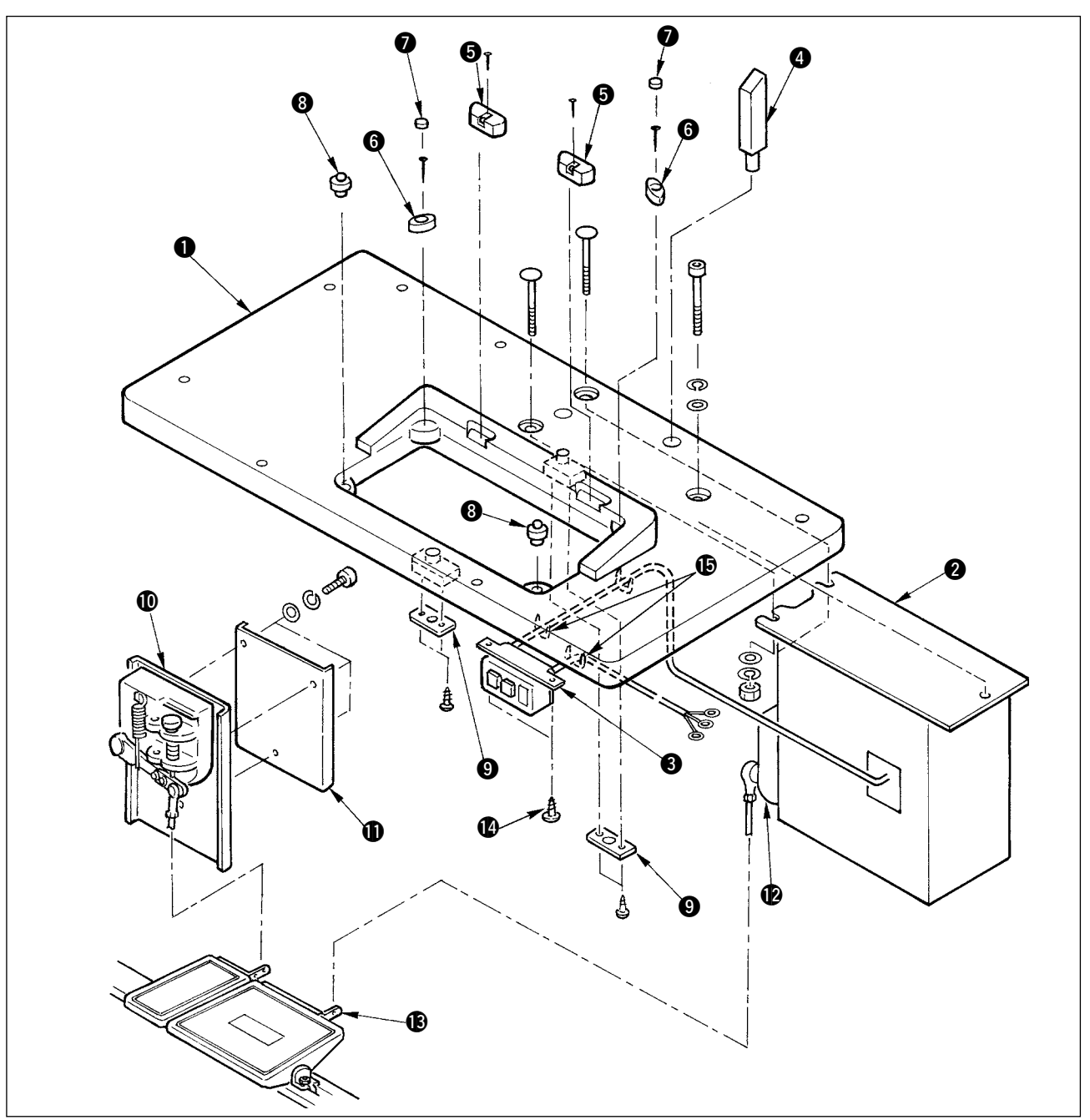

- Fixer les sièges de charnière 6 et les supports élastiques de la tête de la machine 6 sur la table 1 avec des clous. (Utiliser 2 clous pour chaque siège de charnière 6 et 1 clou pour chaque support élastique de la tête de la machine.)
- 2) Poser les feutres () sur les supports élastiques de la tête de la machine ().
- 3) Poser les supports élastiques de la tête de la machine (3) sur la table (1).
- 4) Fixer la plaque de butée (9) sur le côté arrière de la table (1).
  - Attention) Poser la plaque de butée () avant de poser la boîte de commande ().
- 5) Fixer la boîte de commande 2 et l'interrupteur d'alimentation 3, puis fixer le câble d'alimentation avec des agrafes.
- 6) Fixer l'interrupteur d'alimentation 3 sous la table de la machine avec les vis à bois 4.
   Fixer le câble avec les agrafes 5 fournies comme accessoires avec la machine conformément aux formes d'utilisation.
- 7) Fixer provisoirement l'entretoise latérale de façon qu'elle se trouve entre le capteur de pédale auxiliaire **(1)** et la plaque de capteur **(1)**.
- 8) Accoupler la pédale (grande) au capteur de pédale (2) avec la tige d'accouplement (longue). Régler l'inclinaison de la tige d'accouplement sur la position de la plaque de réglage (3).
- 9) Accoupler la pédale (petite) au capteur de pédale auxiliaire **1** avec la tige d'accouplement (courte). Régler l'inclinaison de la tige d'accouplement sur la position du capteur de pédale auxiliaire, puis serrer la vis à fond.
- 10) Poser a tige de support de tête 4 sur la table 1.

#### 3-4 Raccordement du câble d'alimentation

Raccorder le câble compte tenu des caractéristiques de l'alimentation.

Raccordement de l'alimentation triphasée de 200 V/220 V/240 V

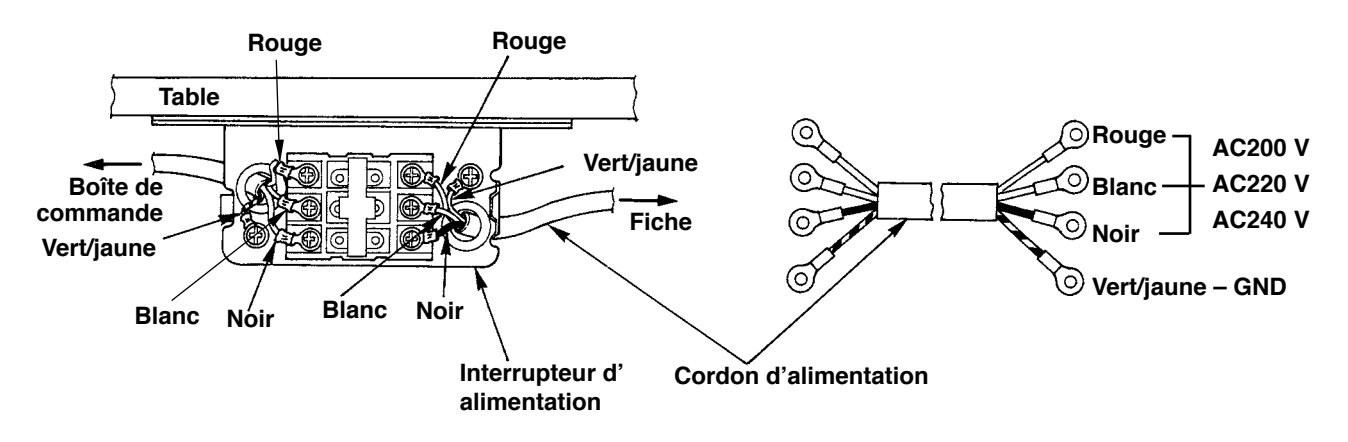

Raccordement de l'alimentation monophasée de 220 V/230 V/240 V

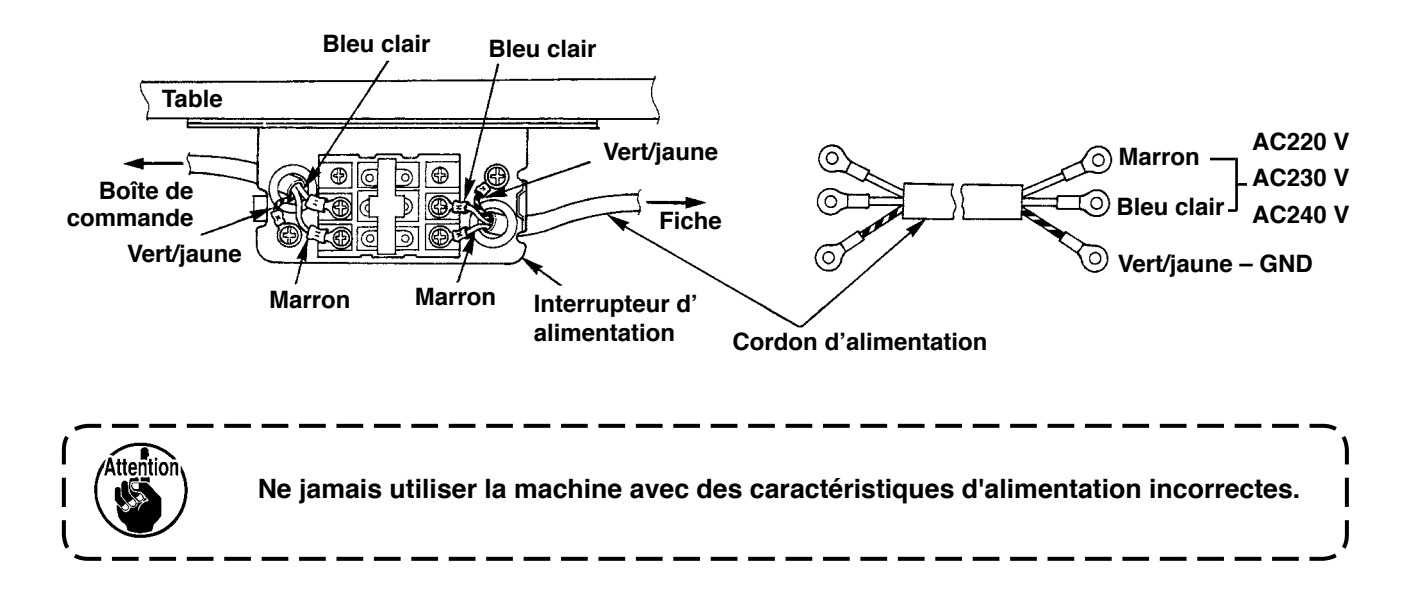

#### **3-5 Pose de l'ensemble principal de la machine à coudre**

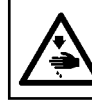

#### **AVERTISSEMENT :**

En vue de prévenir des accidents éventuels provoqués par la chute de la machine à coudre, l' opération de déplacement de la machine doit être effectuée au moins par deux personnes.

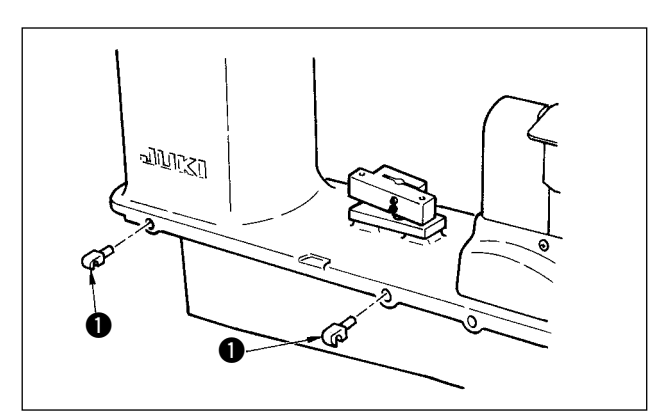

Introduire les charnières **①** dans les orifices du bâti et placer la tête de la machine sur la table.

#### **3-6 Pose du couvercle**

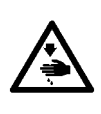

#### **AVERTISSEMENT :**

Lorsqu'on bascule la tête de la machine en arrière ou qu'on la relève, veiller à ne pas se pincer les doigts. Pour ne pas risquer un accident causé par une brusque mise en marche de la machine, toujours la mettre hors tension avant d'effectuer les opérations suivantes.

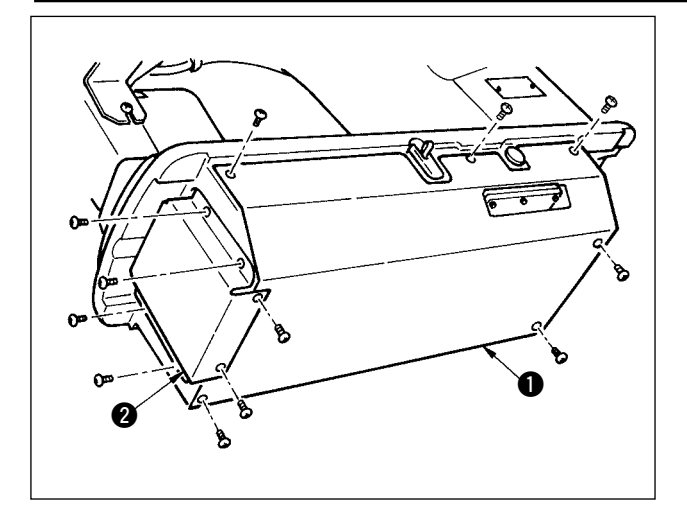

Basculer lentement la tête de la machine en arrière et poser le couvercle inférieur ① et le couvercle d'entraînement inférieur ②.

#### (3-7 Pose de la butée pour la prévention du basculement

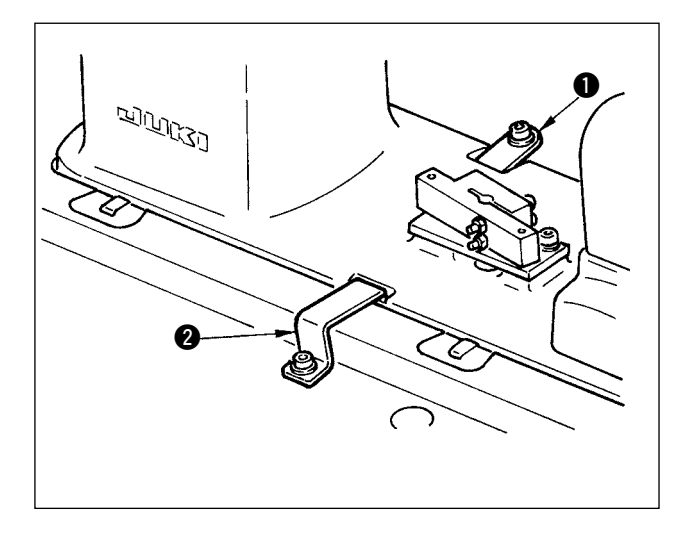

Poser la plaque de butée A ① et la plaque de butée B ② pour la prévention du basculement.

#### 3-8 Pose du panneau de commande

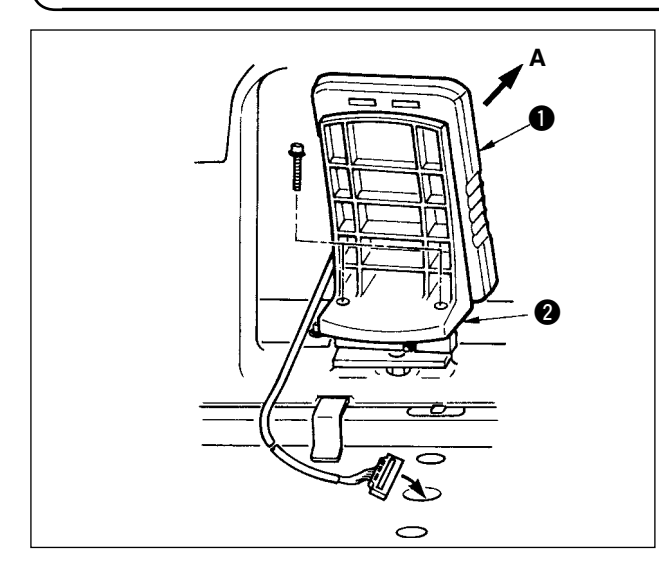

Fixer la plaque de montage du panneau sur l'embase du bâti. Poser le panneau commande avec un aimant et faire passer le câble par l'orifice de la table.

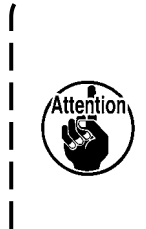

Si, après l'installation, le panneau est excessivement penché dans la direction A, la table de travail vient en contact avec le panneau et celui-ci peut être endommagé. Poser le panneau en veillant à ce que son inclinaison ne soit pas excessive.

#### **3-9 Raccordement des cordons**

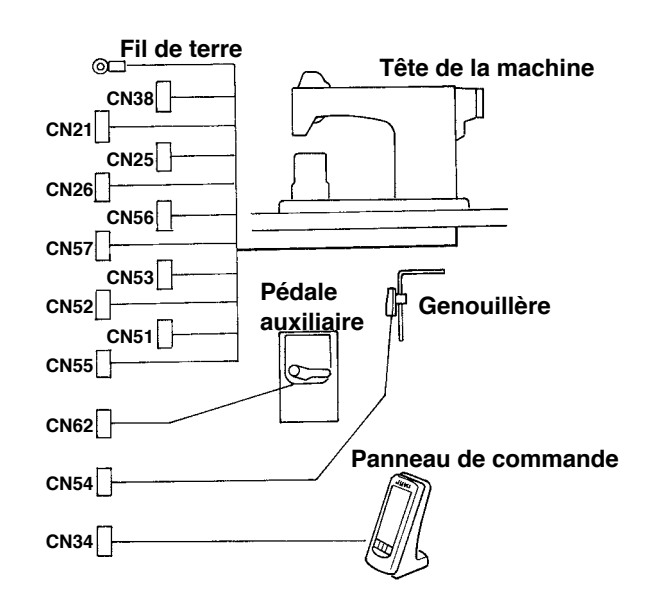

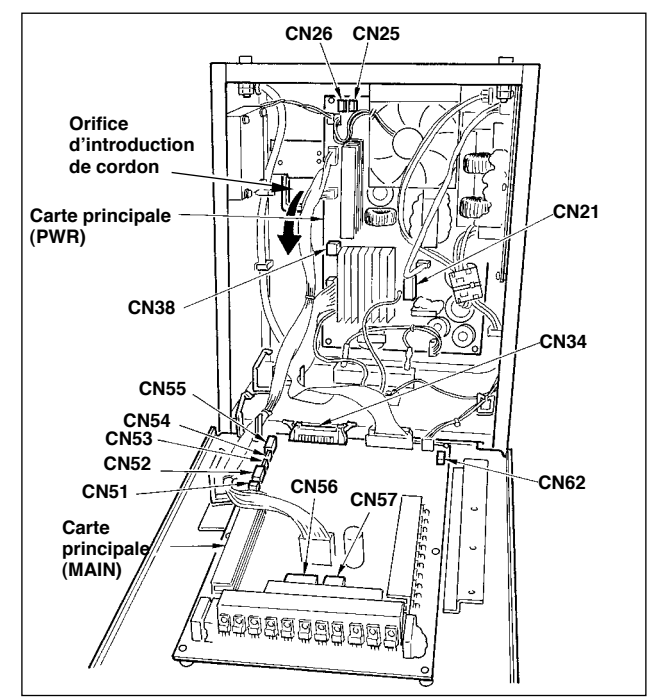

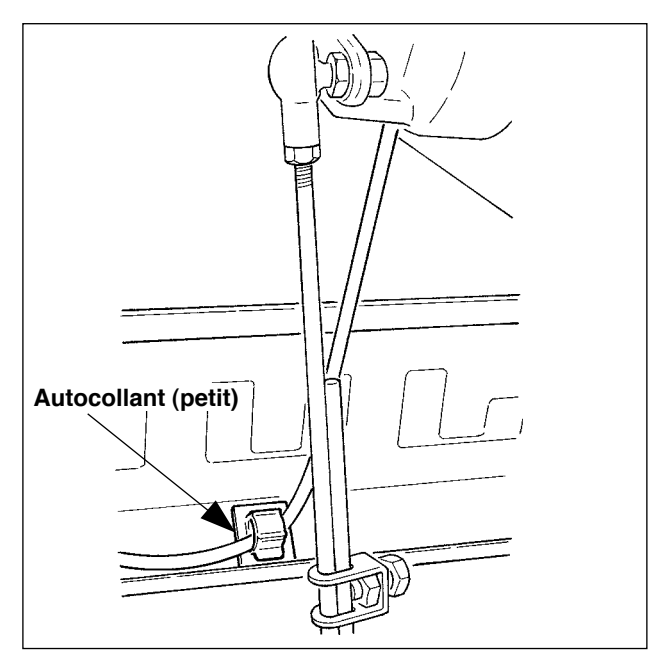

| Borne | Nombre de pôles | Désignation de câble                               |
|-------|-----------------|----------------------------------------------------|
| CN38  | Blanc 4 pôles   | Câble d'alimentation du<br>moteur principal        |
| CN21  | Blanc 9 pôles   | Câble de codeur du<br>moteur principal             |
| CN25  | Rouge 2 pôles   | Cordon de ventilateur d'<br>entraînement supérieur |
| CN26  | Rouge 2 pôles   | Cordon de ventilateur d'<br>entraînement inférieur |
| CN56  | Blanc 10 pôles  | Cordon de moteur d'<br>entraînement                |
| CN57  | Blanc 6 pôles   | Cordon de moteur d'<br>entraînement auxiliaire     |
| CN53  | Blanc 6 pôles   | Cordon de relais de tête<br>de la machine 1        |
| CN52  | Blanc 4 pôles   | Cordon de relais de tête<br>de la machine 2        |
| CN51  | Blanc 2 pôles   | Cordon de relève-presseur                          |
| CN55  | 10 pôles        | Carte de données (DATA)                            |
| CN62  | Jaune 4 pôles   |                                                    |
| CN54  | Rouge 4 pôles   |                                                    |
| CN34  | 26 pôles        |                                                    |

- Retirer le cordon de pédale auxiliaire et l' introduire dans la boîte de commande par l' orifice d'introduction de cordon. Faire passer le cordon de pédale auxiliaire à travers l'arrière de la pédale auxiliaire et l'introduire dans la boîte de commande par l'orifice A situé au bas du capteur de pédale.
- Fixer le cordon de pédale auxiliaire avec l' autocollant (petit) de façon qu'il ne puisse pas se déplacer.
- Connecter CN38, 21, 25 et 26 à la carte d' alimentation (PWR). CN 25 et 26 peuvent être connectés à l'une ou l'autre. Connecter les autres à la carte principale (MAIN).

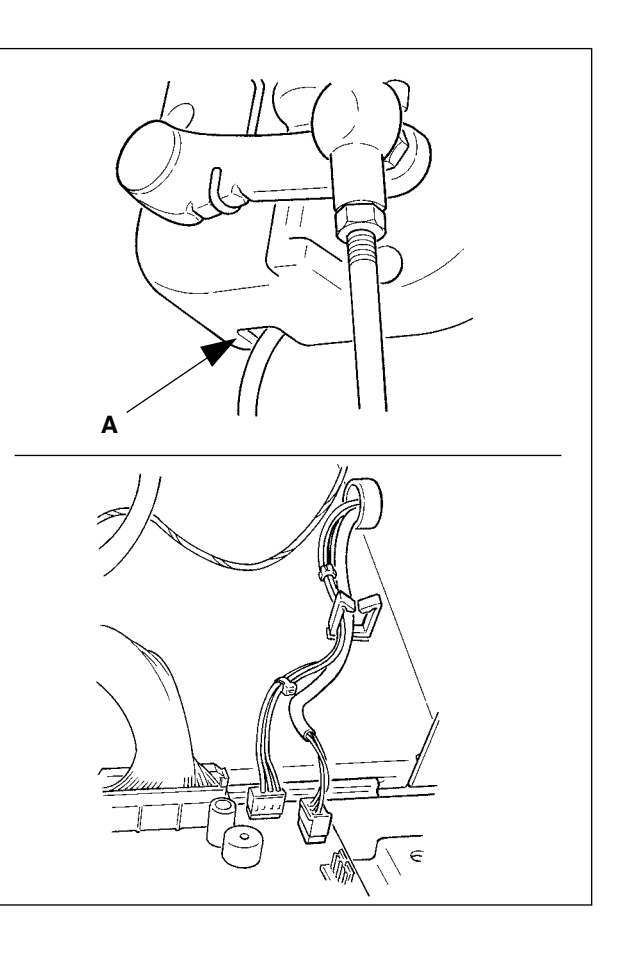

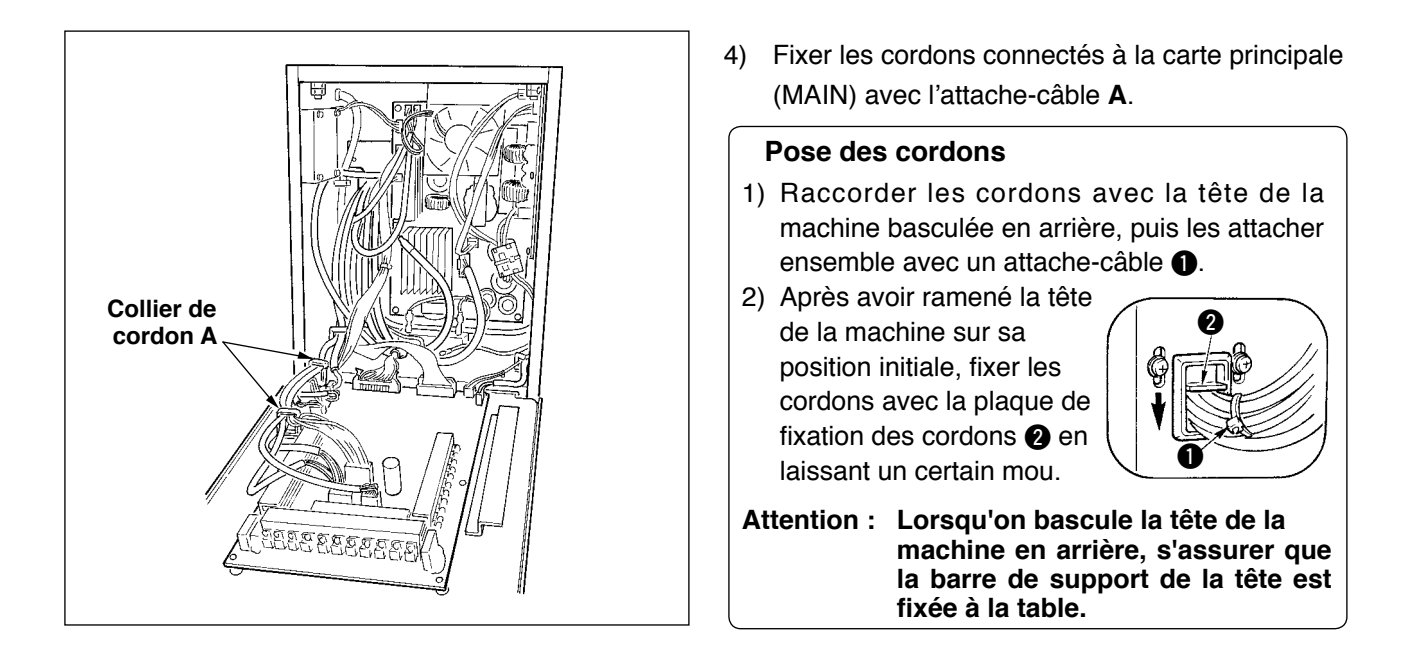

#### (3-10 Pose de la plaque auxiliaire de plaque à aiguille

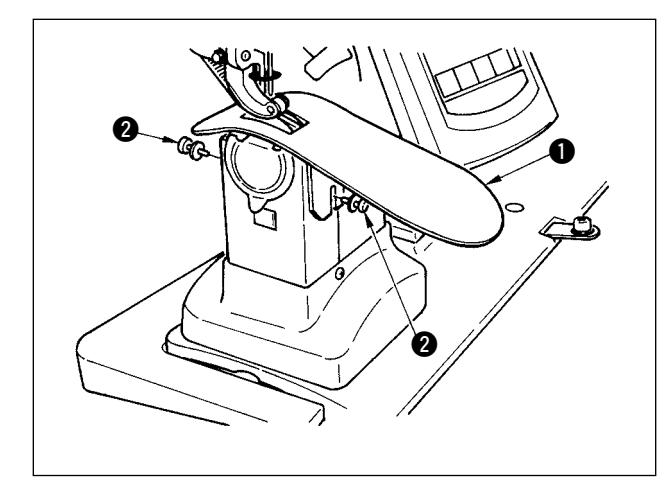

Desserrer les deux vis 2, introduire la plaque auxiliaire de plaque à aiguille 1 et la fixer.

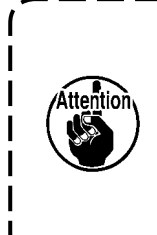

Régler la hauteur de façon que la surface supérieure de la plaque l auxiliaire de plaque à aiguille l soit au même niveau que la | plaque à aiguille. Si la hauteur est | incorrecte, le tissu flottera et l' entraînement sera irrégulier.

### (3-11 Pose de la tige du guide-fil)

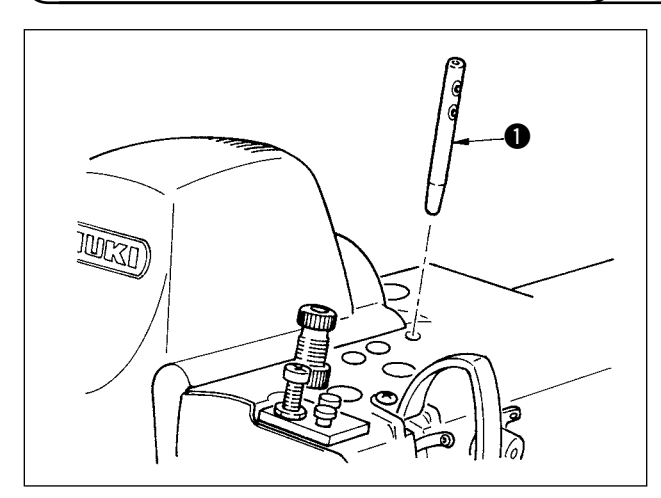

Insérer solidement la tige du guide-fil ① de façon que ses deux orifices latéraux soient tournés vers l'avant dans la direction de l'opérateur.

### 3-12 Pose du porte-bobines

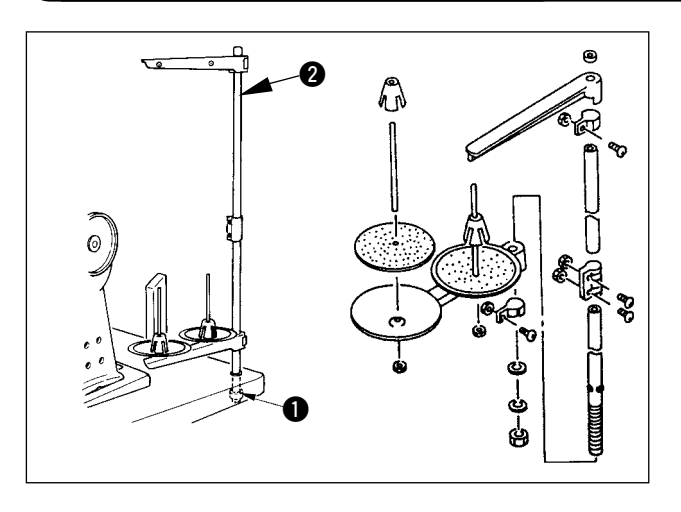

- 1) Monter le porte-bobines et le fixer dans l'orifice situé en haut et à droite de la table.
- 2) Serrer le contre-écrou **1** de façon que le portebobines ne bouge pas.
- Lorsqu'un câblage par le plafond est possible, faire passer le câble d'alimentation par l'intérieur de la tige du porte-bobines ②.

### 3-13 Montage de la table de travail (PLAN DE TRAVAIL)

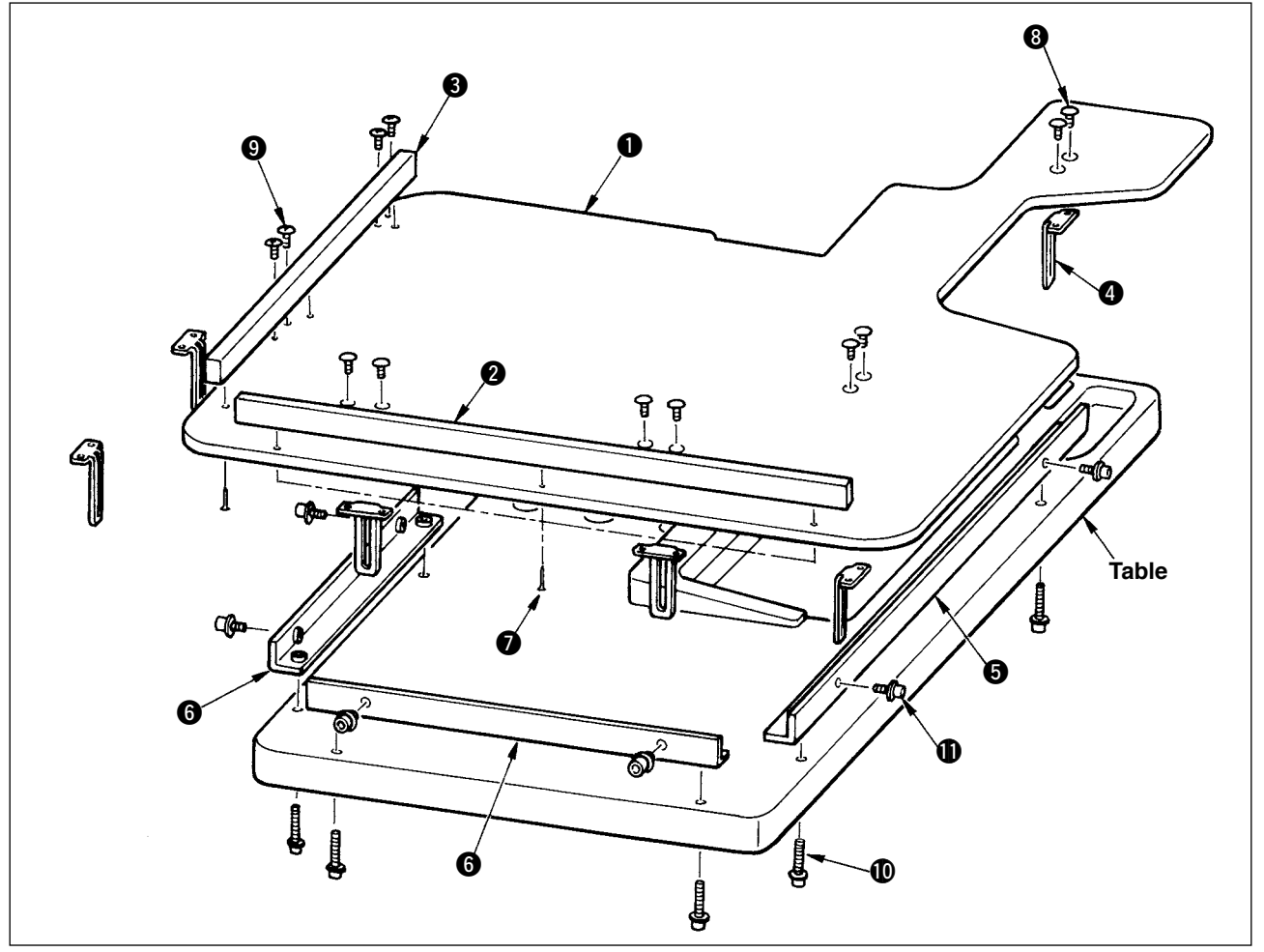

- 1) Poser les guides margeurs A 2 et B 3 sur la table de travail 1) avec 3 vis à bois 7 pour chacun.
- 2) Serrer provisoirement le socle A (5) et le socle B (6) sur la table avec les vis (10).
- 3) Serrer provisoirement la plaque de réglage 4 avec 8 vis 8 et 4 vis 9.
- 4) Placer la table de travail ① sur le socle et la serrer provisoirement avec la vis ①.
- 5) Serrer les vis (8), (9) et (10) tout en vérifiant la position d'ensemble.
- 6) Desserrer la vis (1), puis la resserrer selon la hauteur désirée.

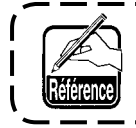

La plaque de réglage existe en une taille standard et une grande taille. Pour relever la table de travail, remplacer la plaque de taille standard par la plaque de grande taille.

### **4. PREPARATION POUR L'UTILISATION**

### 4-1 Pose de l'aiguille

**AVERTISSEMENT :** 

Couper l'alimentation de la machine (position OFF) avant de commencer l'opération afin de prévenir les accidents éventuels causés par un démarrage soudain de la machine à coudre.

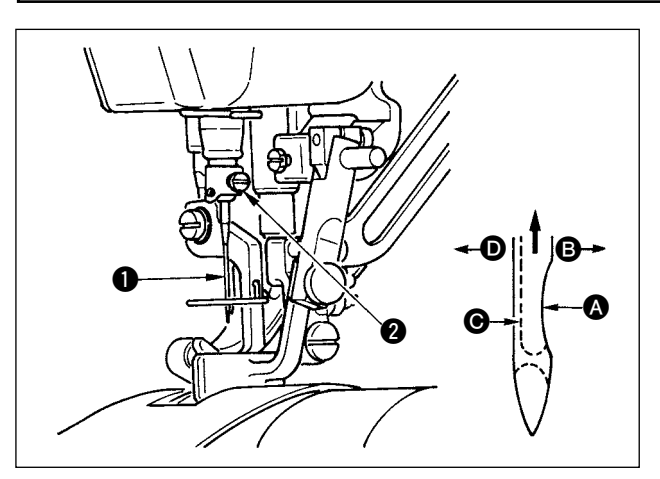

- 1) Remonter la barre à aiguille au maximum en tournant le volant.
- Desserrer la vis 
   et présenter l'aiguille
   avec son creux
   A tourné exactement vers la droite
   B.
- Introduire l'aiguille jusqu'au fond dans la barre à aiguille dans le sens de la flèche.
- 4) Serrer la vis 2 à fond.
- 5) S'assurer que la longue rainure **(c)** de l'aiguille est tournée exactement vers la gauche **(D)**.

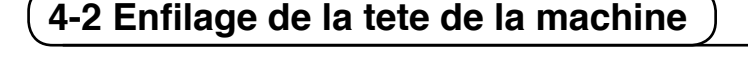

AVERTISSEMENT : Couper l'alimentation de la machine (position OFF) avant de commencer l'opération afin de prévenir les accidents éventuels causés par un démarrage soudain de la machine à coudre.

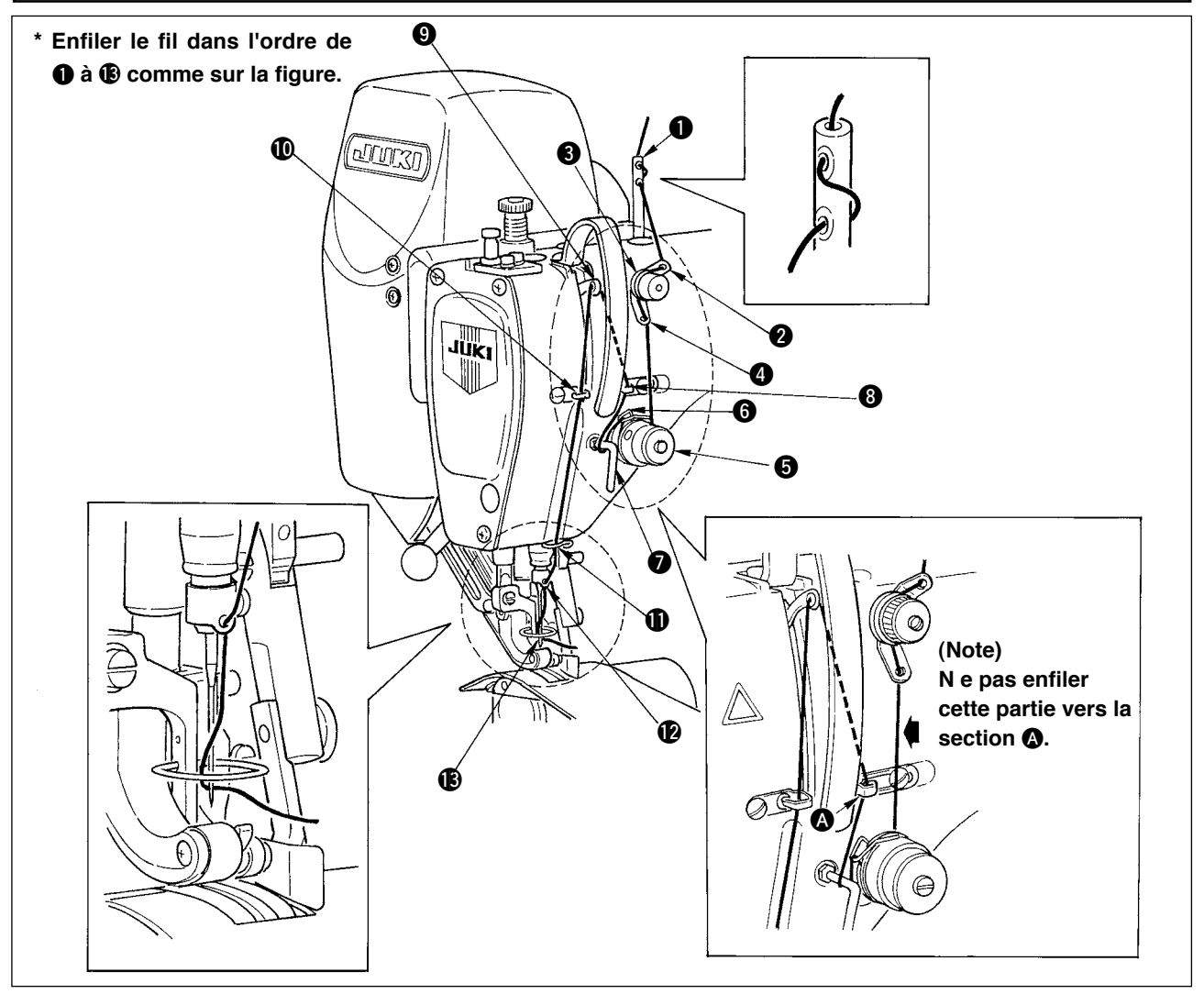

### 4-3 Bobinage de la canette

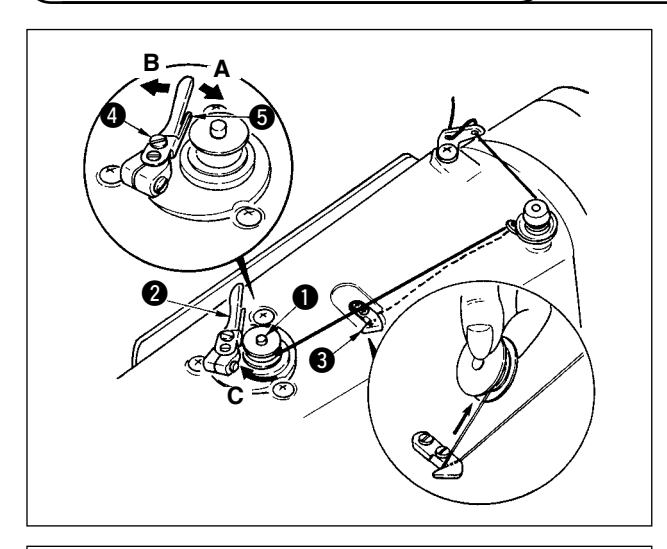

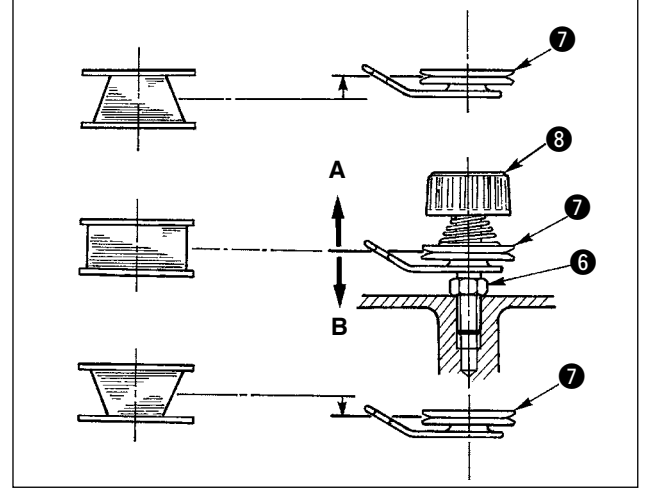

- 1) Enfoncer complètement la canette sur l'axe du bobineur ①.
- Faire passer le fil de la bobine située sur le côté droit du porte-bobines dans l'ordre indiqué sur la figure ci-contre.

Enrouler ensuite l'extrémité du fil de canette de plusieurs tours sur la canette dans le sens des aiguilles d'une montre.

(Dans le cas d'une canette en aluminium, après avoir enroulé l'extrémité du fil de canette dans le sens des aiguilles d'une montre, enrouler de plusieurs tours en sens inverse le fil en provenance du bloc-tension de fil de canette. Ceci facilitera le bobinage de la canette.)

3) Pousser le loquet de déclenchement du bobineur
 2) dans le sens A et mettre la machine en marche.

La canette tourne dans le sens C et le fil de canette est bobiné. L'axe du bobineur ① s'arrête automatiquement à la fin du bobinage.

- 4) Retirer la canette et couper le fil de canette avec le crochet coupe-fil 3.
- 5) Pour régler la quantité de bobinage de la canette, desserrer la vis 4 et déplacer la plaque de réglage de bobinage 5 dans le sens A ou B. Resserrer ensuite la vis 4.

Dans le sens A : diminution Dans le sens B : augmentation

- 6) Si la canette est bobinée irrégulièrement, desserrer l'écrou (6) et tourner le bloc-tension du fil pour régler la hauteur du disque de tension (7).
- Le milieu de la canette doit normalement se trouver à la hauteur du milieu du disque de tension.
- Si le fil a tendance à s'enrouler en bas sur la canette, déplacer le disque de tension 
   dans le sens A comme sur la figure ci-contre. S'il a tendance à s'enrouler en haut sur la canette, déplacer le disque de tension dans le sens B comme sur la figure ci-contre.

   Après le réglage, resserrer l'écrou 
   .
- 7) Pour régler la tension du bobineur, tourner l'écrou de tension du fil (3).
- (Attention) 1. Avant de commencer le bobinage de la canette, s'assurer que le fil est bien tendu entre la canette et le disque de tension **()**.
  - 2. Lorsqu'on bobine une canette alors que l'on ne coud pas, retirer le fil d'aiguille du trajet du fil du releveur de fil et enlever la canette du crochet.
  - 3. Il se peut que le fil tiré depuis le porte-bobines se détende sous l'effet d'un courant d'air (direction) et qu'il s'emmêle dans le volant. Faire attention à la direction des courants d'air.

#### (4-4 Mise en place de la canette dans la boite a canette

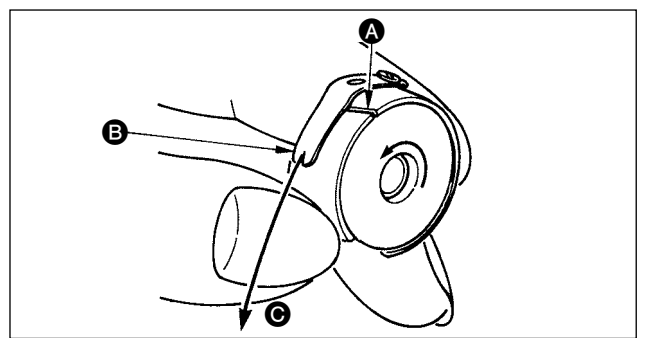

- Poser la canette dans la boîte à canette en la tenant de manière que le fil soit enroulé vers la droite.
- 2) Faire passer le fil dans la fente (A) et le tirer dans le sens (B).

Le fil passe alors sous le ressort de tension et sort par l'encoche **B**.

3) S'assurer que la canette tourne dans le sens de la flèche lorsqu'on tire le fil **O**.

### 4-5 Pose et retrait de la boîte à canette

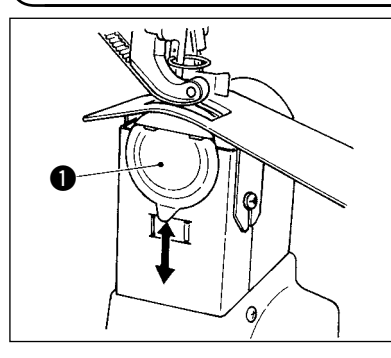

Pour la pose ou le retrait de la boîte à canette, faire glisser le couvercle • vers le haut ou vers le bas.

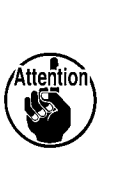

- 1. Introduire la boîte à canette à fond. Si la boîte à canette est insuffisamment introduite, elle risque de tomber pendant la couture.
- 2. Fermer le couvercle avant de mettre la machine en marche. Le tissu risquerait autrement de se prendre dans la boîte à canette, etc.

#### 4-6 Réglage de la tension du fil

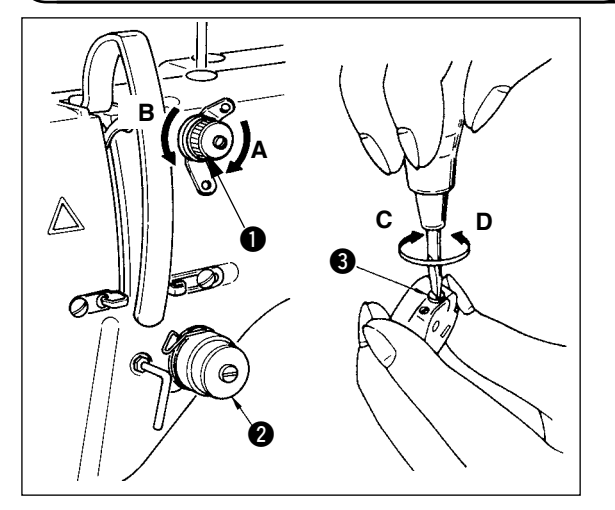

#### [Réglage de la tension du fil d'aiguille]

- 2) Pour l'allonger, tourner l'écrou dans le sens inverse des aiguilles d'une montre (sens **B**).
- La tension de fil du bloc-tension nº 2 2 se règle sur le panneau de commande. Pour plus d'informations, voir <u>"5-6 (3) Changement de la tension du fil</u> <u>d'aiguille"</u>.

#### [Réglage de la tension du fil de canette]

- Pour augmenter la tension du fil de canette, tourner la vis de tension du fil 3 dans le sens des aiguilles d'une montre (sens C).
- 2) Pour la diminuer, tourner la vis dans le sens inverse des aiguilles d'une montre (sens **D**).

#### (4-7 Réglage du ressort de relevage du fil)

1)

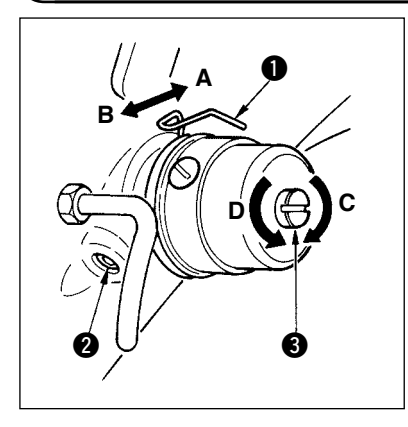

#### [Changement de la course du ressort de relevage du fil 1]

- Desserrer la vis de fixation 2 du socle du bloc-tension.
- 2) Pour augmenter la tension du fil et la course, tourner dans le sens des aiguilles d'une montre (sens **A**)
- 3) Pour diminuer la course, tourner dans le sens inverse des aiguilles d'une montre (sens **B**).

#### [Pour changer la pression du ressort de relevage du fil ①]

- 1) Introduire un tournevis fin dans la fente de la tige de tension du fil (3) et le tourner avec la vis (2) serrée.
- Lorsqu'on tourne dans le sens des aiguilles d'une montre (sens C), la tension du fil et la pression augmente. Lorsqu'on tourne dans le sens inverse des aiguilles d'une montre (sens D), la pression diminue.

#### 4-8 Réglage du guide-points

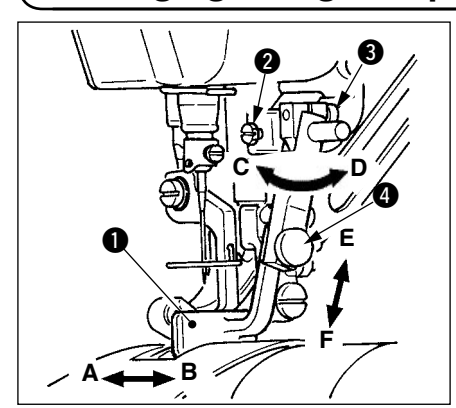

- En desserrant la vis de fixation ②, il est possible de régler finement la position du guide-points ① dans la direction A – B. Après le réglage, resserrer la vis de fixation ② à fond.
- En desserrant la vis de fixation ③, il est possible de régler finement la position du guide-points ① dans les directions A – B et C – D. Après le réglage, resserrer la vis de fixation ⑤ à fond.
- En desserrant la vis de fixation (4), il est possible de régler finement la position du guide-points (1) dans la direction E – F. Après le réglage, resserrer la vis de fixation (4) à fond.

### 5. UTILISATION DE LA MACHINE (OPERATIONS DE BASE ENTIEREMENT SEMI-AUTOMATIQUES)

### 5-1 Ecran de saisie

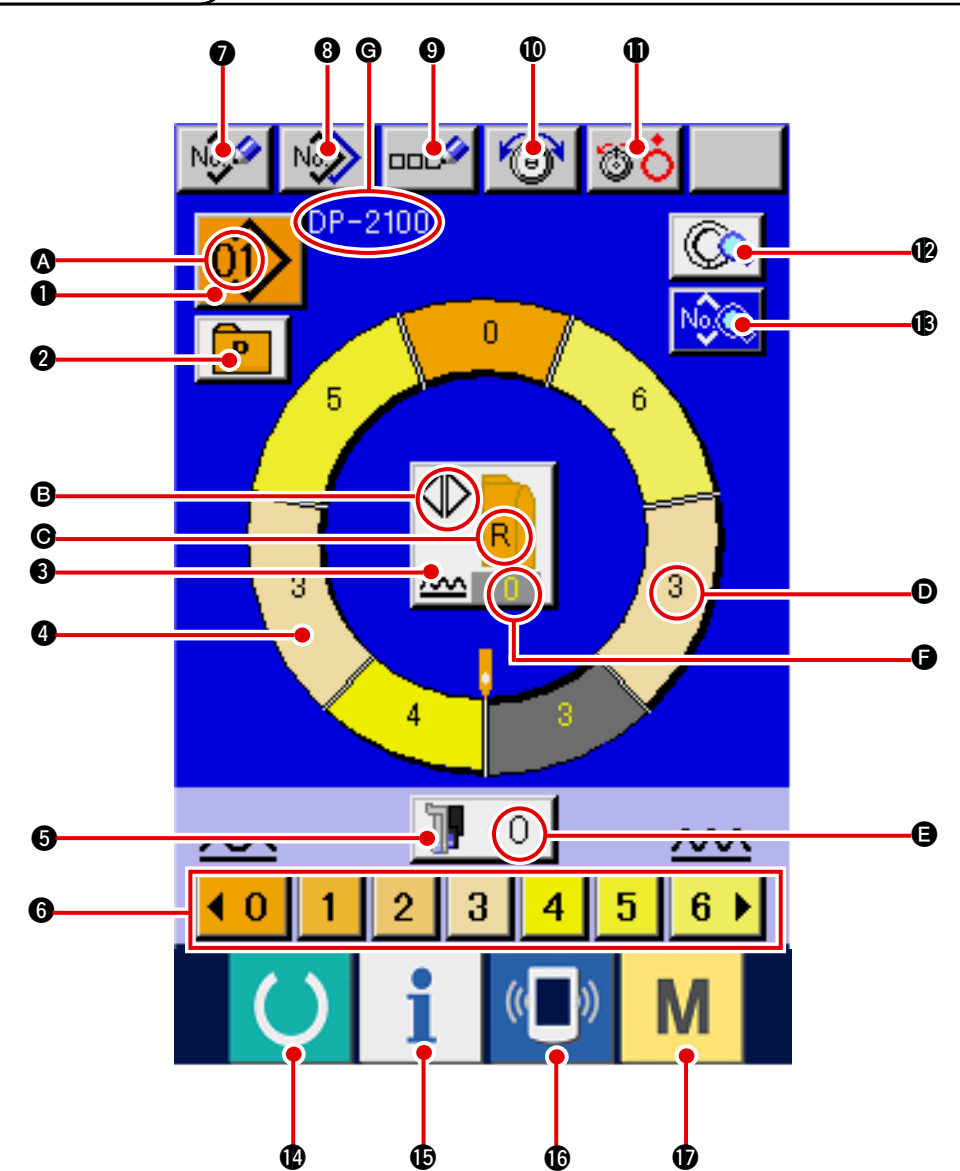

| No. | Bouton                   | Nom de bouton                                                    | Description                                                                                                    |
|-----|--------------------------|------------------------------------------------------------------|----------------------------------------------------------------------------------------------------|
| 0   | 01>                      | Bouton SELECTION DE<br>CONFIGURATION                             | Le numéro de configuration actuellement sélectionné<br>est affiché sur ce bouton. Lorsqu'on appuie sur ce<br>bouton, l'écran CHANGEMENT DE NUMERO DE<br>CONFIGURATION s'affiche. |
| 0   | Р                        | Bouton SELECTION DIRECTE                                         | Lorsqu'on appuie sur ce bouton, l'écran de la liste des<br>numéros de configuration mémorisés sur le bouton<br>s'affiche.                                                        |
| €   |                          | Bouton SELECTION DE<br>COUTURE ALTERNEE<br>GAUCHE/DROITE         | Permet de sélectionner la méthode de changement de<br>programme (pour la manche droite et la manche gauche)<br>pendant la couture.                                               |
| 4   | $\bigcirc$               | Bouton SELECTION D'ETAPE                                         | Lorsqu'on appuie sur ce bouton, une étape est sélectionnée.                                                                                                    |
| 6   | 10                       | Bouton VALEUR DE BOUILL-<br>ONNE DE L'ENTRAINEMENT<br>AUXILIAIRE | Lorsqu'on appuie sur ce bouton, l'écran de changement<br>de la valeur de bouillonné pour l'entraînement auxiliaire<br>s'affiche.                                                 |
| 6   | <b>€0 1 2 3 4 5 6 </b> ► | Bouton VALEUR DE<br>BOUILLONNE                                   | Lorsqu'on appuie sur ce bouton, la valeur de bouillonné de l'étape sélectionnée change.                                                                                          |

| No. | Bouton     | Nom de bouton                                     | Description                                                                                                    |
|-----|------------|---------------------------------------------------|----------------------------------------------------------------------------------------------------|
| 0   | No         | Bouton MEMORISATION DE<br>NOUVELLE CONFIGURATION  | Lorsqu'on appuie sur ce bouton, l'écran de mémorisation de nouveau numéro de configuration s'affiche.                            |
| 8   | N          | Bouton COPIE DE<br>CONFIGURATION                  | Lorsqu'on appuie sur ce bouton, l'écran de copie des données de couture s'affiche.                                               |
| 9   | 00C        | Bouton SAISIE DE LETTRES                          | Lorsqu'on appuie sur ce bouton, l'écran de saisie de lettres s'affiche.                                                          |
| 0   | 1          | Bouton REGLAGE DE LA<br>TENSION DU FIL D'AIGUILLE | Lorsqu'on appuie sur ce bouton, l'écran de changement de tension du fil d'aiguille s'affiche.                                    |
| 1   | ঙ <b>ঁ</b> | Bouton OUVERTURE<br>DU DISQUE                     | Lorsqu'on appuie sur ce bouton, le disque du bloc-tension nº 1<br>s'ouvre.(Désactiver la tension de base pendant l'attente 111.) |
| Ð   | Q          | Bouton DETAILS D'ETAPE                            | Lorsqu'on appuie sur ce bouton, la liste des données de couture correspondant à l'étape sélectionnée s'affiche.                  |
| ß   | N          | Bouton AFFICHAGE DES<br>DONNEES DE COUTURE        | Affiche les données de couture correspondant au numéro de de configuration sélectionné.                                          |
| 4   | C          | Touche READY                                      | Permet de passer entre l'écran de saisie et l'écran de couture.                                                                  |
| ¢   | i          | Touche INFORMATION                                | Permet de passer entre l'écran de saisie et l'écran d'information.                                                               |
| ſ   | ((         | Touche COMMUNICATION                              | Permet de passer entre l'écran de saisie et l'écran de communication.                                                            |
| Ð   | М          | Touche MODE                                       | Permet de passer entre l'écran de saisie et l'écran de changement de mode afin d'exécuter divers paramétrages détaillés.         |

| Sym<br>bole | Affichage | Nom de l'affichage                                                                | Description                                                                                                    |
|-------------|-----------|-----------------------------------------------------------------------------------|----------------------------------------------------------------------------------------------------|
| ۵           |           | Affichage N° DE<br>CONFIGURATION                                                  | Affiche le numéro de configuration.                                                                                                    |
| 6           |           | Affichage COUTURE<br>ALTERNEE                                                     | S'affiche lorsque la couture alternée est sélectionnée.                                                                                           |
| O           |           | Affichage MANCHE<br>GAUCHE/DROITE                                                 | Affichage R (droite) : Le programme pour la manche droite est appelé.<br>Affichage L (gauche) : Le programme pour la manche gauche est<br>appelé. |
| D           |           | Affichage VALEUR DE<br>BOUILLONNE                                                 | Affiche la valeur de bouillonné.                                                                                                    |
| 9           |           | Affichage VALEUR DE<br>BOUILLONNE POUR<br>L'ENTRAINEMENT<br>AUXILIAIRE            | Affiche la valeur de bouillonné pour l'entraînement auxiliaire.                                                                                   |
| 6           |           | Affichage VALEUR DE<br>REGLAGE DE L'AUGM-<br>ENTATION/DIMINUTION<br>DU BOUILLONNE | Affiche la valeur de réglage de l'augmentation/diminution du bouillonné.                                                                          |
| ©           |           | Affichage NOM DE<br>CONFIGURATION                                                 | Affiche le nom de la configuration.                                                                                                    |

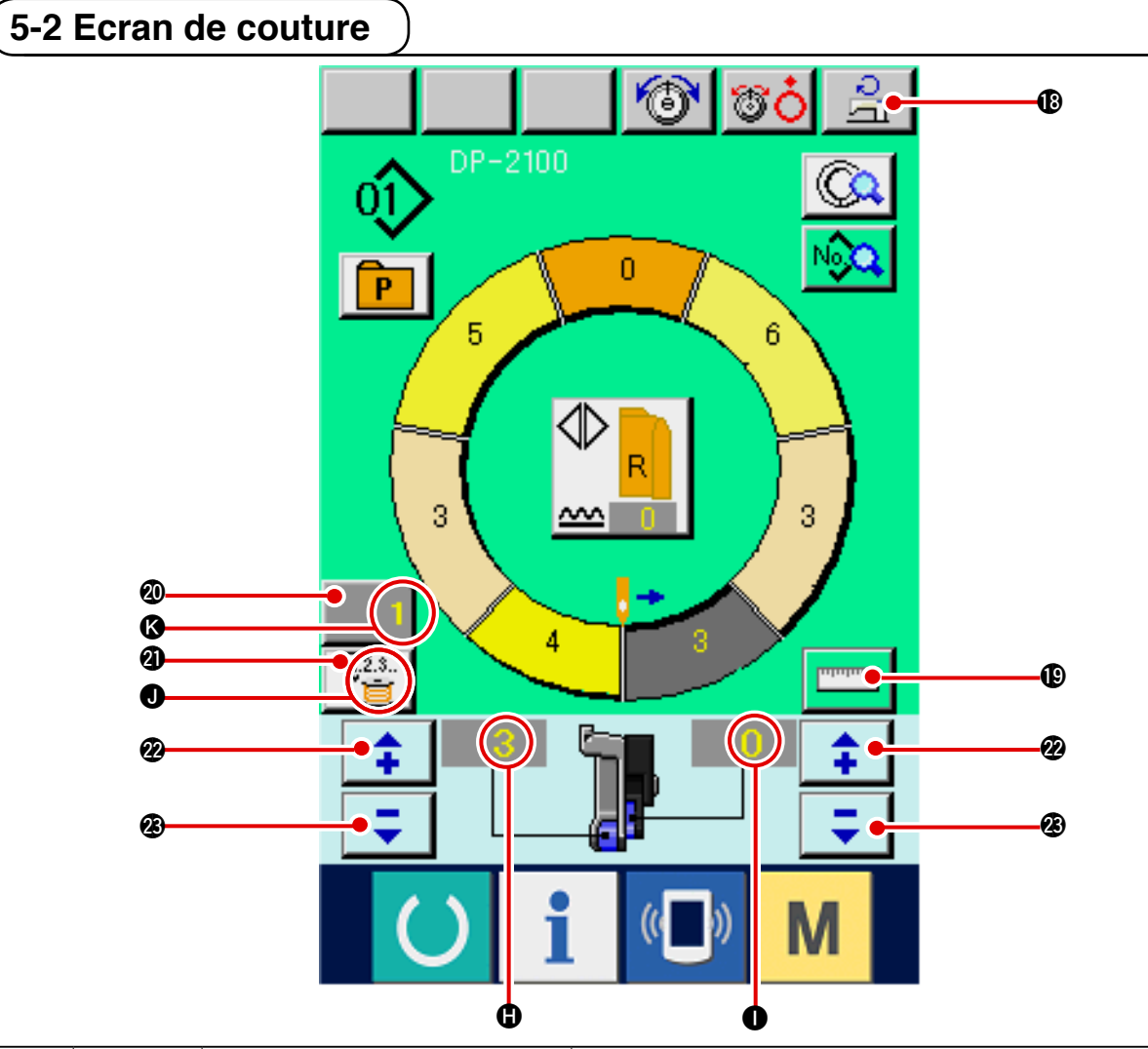

| No.       | Bouton                       |            | Nom de bouton                                  | Description                                                                                                    |
|-----------|------------------------------|------------|------------------------------------------------|----------------------------------------------------------------------------------------------------|
| 13        | ц <mark>с</mark>             | Bou<br>MAX | ton REGLAGE DE LA VITESSE<br>XIMALE DE COUTURE | Lorsqu'on appuie sur ce bouton, l'écran de réglage de la vitesse maximale de couture s'affiche.                                                                     |
| œ         | minim                        | Βοι        | Iton MESURE                                    | Lorsqu'on appuie sur ce bouton, la longueur de chaque<br>étape est mesurée pendant la couture et indiquée sous<br>forme d'icône sur le bouton de sélection d'étape. |
| 20        | 1                            | Bou<br>DU  | Iton REGLAGE                                   | Lorsqu'on appuie sur ce bouton, l'écran de réglage du compteur de fil de canette/nombre de pièces s'affiche.                                                        |
| 4         | V.2.3                        | CO         | UNTER SELECTION button                         | Lorsqu'on appuie sur ce bouton, on passe alternativement<br>entre le compteur de fil de canette et le compteur du nombre<br>de pièces.                              |
| 2         | <b>+</b>                     | Bouton "+" |                                                | Lorsqu'on appuie sur ce bouton, la valeur numérique<br>augmente.                                                                                                    |
| Ø         | =                            | Bouton ""  |                                                | Lorsqu'on appuie sur ce bouton, la valeur numérique<br>diminue.                                                                                                    |
| Symbole   | Affichage Nom de l'affichage |            | Nom de l'affichage                             | Description                                                                                                    |
| - Cymbolo | Anichage                     |            |                                                |                                                                                                    |

| Symbole | Affichage | Nom de l'affichage                                                     | Description                                                                                                    |
|---------|-----------|------------------------------------------------------------------------|----------------------------------------------------------------------------------------------------|
| •       |           | Affichage VALEUR DE                                                    | Affiche la valeur de bouillonné.                                                                                                    |
| 0       |           | Affichage VALEUR DE BO-<br>UILLONNE POUR L'ENT<br>RAINEMENT AUXILIAIRE | Affiche la valeur de bouillonné pour l'entraînement auxiliaire.                                                                                    |
| J       |           | Affichage COMPTEUR                                                     | Affichage S'affiche lorsque le compteur de fil de canette est utilisé.<br>Affichage S'affiche lorsque le compteur du nombre de pièces est utilisé. |
| (3)     |           | Affichage VALEUR<br>DE REGLAGE DU<br>COMPTEUR                          | Affiche la valeur de réglage du compteur.                                                                                                    |

### 5-3 Ecran de saisie des données détaillées

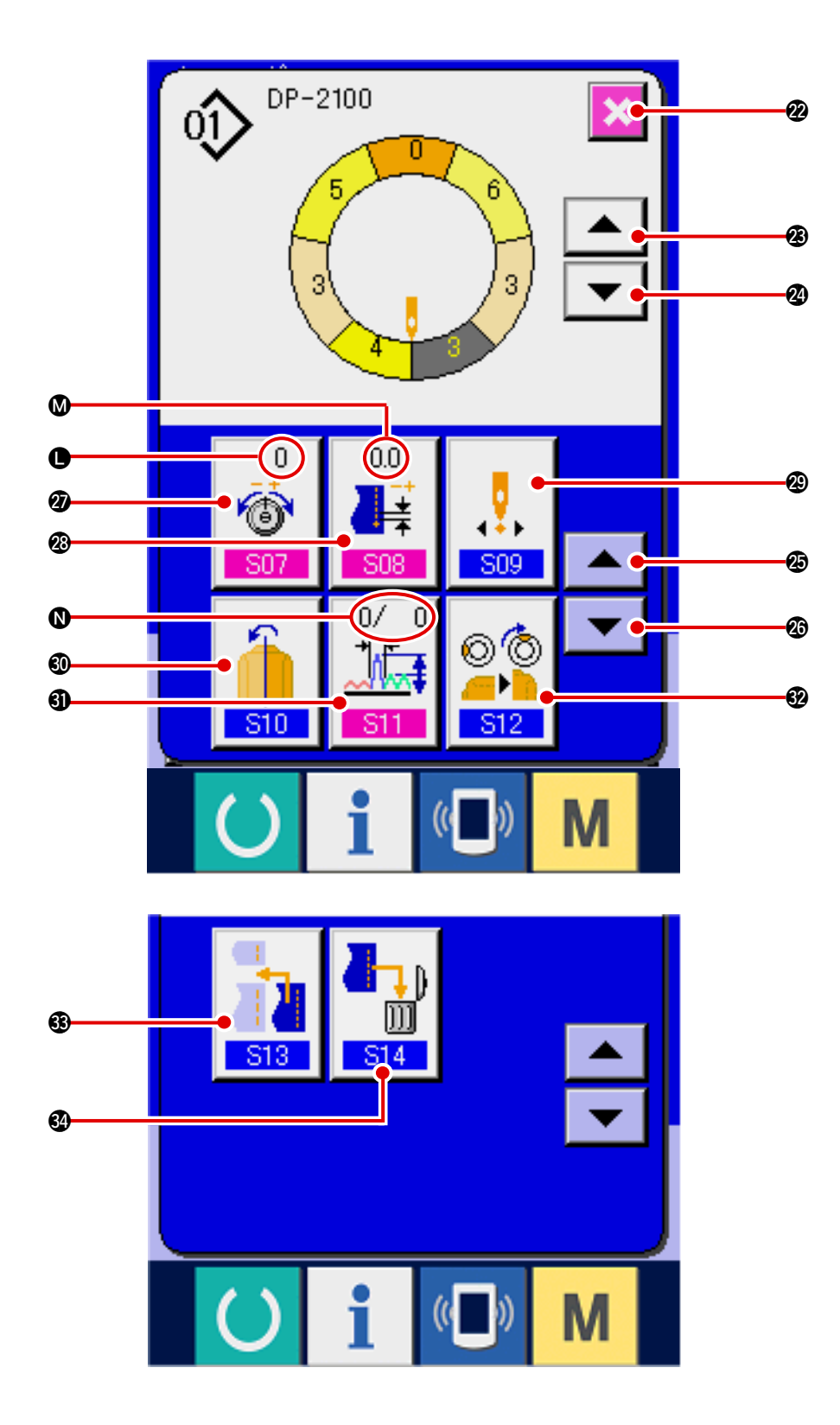

| No. | Bouton                                                                          | Nom de bouton                                           | Description                                                                                        |
|-----|---------------------------------------------------------------------------------|---------------------------------------------------------|----------------------------------------------------------------------------------------------------|
| 2   | ×                                                                               | Bouton ANNULATION                                       | Lorsqu'on appuie sur ce bouton, l'écran de détails d'étape se ferme.                               |
| Ø   |                                                                                 | Bouton AVANCE D'ETAPE                                   | Lorsqu'on appuie sur ce bouton, la sélection d'étape avance d'une unité.                           |
| 24  | •                                                                               | Bouton RETOUR D'ETAPE                                   | Lorsqu'on appuie sur ce bouton, la sélection d'étape revient en arrière d'une unité.               |
| Ø   |                                                                                 | Bouton AVANCE DE L'ECRAN<br>DE SELECTION DE DETAILS     | Lorsqu'on appuie sur ce bouton, l'écran de sélection de détails défile en avant.                   |
| ଷ   | -                                                                               | Bouton RETOUR DE<br>L'ECRANS DE SELECTION DE<br>DETAILS | Lorsqu'on appuie sur ce bouton, l'écran de sélection de détails défile en arrière.                 |
| Ð   | 0<br>()<br>()<br>()<br>()<br>()<br>()<br>()<br>()<br>()<br>()<br>()<br>()<br>() | Bouton REGLAGE DE<br>COMPENSATION DE<br>TENSION DU FIL  | Lorsqu'on appuie sur ce bouton, l'écran de réglage de la compensation de tension du fil s'affiche. |
| 8   | 0.0<br>↓<br>↓<br>\$08                                                           | Bouton REGLAGE DE LA<br>COMPENSATION DU PAS             | Lorsqu'on appuie sur ce bouton, l'écran de réglage de la compensation du pas de couture s'affiche. |
| 29  | <b>0</b><br><b>5</b> 09                                                         | Bouton CHANGEMENT DE LA<br>POSITION DE DEPART           | Lorsqu'on appuie sur ce bouton, l'écran de changement de la position de départ s'affiche.          |
| 80  | <b>510</b>                                                                      | Bouton INVERSION MIROIR                                 | Lorsqu'on appuie sur ce bouton, l'écran d'inversion miroir s'affiche.                              |
| 6)  | 0/ 0<br>1<br>511                                                                | Bouton REGLAGE DE<br>LA COMPENSATION DU<br>BOUILLONNE   | Lorsqu'on appuie sur ce bouton, l'écran de réglage de la compensation du bouillonné s'affiche.     |
| 82  | © (©<br>)<br>                                                                   | Bouton CHANGEMENT<br>DE POSITION DE CRAN<br>SUPERIEUR   | Lorsqu'on appuie sur ce bouton, l'écran de changement de position de cran supérieur s'affiche.     |
| 63  | 513                                                                             | Bouton AJOUT D'ETAPE                                    | Lorsqu'on appuie sur ce bouton, l'écran d'ajout d'étape<br>s'affiche.                              |
| 84  | <b>1</b>                                                                        | Bouton SUPPRESSION<br>D'ETAPE                           | Lorsqu'on appuie sur ce bouton, l'écran de suppression<br>d'étape s'affiche.                       |

| Symbole | Affichage     | Nom de l'affichage                          | Description                                                                   |
|---------|---------------|---------------------------------------------|-------------------------------------------------------------------------------|
| •       | 0<br>6<br>507 | Affichage COMPENSATION DE<br>TENSION DU FIL | Affiche la valeur de réglage de la compensation de tension du fil d'aiguille. |
| ۵       |               | Affichage COMPENSATION DU<br>PAS            | Affiche la valeur de réglage de la compensation du pas de couture.            |
| 0       |               | Affichage COMPENSATION<br>DU BOUILLONNE     | Affiche la valeur de réglage de la compensation du bouillonné.                |

#### 5-4 Longueur d'entraînement

Les explications données concernent la longueur d'entraînement de la machine à coudre.

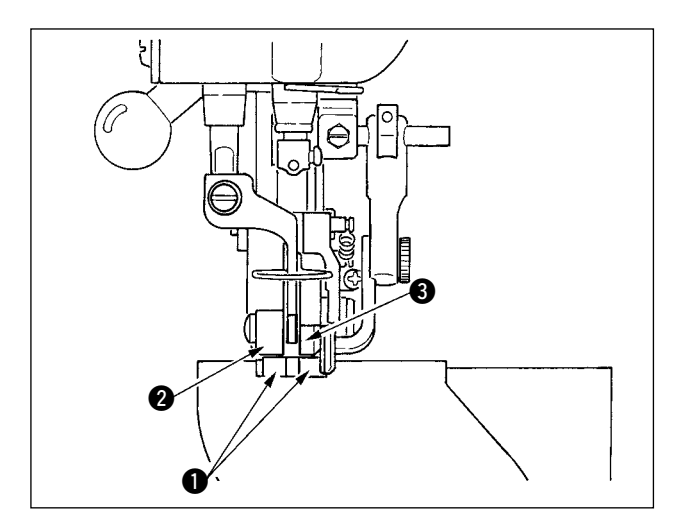

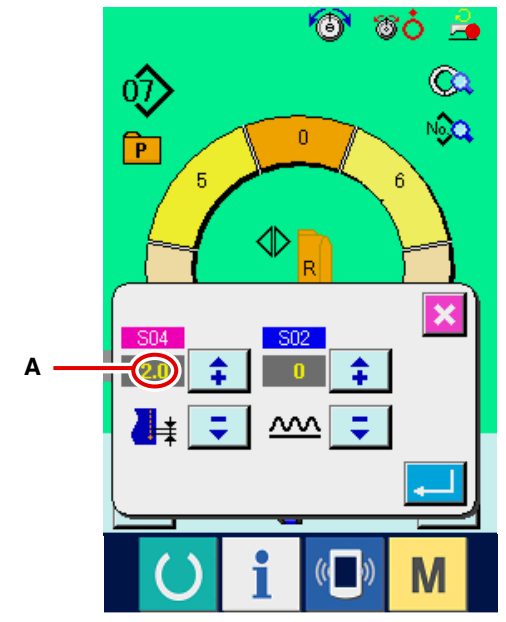

Ecran de réglage du pas de couture

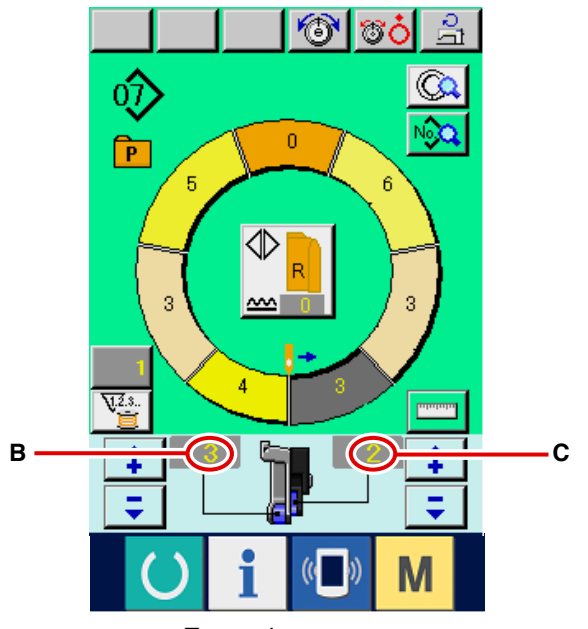

Ecran de couture

La longueur d'entraînement lors de l'opération consiste en trois types de longueur d'entraînement : longueur d'entraînement inférieur (pas de couture), longueur d'entraînement principal (pas de couture + valeur de bouillonné) et longueur d'entraînement auxiliaire (pas de couture + valeur de bouillonné + valeur de bouillonné pour l'entraînement auxiliaire).

Dans le cas A, lorsque l'on a réglé le pas de couture (S04) sur 2,0, la courroie d'entraînement inférieur **①** se déplace de 2,0 mm par tour de la machine à coudre (1 point).

Dans le cas B, lorsque l'on a réglé la valeur de bouillonné sur 3, la courroie d'entraînement principal **2** se déplace de 2,3 mm par tour de la machine à coudre (1 point).

Ceci signifie que la valeur de réglage "1" de la valeur de bouillonné (entraînement principal) s' exprime en pas de 0,1 mm et lorsque la valeur de réglage est convertie en mm, on obtient au moyen du calcul suivant  $3 \times 0,1 = 0,3$  mm. Cette valeur est ajoutée au pas de couture (entraînement inférieur) et la valeur totale devient la longueur de déplacement de la courroie d'entraînement principal.

Longueur d'entraînement principal = pas de couture + valeur de bouillonné 2,3 mm = 2,0 mm + 0,3 mm

Dans le cas de C, lorsque la valeur de bouillonné pour l'entraînement auxiliaire est réglé sur 2, la courroie d'entraînement auxiliaire 3 se déplace de 2,5 mm par tour de la machine à coudre (1 point). Ceci signifie que la valeur de réglage "1" de la valeur de bouillonné (entraînement auxiliaire) s' exprime en pas de 0,1 mm et lorsque la valeur de réglage est convertie en mm, on obtient au moyen du calcul suivant 2 x 0,1 = 0,2 mm. Cette valeur est ajoutée à la longueur d'entraînement principal et la valeur totale devient la longueur de déplacement de la courroie d'entraînement auxiliaire.

Longueur d'entraînement auxiliaire = longueur d' entraînement principal + valeur de bouillonné pour l' entraînement auxiliaire 2,5 mm = 2,3 mm + 0,2 mm

### 5-5 Opérations de base de la machine

#### (1) Préparer les tissus.

Préparer les manches droite et gauche et le corps du vêtement.

#### (2) Mettre la machine sous tension.

- 1) Placer l'interrupteur d'alimentation sur marche.
- 2) L'écran de saisie s'affiche après l'écran initial.

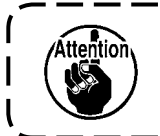

Le releveur automatique ne fonctionne pas tant que l'écran de couture ou l'écran de création d'une nouvelle configuration ne s'affiche pas. Une fois qu'il a fonctionné, il fonctionne à tous les écrans. Faire attention.

#### (3) Appel de la configuration <Sélection de numéro de configuration>

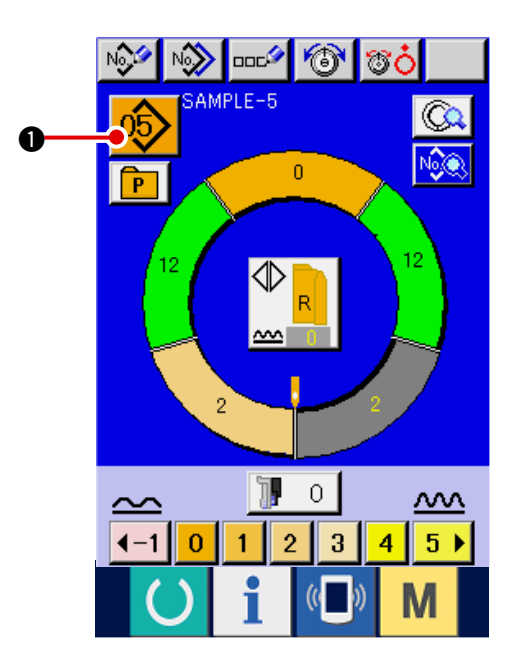

Deux programmes (l'un pour la manche droite, l'autre pour la manche gauche) sont enregistrés sur une même configuration. Chaque programme est constitué par une ou plusieurs étapes (les données de couture entre les crans respectifs de la manche sont enregistrées).

1) Appuyer sur le bouton SELECTION DE

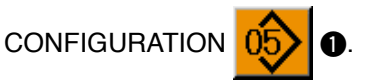

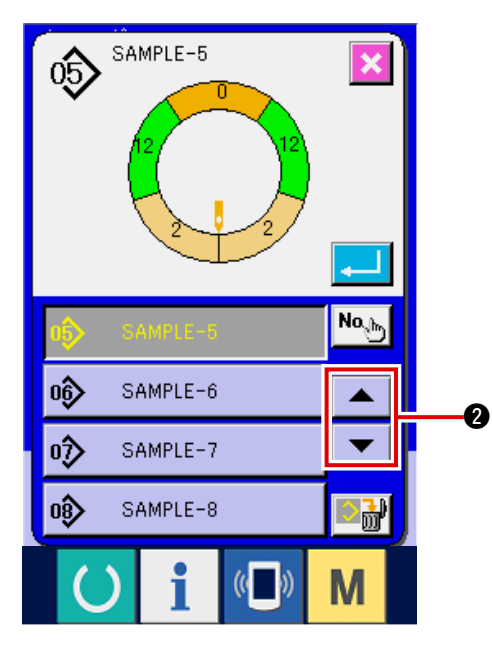

2) Appuyer sur les boutons DEFILEMENT
 VERS LE HAUT/BAS 2 pour afficher le bouton N° DE CONFIGURATION
 SAMPLE-7 pour la configuration à appeler.

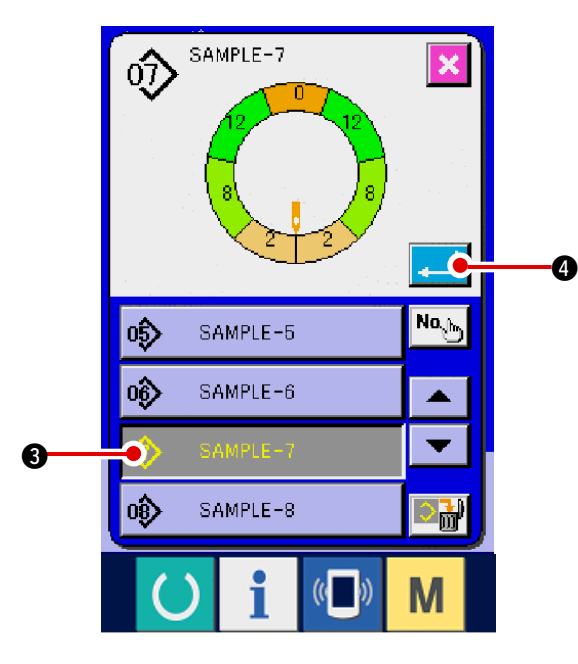

- Appuyer sur le bouton ECHANTILLON
   SAMPLE-7
   3.
- 4) Appuyer sur le bouton ENTREE

#### (4) Sélectionner la couture alternée gauche/droite. <Sélection de la couture alternée gauche/droite>

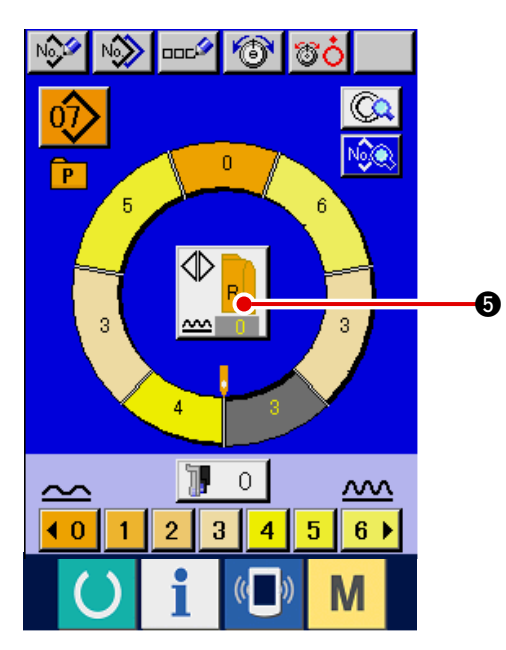

#### (5) Exécuter la couture.

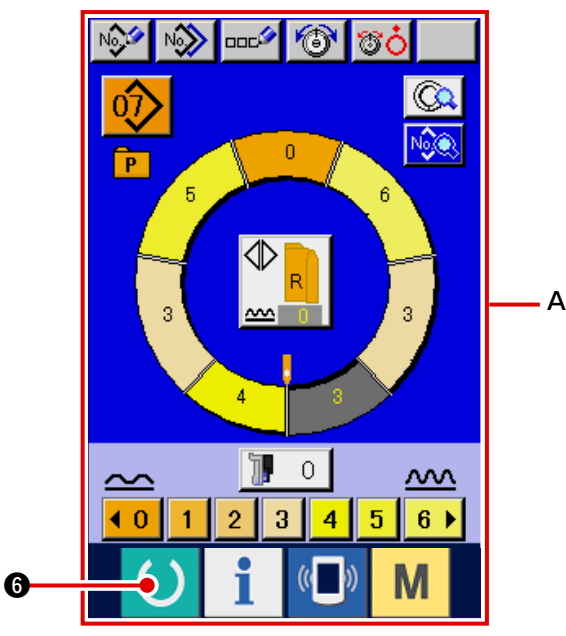

Appuyer sur le bouton COUTURE ALTERNEE GAUCHE/DROITE méthode de changement de programme (pour la manche droite et la manche gauche).

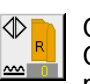

Couture alternée, droite : Couture alternée gauche/droite commençant par la manche droite

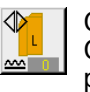

Couture alternée, gauche : Couture alternée gauche/droite commençant par la manche gauche

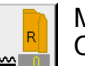

Manche droite seulement : Couture de la manche droite seulement

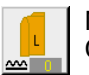

Manche gauche seulement : Couture de la manche gauche seulement

1) Appuyer sur la touche READY

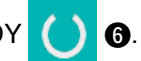

 L'affichage passe de l'écran de saisie A à l'écran de couture B.

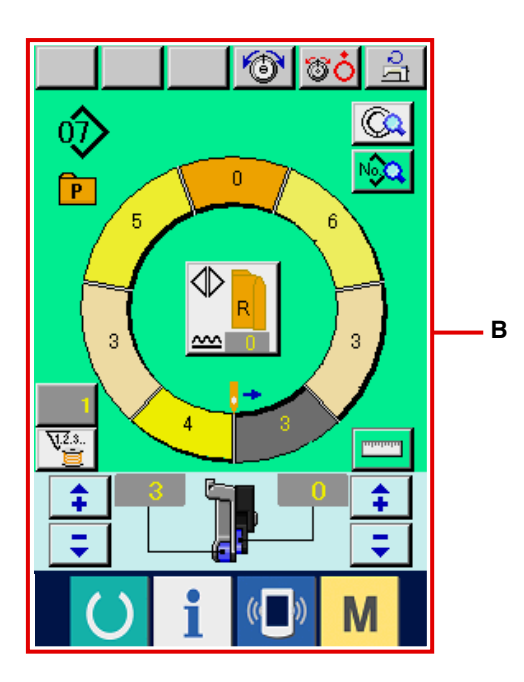

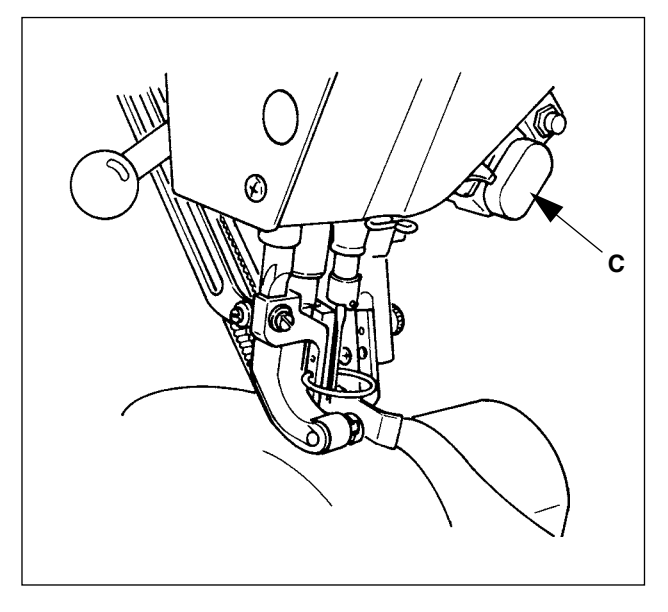

- Placer les manches et le corps de vêtement sur la machine.
- \* Pour régler temporairement la valeur de bouillonné à "0" pendant la couture, appuyer sur la touche LIBERATION DE BOUILLONNE C. Lorsqu'on appuie sur cette touche, la diodetémoin s'allume et la valeur de bouillonné est réglée à "0". Lorsqu'on appuie une seconde fois sur cette touche, la diode-témoin s'éteint et la valeur de bouillonné est ramenée à la valeur de bouillonné de l'étape sélectionnée.

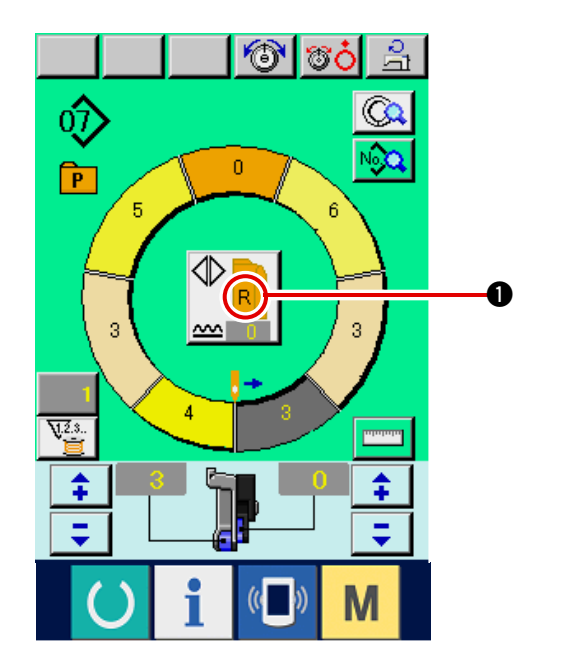

4) Vérifier sur le bouton COUTURE ALTERNEE

GAUCHE/DROITE

1 si les tissus en

place correspondent au programme appelé (pour la manche droite et la manche gauche).

- 5) Commencer la couture.
- 6) Après avoir exécuté la couture jusqu'au cran suivant, arrêter la machine.

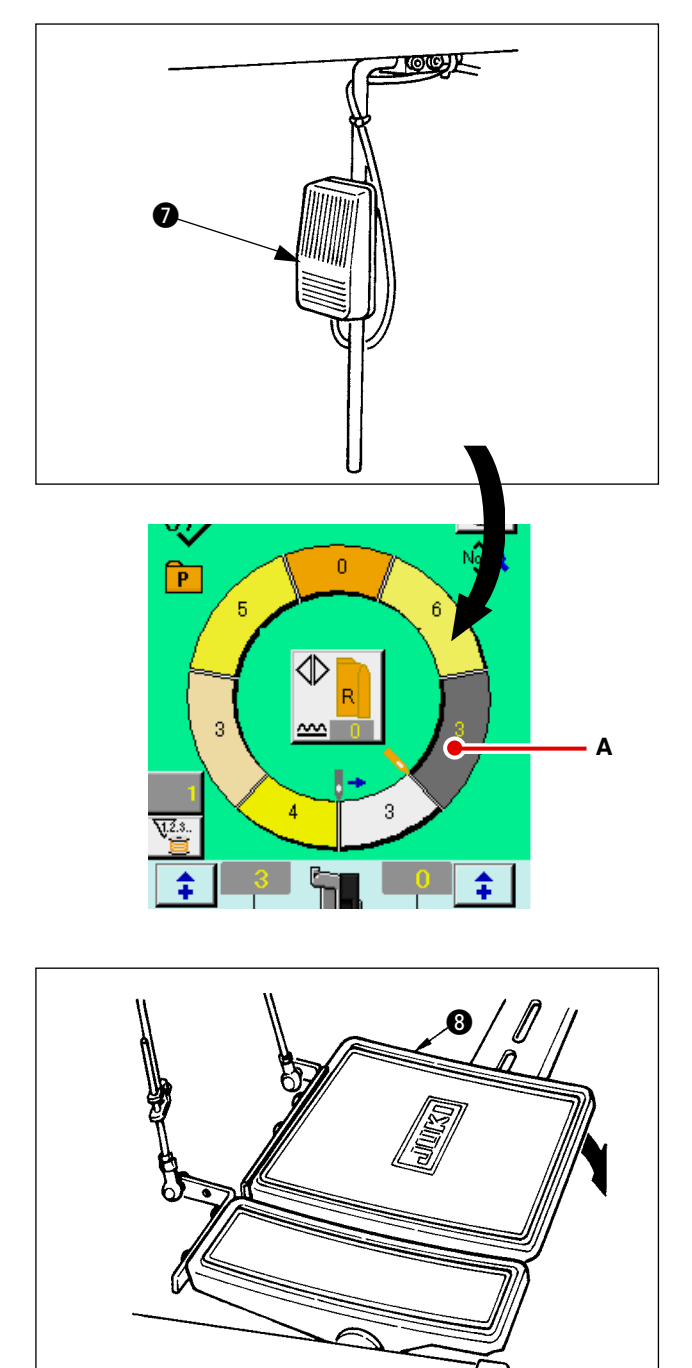

Appuyer une fois sur la genouillère 
 . Le programme passe à l'étape suivante (A).

 Répéter les opérations des étapes 5) à 7) jusqu'à la fin de la couture.

9) Effectuer la coupe du fil avec la pédale (3).

### 5-6 Changement des valeurs de réglage de base

(1) Changement de la vitesse de couture < Réglage de la vitesse maximale de couture>

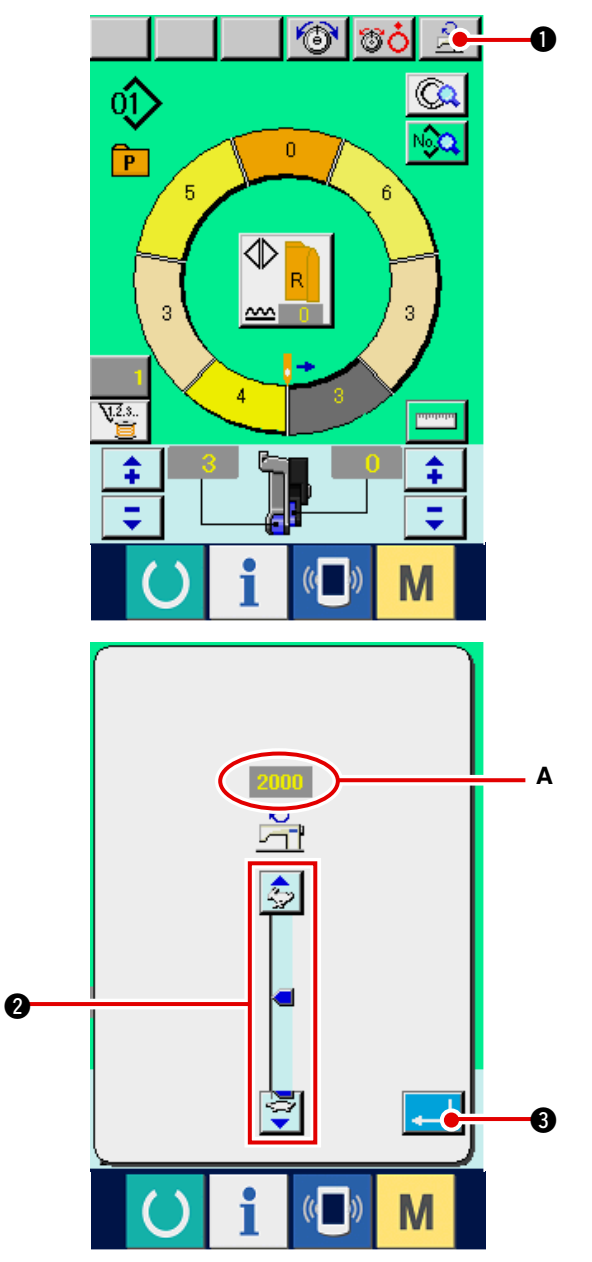

1) Appuyer sur le bouton REGLAGE DE LA VITESSE MAXIMALE DE COUTURE 0 à l'écran de couture.

- 2) Appuyer alternativement sur le bouton CHANGEMENT DE LA VITESSE MAXIMALE DE
  - COUTURE (rapide) · (lente) 2

pour changer la "valeur de réglage de la vitesse de couture" A.

- 3) Appuyer sur le bouton ENTREE [] 3.

(2) Changement du pas de couture <Réglage du pas de couture>

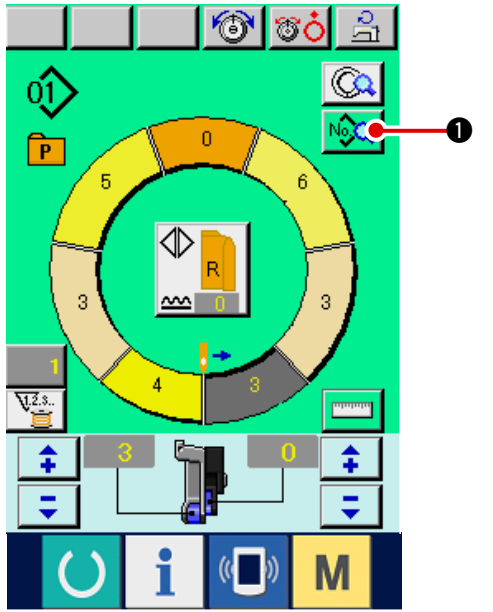

1) Appuyer sur le bouton AFFICHAGE DES

DONNEES DE COUTURE NOQ 0.

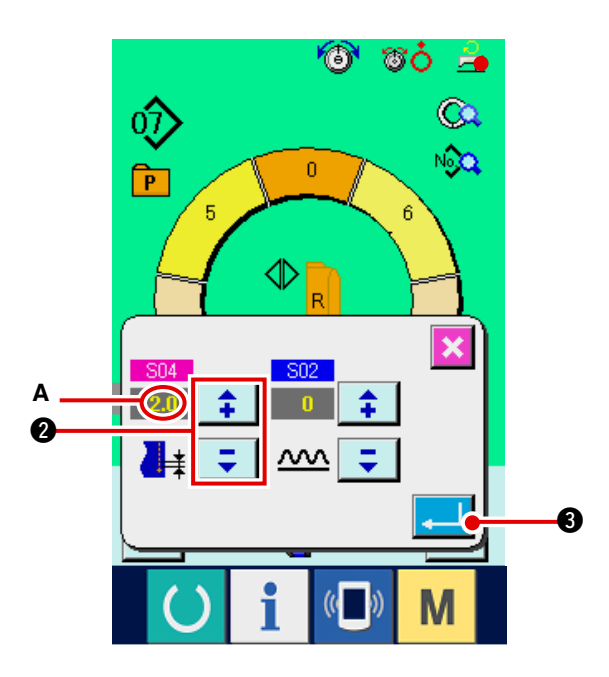

2) Appuyer sur les boutons "+"/ "--"

2 pour changer le "pas de couture" A.

3) Appuyer sur le bouton ENTREE **3**.

#### (3) Changement de la tension du fil d'aiguille <Réglage de la tension du fil d'aiguille>

A

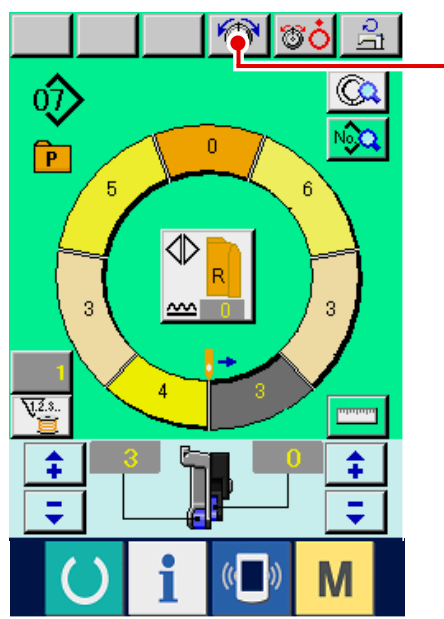

🔘 ൽ 🚖 Q  $\hat{\mathbb{O}}$ NoQ. P 0 đ⊅ 7 × 8 9 -00 Α 4 5 6 6 0 2 3 1 0 Ţ \$ 3 N

1) Appuyer sur le bouton REGLAGE DE LA TENSION DU FIL D'AIGUILLE

2) Appuyer sur les touches numériques

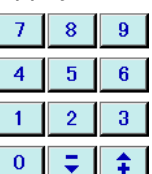

2 pour changer la valeur de

réglage de la tension de fil d'aiguille A.

3) Appuyer sur le bouton ENTREE

#### (4) Changement de la valeur de bouillonné <Réglage du bouillonné>

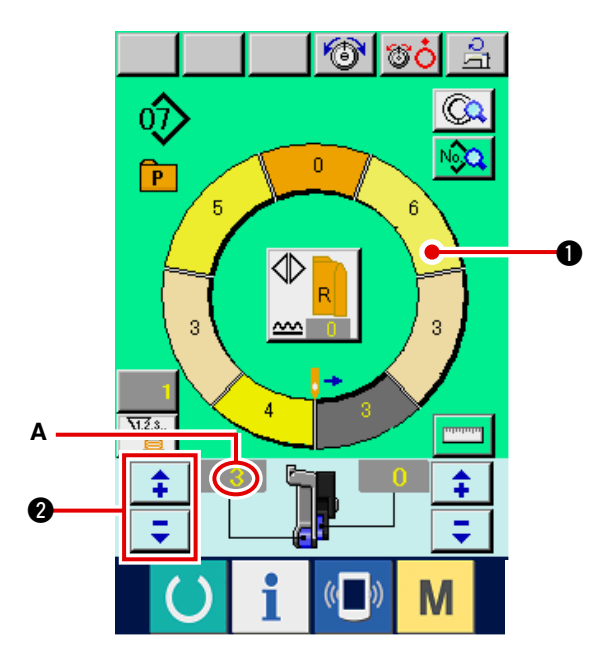

1) Appuyer sur le bouton SELECTION D'ETAPE

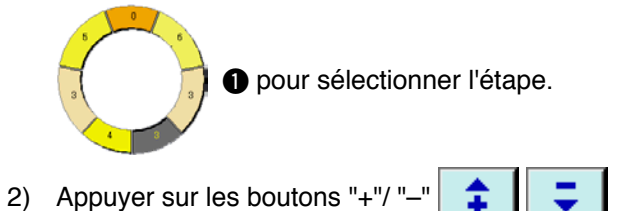

pour changer la valeur de réglage du bouillonné A.

(5) Changement de la valeur de bouillonné de l'entraînement auxiliaire <Réglage du bouillonné de l'entraînement auxiliaire>

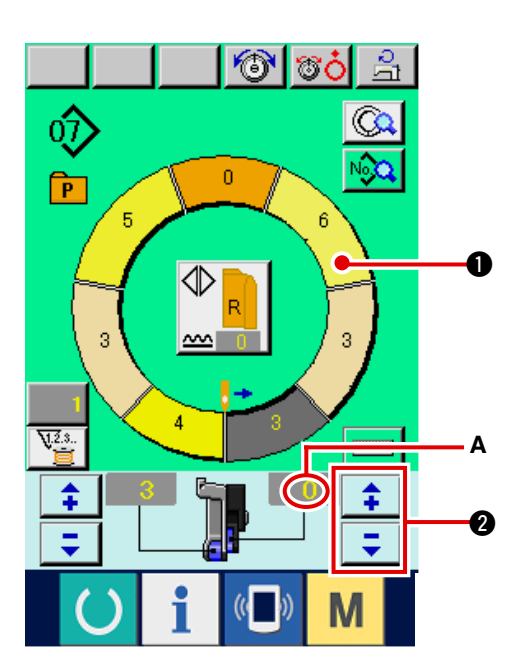

1) Appuyer sur le bouton SELECTION D'ETAPE

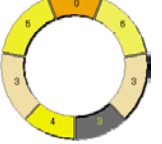

• pour sélectionner l'étape.

2) Appuyer sur les boutons "+"/ "-"

pour changer la valeur de réglage du bouillonné de l'entraînement auxiliaire A.

### 5-7 Création d'une configuration < Création de configuration >

La méthode pour corriger la configuration échantillon et créer facilement une configuration est décrite dans les opérations de base.

- 1) Préparer les tissus.
- 2) Mettre la machine sous tension.

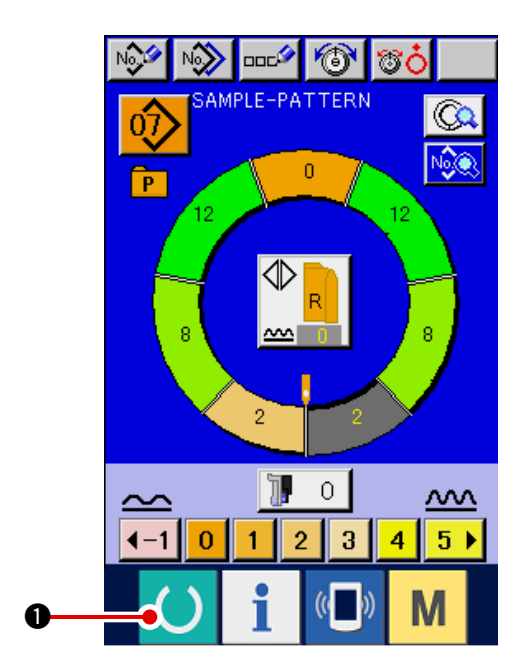

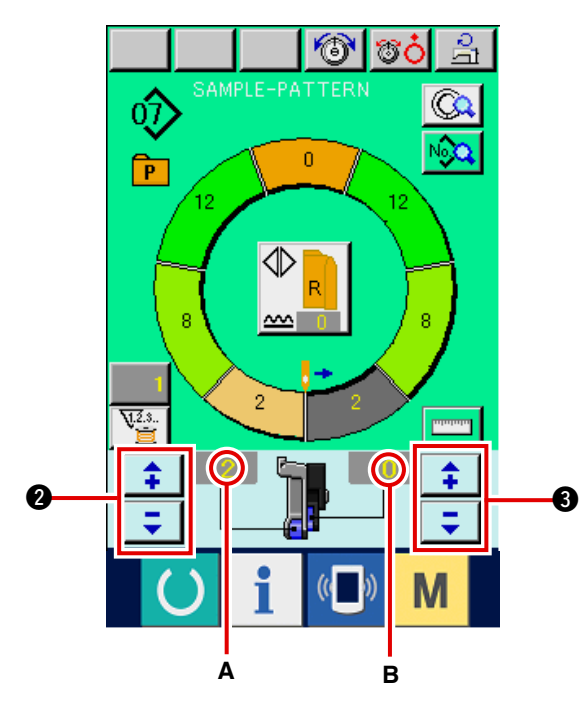

 Appeler une configuration échantillon lorsque les articles à coudre et le nombre d'étapes sont identiques.

#### Voir <u>"5-5 (3) Appel de la configuration"</u>.

- Changer le pas de couture.
   Voir <u>"5-6 (2) Changement du pas de couture"</u>.
- Sélectionner la couture alternée gauche/droite.
   Voir <u>"5-5 (4) Sélection de la couture alternée gauche/droite"</u>.
- 6) Appuyer sur la touche READY (
- 7) Exécuter la couture.
- Arrêter la machine à chaque cran et vérifier la valeur de bouillonné.
- 9) Si les crans ne correspondent pas correctement,

appuyer sur les boutons "+"/ "-"

2 après la coupe du fil lors du changement de la

valeur de réglage du bouillonné **A**. Ré-exécuter ensuite la couture.

Voir <u>"5-6 (4) Changement de la valeur de</u> bouillonné".

10) Si le tissu de la manche du côté de la couture de réserve est en retard, appuyer sur les boutons

"+" / "--" 📫 🤤 aprè:

3 après la coupe du fil

lors du changement de la valeur de réglage du bouillonné de l'entraînement auxiliaire B. Réexécuter ensuite la couture.

Voir <u>"5-6 (5) Changement de la valeur de</u> bouillonné de l'entraînement auxiliaire".

11) Une fois le programme d'une manche terminé, coudre l'autre manche et corriger le programme.

#### 5-8 Suppression d'une configuration < Suppression de configuration >

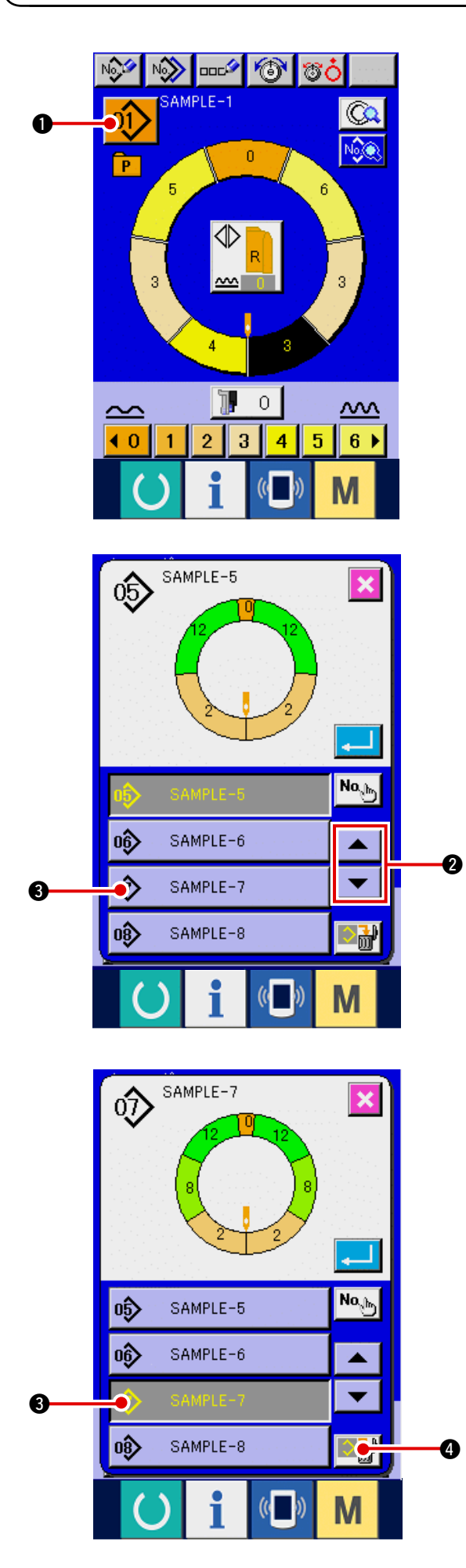

1) Appuyer sur le bouton SELECTION DE

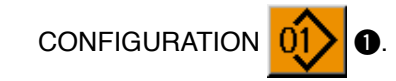

2) Appuyer sur les boutons DEFILEMENT VERS LE HAUT/BAS 
C pour afficher le bouton de numéro de configuration 
SAMPLE-7
Pour la configuration à supprimer.

- 3) Appuyer sur le bouton N° DE CONFIGURATION
   <sup>(1)</sup> SAMPLE-7
   (3).
- Appuyer sur le bouton SUPPRESSION DE CONFIGURATION

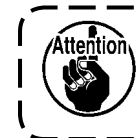

Une fois supprimée, la configuration ) ne peut pas être restaurée. Faire | attention.

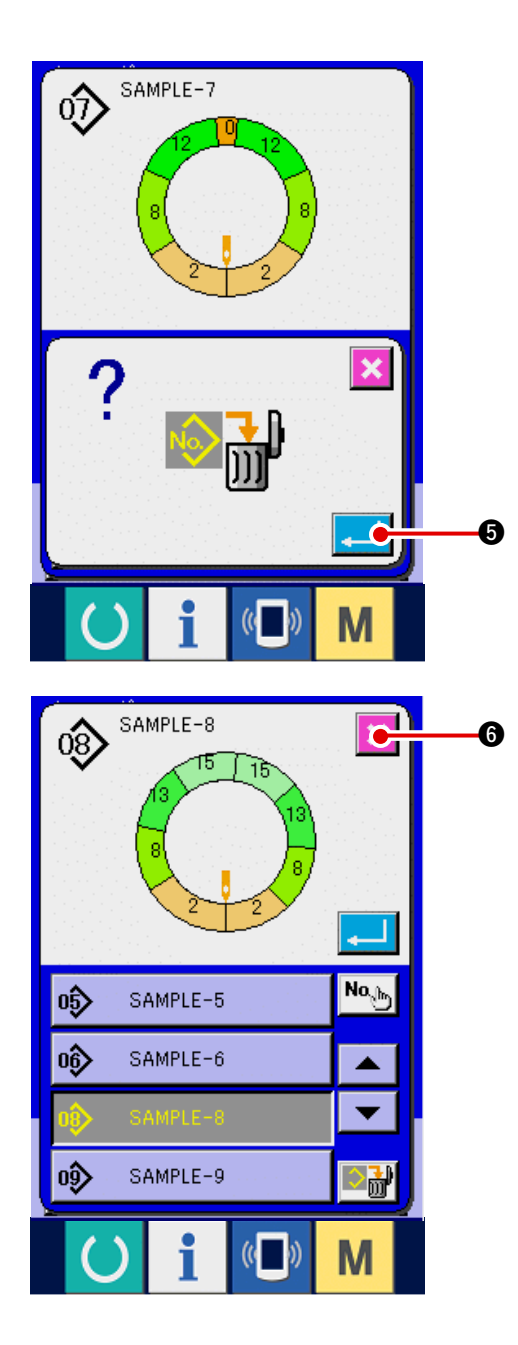

5) Appuyer sur le bouton ENTREE

6) Appuyer sur le bouton ANNULATION

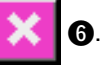
## 6-1 Correction de la configuration

(1) Changement de la tension du fil d'aiguille de l'étape spécifiée <Réglage de la compensation de tension du fil>

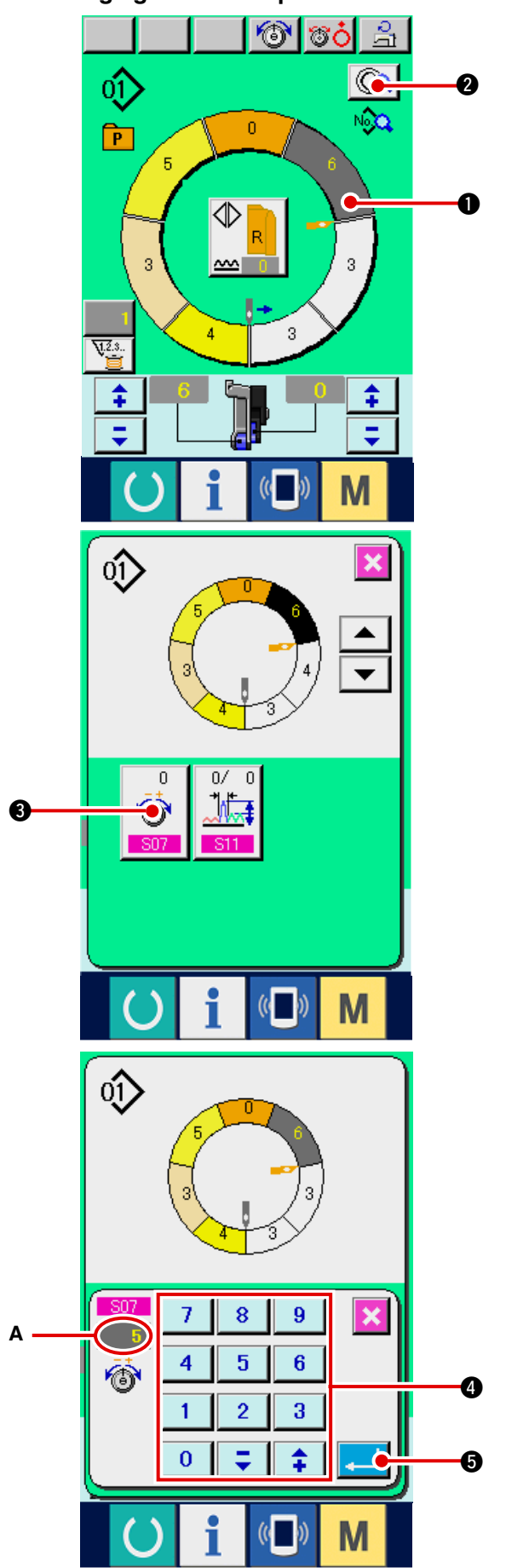

- \* Cette fonction permet d'ajouter la tension de fild'aiguille de l'étape spécifiée à la tension de fil d'aiguille générale jusqu'à la"valeur de réglage de la compensation de tension du fil".
- 1) Appuyer sur le bouton SELECTION D'ETAPE

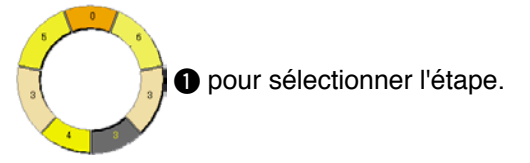

2) Appuyer sur le bouton DETAILS D'ETAPE

2.

3) Appuyer sur le bouton COMPENSATION DE

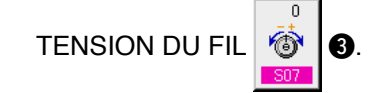

4) Appuyer sur les touches numériques

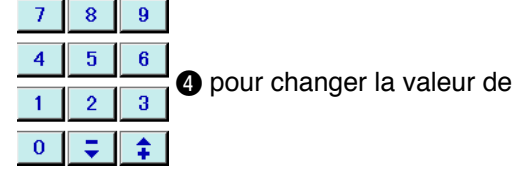

réglage de la compensation de tension du fil A.

6

5) Appuyer sur le bouton ENTREE

6

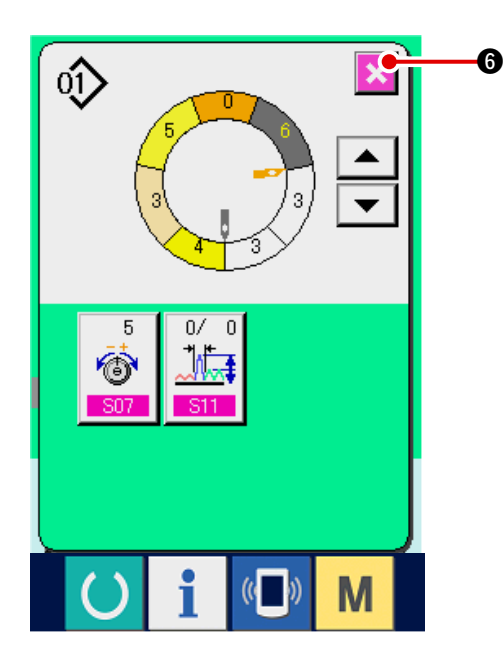

- (2) Changement du pas de couture de l'étape spécifiée <Réglage de la compensation du pas de couture>
- \* Pour que l'état puisse être changé sur l'écran de couture, l'étape 1 doit être sélectionnée avant le début de la couture.
- \* Cette fonction permet d'ajouter le pas de couture de l'étape spécifiée au pas de couture général jusqu'à la valeur de réglage de la compensation du pas de couture.

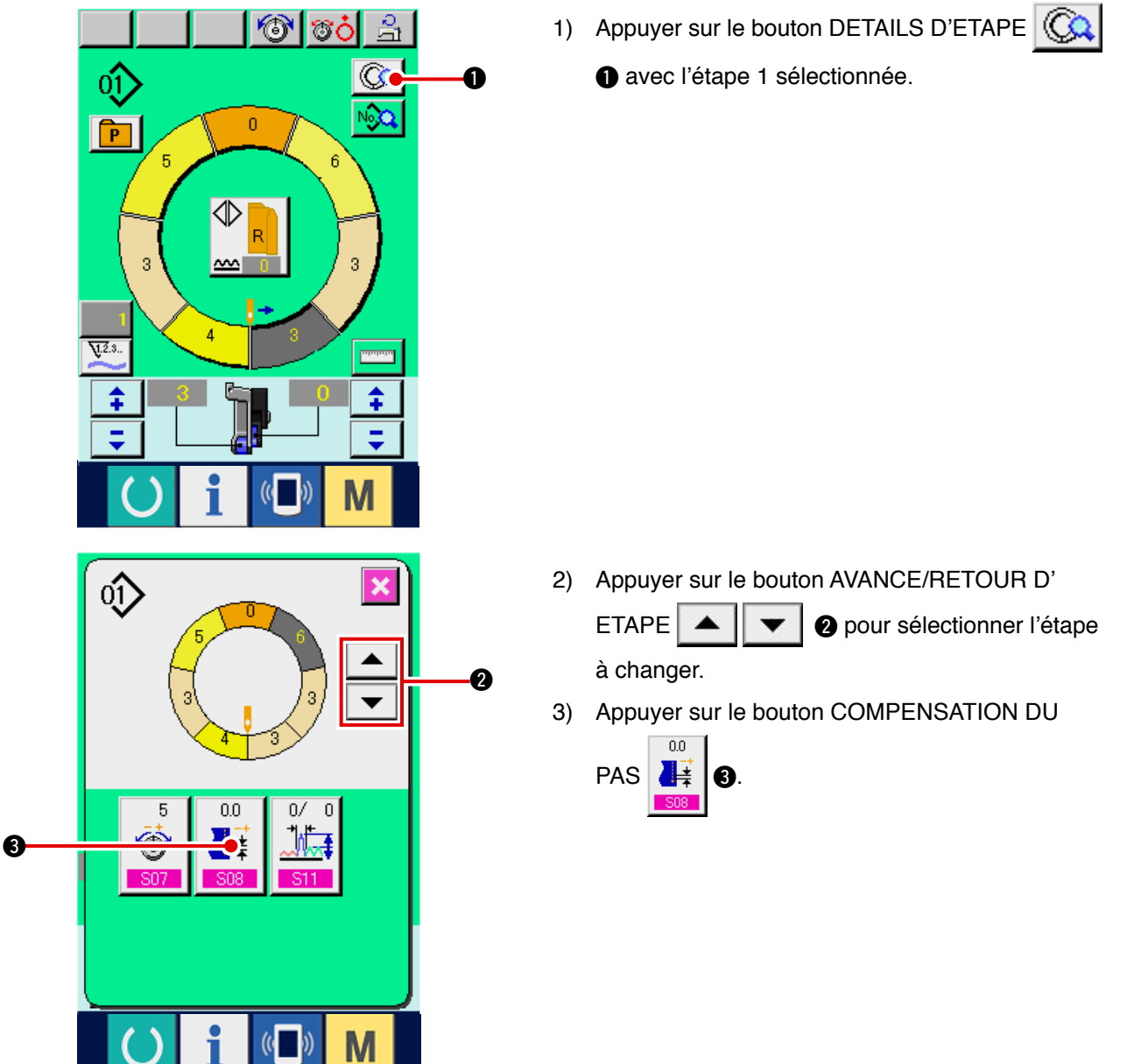

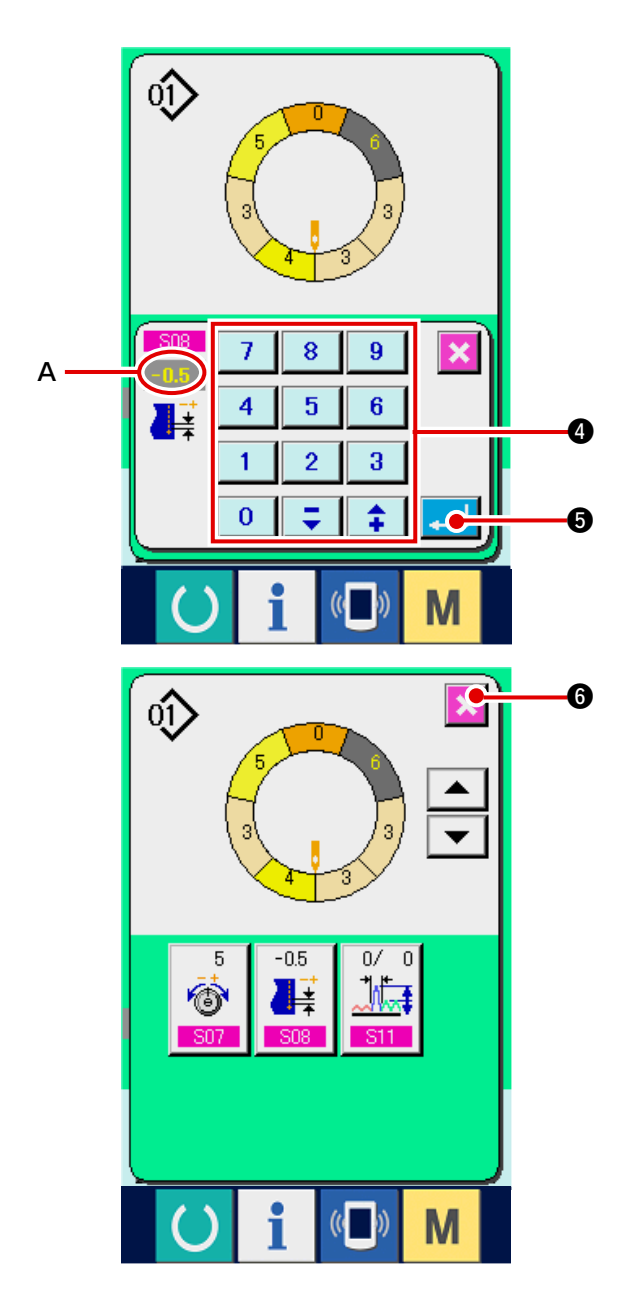

4) Appuyer sur les touches numériques

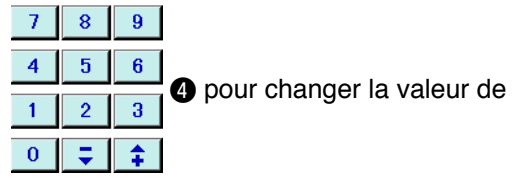

réglage de la compensation du pas de couture A.

5) Appuyer sur le bouton ENTREE

6) Appuyer sur le bouton ANNULATION 🔀

6

(3) Augmentation/diminution du bouillonné de toutes les étapes <Réglage de l'augmentation/diminution du bouillonné>

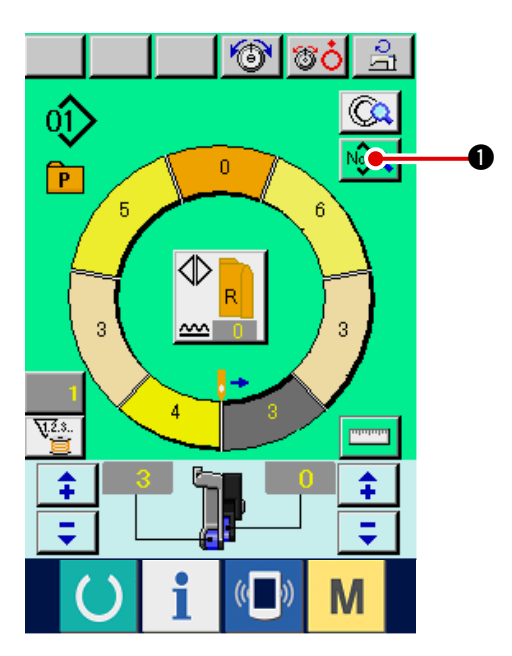

Appuyer sur le bouton AFFICHAGE DES
 DONNEES DE COUTURE 10.

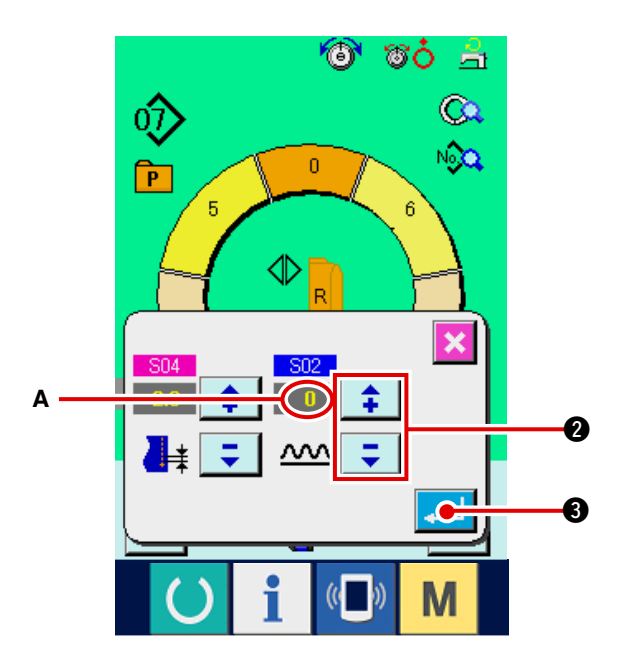

2) Appuyer sur les boutons "+"/ "-"

2 pour changer la valeur de réglage de l'augmentation/diminution du bouillonné A.

\$

3) Appuyer sur le bouton ENTREE **3**.

(4) Augmentation/diminution du bouillonné juste après le changement d'étape <Réglage de la compensation du bouillonné>

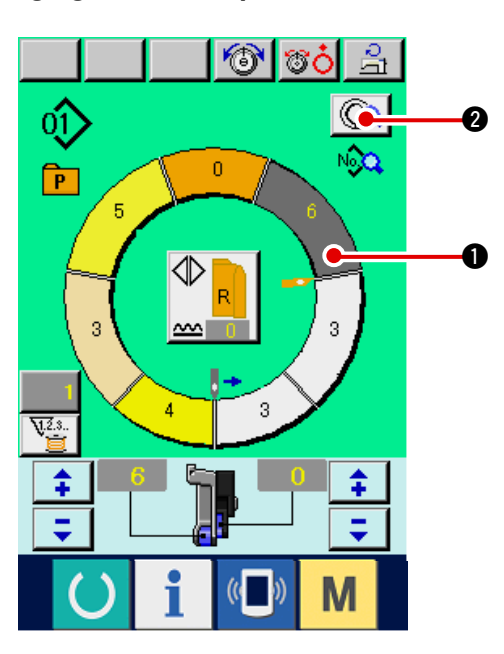

0

5 6 1) Appuyer sur le bouton SELECTION D'ETAPE

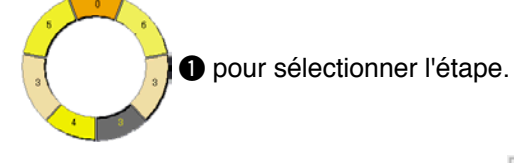

2) Appuyer sur le bouton DETAILS D'ETAPE

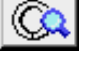

0.

3) Appuyer sur le bouton COMPENSATION DU

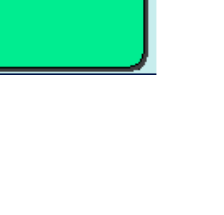

BOUILLONNE 6

€

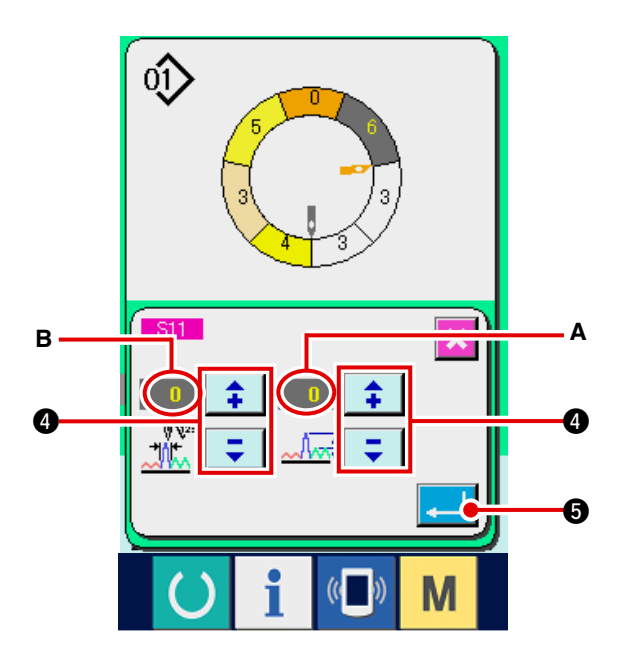

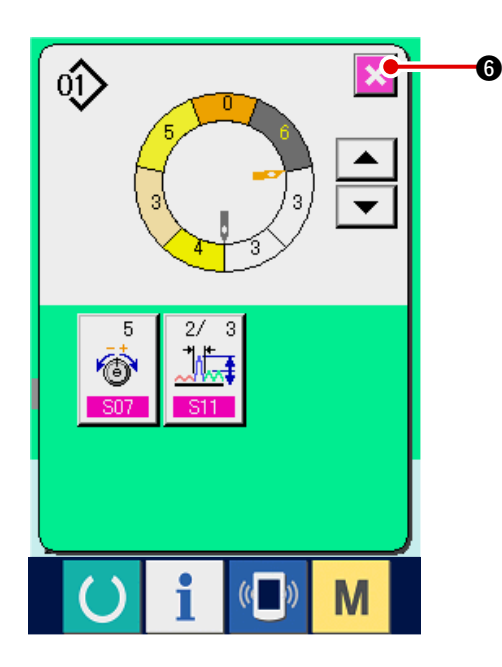

(5) Ajout d'une étape <Ajout d'étape>

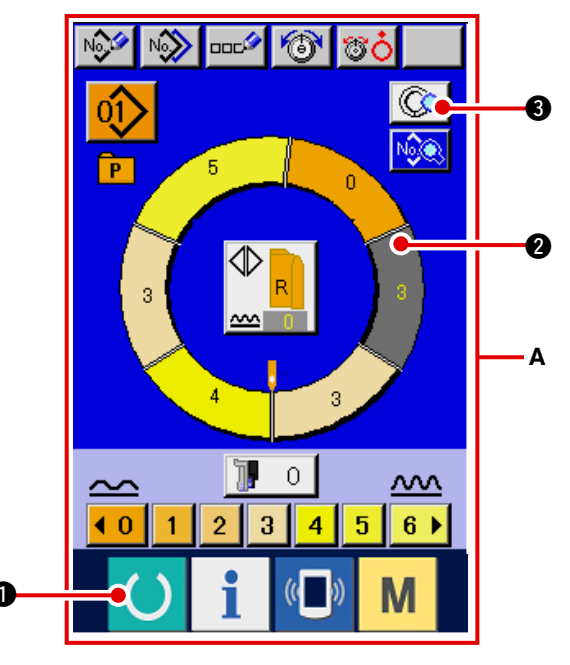

4) Appuyer sur les boutons "+"/ "-"

 pour changer la valeur de réglage de la compensation du bouillonné A et le nombre de points de compensation du bouillonné B.

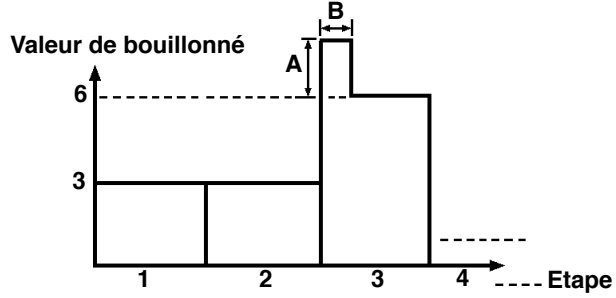

- La valeur de compensation de bouillonné est • la valeur de bouillonné à ajouter à la valeur de bouillonné de l'étape après le changement d' étape.
- Le nombre de points de la compensation de bouillonné est le nombre de points à ajouter à la valeur de compensation de bouillonné après le changement d'étape.
- Appuyer sur le bouton ENTREE 5) 6
- 6) Appuyer sur le bouton ANNULATION 6.

- 1) Appuyer sur la touche READY ()pour passer à l'écran de saisie A.
- Appuyer sur le bouton SELECTION D'ETAPE 2)

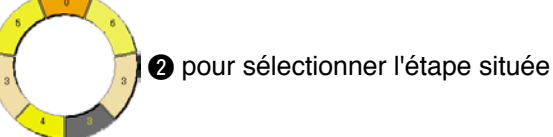

juste avant la position d'ajout d'étape.

Appuyer sur le bouton DETAILS D'ETAPE 3)

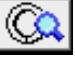

€.

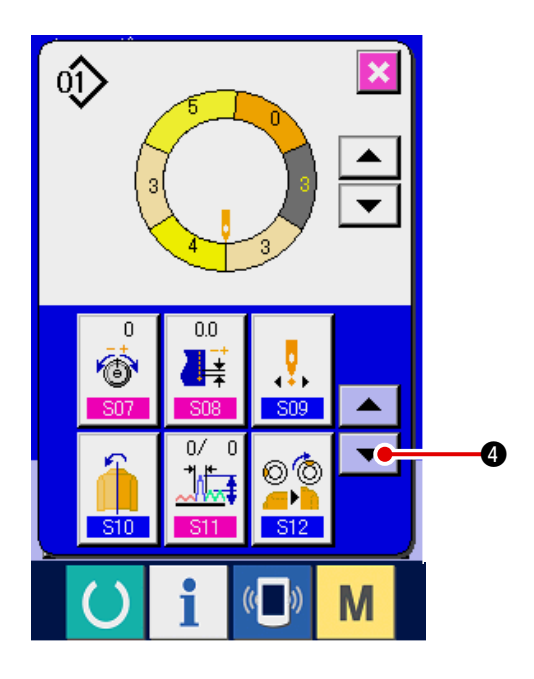

4) Appuyer sur le bouton DEFILEMENT VERS LE

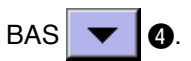

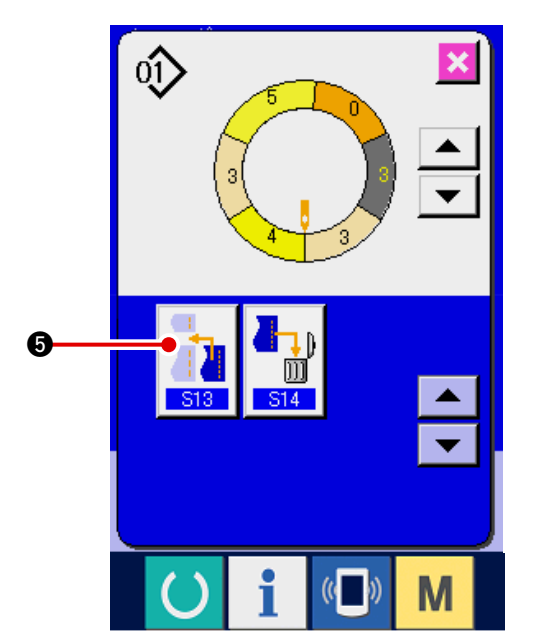

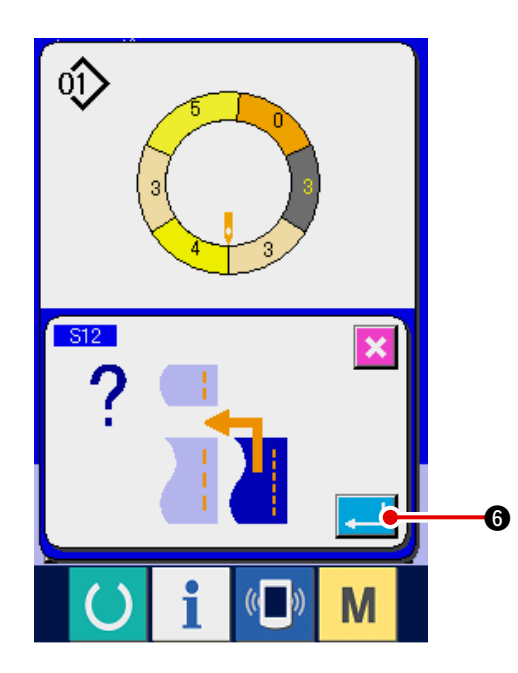

5) Appuyer sur le bouton AJOUT D'ETAPE

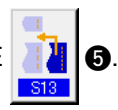

6) Appuyer sur le bouton ENTREE [...] 6).

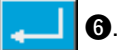

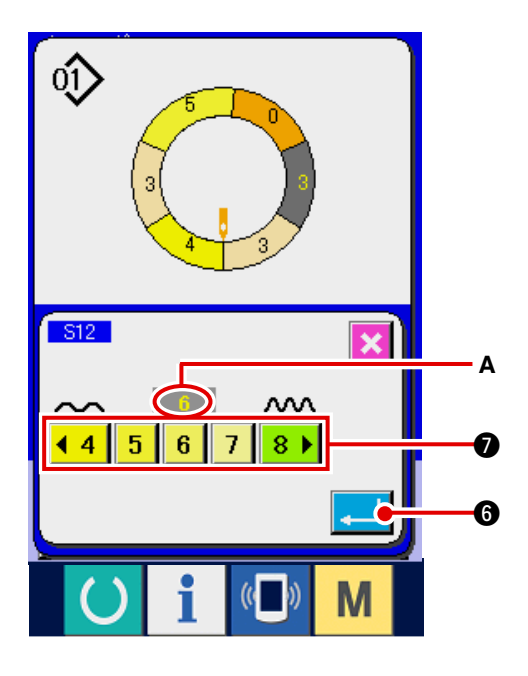

8

- 7) Appuyer sur les boutons VALEUR DE
   BOUILLONNE 
   4
   5
   6
   7
   8 ▶ Ø pour changer la valeur de réglage du bouillonné A.
- 8) Appuyer sur le bouton ENTREE . (6).

5) Appuyer sur le bouton ANNULATION 🔀 3.

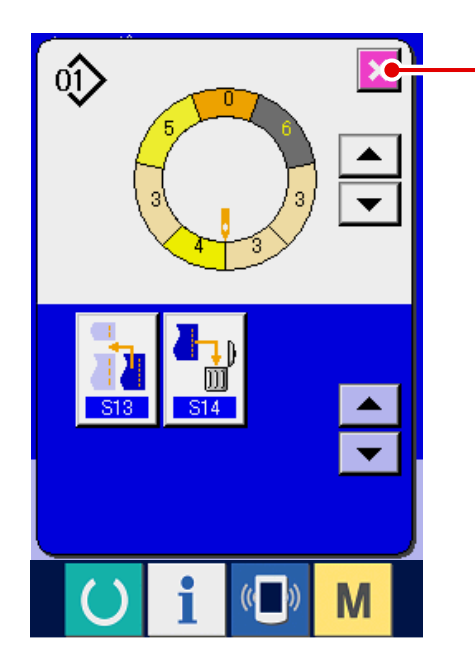

(6) Suppression d'une étape < Suppression d'étape>

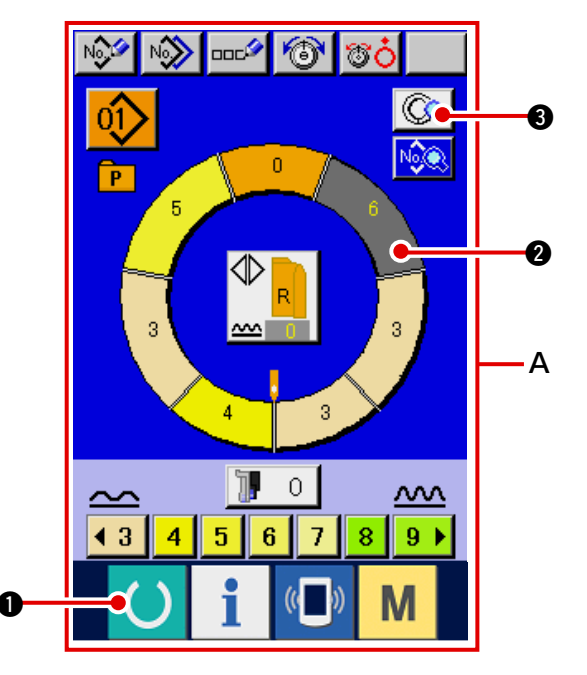

- Appuyer sur la touche READY opur passer à l'écran de saisie A.
- 2) Appuyer sur le bouton SELECTION D'ETAPE

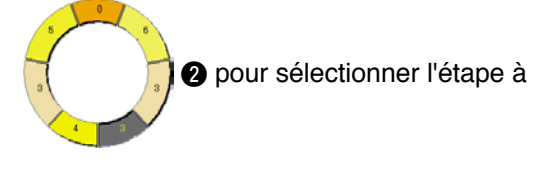

supprimer.

- 3) Appuyer sur le bouton DETAILS D'ETAPE
  - ₿.

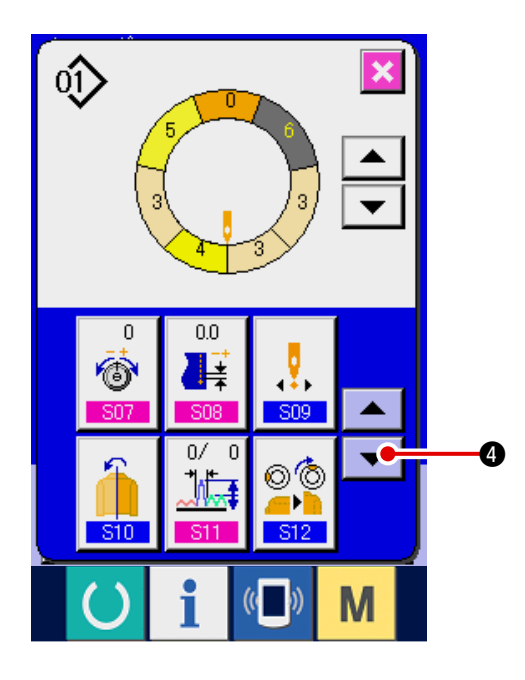

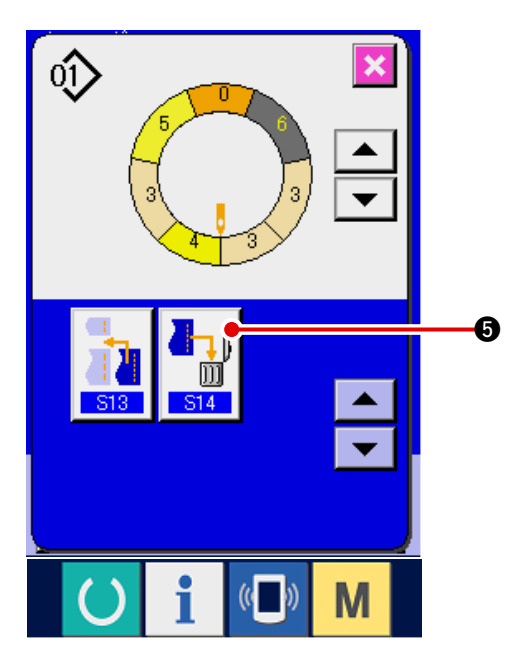

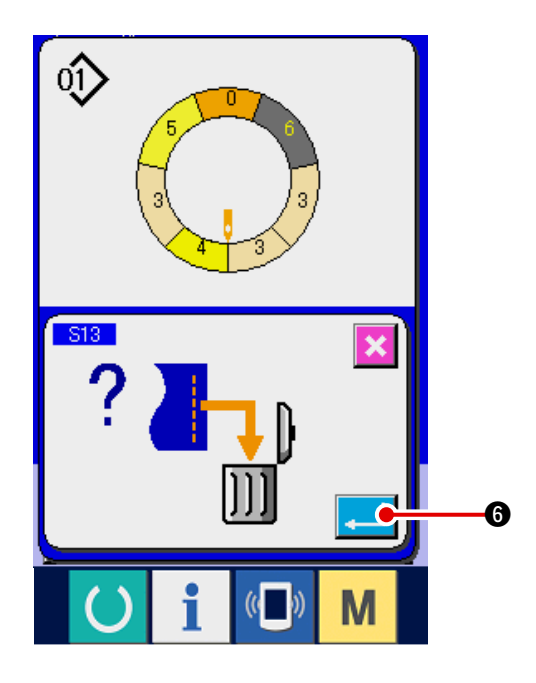

4) Appuyer sur le bouton DEFILEMENT VERS LE

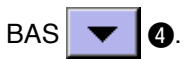

5) Appuyer sur le bouton SUPPRESSION D'ETAPE

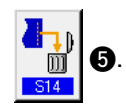

6) Appuyer sur le bouton ENTREE

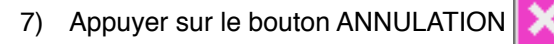

0.

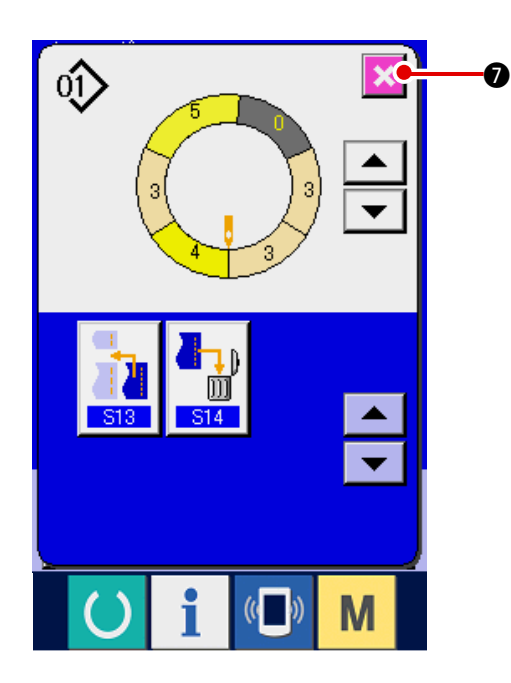

(7) Changement de la position de départ du programme < Changement de position de départ>

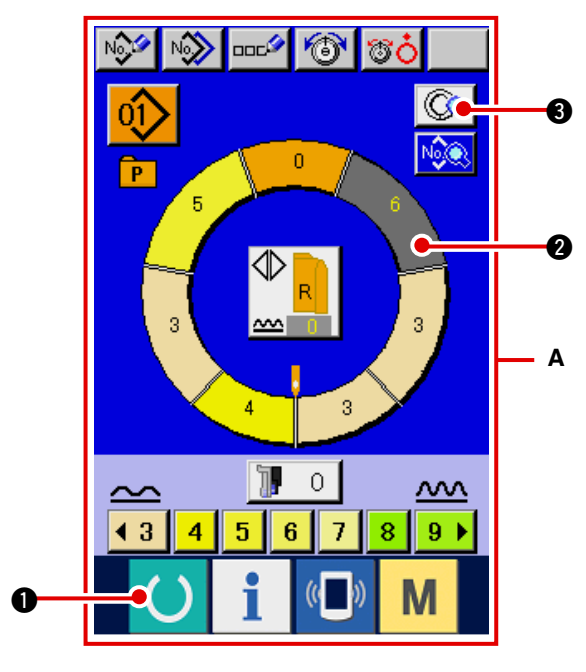

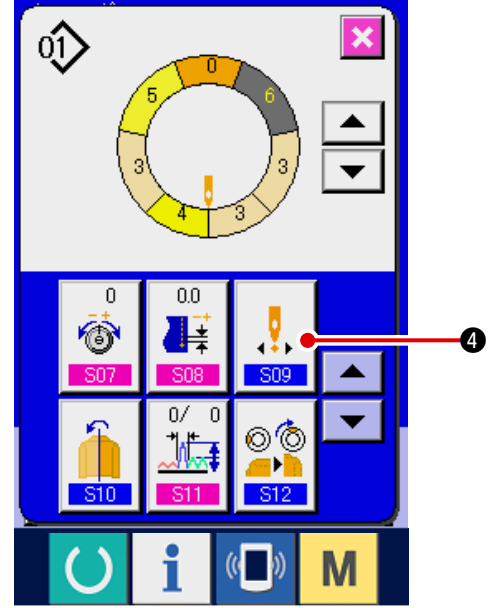

- Appuyer sur la touche READY opur passer à l'écran de saisie A.
- 2) Appuyer sur le bouton SELECTION D'ETAPE

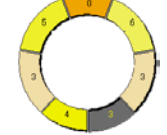

2 pour sélectionner l'étape que

4

l'on désire utiliser comme position de départ.

3) Appuyer sur le bouton DETAILS D'ETAPE

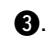

4) Appuyer sur le bouton CHANGEMENT DE

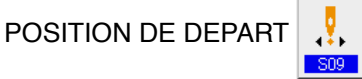

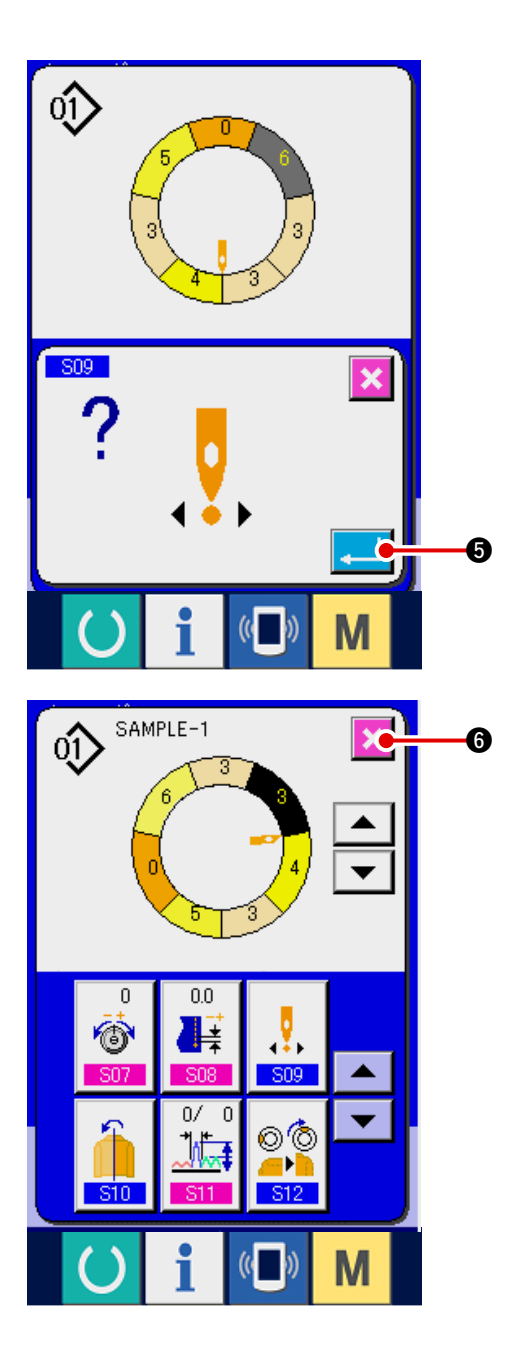

5) Appuyer sur le bouton ENTREE

6) Appuyer sur le bouton ANNULATION (6).

(8) Inversion miroir du programme d'une manche et création du programme de l'autre manche <Fonction d'inversion miroir>

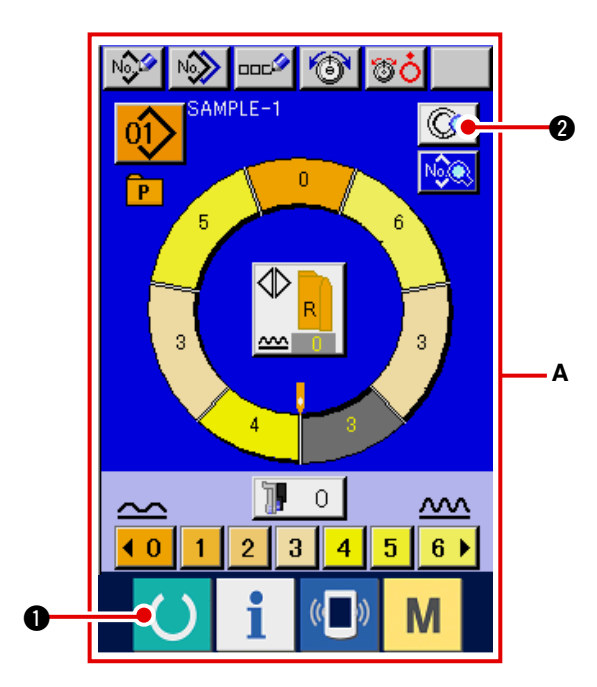

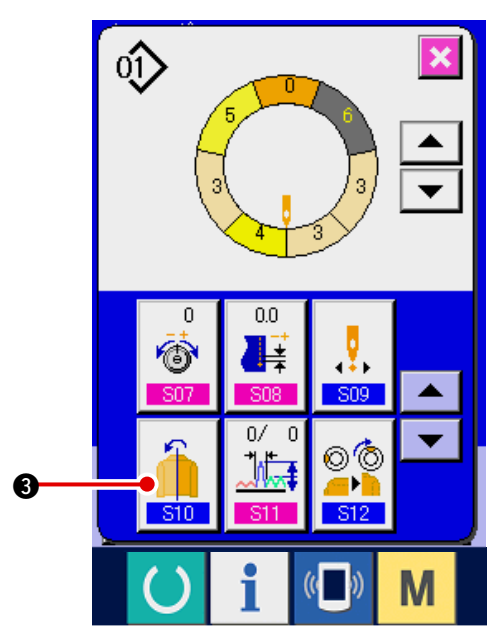

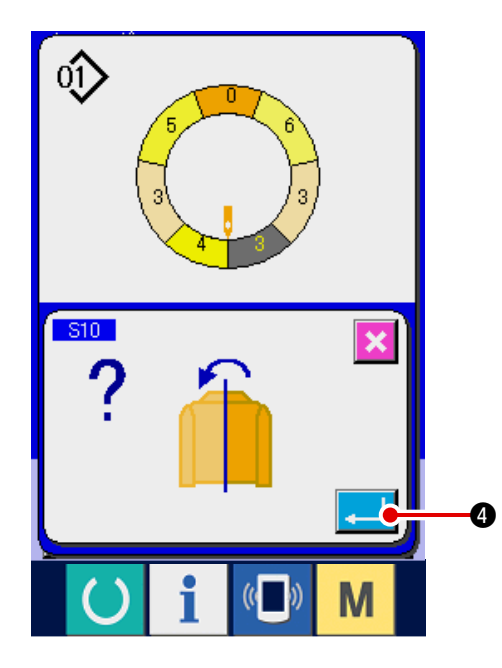

- Appuyer sur la touche READY pour passer à l'écran de saisie A.
- 2) Appuyer sur le bouton DETAILS D'ETAPE
  - 2.

6

3) Appuyer sur le bouton INVERSION MIROIR

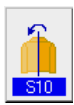

- 4) Appuyer sur le bouton ENTREE 4

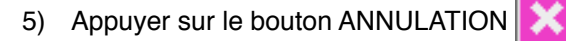

6

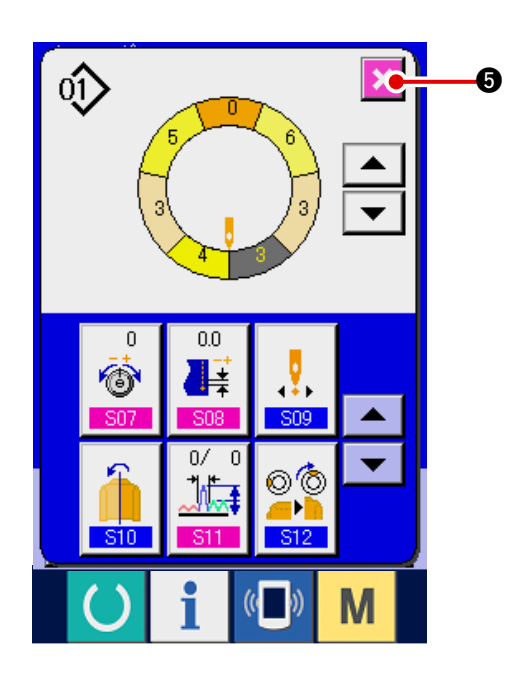

(9) Changement de la position du cran supérieur du programme <Changement de position de cran supérieur>

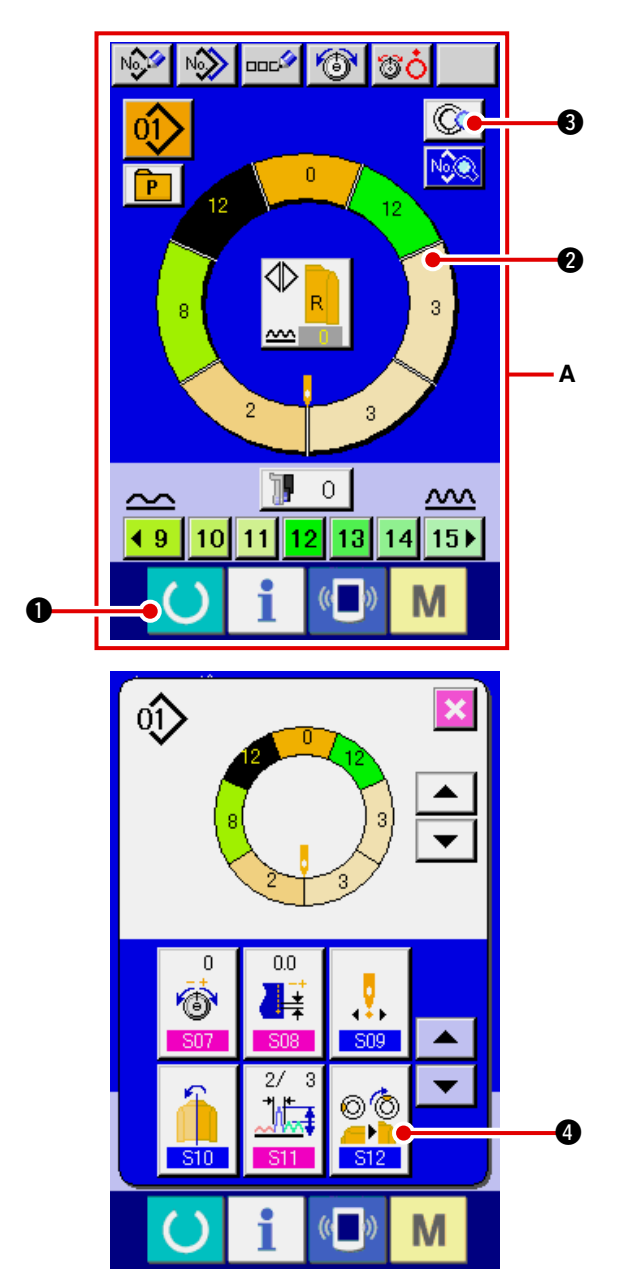

- Appuyer sur la touche READY pour passer à l'écran de saisie A.
- 2) Appuyer sur le bouton SELECTION D'ETAPE

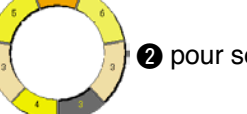

2 pour sélectionner l'étape que l'on

désire utiliser comme position de cran supérieur.

- 3) Appuyer sur le bouton DETAILS D'ETAPE3)3)
- 4) Appuyer sur le bouton CHANGEMENT DE

POSITION DE CRAN SUPERIEUR

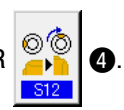

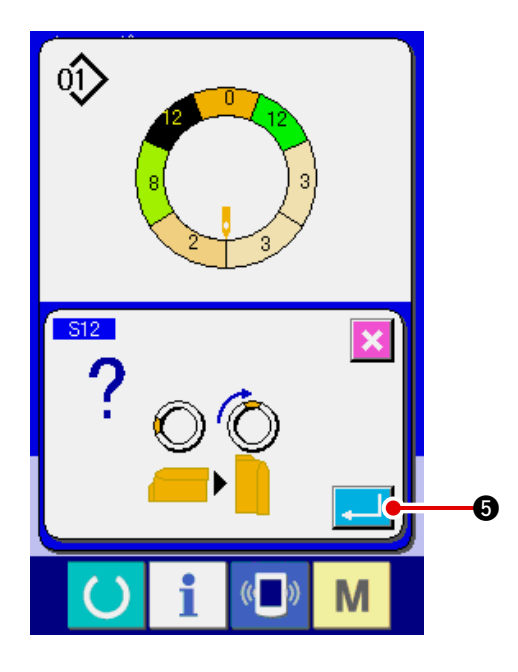

5) Appuyer sur le bouton ENTREE

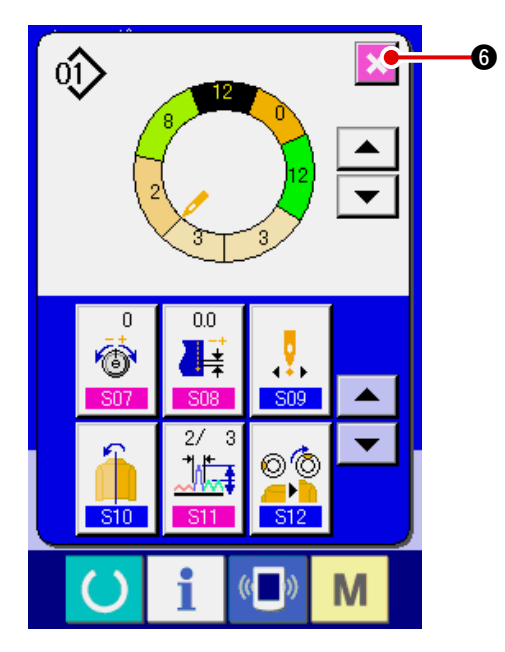

6) Appuyer sur le bouton ANNULATION (6).

#### (10) Attribution de nom à une configuration <Définition de nom de donnés>

6 8

6

3

<u>~~~</u>

6 🕨

5

0

0

2 3 4

)1

P

3

0

0

0

Α

1) Appuyer sur la touche READY

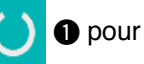

passer à l'écran de saisie.2) Appuyer sur le bouton SAISIE DE LETTRES

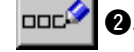

3) Appuyer sur le bouton LETTRE

| А | в | С | D | Е | F | G |
|---|---|---|---|---|---|---|
| н | Ι | J | к | L | м | Ν |
| 0 | Р | Q | R | s | Т | U |
| ۷ | W | Х | Y | Ζ | , |   |
| 1 | 2 | 3 | 4 | 5 | 6 | 7 |
| 8 | 9 | 0 | + | - | 1 | # |
|   |   |   |   |   |   |   |

6

**3** pour saisir la lettre.

 4) On peut déplacer le curseur sur l'affichage de saisie de lettre à l'aide des boutons DEPLACEMENT B GAUCHE (B DROITE) DU

1 B

| CURSEUR | <b>~</b> | ( 🌮 🔶 | ) 4. |
|---------|----------|-------|------|
|---------|----------|-------|------|

5) Lorsqu'on appuie sur le bouton SUPPRESSION

16

**D**, la lettre à gauche du curseur disparaît.

- 6) Appuyer sur le bouton ENTREE
- 7) Les lettres saisies s'affichent dans la section d'affichage du nom de configuration **C**.

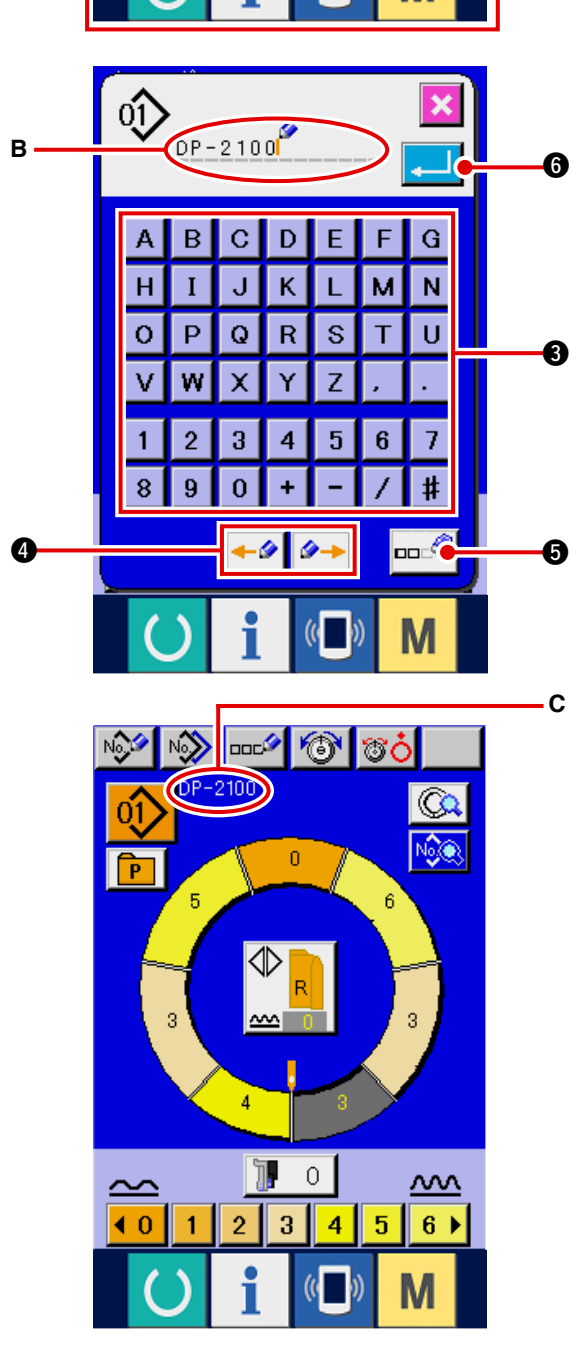

### 6-2 Copie d'une configuration < Copie de configuration >

(1) Copie de configuration en mode semi-automatique <Copie semi-automatique>

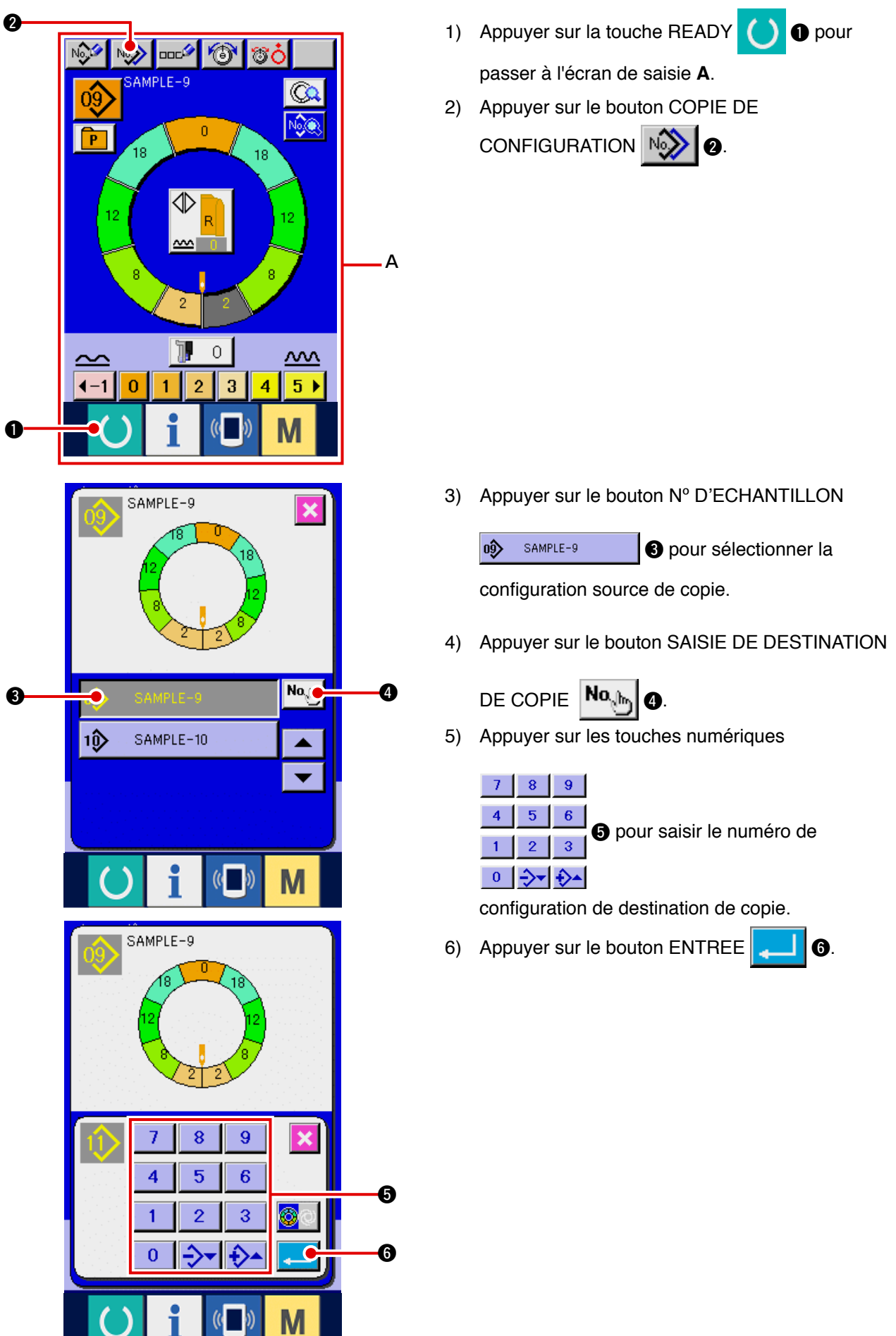

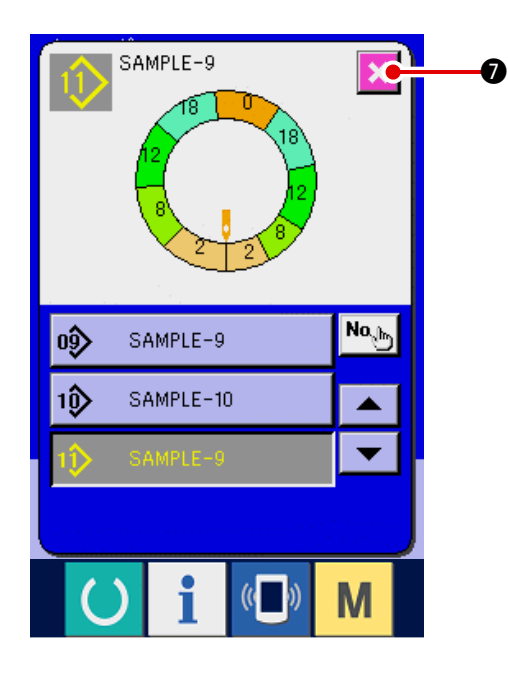

- 7) Appuyer sur le bouton ANNULATION
- Lorsque le nombre de configurations mémorisées en mode entièrement automatique atteint 99, l'affichage change automatiquement et la configuration est copiée en mode semi-automatique.

Ø.

(2) Copie de configuration du mode semi-automatique au mode entièrement automatique <Copie entièrement automatique>

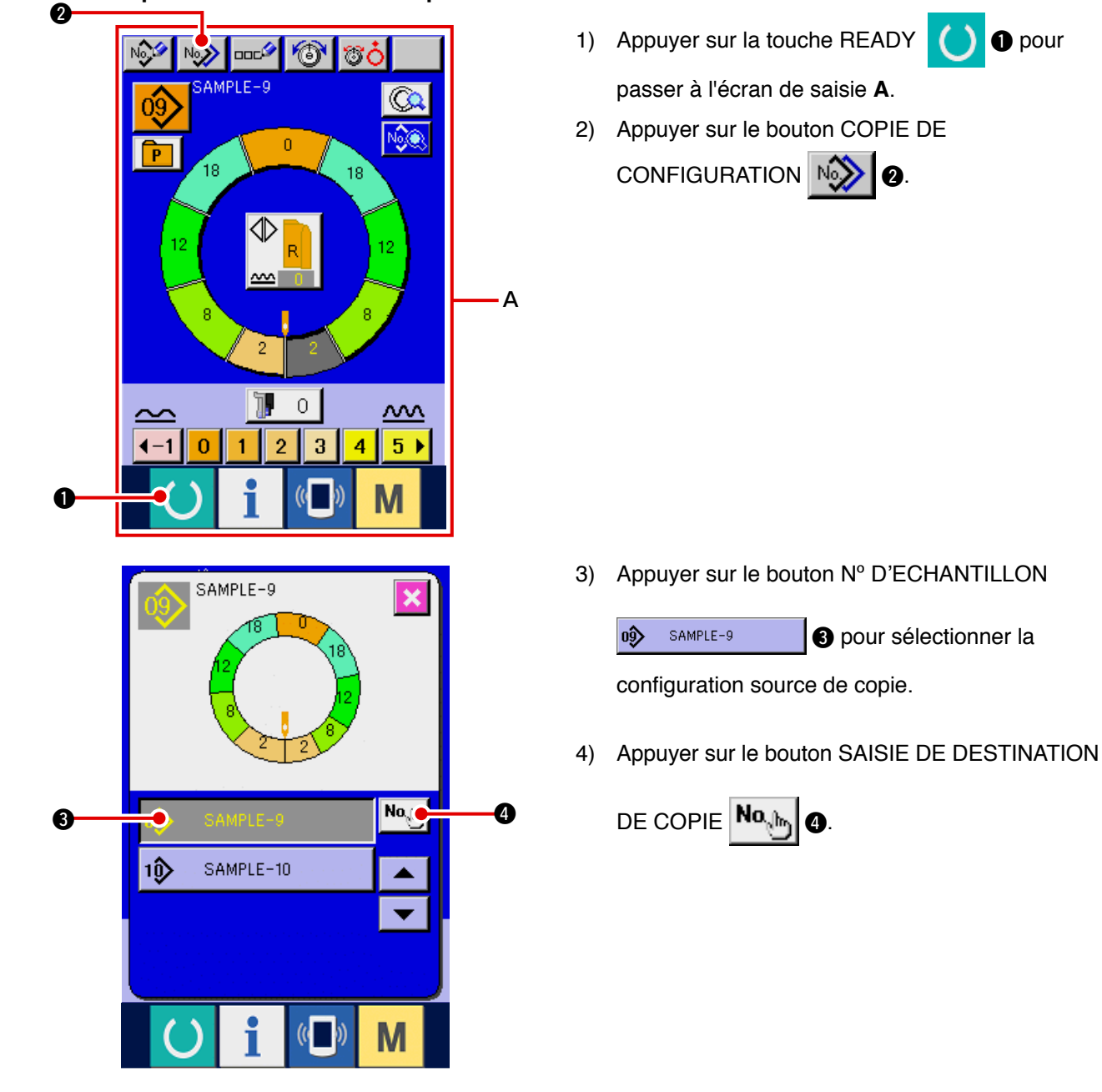

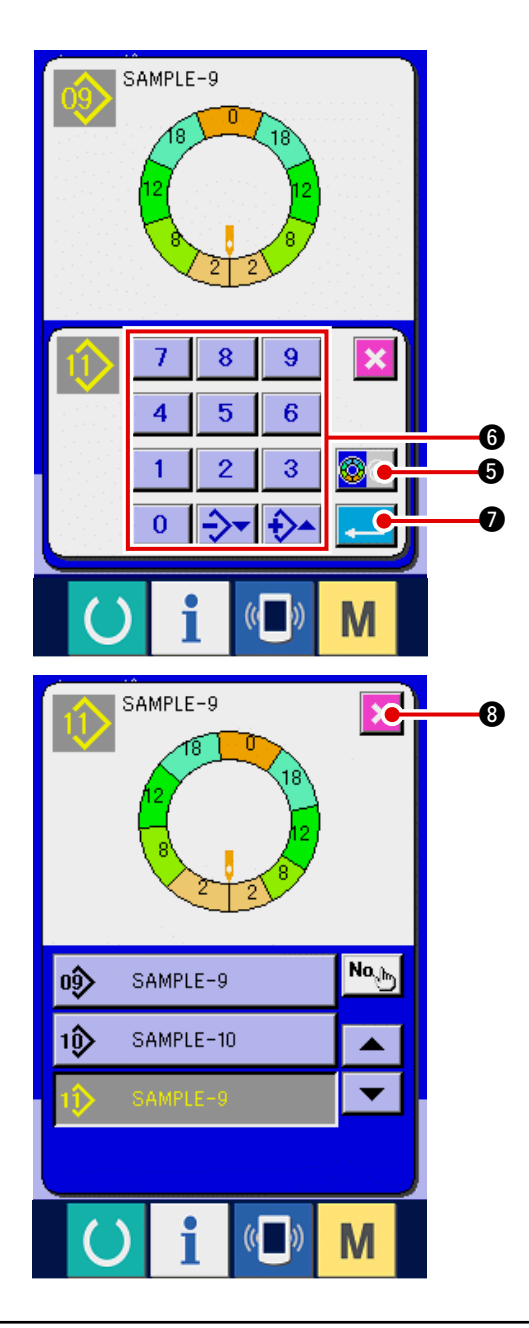

- 5) Appuyer sur le bouton SELECTION SEMI-AUTOMATIQUE/ENTIEREMENT AUTOMATIQUE 🚳 💿 🕒 pour faire apparaître l'affichage ENTIEREMENT AUTOMATIQUE 6) Appuyer sur les touches numériques 7 8 9 4 5 6 6 pour saisir le numéro de 3 0 ÷≁ €× configuration de destination de copie. 7) Appuyer sur le bouton ENTREE 0.
- 8) Appuyer sur le bouton ANNULATION 🔀 (3).
- Lorsque le nombre de configurations mémorisées en mode entièrement automatique atteint 99, l'affichage change automatiquement et la copie passe en mode semi-automatique.

#### 6-3 Création d'une nouvelle configuration <Création de nouvelle configuration>

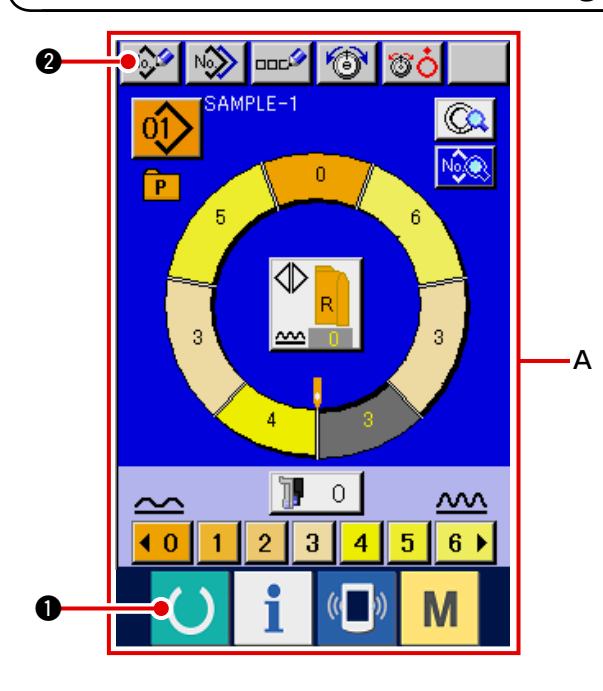

- Appuyer sur la touche READY pour passer à l'écran de saisie A.
- 2) Appuyer sur le bouton MEMORISATION DE NOUVELLE CONFIGURATION 2.

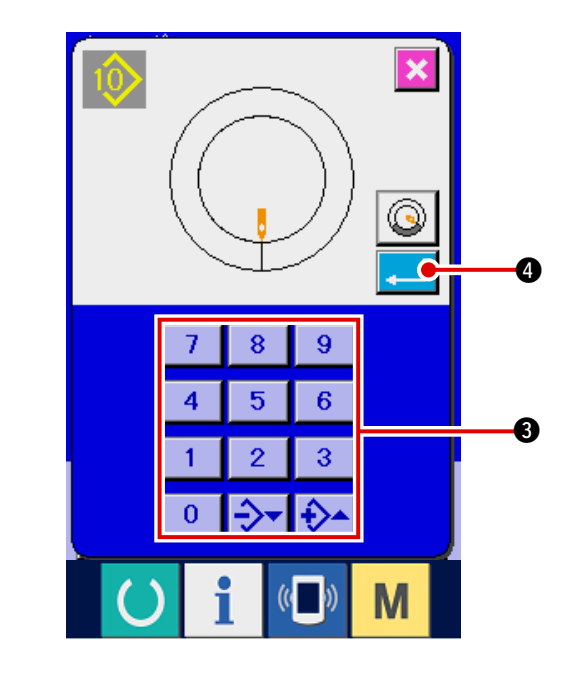

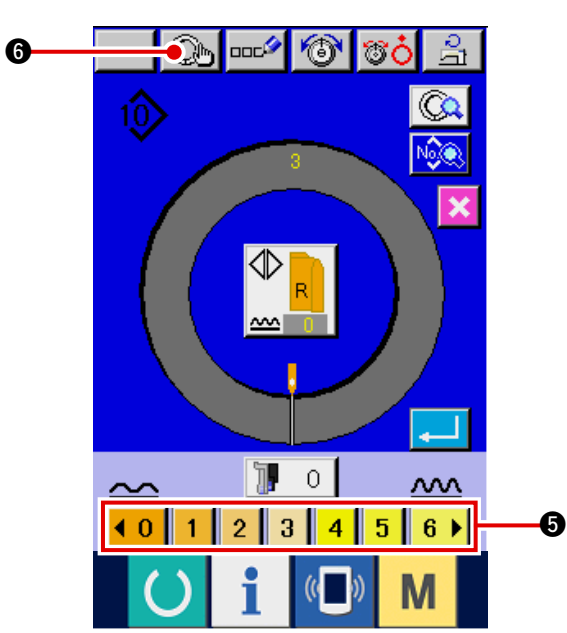

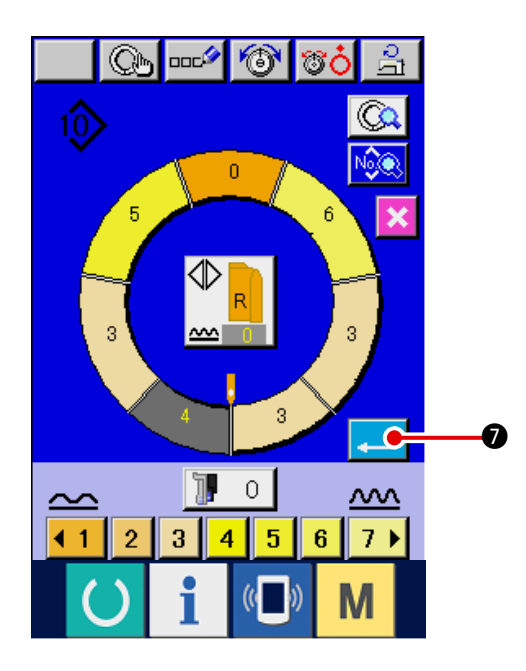

3) Appuyer sur les touches numériques

7 8 9 4 5 6 1 2 3 0 0 0 nouvelle configuration.

- 4) Appuyer sur le bouton ENTREE
- Changer le pas de couture.
   Voir <u>"5-6 (2) Changement du pas de couture".</u>
- Sélectionner la couture alternée gauche/droite.
   Voir <u>"5-5 (4) Sélection de la couture alternée</u> gauche/droite".
- Appuyer sur le bouton VALEUR DE BOUILLONNE <a href="https://www.europeu.com">0 1 2 3 4 5 6 href="https://www.europeu.com">6</a> pour saisir la valeur de bouillonné.
- 8) Appuyer sur le bouton VALIDATION D'ETAPE
   6 pour valider les données saisies.
- 9) Répéter les opérations des étapes 7) et 8).

10) Après avoir saisi la valeur de bouillonné de la dernière étape, appuyer sur le bouton ENTREE

Le programme de la manche saisie

est mémorisé dans la configuration. Le programme de l'autre manche est alors automatiquement créé par la fonction d'inversion

-

miroir.

## 6-4 Utilisation des autres fonctions

(1) Appel direct de la configuration depuis l'écran de couture <Sélection directe de configuration>

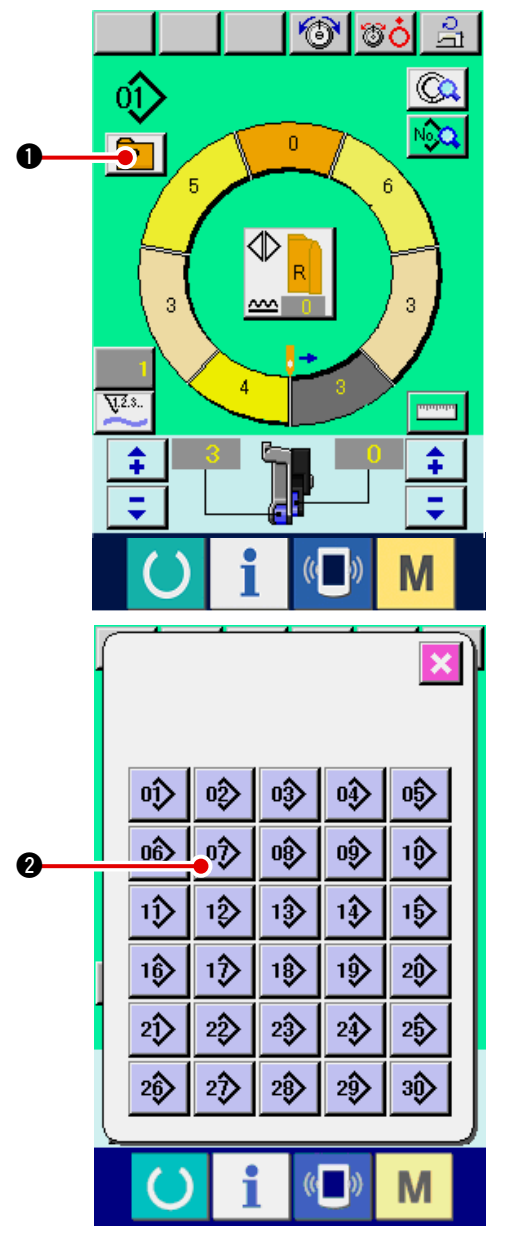

En mémorisant les configurations fréquemment utilisées sur le bouton SELECTION DIRECTE, on peut sélectionner facilement une configuration depuis l'écran de couture en appuyant simplement sur le bouton.

- Pour la procédure de mémorisation d'une configuration sur le bouton SELECTION DIRECTE, voir <u>"12. MEMORISATION D'UNE</u> <u>CONFIGURATION SUR UN BOUTON DIRECT"</u>.
- 1) Appuyer sur le bouton SELECTION DIRECTE

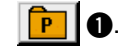

2) Appuyer sur le bouton SELECTION DE

CONFIGURATION 0 de la configuration à appeler.

(2) Régler le bouton SELECTION D'ETAPE en fonction de la forme de la manche <Fonction de mesure>.

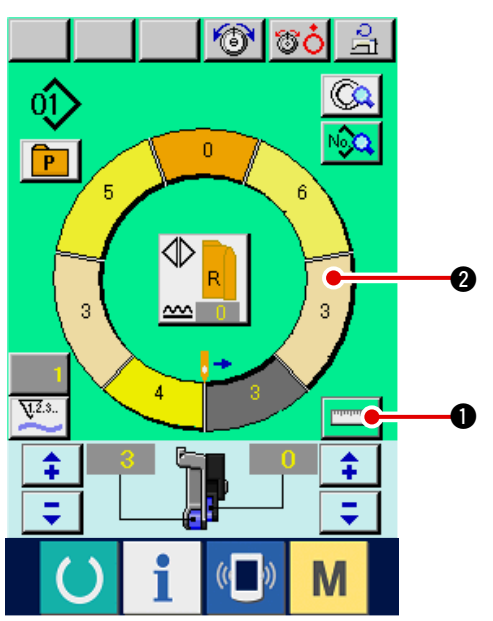

- 1) Appuyer sur le bouton MESURE
- Exécuter la couture.
   Voir <u>"5-5 (5) Exécuter la couture"</u>.
- 3) Les données de longueur de l'étape mesurée sont indiquées sur le bouton SELECTION

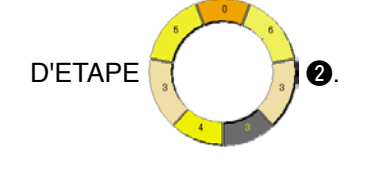

## 7. UTILISATION DE LA MACHINE (OPERATIONS DE BASE ENTIEREMENT AUTOMATIQUES)

## 7-1 Ecran de saisie

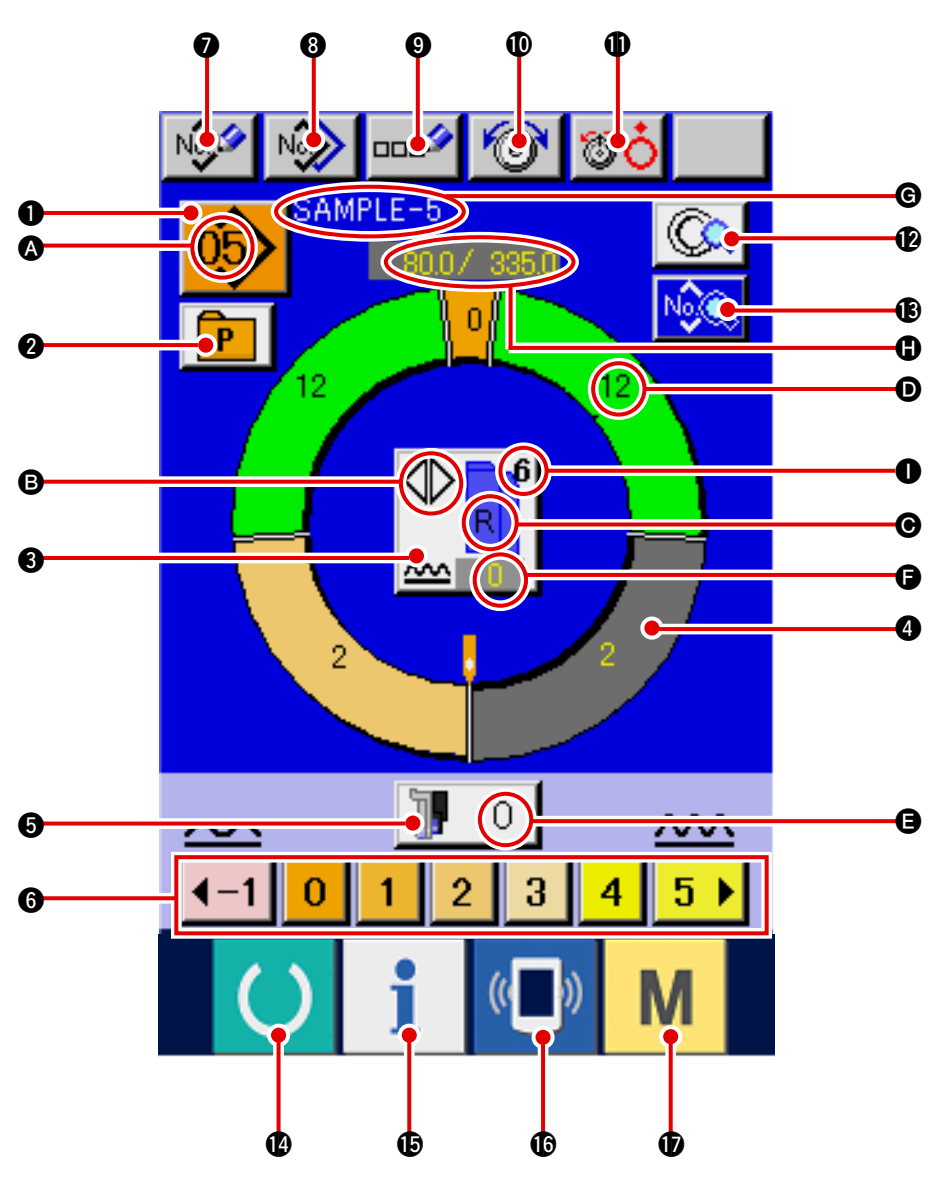

| No. | Bouton                 | Nom de bouton                                                      | Description                                                                                                    |
|-----|------------------------|--------------------------------------------------------------------|----------------------------------------------------------------------------------------------------|
| 0   | 05>                    | Bouton SELECTION DE<br>CONFIGURATION                               | Le numéro de configuration actuellement sélectionné est<br>affiché sur ce bouton. Lorsqu'on appuie sur ce bouton,<br>l'écran Changement de numéro de configuration s'affiche. |
| 0   | P                      | Bouton SELECTION DIRECTE                                           | Lorsqu'on appuie sur ce bouton, l'écran de la liste des<br>numéros de configuration mémorisés sur le bouton de<br>sélection directe s'affiche.                                |
| 8   |                        | Bouton SELECTION DE<br>COUTURE ALTERNEE<br>GAUCHE/DROITE           | Permet de sélectionner la méthode de changement de programme (pour la manche droite et la manche gauche) pendant la couture.                                                  |
| 4   | 0                      | Bouton SELECTION D'ETAPE                                           | Lorsqu'on appuie sur ce bouton, l'étape est sélectionnée.                                                                                                    |
| 6   | 10                     | Bouton VALEUR DE<br>BOUILLONNE POUR L'ENTR-<br>AINEMENT AUXILIAIRE | Lorsqu'on appuie sur ce bouton, l'écran de changement<br>de la valeur de bouillonné pour l'entraînement auxiliaire<br>s'affiche.                                              |
| 6   | <b>40 1 2 3 4 5 6 </b> | Bouton VALEUR DE<br>BOUILLONNE                                     | Lorsqu'on appuie sur ce bouton, la valeur de bouillonné de l'étape sélectionnée change.                                                                                       |

| No. | Bouton    | Nom de bouton                                     | Description                                                                                                    |
|-----|-----------|---------------------------------------------------|----------------------------------------------------------------------------------------------------|
| 0   | No        | Bouton MEMORISATION DE<br>NOUVELLE CONFIGURATION  | Lorsqu'on appuie sur ce bouton, l'écran de mémorisation de nouveau numéro de configuration s'affiche.                                |
| 8   | N         | Bouton COPIE DE<br>CONFIGURATION                  | Lorsqu'on appuie sur ce bouton, l'écran de copie des données de couture s'affiche.                                                   |
| 9   |           | Bouton SAISIE DE LETTRES                          | Lorsqu'on appuie sur ce bouton, l'écran de saisie de lettres s'affiche.                                                              |
| 0   | 6         | Bouton REGLAGE DE LA<br>TENSION DU FIL D'AIGUILLE | Lorsqu'on appuie sur ce bouton, l'écran de changement de tension du fil d'aiguille s'affiche.                                        |
| 0   | <b>80</b> | Bouton OUVERTURE DU<br>DISQUE                     | Lorsqu'on appuie sur ce bouton, le disque du bloc-tension<br>nº 1 s'ouvre. (Désactiver la tension de base pendant<br>l'attente 111.) |
| Ø   |           | Bouton DETAILS D'ETAPE                            | Lorsqu'on appuie sur ce bouton, la liste des données de couture correspondant à l'étape sélectionnée s'affiche.                      |
| ß   | NOR       | Bouton AFFICHAGE DES<br>DONNEES DE COUTURE        | Affiche la liste des données de couture correspondant au numéro de bouton de configuration sélectionné.                              |
| 14  | C         | Touche READY                                      | Permet de passer entre l'écran de saisie et l'écran de couture.                                                                      |
| Ð   | i         | Touche INFORMATION                                | Permet de passer entre l'écran de saisie et l'écran<br>d'information.                                                                |
| C   | ((        | Touche COMMUNICATION                              | Permet de passer entre l'écran de saisie et l'écran de communication.                                                                |
| Ð   | Μ         | Touche MODE                                       | Permet de passer entre l'écran de saisie et l'écran de<br>changement de mode afin d'exécuter divers paramétrages<br>détaillés.       |

| Sym-<br>bole | Affichage | Nom de l'affichage                                                                | Description                                                                                                    |
|--------------|-----------|-----------------------------------------------------------------------------------|----------------------------------------------------------------------------------------------------|
| A            | <u>()</u> | Affichage N° DE<br>CONFIGURATION                                                  | Affiche le numéro de configuration.                                                                                                    |
| ₿            |           | Affichage COUTURE<br>ALTERNEE                                                     | S'affiche lorsque la couture alternée est sélectionnée.                                                                                        |
| Θ            |           | Affichage MANCHE<br>GAUCHE/DROITE                                                 | Affichage R (droite) : Le programme pour la manche droite est appelé.<br>Affichage L (gauche) : Le programme pour la manche gauche est appelé. |
| D            |           | Affichage VALEUR DE<br>BOUILLONNE                                                 | Affiche la valeur de bouillonné.                                                                                                    |
| 9            |           | Affichage VALEUR DE<br>BOUILLONNE POUR L'ENT-<br>RAINELONNE AUXILIAIRE            | Affiche la valeur de bouillonné pour l'entraînement auxiliaire.                                                                                |
| 6            |           | Affichage VALEUR DE<br>REGLAGE DE L'AUGMENTA-<br>TION/DIMINUTION DU<br>BOUILLONNE | Affiche la valeur de réglage de l'augmentation/diminution du bouillonné.                                                                       |
| ©            |           | Affichage NOM DE<br>CONFIGURATION                                                 | Affiche le nom de la configuration.                                                                                                    |
| 0            | SAMPLE-5  | Affichage LONGUEUR D'ET-<br>APE/LONGUEUR TOTALE                                   | Affiche la longueur d'étape/longueur totale.                                                                                                   |
| 0            |           | Affichage TAILLE DE<br>COUTURE                                                    | Affiche la taille de couture.                                                                                                    |

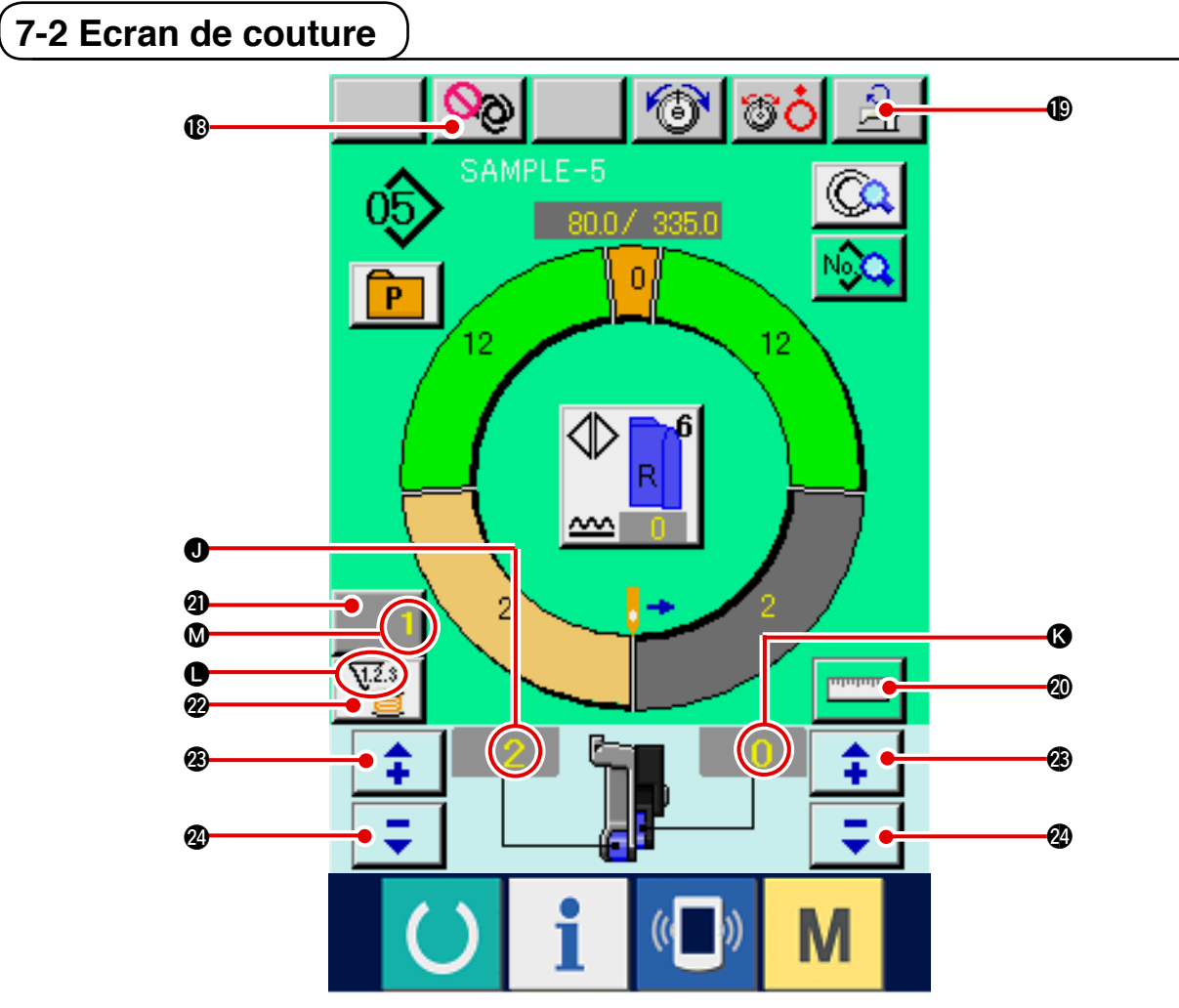

| No. | Bouton            | Nom de bouton                                                       | Description                                                                                                    |
|-----|-------------------|---------------------------------------------------------------------|----------------------------------------------------------------------------------------------------|
| ₿   | ଷ୍ <mark>ର</mark> | Bouton INTERRUPTION DU<br>FONCTIONNEMENT ENTIEREMENT<br>AUTOMATIQUE | Lorsqu'on appuie sur ce bouton, le fonctionnement entièrement<br>automatique est interrompu et la mesure s'arrête.                                                  |
| 9   | <mark>о</mark> Ц  | Bouton REGLAGE DE<br>LA VITESSE MAXIMALE<br>DE COUTURE              | Lorsqu'on appuie sur ce bouton, la longueur de chaque étape est<br>mesurée pendant la couture et indiquée sous forme d'icône sur le<br>bouton de sélection d'étape. |
| 8   |                   | Bouton MESURE                                                       | Lorsqu'on appuie sur ce bouton, la longueur de chaque étape est mesurée pendant<br>la couture et indiquée sous forme d'icône sur le bouton de sélection d'étape.    |
| 4   | 1                 | Bouton REGLAGE DU<br>COMPTEUR                                       | Lorsqu'on appuie sur ce bouton, l'écran de réglage du compteur de fil de canette/nombre de pièces s'affiche.                                                        |
| 8   | V.2.3             | Bouton SELECTION DE COMPTEUR                                        | Lorsqu'on appuie sur ce bouton, on passe alternativement entre le compteur de fil de canette et le compteur du nombre de pièces.                                    |
| 8   | <b>+</b>          | Bouton "+"                                                          | Lorsqu'on appuie sur ce bouton, la valeur numérique augmente.                                                                                                    |
| 24  | =                 | Bouton ""                                                           | Lorsqu'on appuie sur ce bouton, la valeur numérique diminue.                                                                                                    |

| Symbole | Affichage     | Nom de l'affichage                                                      | Description                                                                                                    |
|---------|---------------|-------------------------------------------------------------------------|----------------------------------------------------------------------------------------------------|
| 0       |               | Affichage VALEUR DE<br>BOUILLONNE                                       | Affiche la valeur de bouillonné.                                                                                                    |
| (3      |               | Affichage VALEUR DE BOU-<br>ILLONNE POUR L'ENTRA-<br>INEMENT AUXILIAIRE | Affiche la valeur de bouillonné pour l'entraînement auxiliaire.                                                                                                  |
| •       |               | Affichage COMPTEUR                                                      | AffichageImage: S'affiche lorsque le compteur de fil de<br>canette est utilisé.AffichageImage: S'affiche lorsque le compteur du<br>nombre de pièces est utilisé. |
|         | ₩ <u>2</u> .3 | Affichage VALEUR DE<br>REGLAGE DU COMPTEUR                              | Affiche la valeur de réglage du compteur.                                                                                                    |

## 7-3 Ecran de saisie des données détaillées

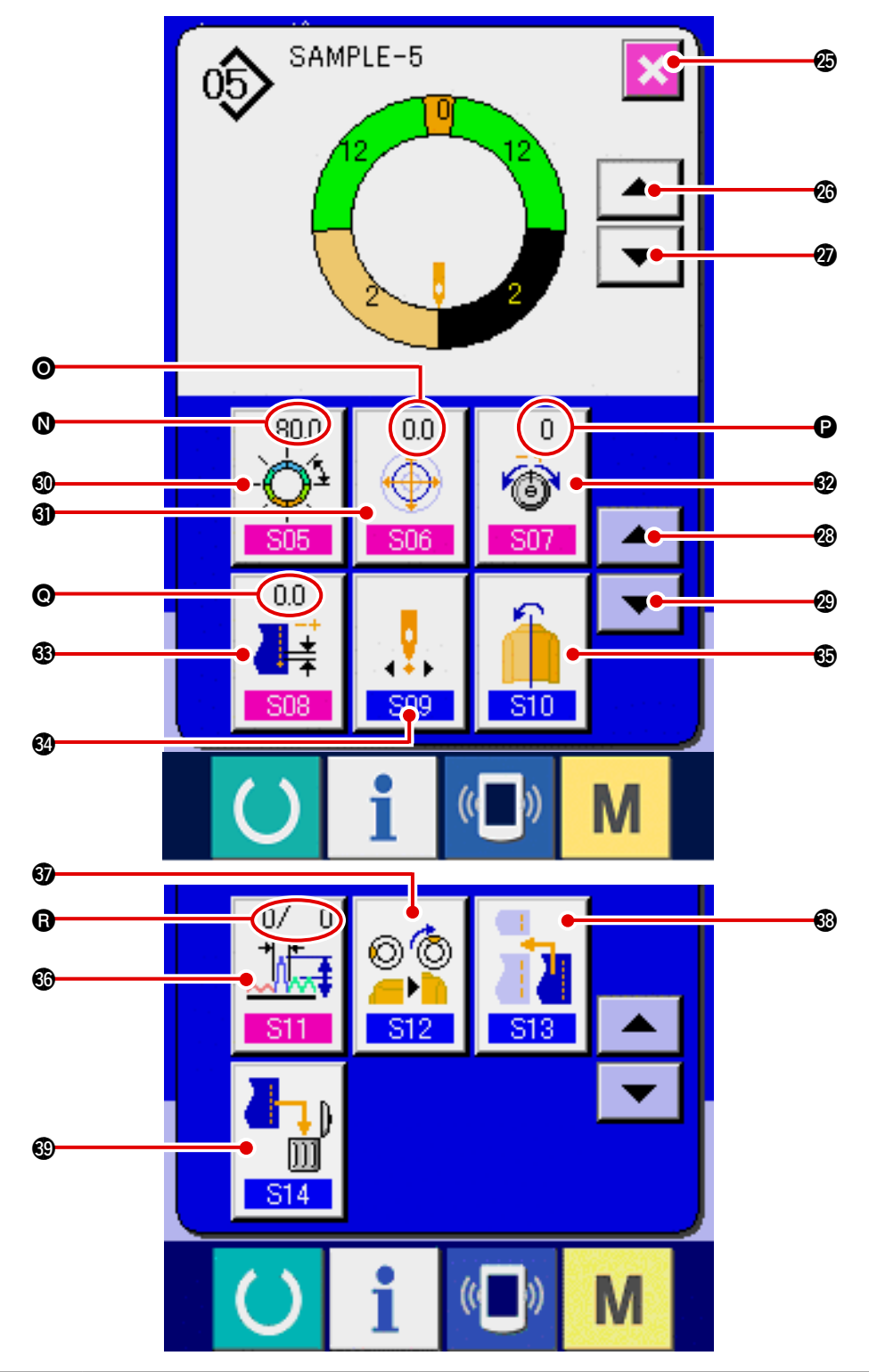

| No. | Bouton | Nom de bouton              | Description                                                                          |
|-----|--------|----------------------------|--------------------------------------------------------------------------------------|
| Ø   | ×      | Bouton ANNULATION          | Lorsqu'on appuie sur ce bouton, l'écran de détails d'étape se ferme.                 |
| 26  |        | Bouton AVANCE D'ETAPE      | Lorsqu'on appuie sur ce bouton, la sélection d'étape avance d'une unité.             |
| Ø   | -      | Bouton RETOUR D'ETAPE      | Lorsqu'on appuie sur ce bouton, la sélection d'étape revient en arrière d'une unité. |
| 23  |        | Bouton AVANCE DE L'ECRANDE | Lorsqu'on appuie sur ce bouton, l'écran de sélection de                              |
|     |        | SELECTION DE DETAILS       | détails défile en avant.                                                             |
| 29  |        | Bouton RETOUR DE L'ECRAN   | Lorsqu'on appuie sur ce bouton, l'écran de sélection de                              |
|     |        | DE SELECTION DE DETAILS    | détails défile en arrière.                                                           |

| No. | Bouton            | Nom de bouton                                          | Description                                                                                              |
|-----|-------------------|--------------------------------------------------------|----------------------------------------------------------------------------------------------------|
| 0   | 80.0<br>          | Bouton REGLAGE DE LA<br>LONGUEUR ENTRE LES<br>ETAPES   | Lorsqu'on appuie sur ce bouton, l'écran de réglage de réglage de la longueur entre les étapes s'affiche. |
| 0   | 0.0               | Bouton REGLAGE DE LA<br>VALEUR DE GRADATION            | Lorsqu'on appuie sur ce bouton, l'écran de réglage de la valeur de gradation s'affiche.                  |
| 82  | 0<br>€<br>507     | Bouton REGLAGE DE<br>COMPENSATION DE<br>TENSION DU FIL | Lorsqu'on appuie sur ce bouton, l'écran de réglage de la compensation de tension du fil s'affiche.       |
| 63  | 0.0<br>**<br>\$08 | Bouton REGLAGE DE LA<br>COMPENSATION DU PAS            | Lorsqu'on appuie sur ce bouton, l'écran de réglage de la compensation du pas de couture s'affiche.       |
| 84  | <b>5</b> 09       | Bouton CHANGEMENT DE<br>LA POSITION DE DEPART          | Lorsqu'on appuie sur ce bouton, l'écran de changement de<br>la position de départ s'affiche.             |
| 69  | <b>510</b>        | Bouton INVERSION MIROIR                                | Lorsqu'on appuie sur ce bouton, l'écran d'inversion miroir<br>s'affiche.                                 |
| 69  | 0/ 0<br>↓<br>511  | Bouton REGLAGE DE<br>LA COMPENSATION DU<br>BOUILLONNE  | Lorsqu'on appuie sur ce bouton, l'écran de réglage de la compensation du bouillonné s'affiche.           |
| 67  | © ©<br>           | Bouton CHANGEMENT<br>DE POSITION DE CRAN<br>SUPERIEUR  | Lorsqu'on appuie sur ce bouton, l'écran de changement de<br>position de cran supérieur s'affiche.        |
| 63  | <b>513</b>        | Bouton AJOUT D'ETAPE                                   | Lorsqu'on appuie sur ce bouton, l'écran d'ajout d'étape<br>s'affiche.                                    |
| 69  |                   | Bouton SUPPRESSION<br>D'ETAPE                          | Lorsqu'on appuie sur ce bouton, l'écran de suppression<br>d'étape s'affiche.                             |

| Symbole | Affichage | Nom de l'affichage                                      | Description                                                                   |
|---------|-----------|---------------------------------------------------------|-------------------------------------------------------------------------------|
| 0       |           | Affichage REGLAGE DE LA<br>LONGUEUR ENTRE LES<br>ETAPES | Affiche la valeur de la longueur entre les étapes.                            |
| 0       |           | Affichage VALEUR DE<br>GRADATION                        | Affiche la valeur de gradation.                                               |
| P       |           | Affichage COMPENSATION DE<br>TENSION DU FIL             | Affiche la valeur de réglage de la compensation de tension du fil d'aiguille. |
| ®       |           | Affichage COMPENSATION DU<br>PAS                        | Affiche la valeur de réglage de la compensation du pas de couture.            |
| 6       |           | Affichage COMPENSATION DU<br>BOUILLONNE                 | Affiche la valeur de réglage de la compensation du bouillonné.                |

## 7-4 Longueur d'entraînement

Les explications données concernent la longueur d'entraînement de la machine à coudre.

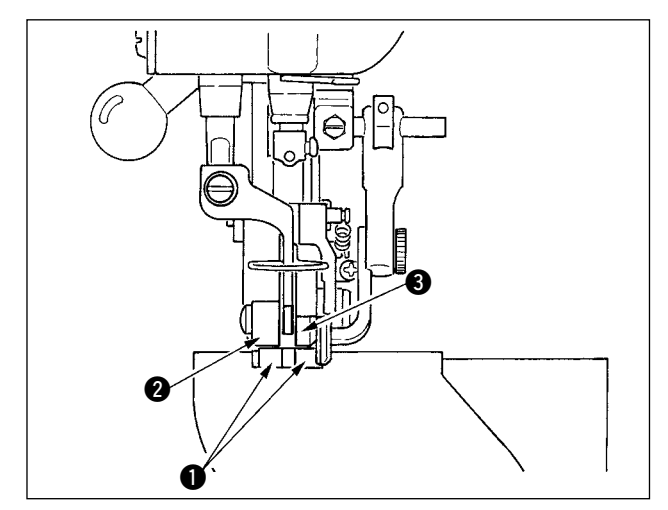

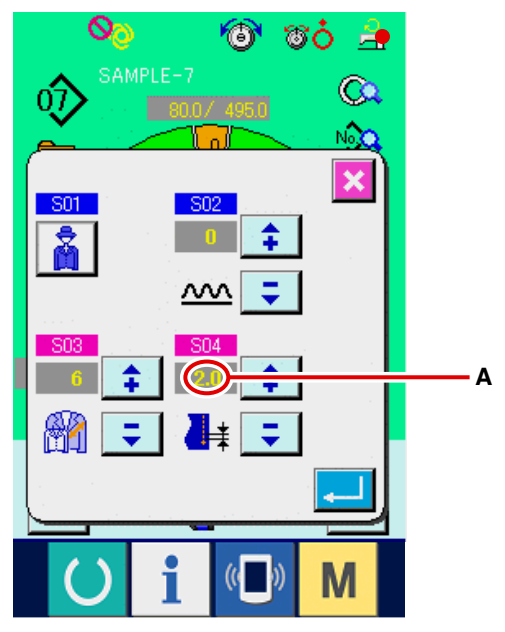

Ecran de réglage du pas de couture

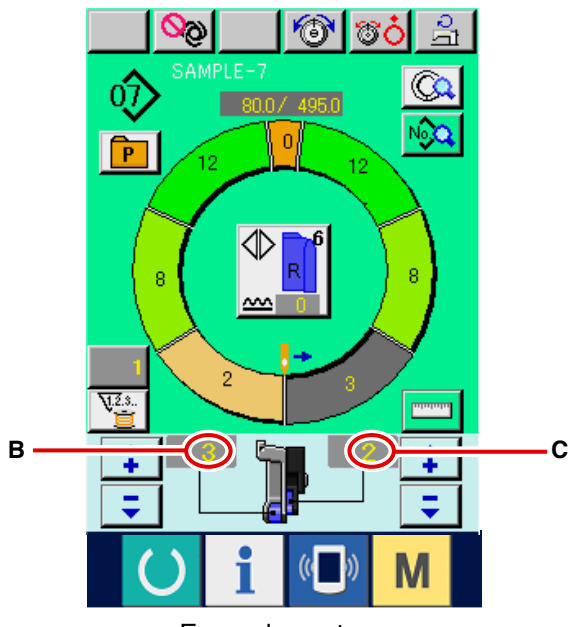

Ecran de couture

La longueur d'entraînement lors de l'opération consiste en trois types de longueur d'entraînement : longueur d'entraînement inférieur (pas de couture), longueur d'entraînement principal (pas de couture + valeur de bouillonné) et longueur d'entraînement auxiliaire (pas de couture + valeur de bouillonné + valeur de bouillonné pour l'entraînement auxiliaire).

Dans le cas A, lorsque l'on a réglé le pas de couture (S04) sur 2,0, la courroie d'entraînement inférieur **1** se déplace de 2,0 mm par tour de la machine à coudre (1 point).

Dans le cas B, lorsque l'on a réglé la valeur de bouillonné sur 3, la courroie d'entraînement principal **2** se déplace de 2,3 mm par tour de la machine à coudre (1 point). Ceci signifie que la valeur de réglage "1" de la valeur de bouillonné (entraînement principal) s' exprime en pas de 0,1 mm et lorsque la valeur de réglage est convertie en mm, on obtient au moyen du calcul suivant  $3 \ge 0,1 = 0,3$  mm. Cette valeur est ajoutée au pas de couture (entraînement inférieur) et la valeur totale devient la longueur de déplacement de la courroie d'entraînement principal.

Longueur d'entraînement principal = pas de couture + valeur de bouillonné 2,3 mm = 2,0 mm + 0,3 mm

Dans le cas de C, lorsque la valeur de bouillonné pour l'entraînement auxiliaire est réglé sur 2, la courroie d'entraînement auxiliaire 3 se déplace de 2,5 mm par tour de la machine à coudre (1 point). Ceci signifie que la valeur de réglage "1" de la valeur de bouillonné (entraînement auxiliaire) s' exprime en pas de 0,1 mm et lorsque la valeur de réglage est convertie en mm, on obtient au moyen du calcul suivant 2 x 0,1 = 0,2 mm. Cette valeur est ajoutée à la longueur d'entraînement principal et la valeur totale devient la longueur de déplacement de la courroie d'entraînement auxiliaire.

Longueur d'entraînement auxiliaire = longueur d' entraînement principal + valeur de bouillonné pour l' entraînement auxiliaire 2,5 mm = 2,3 mm + 0,2 mm

## 7-5 Opérations de base de la machine

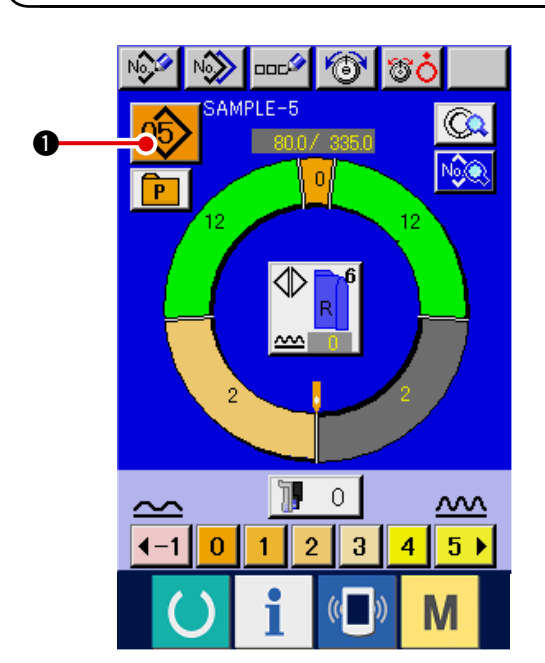

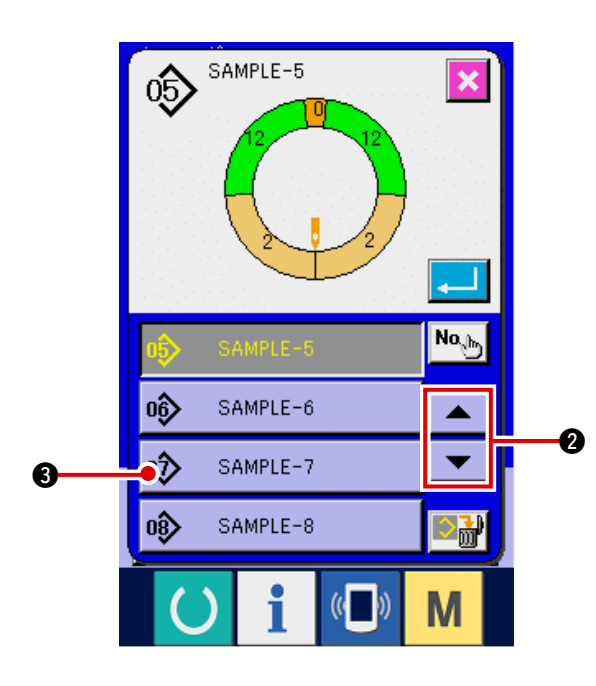

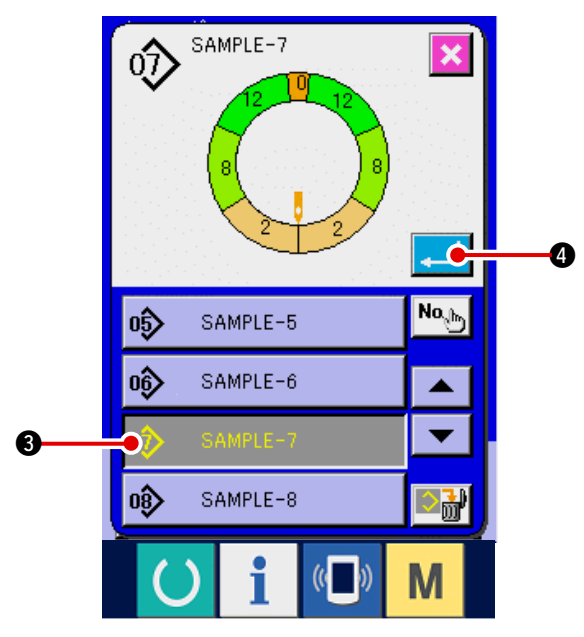

- (1) Préparer les tissus.
- Préparer les manches droite et gauche et le corps du vêtement.
- (2) Mettre la machine sous tension.
- 1) Placer l'interrupteur d'alimentation sur marche.
- 2) L'écran de saisie s'affiche après l'écran initial.

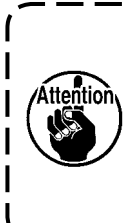

Le releveur automatique ne se déplace pas tant que l'écran de couture ou l'écran de création d'une nouvelle configuration ne s'affiche pas.Une fois qu'il a fonctionné, il fonctionne à tous les écrans. Faire attention.

(3) Appel de la configuration

#### <Sélection de numéro de configuration>

Deux programmes (l'un pour la manche droite, l' autre pour la manche gauche) sont enregistrés sur une même configuration. Chaque programme est constitué par une ou plusieurs étapes (les données de couture entre les crans respectifs de la manche sont enregistrées).

 Appuyer sur le bouton SELECTION DE CONFIGURATION 05

```
    2) Appuyer sur les boutons DEFILEMENT
    VERS LE HAUT/BAS 2 pour afficher le bouton N° DE CONFIGURATION
    SAMPLE-7 3 de la configuration à appeler.
```

- 3) Appuyer sur le bouton № DE CONFIGURATION

   <sup>®</sup> SAMPLE-7
   <sup>®</sup>.
- 4) Appuyer sur le bouton ENTREE

#### (4) Sélectionner la couture alternée gauche/droite

<Sélection de couture alternée gauche/droite>

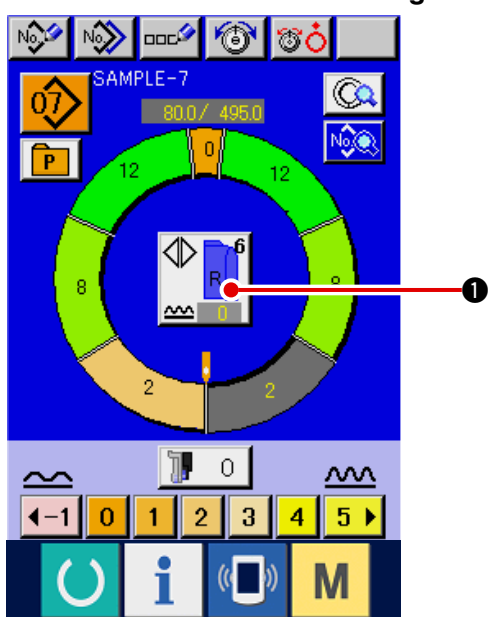

#### (5) Exécution de la couture

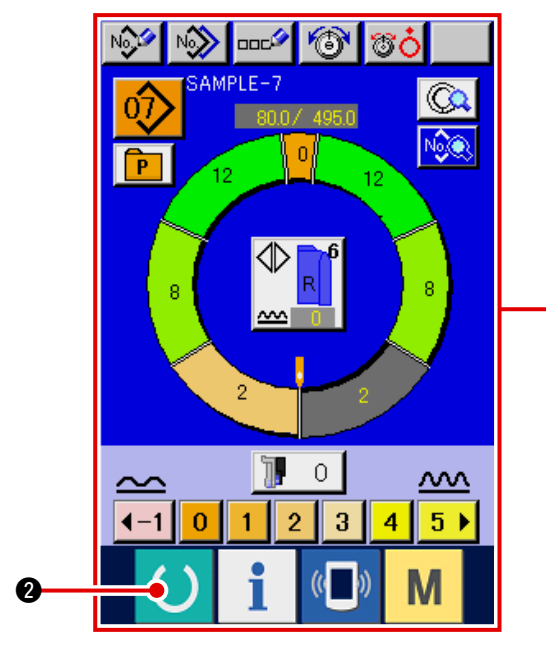

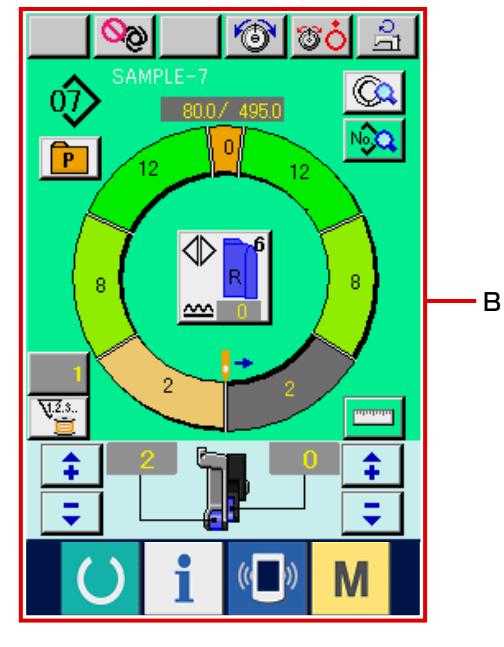

Appuyer sur le bouton COUTURE ALTERNEE

GAUCHE/DROITE

pour sélectionner la

méthode de changement de programme (pour la manche droite et la manche gauche).

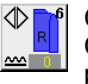

Couture alternée, droite : Couture alternée gauche/droite commençant par la manche droite

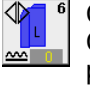

Couture alternée, gauche : Couture alternée gauche/droite commençant par la manche gauche

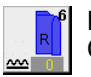

Manche droite seulement : Couture de la manche droite seulement

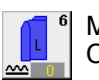

Α

Manche gauche seulement : Couture de la manche gauche seulement

1) Appuyer sur la touche READY (

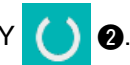

 L'affichage passe de l'écran de saisie A à l'écran de couture B.

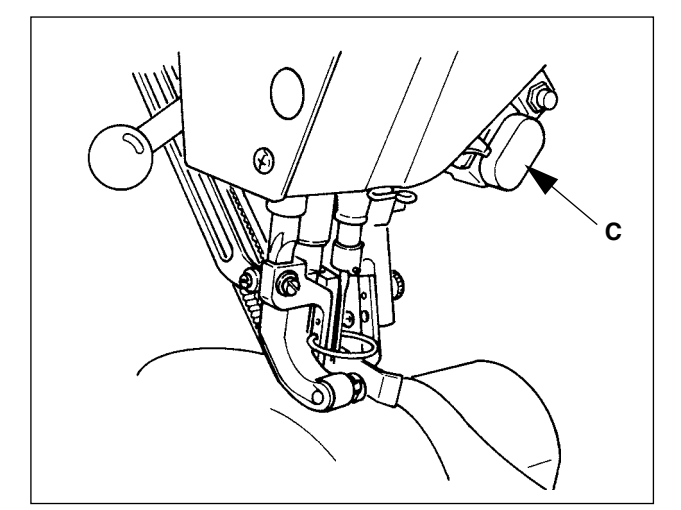

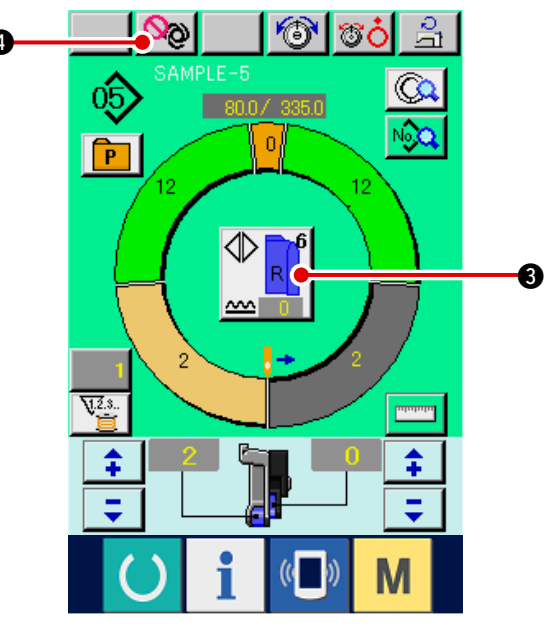

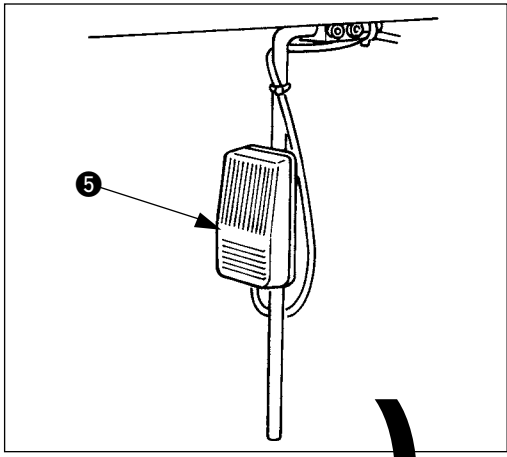

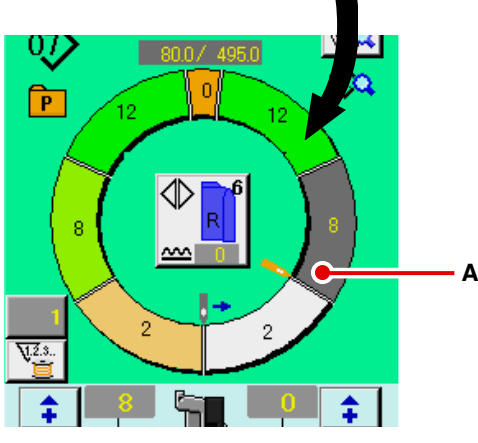

- Placer la manche et le corps de vêtement sur la machine.
- Pour régler temporairement la valeur de bouillonné à «0» pendant la couture, appuyer sur la touche LIBERATION DE BOUILLONNE C. Lorsqu'on appuie sur cette touche, la diodetémoin s'allume et la valeur de bouillonné est réglée à «0». Lorsqu'on appuie une seconde fois sur cette touche, la diode-témoin s'éteint et la valeur de bouillonné est ramenée à la valeur de bouillonné de l'étape sélectionnée.
- 4) Vérifier sur le bouton COUTURE ALTERNEE

GAUCHE/DROITE

3 si les tissus en

place correspondent au programme appelé (pour la manche droite/la manche gauche).

- 5) Commencer la couture.
- Lorsque la couture a été exécutée jusqu'au cran suivant, l'étape change automatiquement.
- Si l'étape ne change pas automatiquement, appuyer une fois sur la genouillère 4. Le programme passe à l'étape suivante. (A)
- Si l'étape ne change pas automatiquement, procéder à la mémorisation de la longueur d' étape. Voir <u>"8-4-(2) Nouvelle mémorisation de</u> <u>la longueur entre les étapes"</u>.
- Répéter les opérations des étapes 5) à 7) jusqu'à la fin de la couture.
- Pour interrompre le fonctionnement entièrement automatique pendant la couture, appuyer sur le bouton INTERRUPTION DU FONCTIONNEMENT ENTIEREMENT

## AUTOMATIQUE 🥸 🕘. La mesure s'arrête

et le fonctionnement entièrement automatique est interrompu. Pour revenir au fonctionnement entièrement automatique, appuyer à nouveau sur le bouton INTERRUPTION DU FONCTIONNEMENT ENTIEREMENT

AUTOMATIQUE

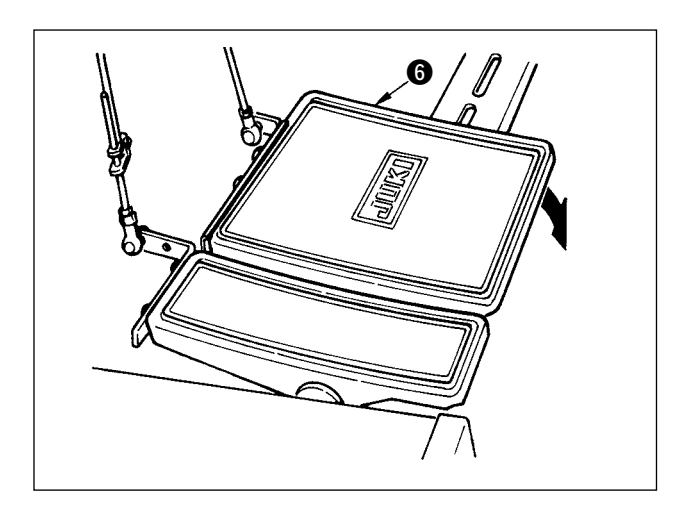

10) Effectuer la coupe du fil avec la pédale 6.

## 7-6 Changement des valeurs de réglage de base

(1) Changement de la vitesse de la machine <Réglage de la vitesse maximale de couture>

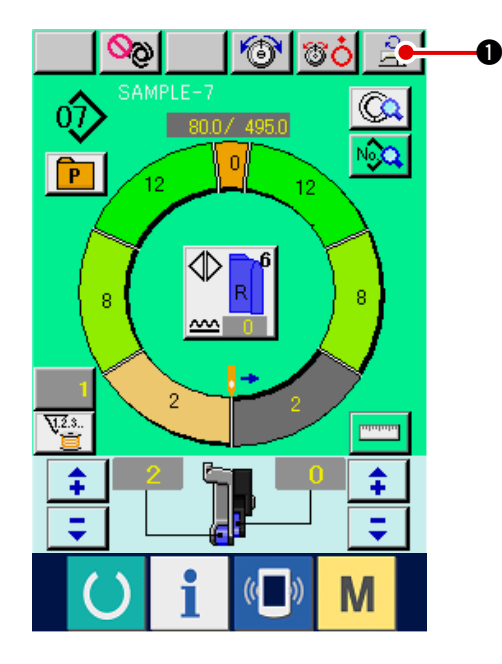

1) Appuyer sur le bouton REGLAGE DE LA VITESSE MAXIMALE DE COUTURE

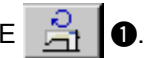

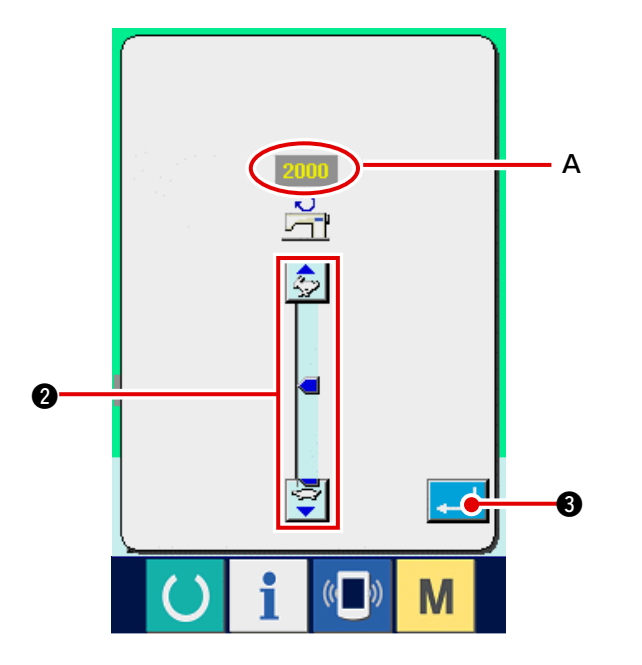

2) Appuyer alternativement sur le bouton CHANGEMENT DE LA VITESSE MAXIMALE

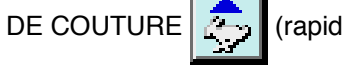

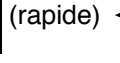

(lente) 2 pour changer la "valeur de réglage de

la vitesse de couture" A.

3) Appuyer sur le bouton ENTREE **3**.

#### (2) Changement du pas de couture <Réglage du pas de couture>

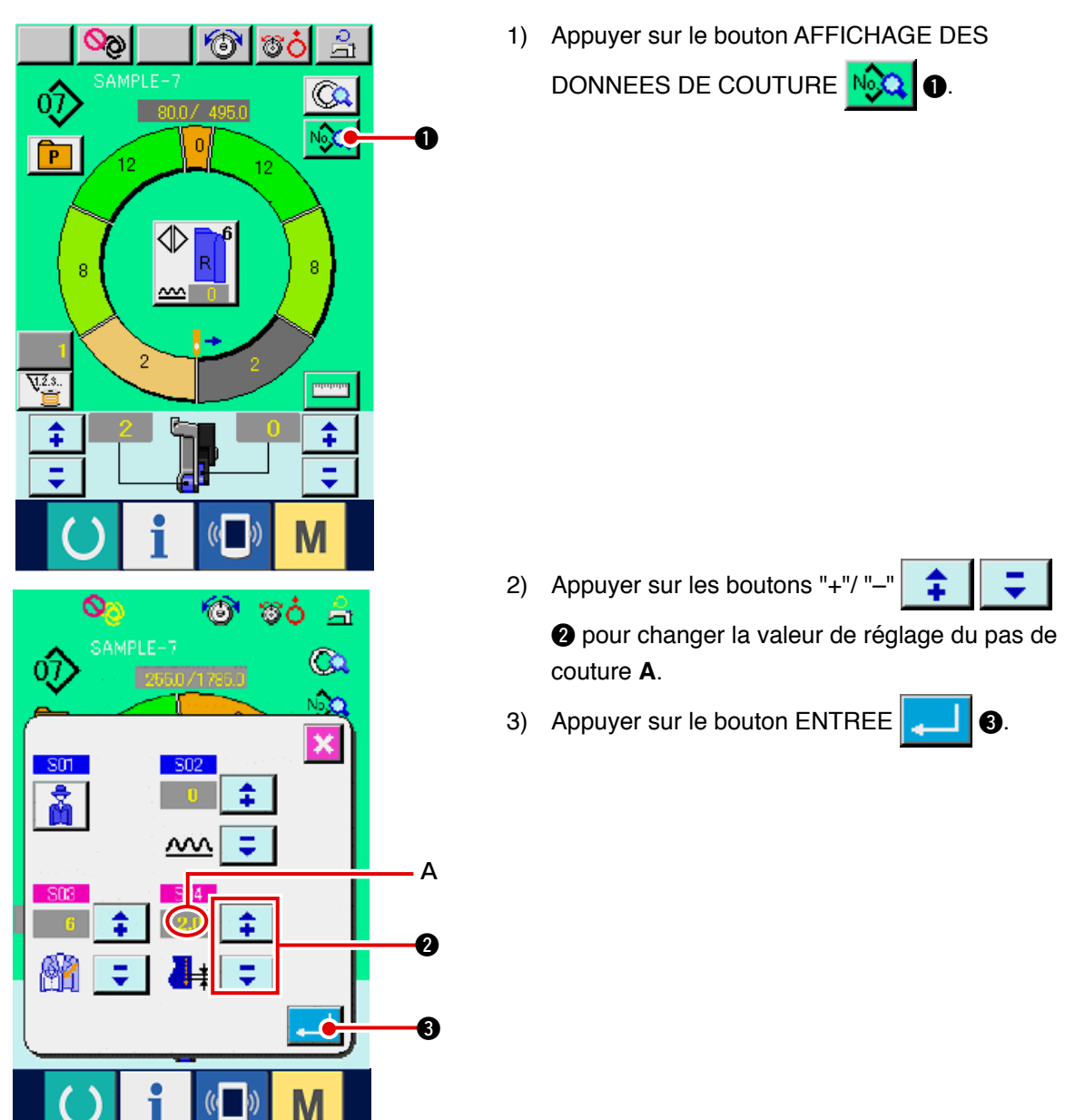

(3) Changement de la tension du fil d'aiguille <Réglage de la tension du fil d'aiguille>

0

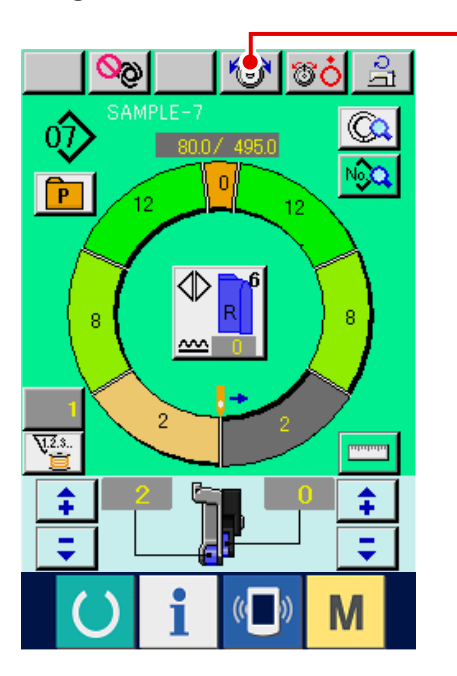

 Appuyer sur le bouton REGLAGE DE LA TENSION DU FIL D'AIGUILLE 1

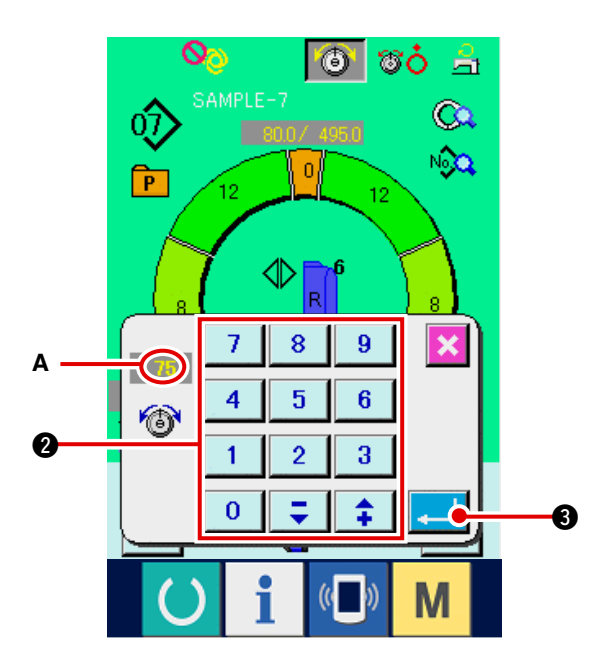

2) Appuyer sur les touches numériques

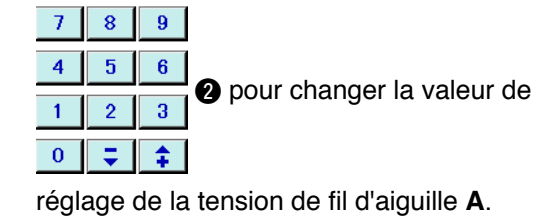

3) Appuyer sur le bouton ENTREE

#### (4) Changement de la valeur de bouillonné <Réglage du bouillonné>

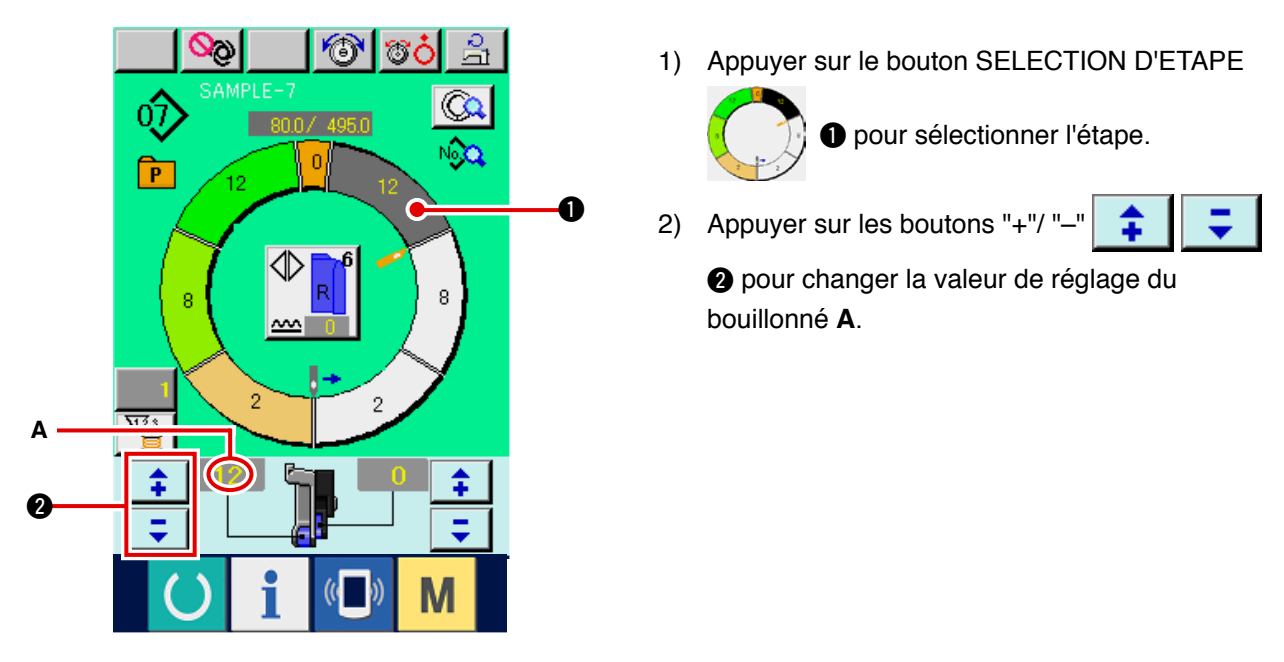

- (5) Changement de la valeur de bouillonné de l'entraînement auxiliaire <Réglage du bouillonné de l'entraînement auxiliaire>
- 1) Appuyer sur le bouton SELECTION D'ETAPE

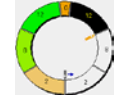

• pour sélectionner l'étape.

2) Appuyer sur les boutons "+"/ "-"

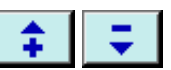

pour changer la valeur de réglage du bouillonné de l'entraînement auxiliaire A.

## 7-7 Création d'une configuration < Création de configuration >

La méthode pour corriger la configuration échantillon et créer facilement une configuration est décrite dans les opérations de base.

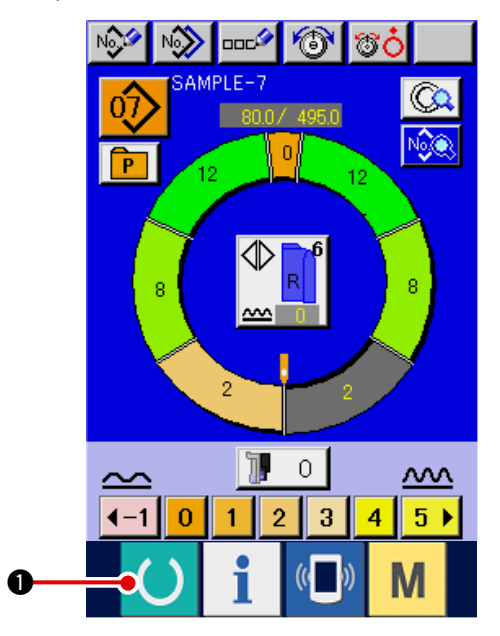

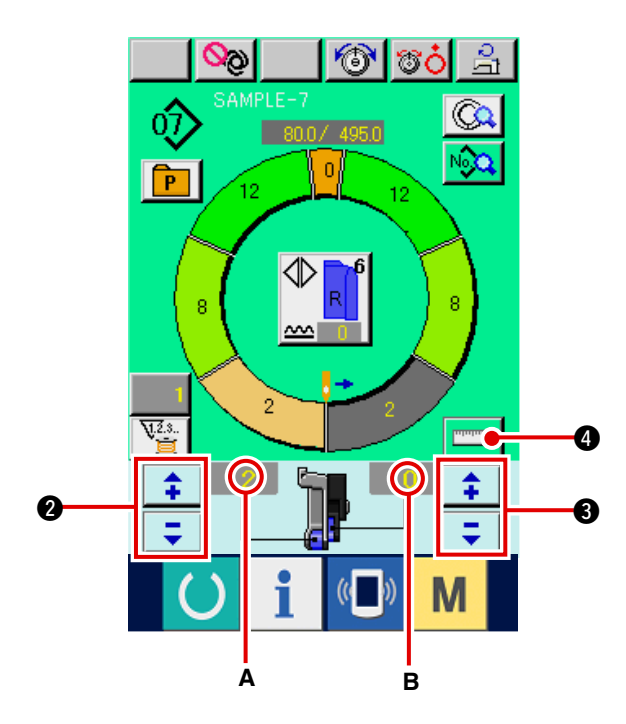

- 1) Préparer les tissus.
- 2) Mettre la machine sous tension.
- Appeler une configuration échantillon lorsque les articles à coudre et le nombre d'étapes sont identiques.

#### Voir <u>"7-5 (3) Appel de la configuration"</u>.

- Changer le pas de couture.
   Voir <u>"7-6 (2) Changement du pas de couture"</u>.
- Sélectionner la couture alternée gauche/droite.
   Voir "7-5 (4) Sélection de la couture alternée gauche/droite".
- 6) Appuyer sur la touche READY () 1.
- 7) Commencer la couture.
- 8) Arrêter la machine à chaque cran et vérifier la valeur du bouillonné.
- 9) Si les crans ne correspondent pas entre eux,

appuyer sur les boutons "+"/ "-"

2 après la coupe du fil lors du changement de

la "valeur de réglage du bouillonné" **A**. Appuyer ensuite sur le bouton SELECTION D'ETAPE et ré-exécuter la couture après avoir annulé la longueur de l'étape.

Voir <u>"7-6 (4) Changement de la valeur de</u> bouillonné".

10) Si le tissu de la manche du côté de la couture de réserve est en retard, appuyer sur les boutons

🛊 📮 🕄 après la coupe du fil

lors du changement de la valeur de réglage du bouillonné pour l'entraînement auxiliaire **B**. Réexécuter ensuite la couture.

#### Voir <u>"7-6 (5) Changement de la valeur de</u> bouillonné de l'entraînement auxiliaire".

- 11) Une fois le programme d'une manche terminé, coudre l'autre manche et corriger le programme.
- 12) Une fois le programme terminé, appuyer sur le

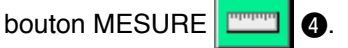

13) Commencer la couture.

"+"/"—"

14) Après avoir exécuté la couture jusqu'au cran suivant, arrêter la machine.

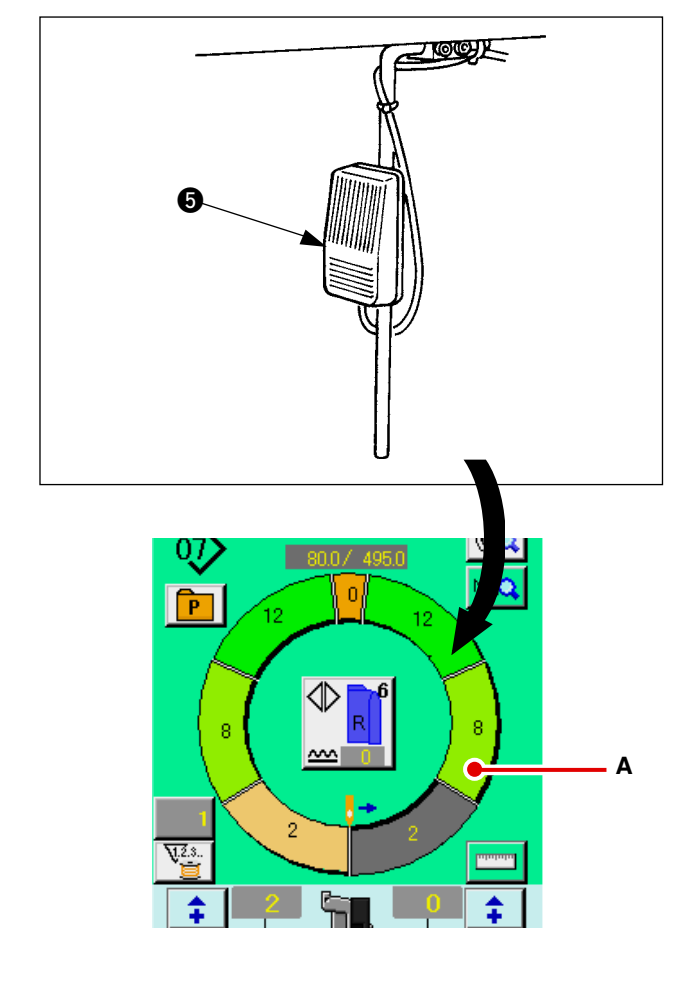

- Appuyer une fois sur la genouillère (5). Le programme passe à l'étape suivante. (A)
- 16) Répéter les opérations des étapes 13) à 15) jusqu'à la fin de la couture.

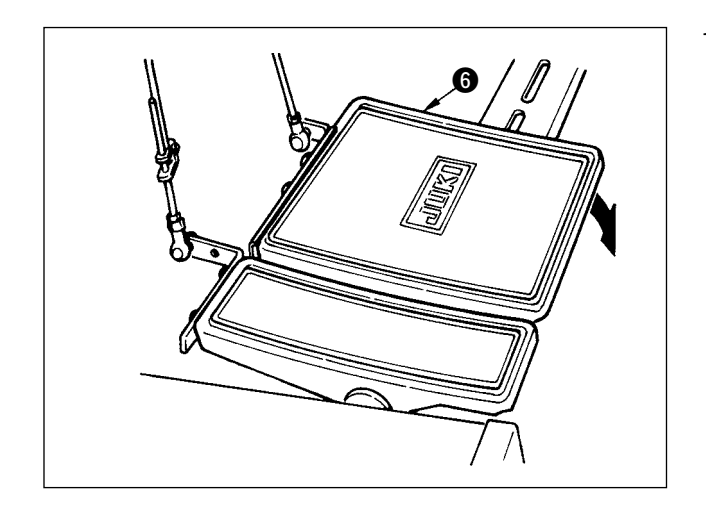

17) Effectuer la coupe du fil avec la pédale 6.

## 7-8 Suppression d'une configuration < Suppression de configuration >

- NÝ NÝ 💷 🐨 🕉 Ó SAMPLE-5  $\mathbb{Q}$ 0 80.07 335.0 0 P 12 ◍ <u>~~~</u> 0  $\underline{\mathbf{w}}$ **∢**−1 0 2 3 4 5 🕨 1 SAMPLE-5 05> No SAMPLE-6 06) 0 SAMPLE-7 Û 6 08) SAMPLE-8 m M )) SAMPLE-7  $\hat{\mathbb{O}}$ No<sub>sh</sub> 0\$ SAMPLE-5 06) SAMPLE-6 6 08) SAMPLE-8 M
- 1) Appuyer sur le bouton SELECTION DE

CONFIGURATION 05 0

2) Appuyer sur les boutons DEFILEMENT VERS LE HAUT/BAS 2 pour afficher le bouton N° DE CONFIGURATION SAMPLE-7  $\hat{}$ 3 de la configuration à

supprimer.

- 3) Appuyer sur le bouton N° DE CONFIGURATION 07 SAMPLE-7 6
- 4) Appuyer sur le bouton SUPPRESSION DE CONFIGURATION

4

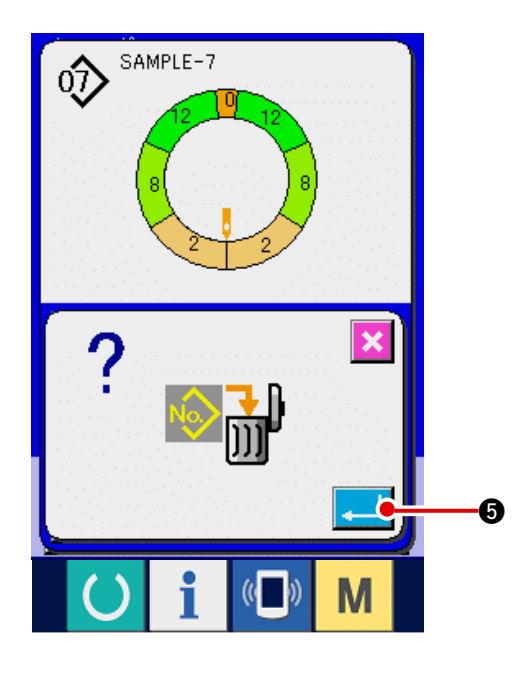

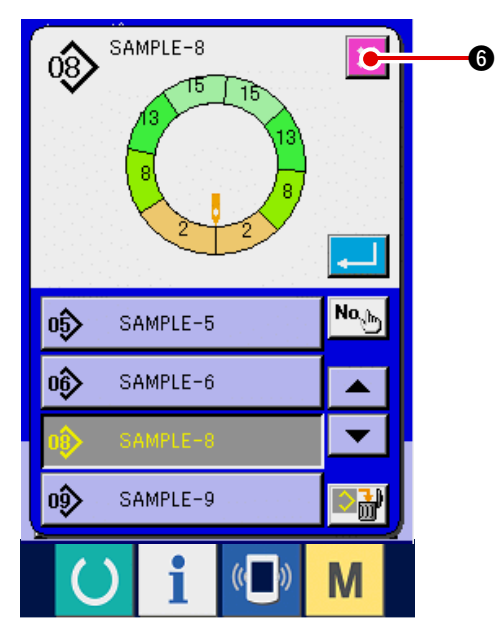

5) Appuyer sur le bouton ENTREE

6) Appuyer sur le bouton ANNULATION 🔀 6.

# 8. UTILISATION DE LA MACHINE (OPERATIONS ENTIEREMENT AUTOMATIQUES D'APPLICATION)

## 8-1 Correction de la configuration

(1) Changement de la longueur de l'étape spécifiée <Réglage de la longueur entre les étapes>

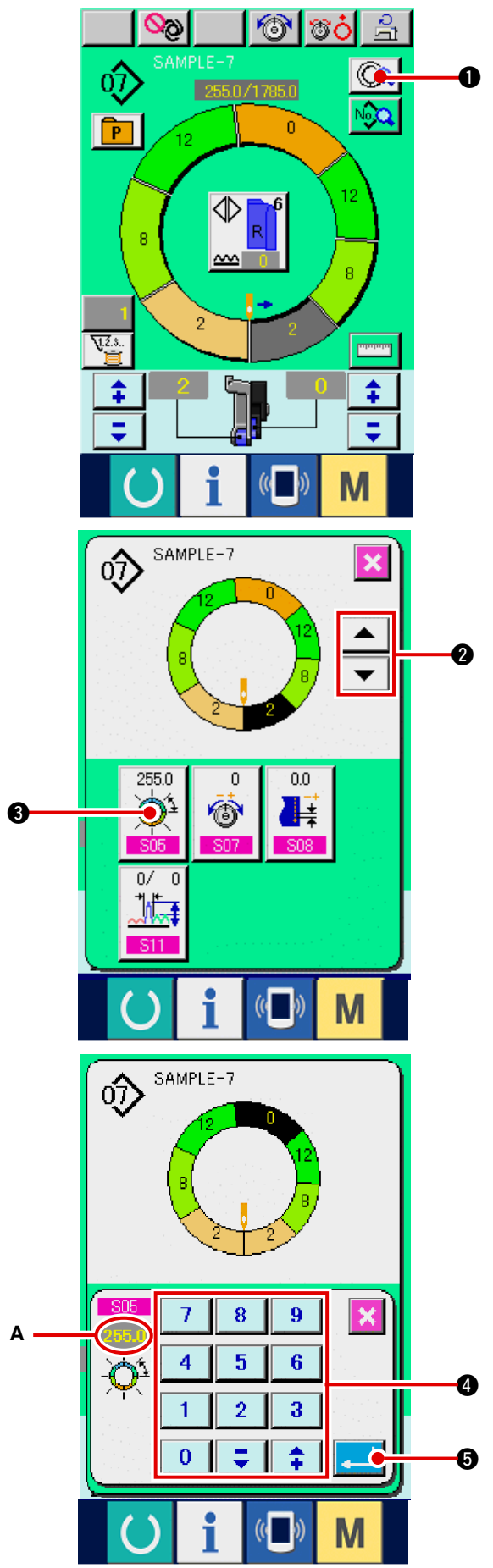

- \* Pour que l'état puisse être changé sur l'écran de couture, l'étape 1 doit être sélectionnée avant le début de la couture.
- 1) Avec l'étape 1 sélectionnée, appuyer sur le

bouton DETAILS D'ETAPE

2) Appuyer sur les boutons AVANCE/RETOUR D'

ETAPE 2 pour sélectionner l' étape à changer.

3) Appuyer sur le bouton REGLAGE DE LA

LONGUEUR ENTRE LES ETAPES

6

Appuyer sur les touches numériques 4)

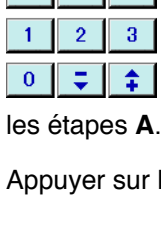

8 9

5 6

7

4

4 pour changer la longueur entre

- les étapes A.
- 5) Appuyer sur le bouton ENTREE 6
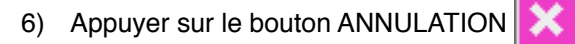

6.

0

6

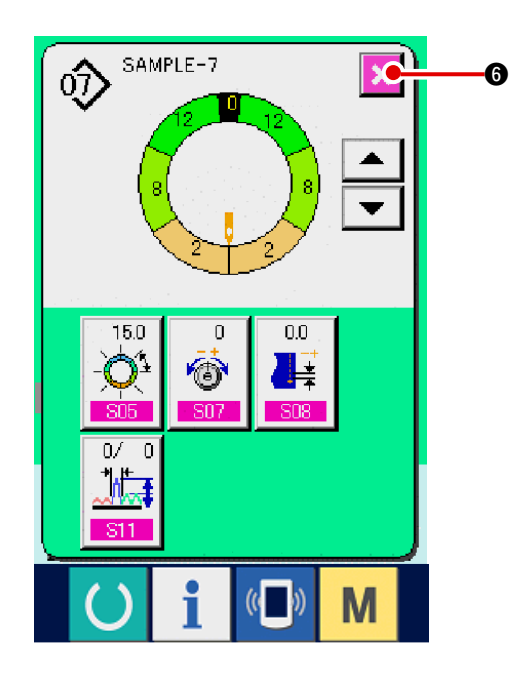

(2) Changement de la tension du fil d'aiguille de l'étape spécifiée <Réglage de la compensation de tension du fil d'aiguille>

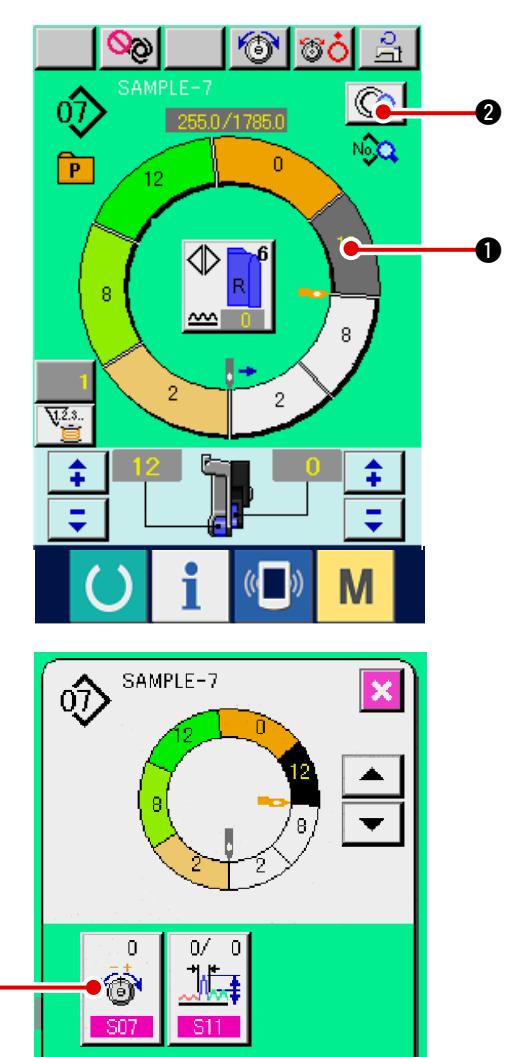

6

1) Appuyer sur le bouton SELECTION D'ETAPE

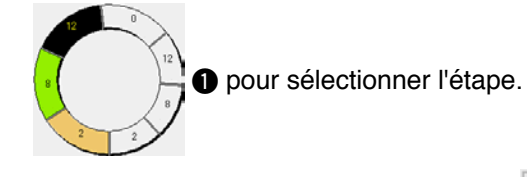

2) Appuyer sur le bouton DETAILS D'ETAPE

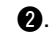

3) Appuyer sur le bouton REGLAGE DE

COMPENSATION DE TENSION DU FIL

₿.

Μ

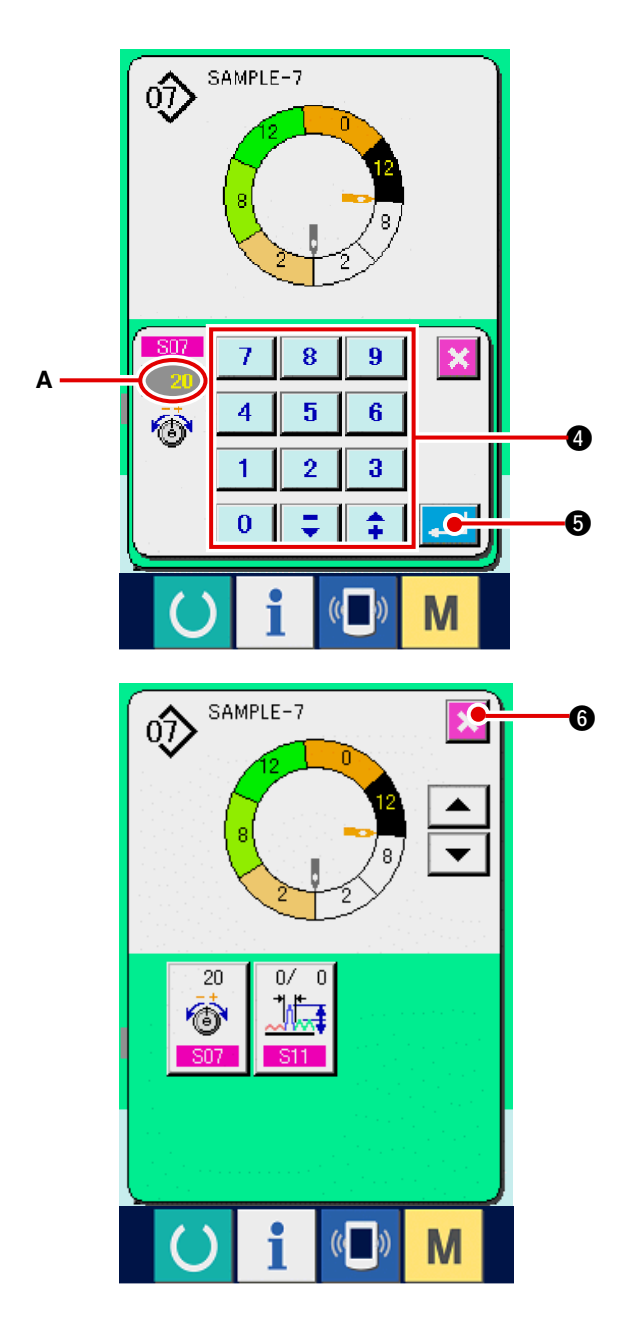

4) Appuyer sur les touches numériques

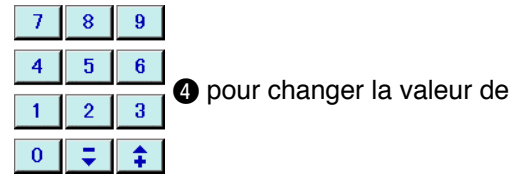

réglage de la "compensation de tension du fil"A.

5) Appuyer sur le bouton ENTREE **5**.

6) Appuyer sur le bouton ANNULATION 🔀 6.

(3) Changement du pas de couture de l'étape spécifiée <Réglage de la compensation du pas de couture>

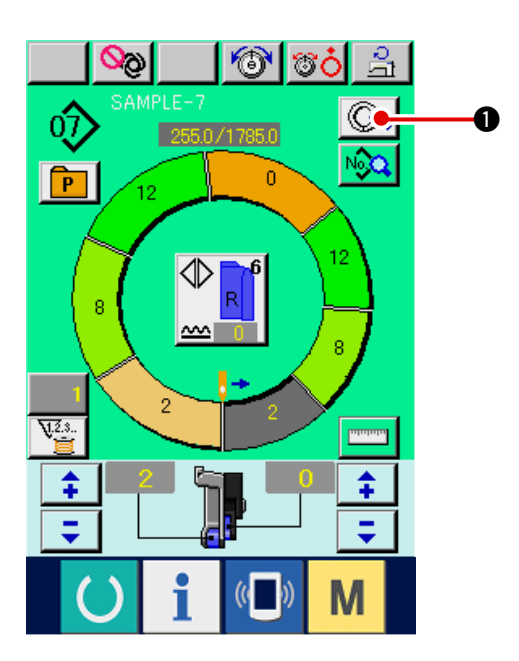

- \* Pour que l'état puisse être changé sur l'écran de couture, l'étape 1 doit être sélectionnée avant le début de la couture.
- 1) Avec l'étape 1 sélectionnée, appuyer sur le

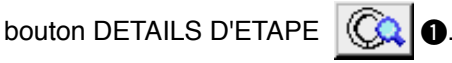

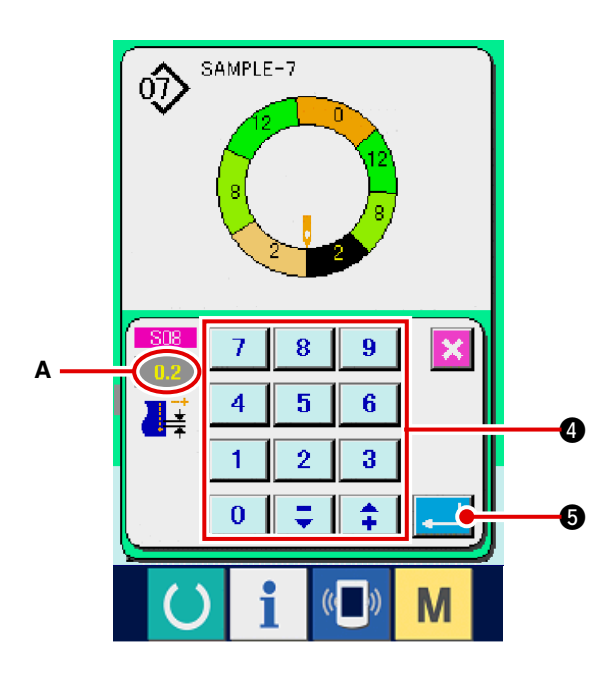

Μ

)

2) Appuyer sur le bouton AVANCE/RETOUR

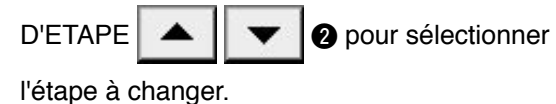

3) Appuyer sur le bouton COMPENSATION DU

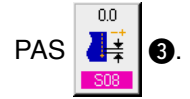

4) Appuyer sur les touches numériques

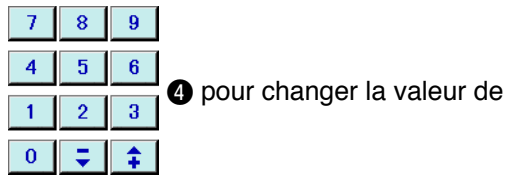

réglage de la "compensation du pas de couture" **A**.

5) Appuyer sur le bouton ENTREE

6) Appuyer sur le bouton ANNULATION

6.

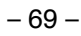

(4) Augmentation/diminution du bouillonné de toutes les étapes <Réglage de l'augmentation/diminution du bouillonné>

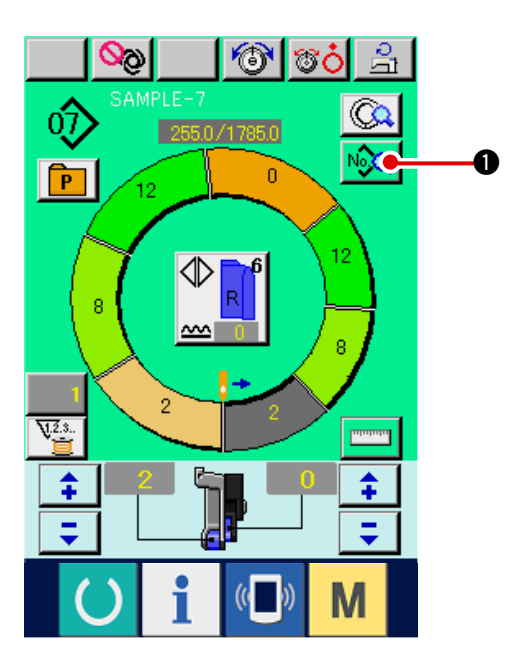

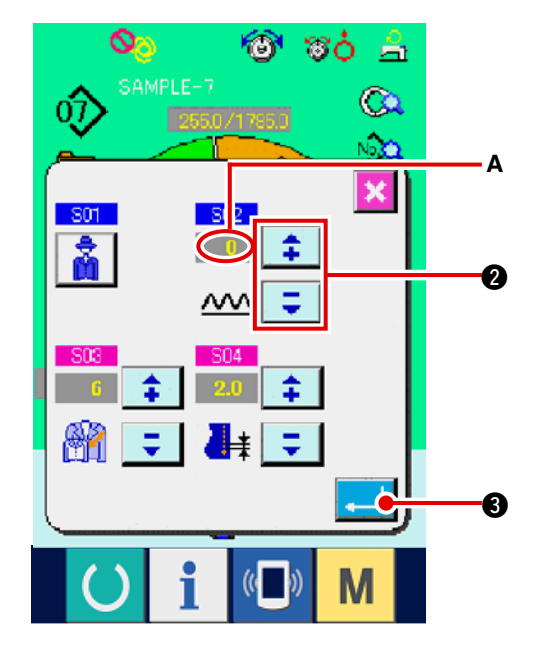

 Appuyer sur le bouton AFFICHAGE DES DONNEES DE COUTURE NO

2) Appuyer sur les boutons "+"/ "-"

**‡** 

② pour changer la valeur de "réglage du pas de couture "A.

3) Appuyer sur le bouton ENTREE

4) Vérifier la valeur de réglage **B**.

- (5) Augmentation/diminution du bouillonné juste après le changement d'étape <Réglage de la compensation du bouillonné>
- 6 ୍ବର °ÖÖ 07 0 255.0/1785.0 0 Ρ 12 đ⊳  $\sim$ 2 2 1.2.3. \$ ŧ SAMPLE-7  $_{\odot}$ -0 0/**K**A 6 SAMPLE-7  $\vec{0}$ S11 Α в  $\sim$ Î 4 4 6
- 1) Appuyer sur le bouton SELECTION D'ETAPE

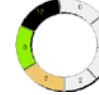

pour sélectionner l'étape.

2) Appuyer sur le bouton DETAILS D'ETAPE

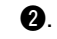

3) Appuyer sur le bouton REGLAGE DE LA

COMPENSATION DU BOUILLONNE

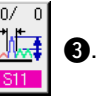

4) Appuyer sur les boutons "+"/ "-"

-" 📫 🗧

 pour changer la valeur de "réglage de la compensation du bouillonné" A et le "nombre de points de compensation du bouillonné" B.

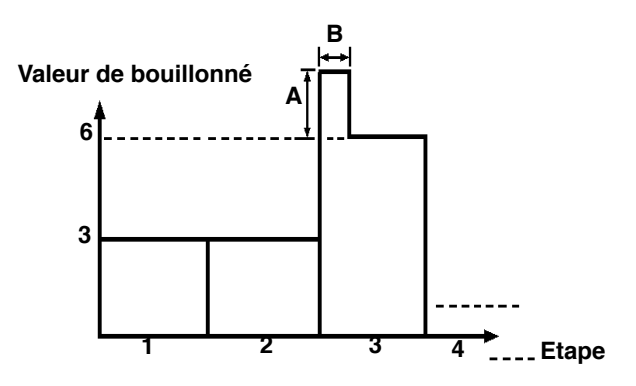

- La valeur de compensation de bouillonné est la valeur de bouillonné à ajouter à la valeur de bouillonné de l'étape après le changement d' étape.
- Le nombre de points de la compensation de bouillonné est le nombre de points à ajouter à la valeur de compensation de bouillonné après le changement d'étape.
- 5) Appuyer sur le bouton ENTREE

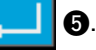

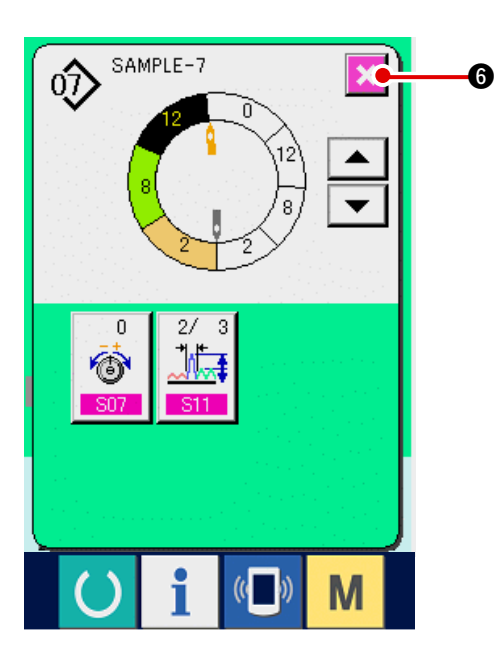

(6) Ajout d'une étape <Ajout d'étape>

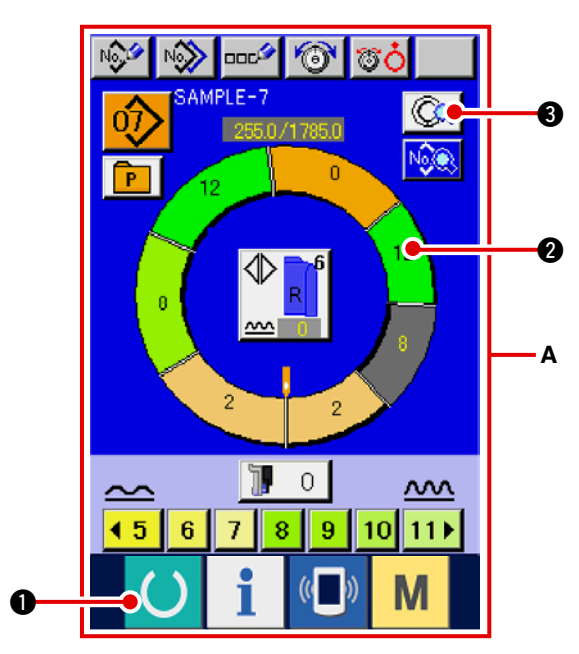

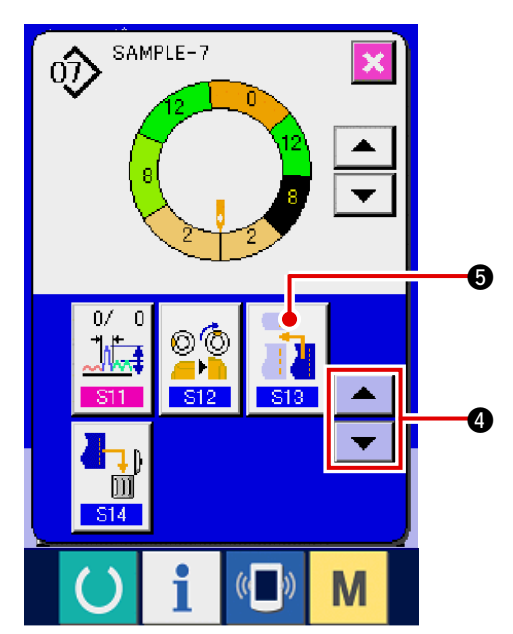

6) Appuyer sur le bouton ANNULATION

- 1) Appuyer sur la touche READY ( pour passer à l'écran de saisie A.
- 2) Appuyer sur le bouton SELECTION D'ETAPE

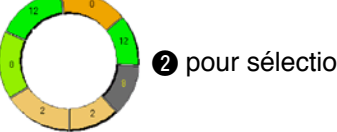

2 pour sélectionner l'étape située

juste avant la position d'ajout d'étape.

3) Appuyer sur le bouton DETAILS D'ETAPE

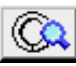

6.

### €.

4) Changer l'affichage avec les boutons

DEFILEMENT • et appuyer sur

le bouton AJOUT D'ETAPE

6

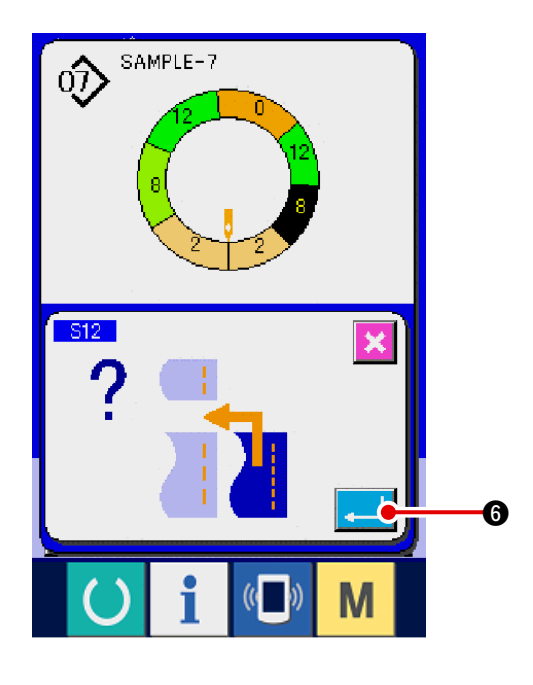

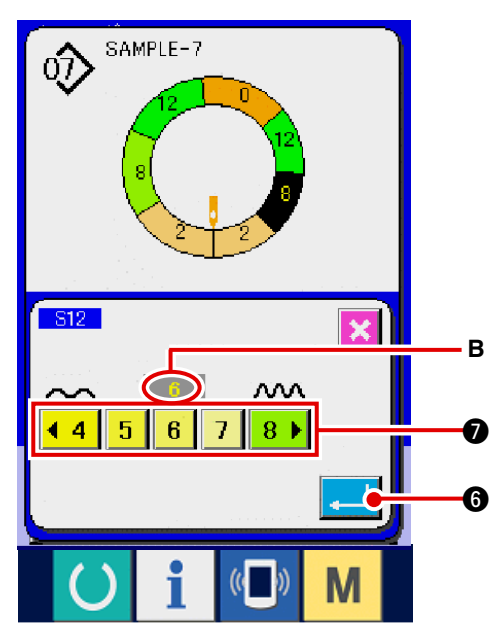

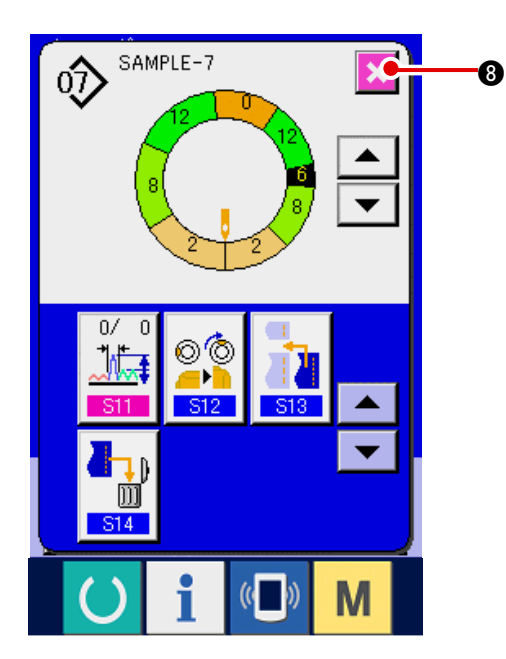

5) Appuyer sur le bouton ENTREE . (6).

- Appuyer sur les boutons VALEUR DE
   BOUILLONNE 
   4
   5
   6
   7
   8 ▶ Ø pour changer la valeur de réglage du bouillonné B.
- 7) Appuyer sur le bouton ENTREE . 6.

8) Appuyer sur le bouton ANNULATION 🔀

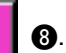

(7) Suppression d'une étape < Suppression d'étape>

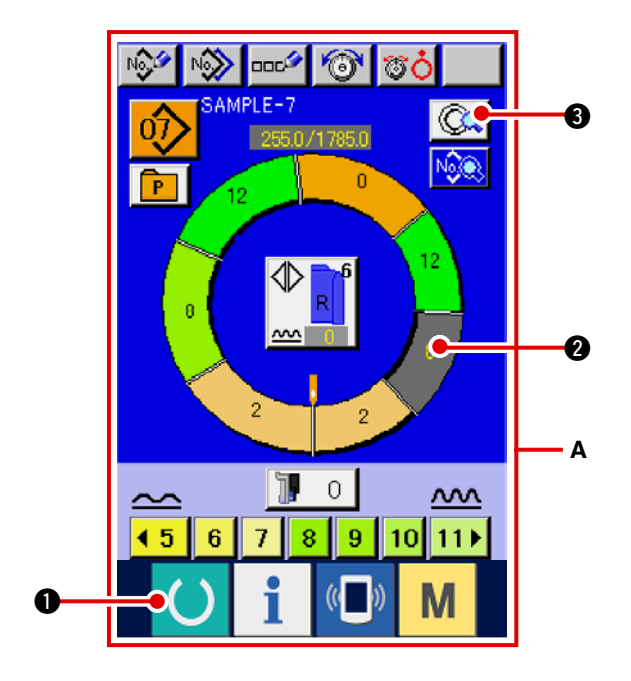

- Appuyer sur la touche READY opour passer à l'écran de saisie A.
- 2) Appuyer sur le bouton SELECTION D'ETAPE

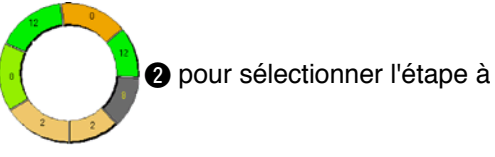

supprimer.

DEFILEMENT

- 3) Appuyer sur le bouton DETAILS D'ETAPE
  - ₿.

4) Changer l'affichage avec les boutons

bouton SUPPRESSION D'ETAPE

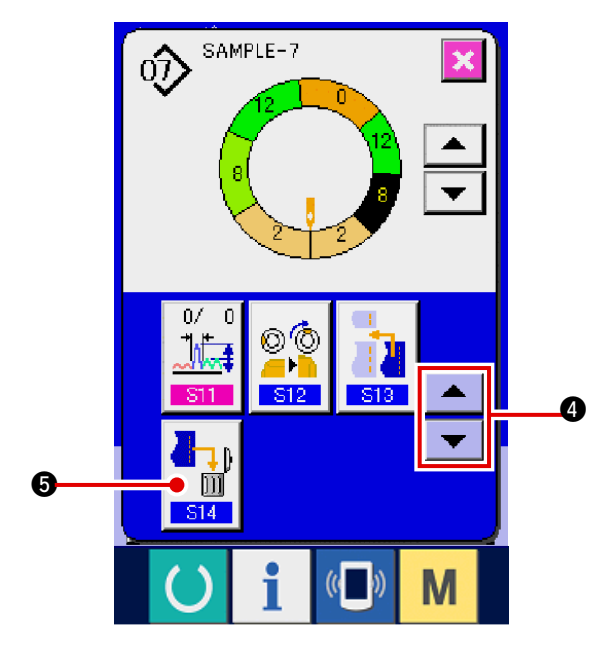

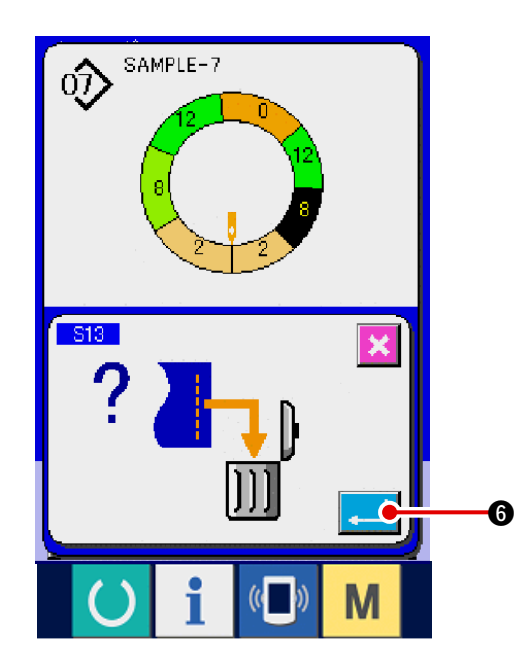

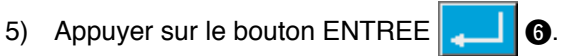

• et appuyer sur le

前 <u>
514</u> 6

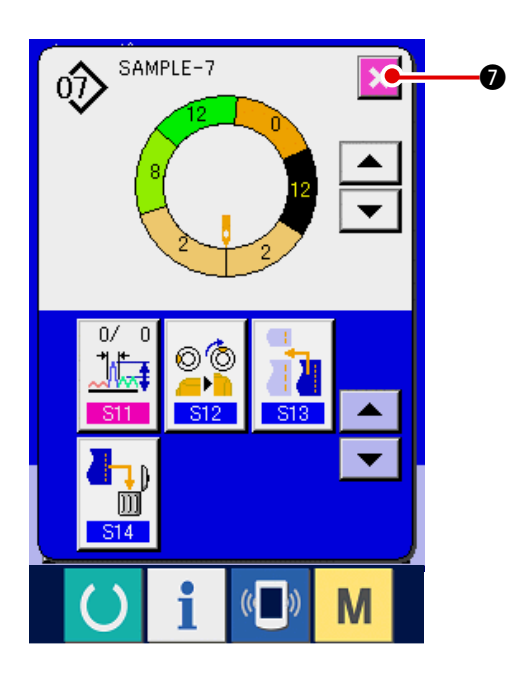

6) Appuyer sur le bouton ANNULATION X

(8) Changement de la classification des vêtements d'homme/femme <Sélection homme/femme>

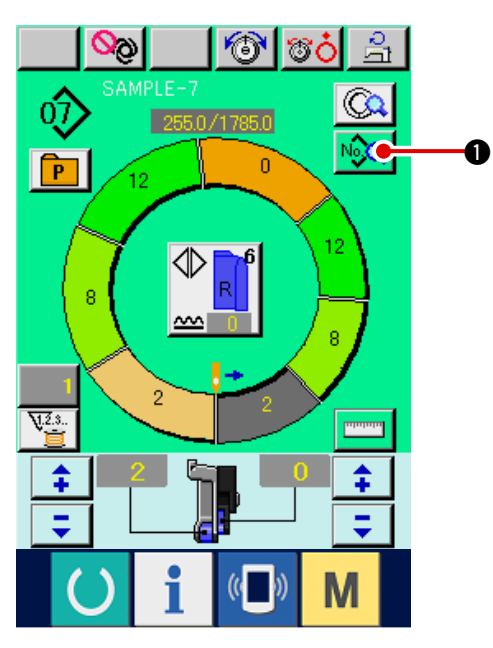

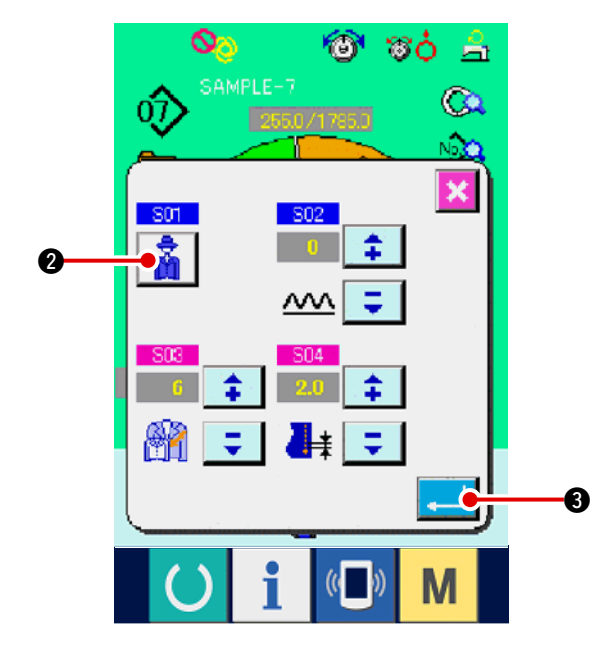

୍ଷିତ୍ର 10 TO 2  $\overline{0}$ 255.0/1783.0 **6**, 0 P 41  $\triangleleft$ 4 8 8 2 V.2.3.. minimi \$ \$ Ţ Μ

 Appuyer sur le bouton AFFICHAGE DES DONNEES DE COUTURE 10.

- 2) Appuyer sur le bouton SELECTION HOMME/
  - FEMME **a** pour changer d'option.
- 3) Appuyer sur le bouton ENTREE

4) Vérifier le contenu 4).

(9) Changement de la taille < Changement de taille>

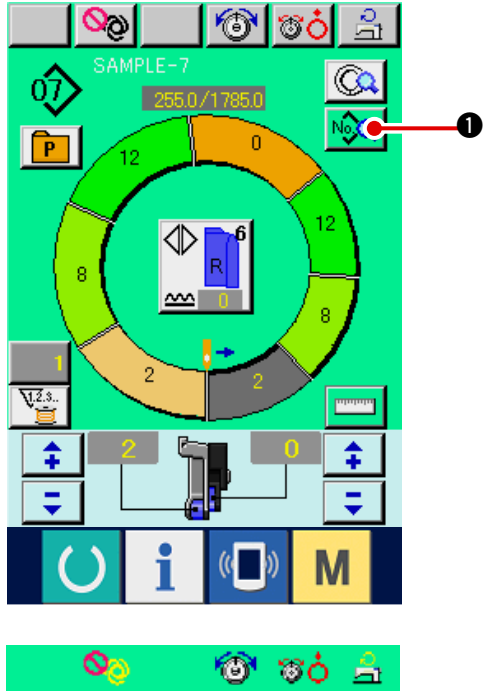

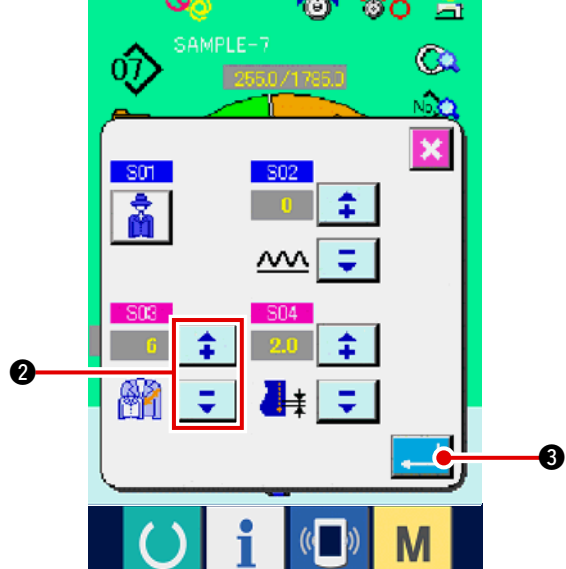

10 IO ଠିତ୍ର  $\hat{\mathbb{O}}$ 255.0/1783.0 0 P 12 ☽ 4 8 <u>~~</u> 2 V.2.3.. ուսուս \$ \$ = =

1) Appuyer sur le bouton AFFICHAGE DES

DONNEES DE COUTURE NO

2) Appuyer sur les boutons "+"/ "-" pour changer la taille.

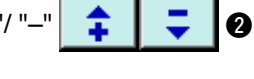

- 3) Appuyer sur le bouton ENTREE

4) Vérifier la valeur de réglage 4).

### (10) Réglage de la valeur de décalage de gradation < Réglage de la valeur de gradation>

La gradation permet d'agrandir ou de réduire la configuration de base et de développer la taille. La valeur augmentée ou diminuée par taille peut être spécifiée à chaque étape lors d'un changement de taille.

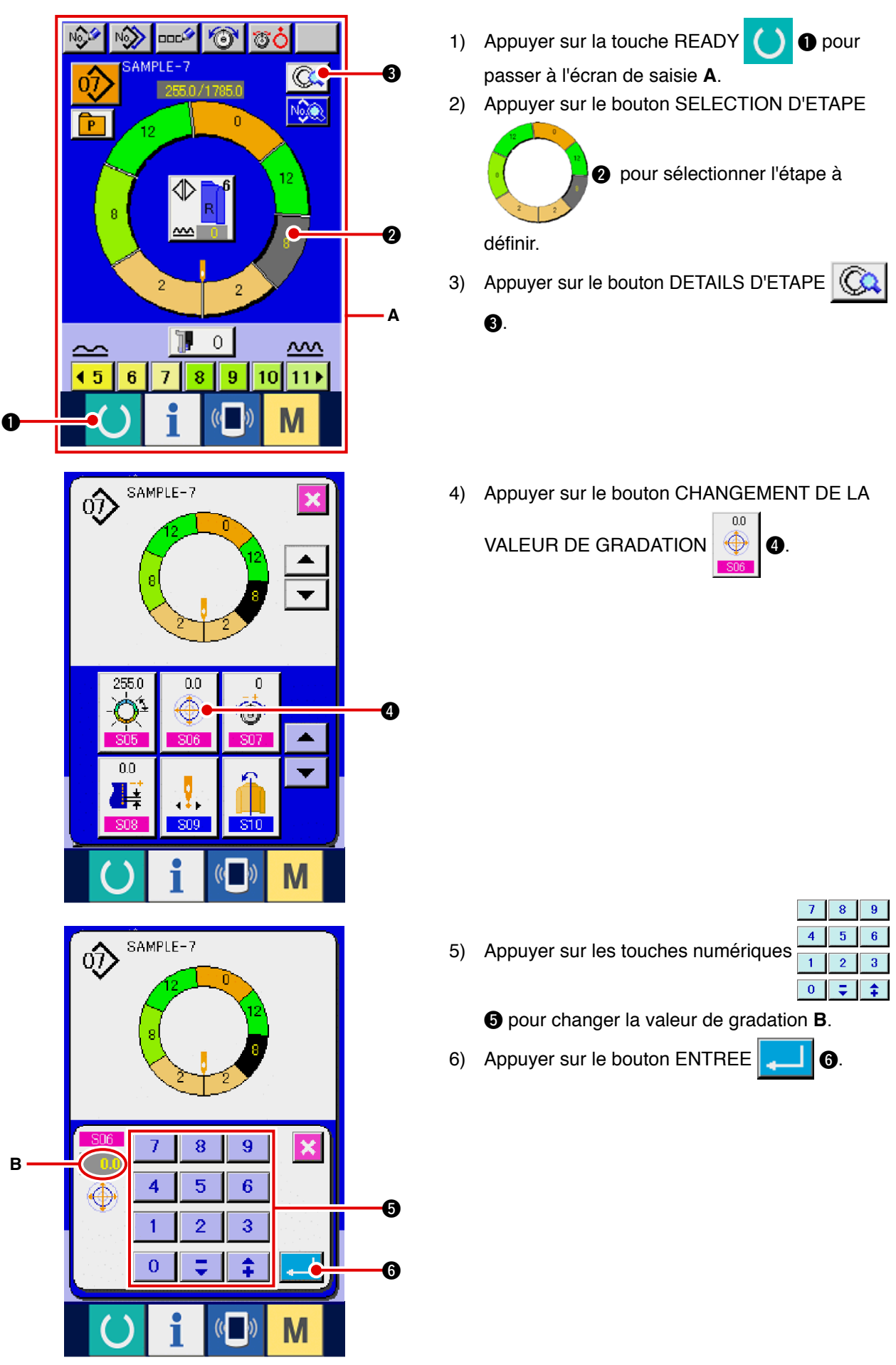

0.

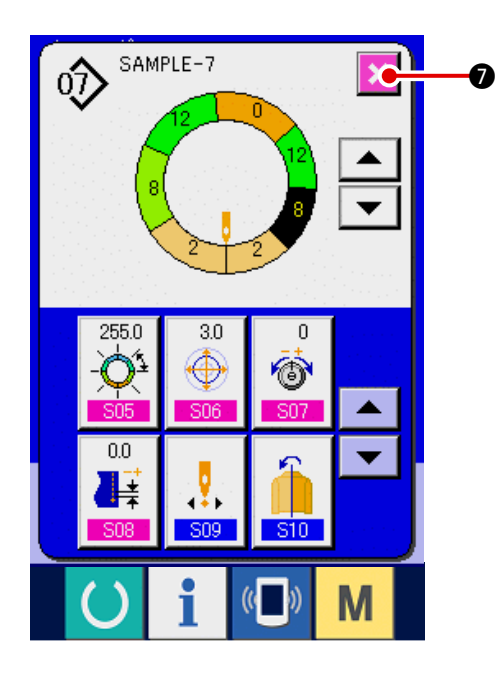

(11) Changement de la position de départ du programme <Changement de position de départ>

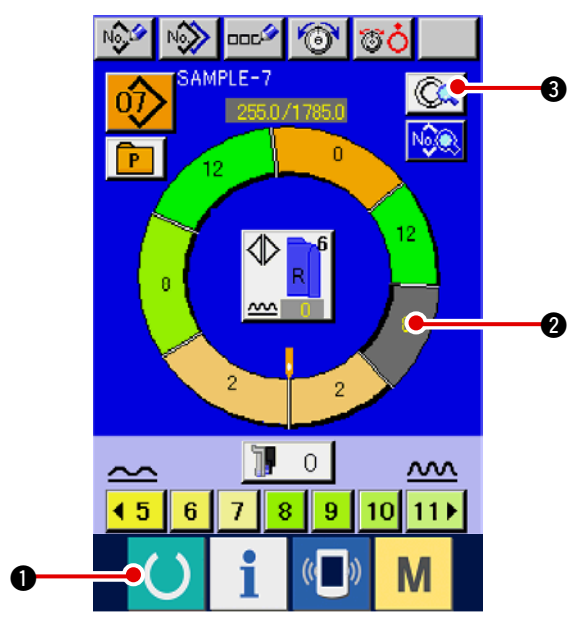

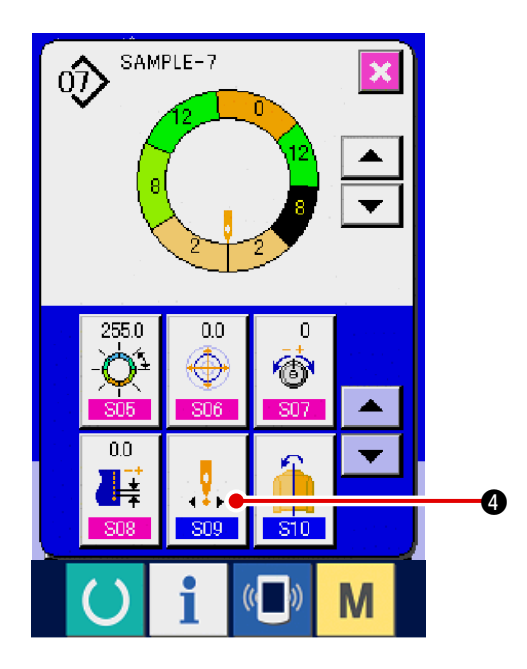

- Appuyer sur la touche READY opur passer à l'écran de saisie.
- 2) Appuyer sur le bouton SELECTION D'ETAPE

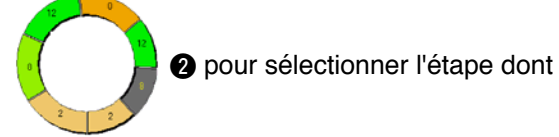

vous désirez spécifier la position de départ.

- 3) Appuyer sur le bouton DETAILS D'ETAPE
  - ₿.
- 4) Appuyer sur le bouton CHANGEMENT DE

4

POSITION DE DEPART

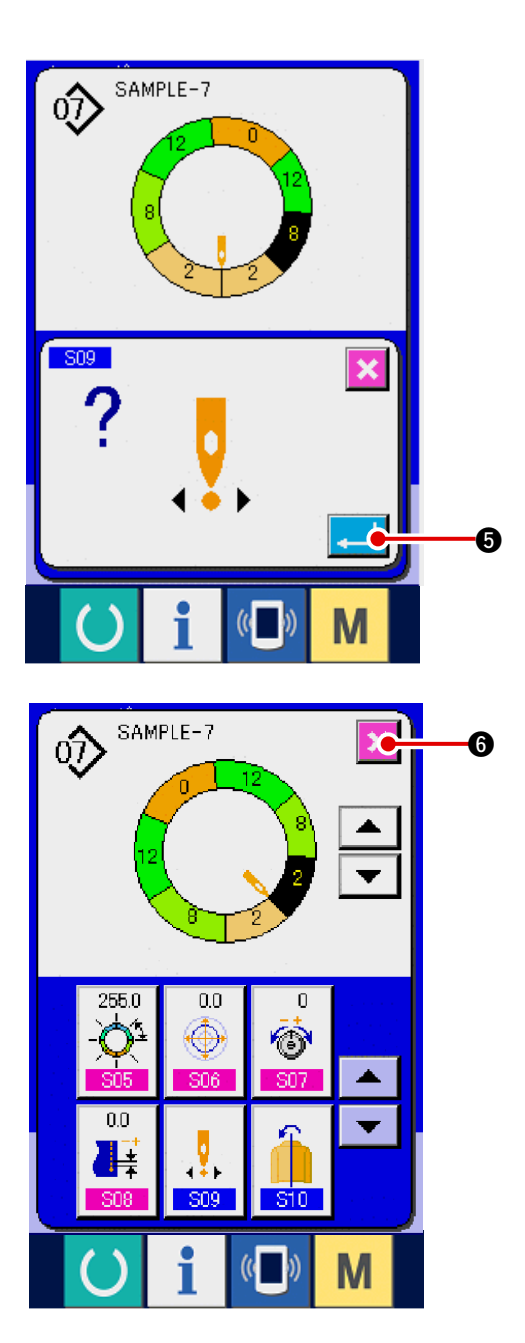

5) Appuyer sur le bouton ENTREE

- 6) Appuyer sur le bouton ANNULATION 🔀 6.
- Lorsque la position de départ change, les données de bouillonné de chaque étape se déplacent avec elle.

(12) Inversion miroir du programme d'une manche et création du programme de l'autre manche <Fonction d'inversion miroir>

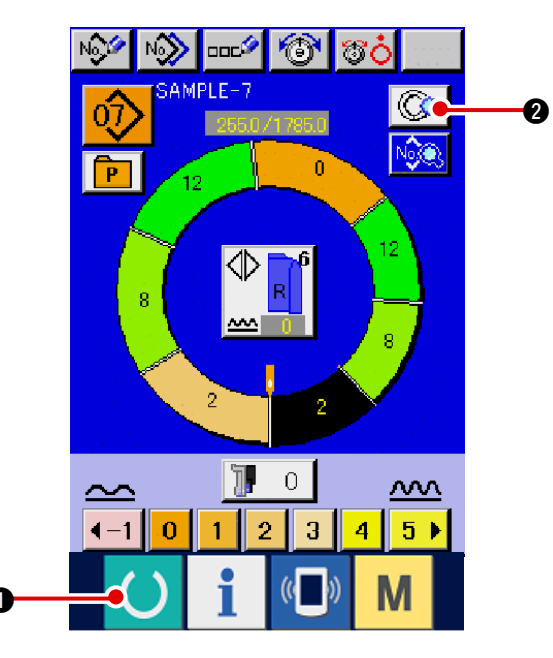

- Appuyer sur la touche READY pour passer à l'écran de saisie.
- 2) Appuyer sur le bouton DETAILS D'ETAPE
  - 2.

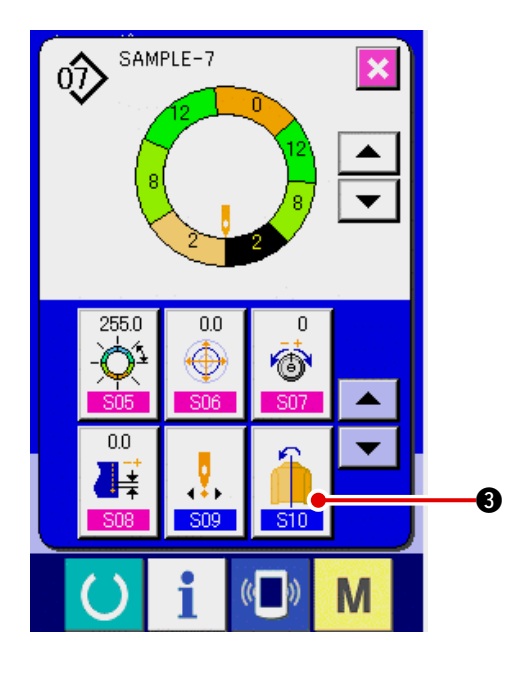

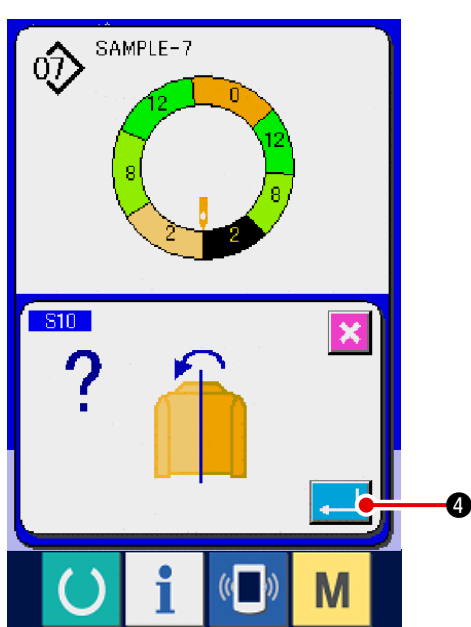

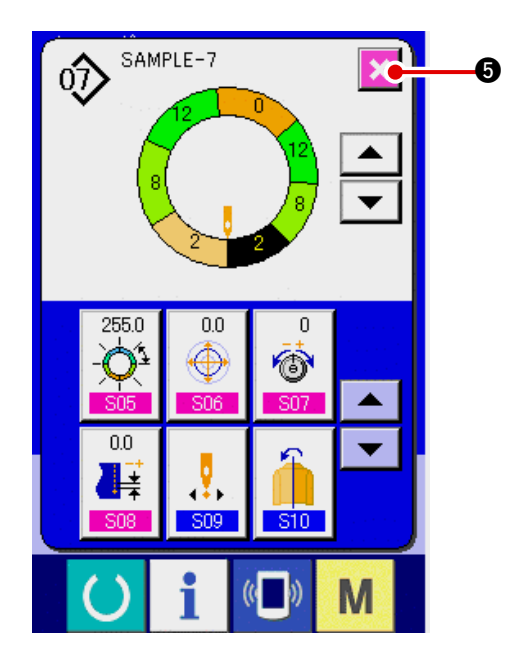

3) Appuyer sur le bouton INVERSION MIROIR

₿.

**S10** 

4) Appuyer sur le bouton ENTREE

5) Appuyer sur le bouton ANNULATION S.

(13) Changement de la position du cran supérieur du programme <Changement de position de cran supérieur>

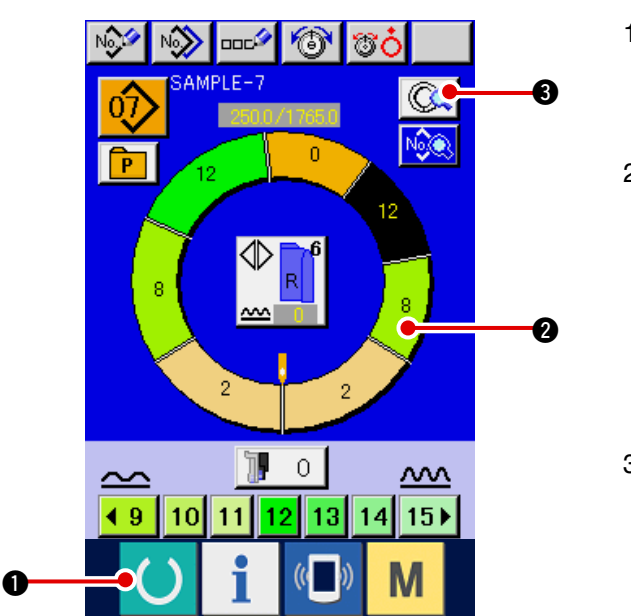

SAMPLE-7 07> 250.0 0.0 ⊕ 6 0.0 4 ŧ (‡) S09 S10 Μ

- 1) Appuyer sur la touche READY () 1 pour passer à l'écran de saisie A.
- Appuyer sur le bouton SELECTION D'ETAPE 2)

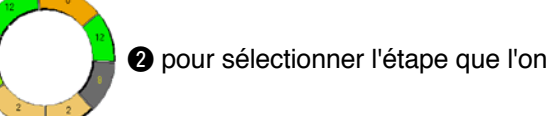

désire utiliser comme position de cran supérieur.

- 3) Appuyer sur le bouton DETAILS D'ETAPE
- 4) Appuyer sur le bouton DEFILEMENT VERS LE

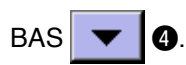

₿.

5) Appuyer sur le bouton CHANGEMENT DE POSITION DE CRAN SUPERIEUR

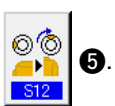

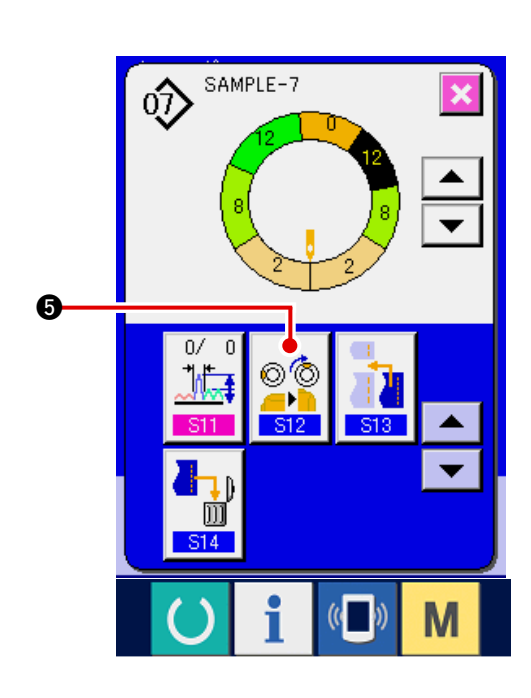

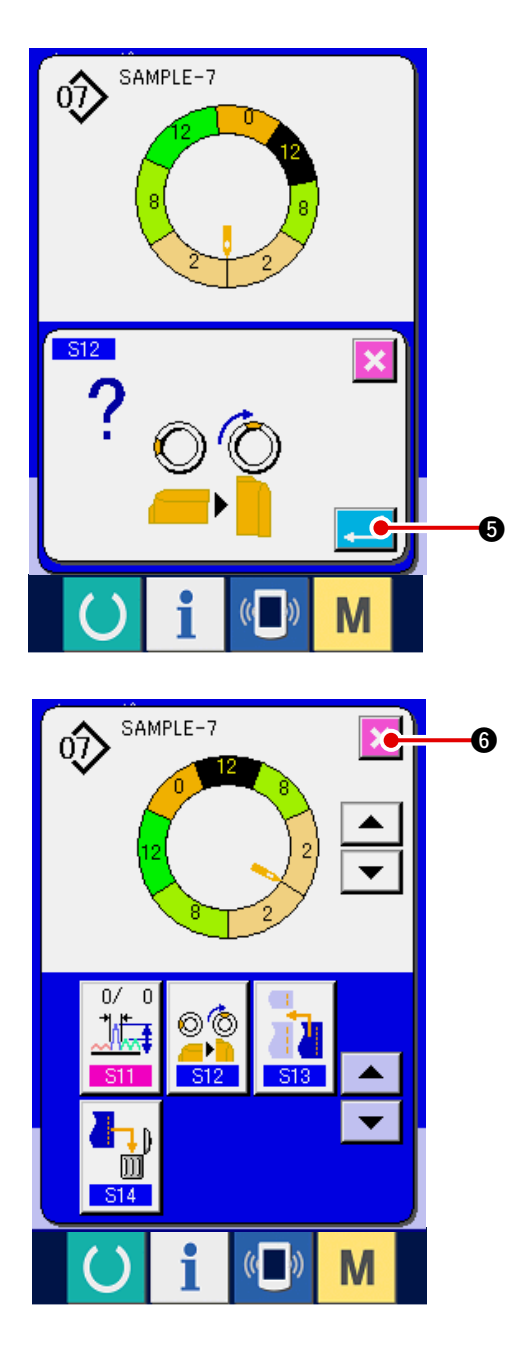

6) Appuyer sur le bouton ENTREE

6.

7) Appuyer sur le bouton ANNULATION 🔀 6.

(14) Attribution de nom à une configuration <Définition de nom de donnés>

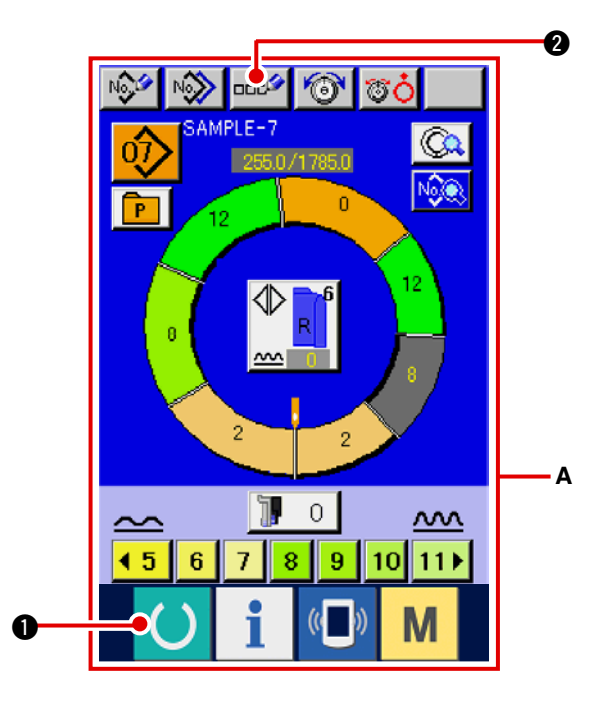

- Appuyer sur la touche READY opur passer à l'écran de saisie A .
- 2) Appuyer sur le bouton SAISIE DE LETTRES
   2) 2) 2)

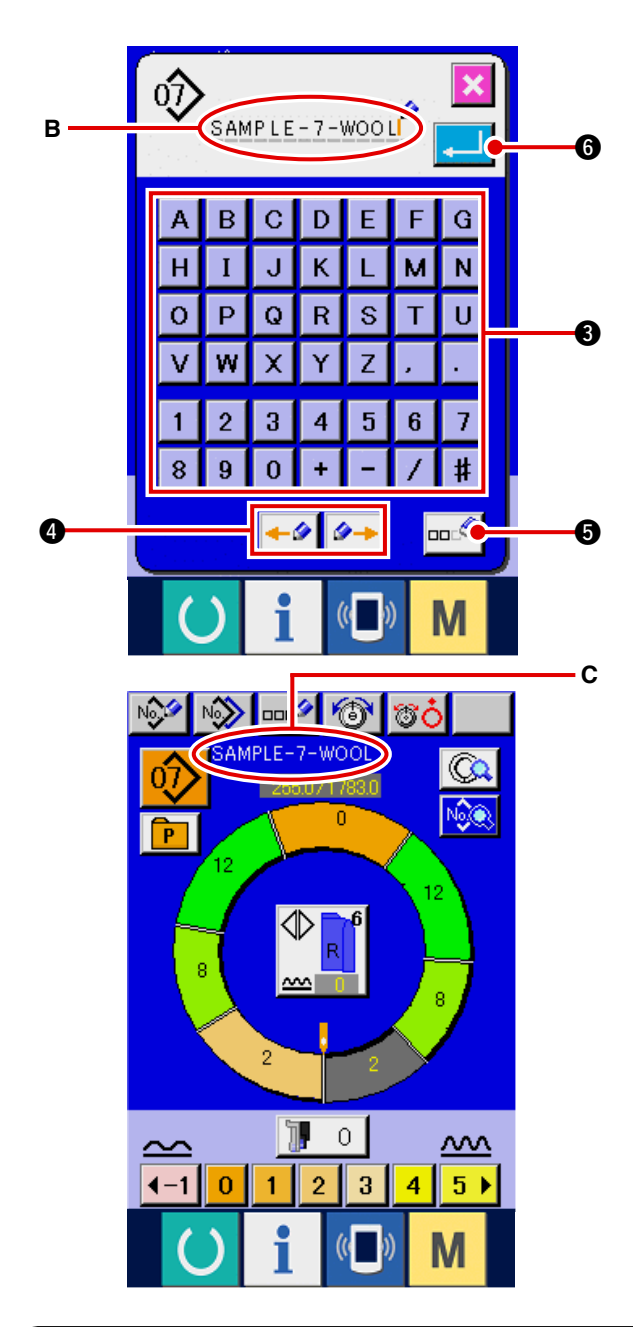

3) Appuyer sur le bouton LETTRE

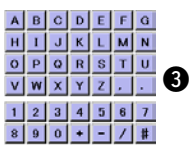

pour saisir la lettre.

4) On peut déplacer le curseur sur l'affichage de saisie de lettre avec les boutons DEPLACEMENT

B GAUCHE (DROITE) DU CURSEUR 🔶

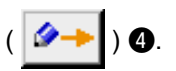

5) Lorsqu'on appuie sur le bouton SUPPRESSION

**D (b)**, la lettre à gauche du curseur disparaît.

- 6) Appuyer sur le bouton ENTREE
- La lettre saisie s'affiche dans la section d'affichage du nom de configuration C.

## 8-2 Copie d'une configuration < Copie de configuration >

(1) Copie de configuration en mode entièrement automatique <Copie entièrement automatique>

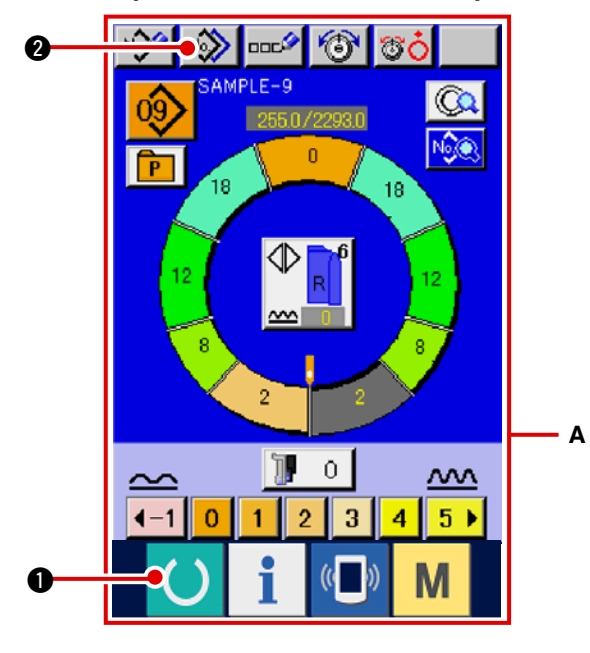

- Appuyer sur la touche READY pour passer à l'écran de saisie A.
- Appuyer sur le bouton COPIE DE CONFIGURATION (2).

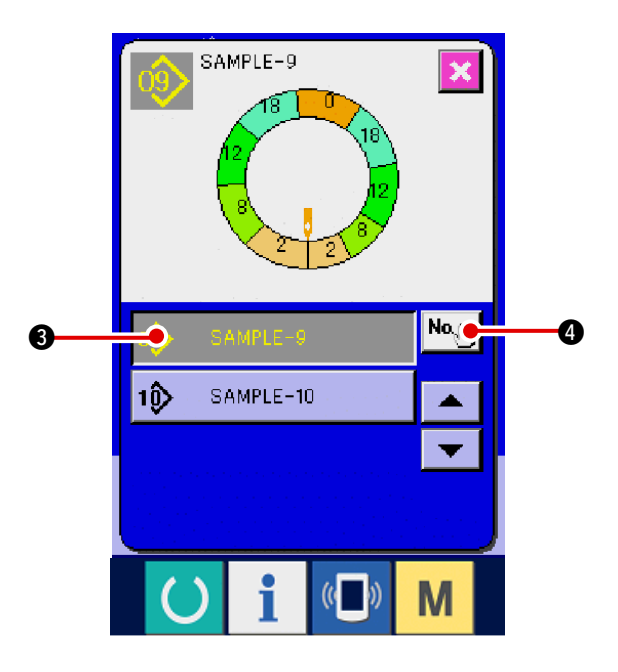

SAMPLE-9

3) Appuyer sur le bouton NUMERO D' ECHANTILLON 🦻 SAMPLE-9 B pour

sélectionner la configuration source de copie.

4) Appuyer sur le bouton SAISIE DE DESTINATION

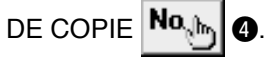

5) Appuyer sur les touches numériques

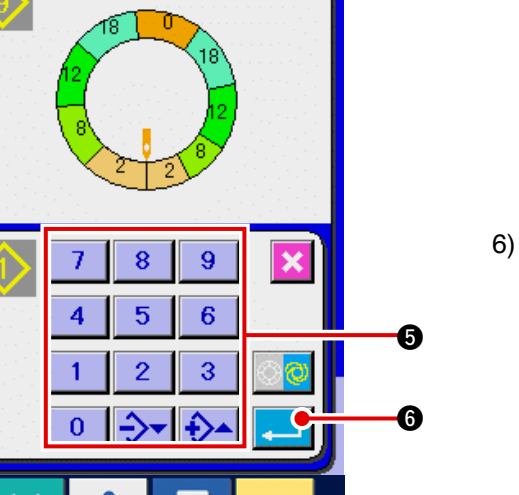

8 9 7 4 6 • pour saisir le numéro de 3 1 2 0 → →

configuration de destination de copie.

6) Appuyer sur le bouton ENTREE [

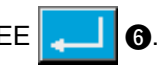

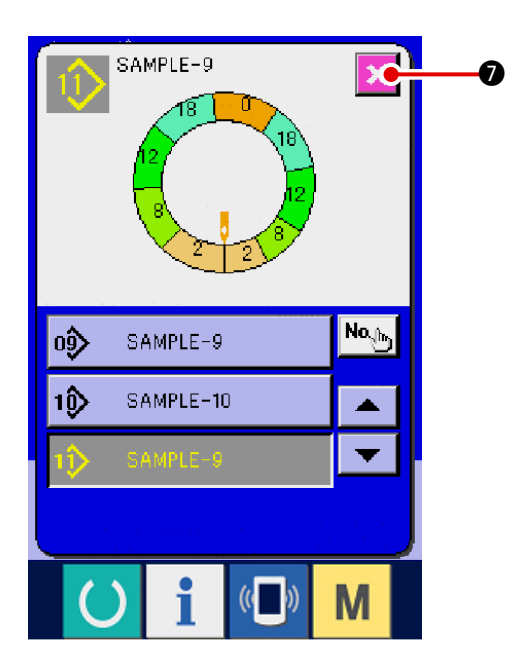

- 7) Appuyer sur le bouton ANNULATION
- 0.
- \* Lorsque le nombre de configurations mémorisées en mode entièrement automatique atteint 99, l'affichage change automatiquement et la configuration est copiée en mode semiautomatique.

(2) Copie de configuration du mode entièrement automatique au mode semi-automatique <Copie semi-automatique>

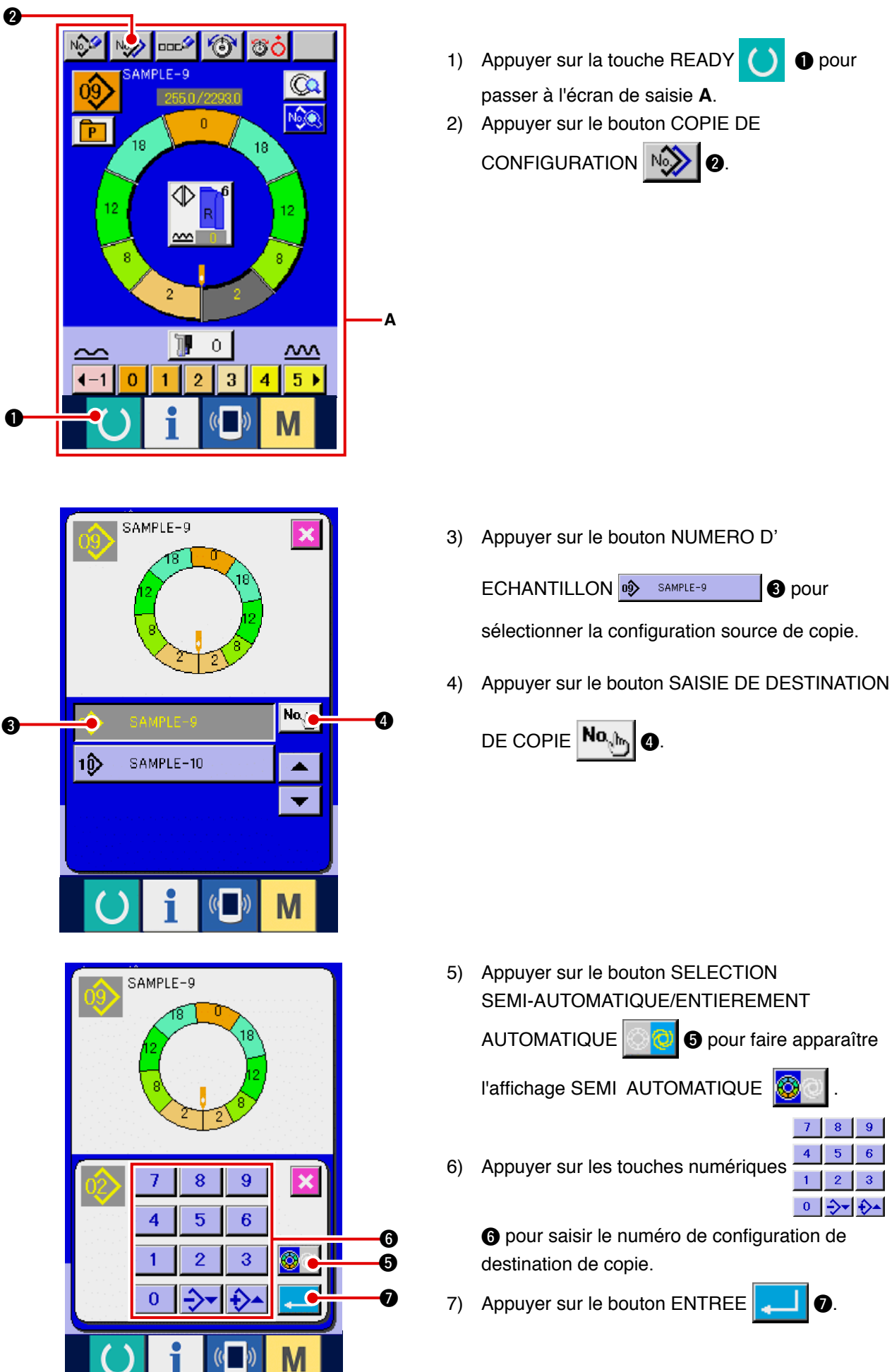

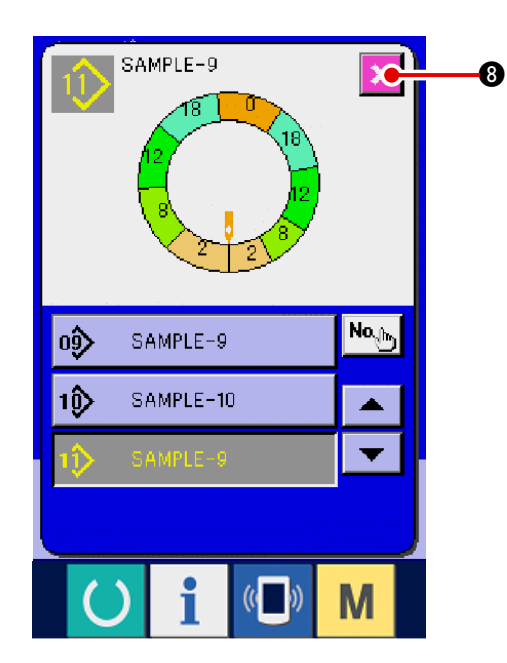

8) Appuyer sur le bouton ANNULATION 🔀

8.

 Lorsque le nombre de configurations mémorisées en mode entièrement automatique atteint 99, l'affichage change automatiquement et la configuration est copiée en mode semi-automatique.

### 8-3 Création d'une nouvelle configuration <Création de nouvelle configuration>

La procédure pour la création d'une configuration est expliquée dans les opérations d'application.

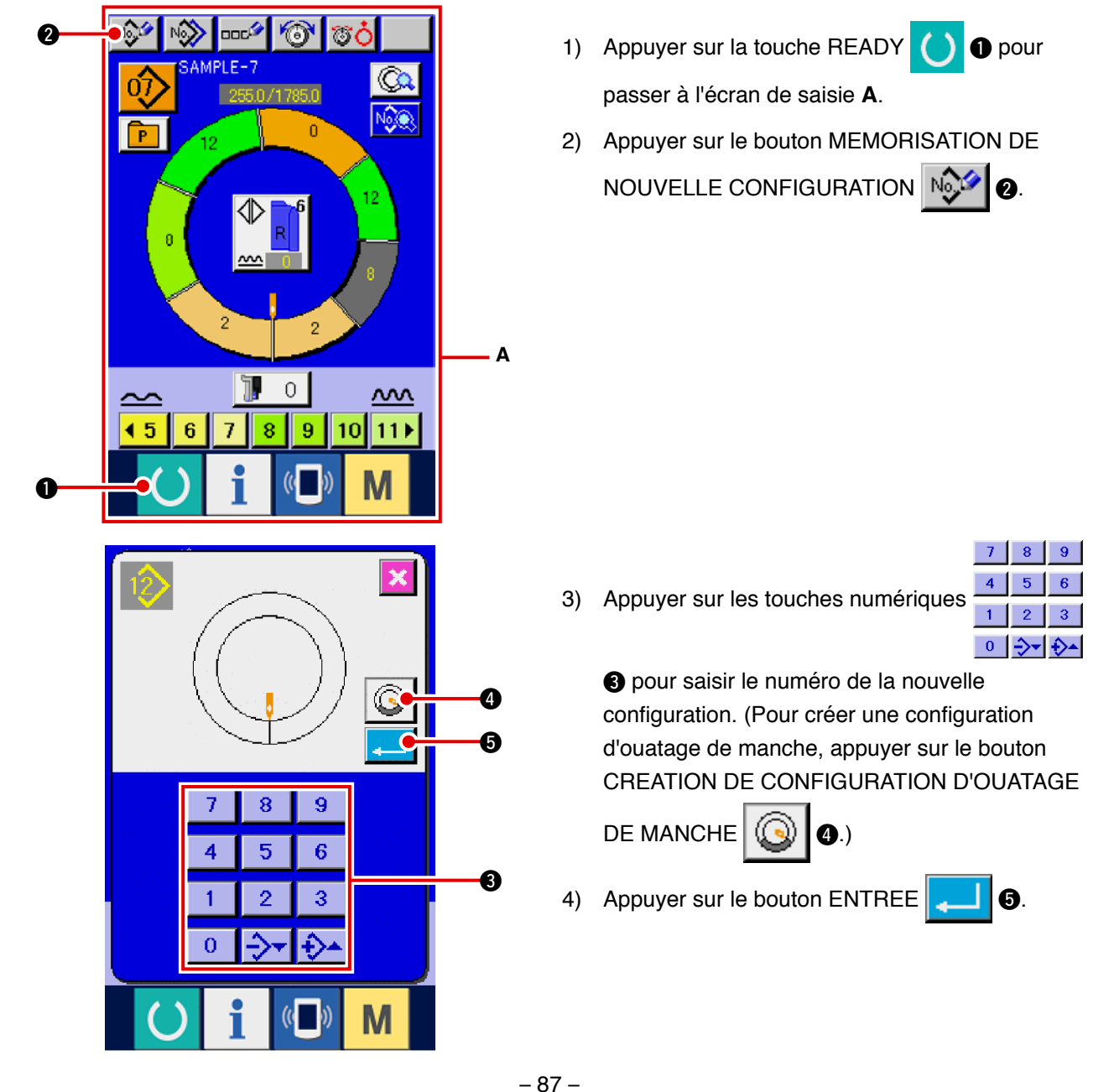

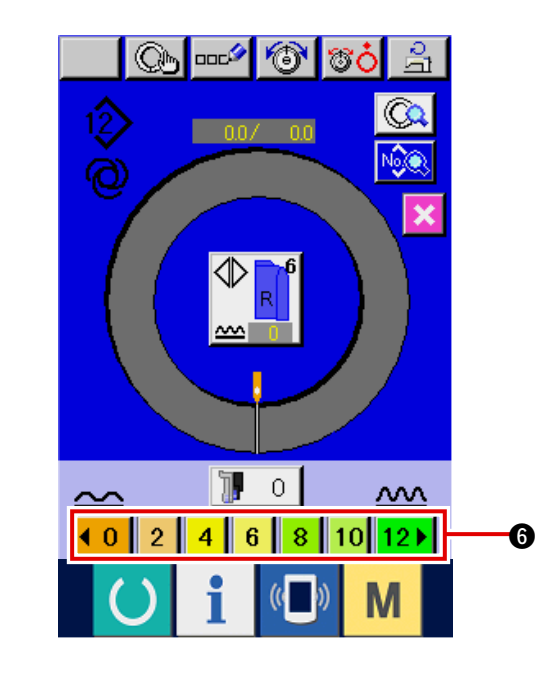

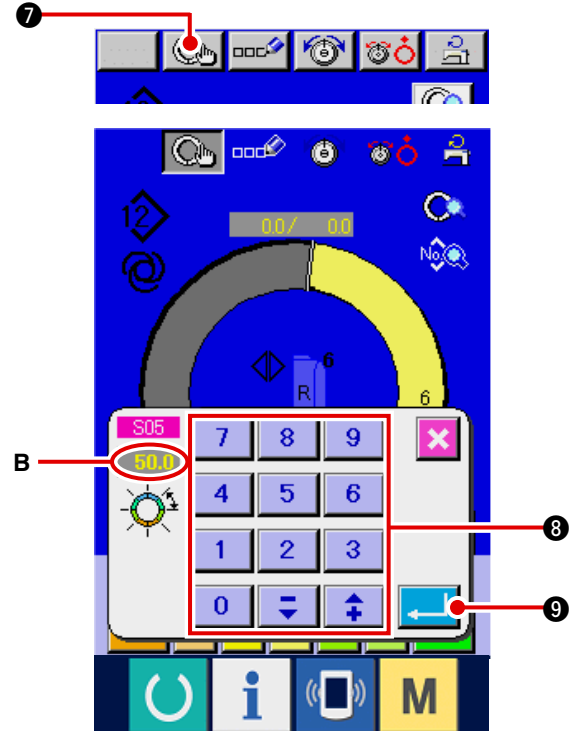

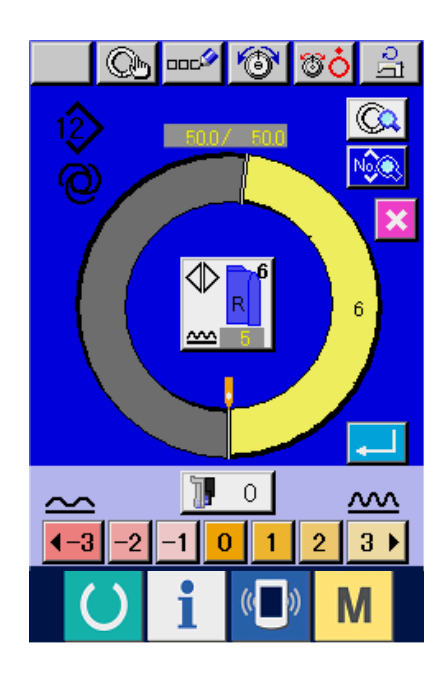

- Changer le pas de couture et la taille de base.
   Voir <u>"7-6 (2) Changement du pas de couture"</u>.
   Voir <u>"8-1 (9) Changement de la taille"</u>.
- Sélectionner la couture alternée gauche/droite.
   Voir <u>"7-5 (4) Sélection de la couture alternée gauche/droite"</u>.
- Appuyer sur le bouton VALEUR DE BOUILLONNE <</li>
   BOUILLONNE <</li>
   Contraction de la pour saisir la valeur de bouillonné.

### [En cas de saisie manuelle]

- 8) Appuyer sur le bouton VALIDATION D'ETAPE
   Opour valider les données saisies.
- 9) Appuyer sur les touches numériques

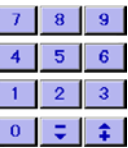

(3) pour saisir la longueur entre les étapes B.

10) Appuyer sur le bouton ENTREE

## **.**

#### [En cas de saisie d'apprentissage]

- 8) Mettre les tissus en place et effectuer la couture.
- La machine s'arrête sur la position de changement d'étape.
- 10) Appuyer sur la genouillère.
- 11) Répéter les opérations des étapes 7) à 10).

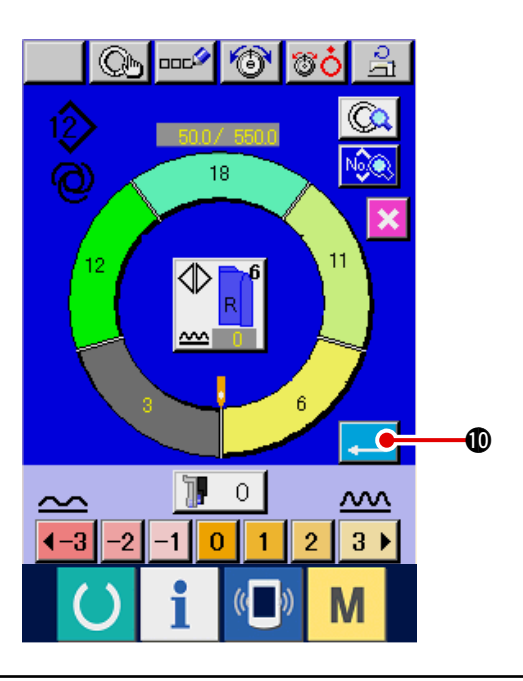

12) Lorsqu'on appuie sur le bouton ENTREE

 après avoir mémorisé la longueur entre les étapes, le programme de la manche saisie est mémorisé dans la configuration.

### 8-4 Utilisation des autres fonctions

(1) Appel direct de la configuration depuis l'écran de couture <Sélection directe de configuration>

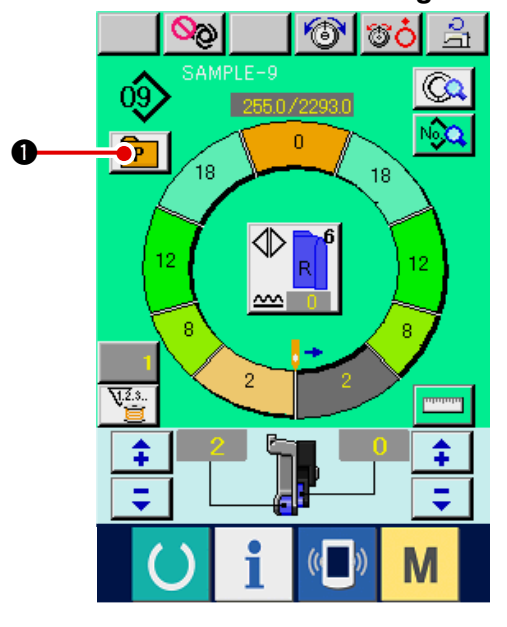

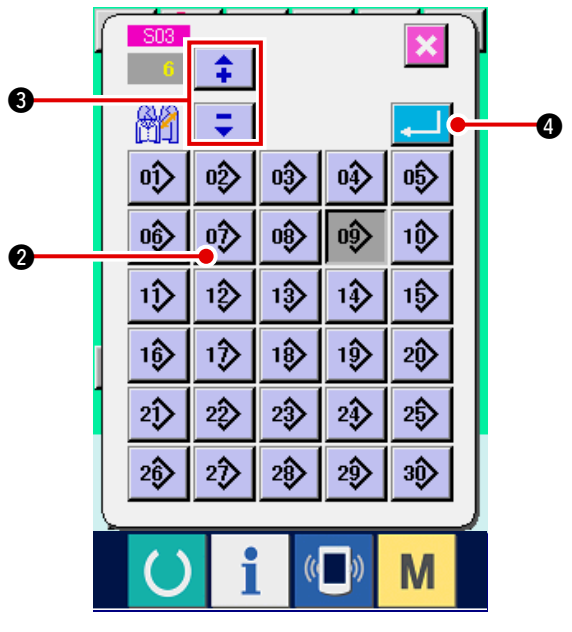

En mémorisant les configurations fréquemment utilisées sur le bouton Sélection directe, on peut sélectionner facilement une configuration depuis l'écran de couture en appuyant simplement sur le bouton.

- Pour la procédure de mémorisation d'une configuration sur le bouton Sélection directe, voir <u>"12. MÉMORISATION D'UNE CONFIGURATION</u> SUR LE BOUTON DIRECT".
- Appuyer sur le bouton SELECTION DIRECTE
   P
   0.
- 2) Appuyer sur le bouton SELECTION DE CONFIGURATION 2 à appeler.
- Appuyer sur les boutons " pour sélectionner la taille.
  - is " 📫 루 " 3

4

4) Appuyer sur le bouton ENTREE

### (2) Nouvelle mémorisation de la longueur entre les étapes <Fonction de mesure>

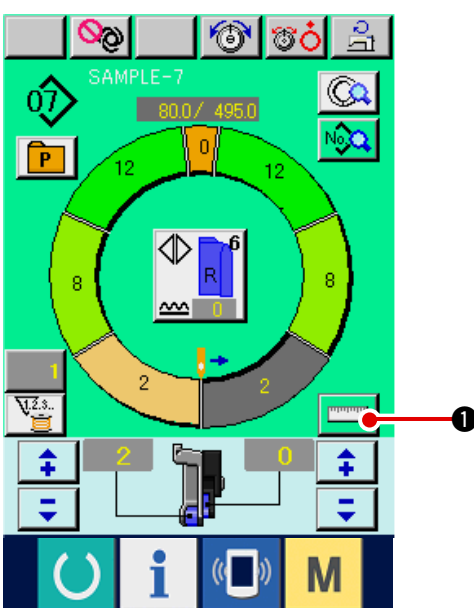

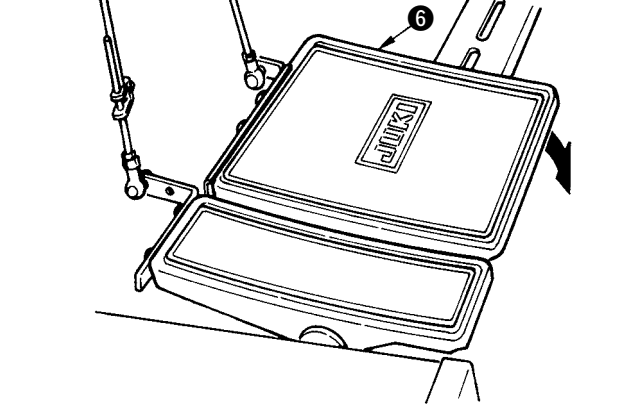

- 1) Appuyer sur le bouton MESURE
- 2) Commencer la couture.
- Après avoir exécuté la couture jusqu'au cran suivant, arrêter la machine.

O.

- Appuyer une fois sur la genouillère (5). Le programme passe à l'étape suivante.(A)
- 5) Répéter les opérations des étapes 2) à 4) jusqu'à la fin de la couture.

6) Effectuer la coupe du fil avec la pédale 6.

# 9. UTILISATION DE LA MACHINE (OPERATIONS MANUELLES DE BASE)

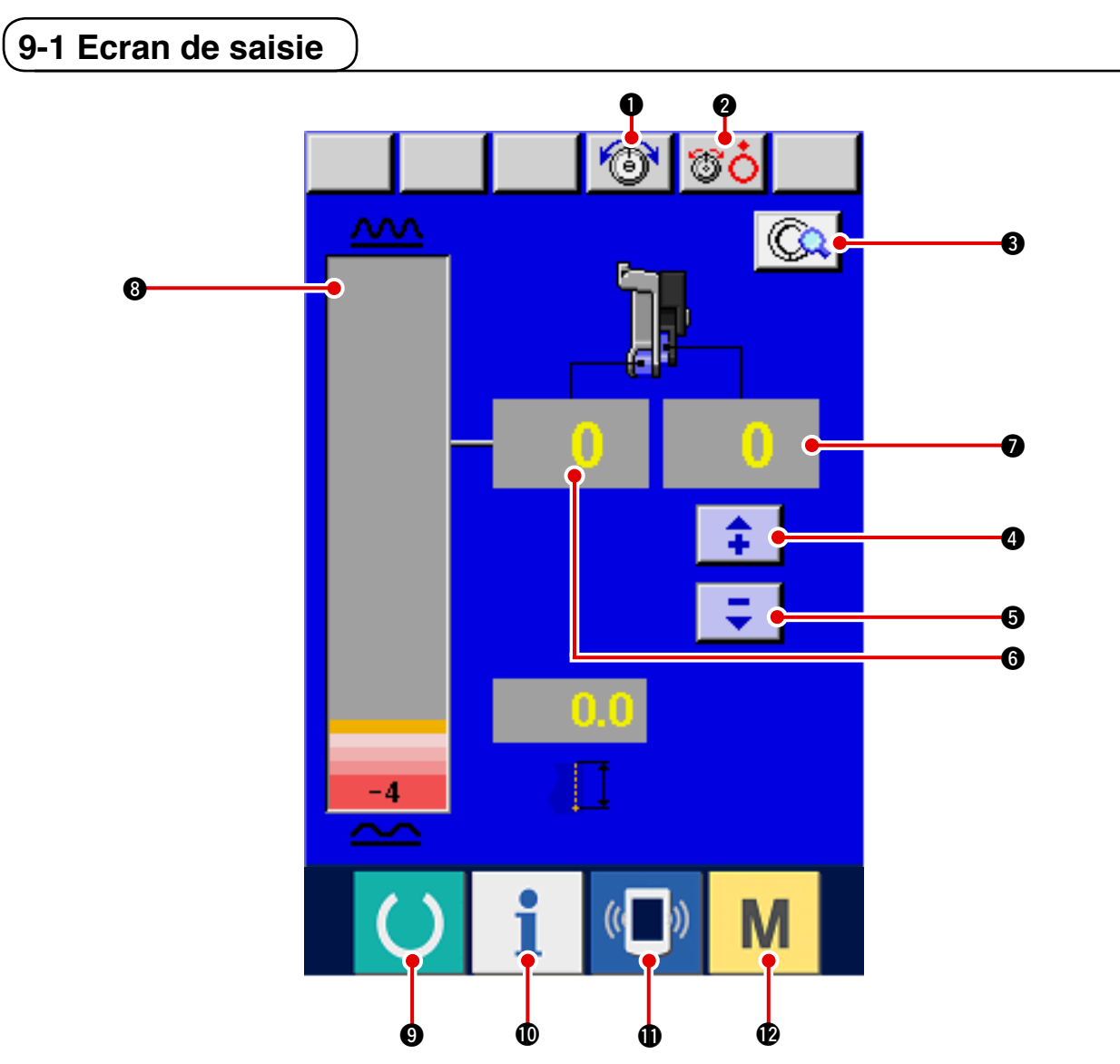

| No. | Bouton    | Nom de bouton                                                           | Description                                                                                                    |  |
|-----|-----------|-------------------------------------------------------------------------|----------------------------------------------------------------------------------------------------|--|
| 0   | 6         | Bouton REGLAGE DE LA<br>TENSION DU FIL D'AIGUILLE                       | Lorsqu'on appuie sur ce bouton, l'écran de changement de tension du fil d'aiguille s'affiche.                                        |  |
| 0   | <b>80</b> | Bouton OUVERTURE DU<br>DISQUE                                           | Lorsqu'on appuie sur ce bouton, le disque du bloc-tension<br>nº 1 s'ouvre. (Désactiver la tension de base pendant<br>l'attente 111.) |  |
| 6   |           | MANUAL DETAILS SETTING button                                           | Lorsqu'on appuie sur ce bouton, la liste des données de couture correspondant à l'étape sélectionnée s'affiche.                      |  |
| 4   | <b>‡</b>  | Bouton VALEUR DE<br>BOUILLONNE POUR<br>L'ENTRAINEMENT<br>AUXILIAIRE "+" | Lorsqu'on appuie sur ce bouton, la valeur de bouillonné<br>pour l'entraînement auxiliaire augmente de "+1".                          |  |
| 6   | =         | Bouton VALEUR DE<br>BOUILLONNE POUR<br>L'ENTRAINEMENT<br>AUXILIAIRE ""  | Lorsqu'on appuie sur ce bouton, la valeur de bouillonné pour l'entraînement auxiliaire diminue de "-1".                              |  |
| 6   | 0         | Affichage VALEUR DE<br>BOUILLONNE                                       | Affiche la valeur de bouillonné existante pour l'entraînement.                                                                       |  |
| 0   | 0         | Affichage VALEUR DE<br>BOUILLONNE POUR<br>L'ENTRAINEMENT AUXILIAIRE     | Affiche la valeur de bouillonné existante pour l'entraînement auxiliaire.                                                            |  |
| 8   |           | Affichage NIVEAU DE<br>BOUILLONNE                                       | Affiche la valeur de bouillonné existante pour l'entraînement<br>en termes de niveau.                                                |  |

| No. | Bouton        | Nom de bouton        | Description                                                                                                    |  |
|-----|---------------|----------------------|----------------------------------------------------------------------------------------------------|--|
| 9   | C             | Touche READY         | Permet de passer entre l'écran de saisie et l'écran de couture.                                                                |  |
| 0   | i             | Touche INFORMATION   | Permet de passer entre l'écran de saisie et l'écran d'information.                                                             |  |
| 0   | (( <b>)</b> ) | Touche COMMUNICATION | Permet de passer entre l'écran de saisie et l'écran de communication.                                                          |  |
| Ð   | Μ             | Touche MODE          | Permet de passer entre l'écran de saisie et l'écran de<br>changement de mode afin d'exécuter divers paramétrages<br>détaillés. |  |

## 9-2 Ecran de couture

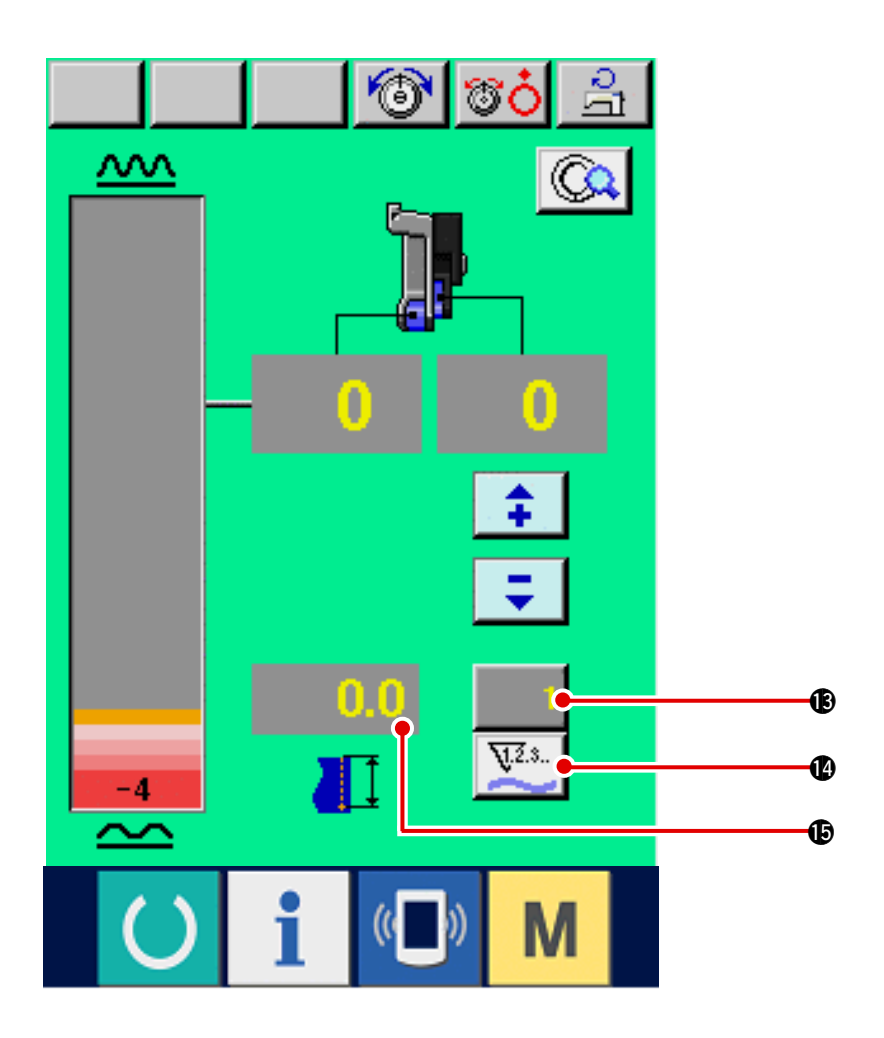

| No. | Bouton | Nom de bouton                   | Description                                                                                                    |
|-----|--------|---------------------------------|----------------------------------------------------------------------------------------------------|
| ß   | 1      | Bouton REGLAGE DU<br>COMPTEUR   | Lorsqu'on appuie sur ce bouton, l'écran de réglage du<br>compteur                                                                      |
| Û   | ¥.2.3  | Bouton SELECTION DE<br>COMPTEUR | Lorsqu'on appuie sur ce bouton, on passe alternativement<br>entre le compteur de fil de canette et le compteur du<br>nombre de pièces. |
| Ð   | 0.0    | Affichage LONGUEUR DE COUTURE   | Affiche la longueur de couture pendant la couture. Après la coupe du fil, l'affichage revient à "0".                                   |

## 9-3 Ecran de saisie des données détaillées

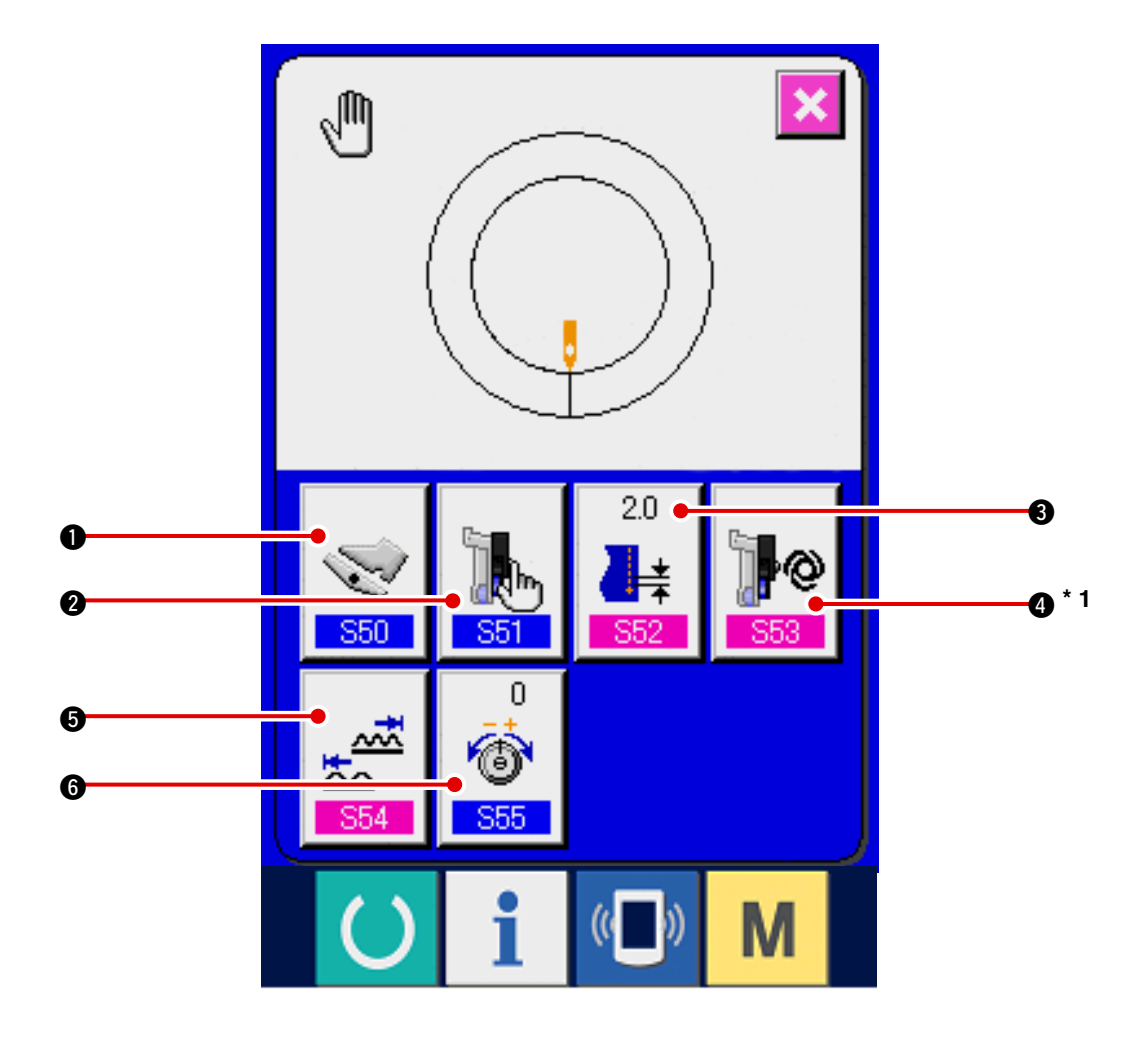

| No. | Bouton           | Nom de bouton                                                                      | Description                                                                                                    |  |
|-----|------------------|------------------------------------------------------------------------------------|----------------------------------------------------------------------------------------------------|--|
| 0   | <b>550</b>       | Bouton SELECTION DU MODE<br>DE FONCTIONNEMENT DE LA<br>PEDALE AUXILIAIRE           | Lorsqu'on appuie sur ce bouton, l'écran de sélection de mode de fonctionnement de la pédale auxiliaire s'affiche.                                                                                              |  |
| 0   | <b>551</b>       | Bouton SELECTION DU<br>MODE D'ENTRAINEMENT<br>AUXILIAIRE                           | Lorsqu'on appuie sur ce bouton, l'écran de sélection de<br>mode de fonctionnement de l'entraînement auxiliaire<br>s'affiche.                                                                                   |  |
| 8   | 20<br>↓↓<br>\$52 | Bouton REGLAGE DE BASE<br>DU PAS                                                   | Lorsqu'on appuie sur ce bouton, l'écran de réglage du pas<br>de couture de base s'affiche.                                                                                                    |  |
| 4   | 553              | Bouton SELECTION DU MODE<br>D'INTERVERROUILLAGE<br>DE L'ENTRAINEMENT<br>AUXILIAIRE | Lorsqu'on appuie sur ce bouton, l'écran de sélection de<br>mode de d'interverrouillage de l'entraînement auxiliaire<br>s'affiche.<br>* 1 L'état affichage/non affichage change selon le<br>paramétrage de 551. |  |
| 6   | 254              | Bouton REGLAGE DE LA<br>PLAGE DES VALEURS DE<br>BOUILLONNE                         | Lorsqu'on appuie sur ce bouton, l'écran de réglage de la plage des valeurs bouillonné s'affiche.                                                                                                    |  |
| 6   | 0<br>6<br>555    | Bouton CHANGEMENT DE<br>LA COMPENSATION DE<br>TENSION DU FIL                       | Lorsqu'on appuie sur ce bouton, l'écran de réglage de la compensation de tension du fil s'affiche.                                                                                                    |  |

### (1) Préparer les tissus.

Préparer les manches droite et gauche et le corps du vêtement.

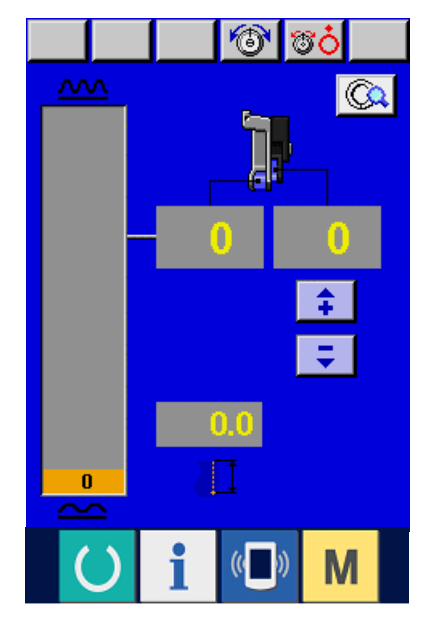

6

đć

1.2.3.

0

(2) Mettre la machine sous tension.

(3) Exécuter la couture.

 $\overline{}$ 

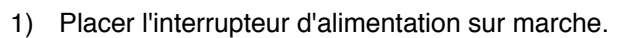

2) L'écran de saisie des données s'affiche après l'écran initial.

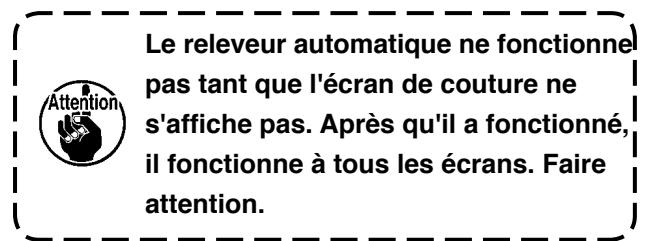

- Appuyer sur la touche READY pour passer à l'écran de couture.
- 2) Saisir la valeur de réglage avec les boutons VALEUR DE BOUILLONNE POUR

- **1** 

L'ENTRAINEMENT AUXILIAIRE

2.

- Placer les manches et le corps de vêtement sur la machine.
- 4) Commencer la couture.

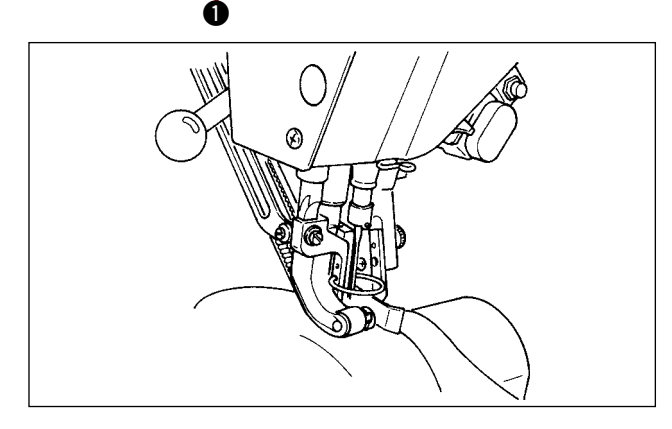

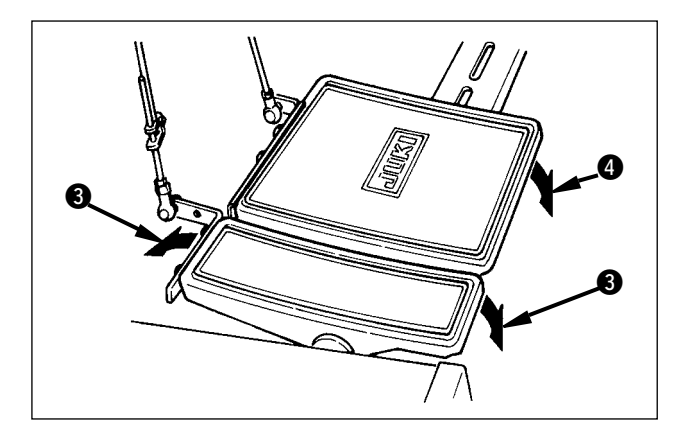

- 5) Régler la valeur de bouillonné avec la pédale auxiliaire **3**.
- A la fin de la couture, exécuter la coupe du fil avec la pédale 4.

## 9-5 Changement des valeurs de réglage de base

(1) Changement de la vitesse de couture < Réglage de la vitesse maximale de couture>

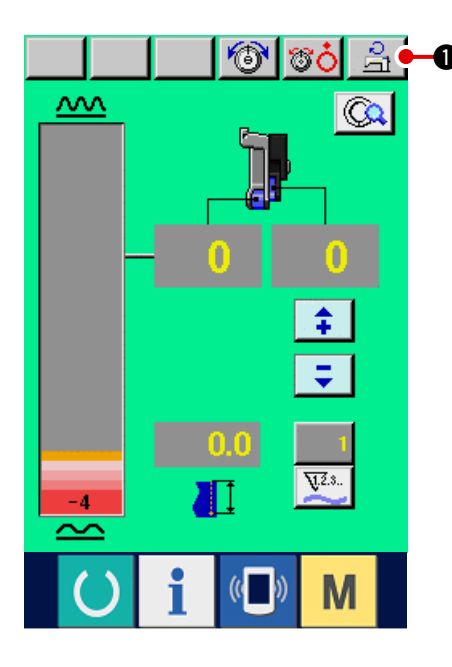

1) Appuyer sur le bouton REGLAGE DE LA

VITESSE MAXIMALE DE COUTURE 🔒 🚺.

2) Appuyer sur les boutons CHANGEMENT DE

LA VITESSE MAXIMALE DE COUTURE

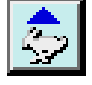

(rapide)  $\longleftrightarrow$  (lente) o pour changer la vitesse de couture.

vitesse de couture.

3) Appuyer sur le bouton ENTREE [] 3).

#### (2) Changement du pas de couture <Réglage du pas de couture>

×

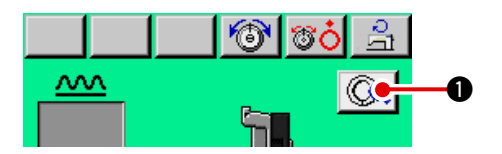

1

- Appuyer sur le bouton REGLAGE DETAILLE DE COUTURE MANUELLE Q 1.
- 2) Appuyer sur le bouton REGLAGE DE BASE DU

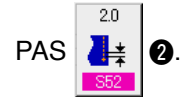

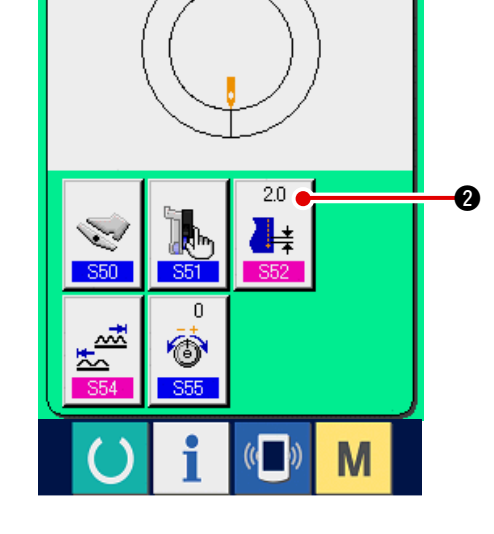

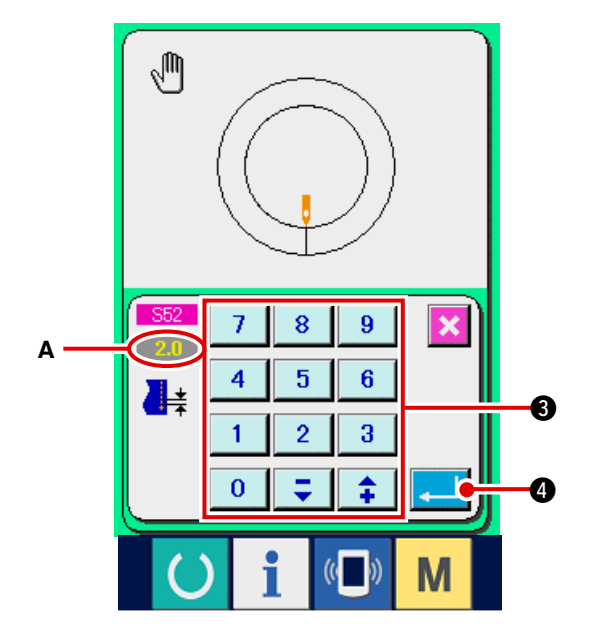

3) Saisir la "valeur de réglage de base "A avec les

touches numériques

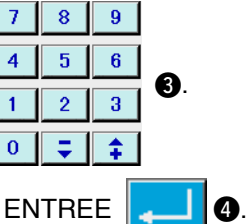

4) Appuyer sur le bouton ENTREE

### (3) Changement de la tension du fil d'aiguille <Réglage de la tension du fil d'aiguille>

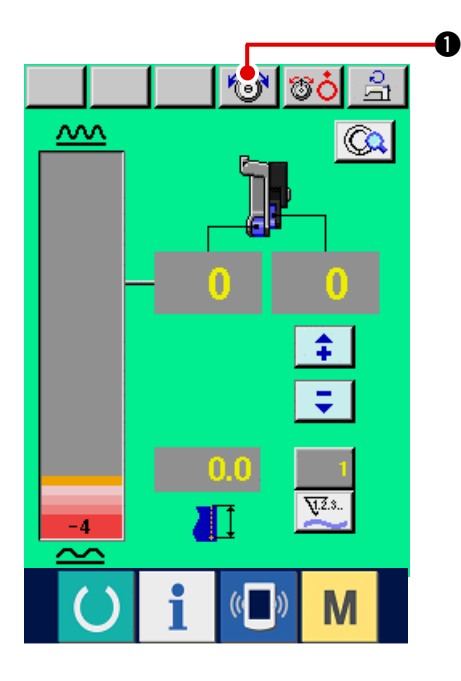

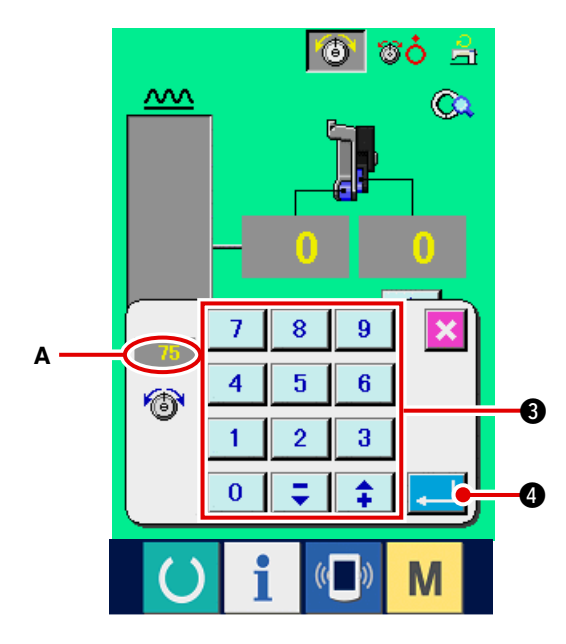

1) Appuyer sur le bouton CHANGEMENT DE LA

6

0

TENSION DU FIL D'AIGUILLE

2) Saisir la valeur de réglage de la tension du fil d'aiguille **A** avec les touches numériques

| 7 | 8 | 9        |    |
|---|---|----------|----|
| 4 | 5 | 6        |    |
| 1 | 2 | 3        | 3. |
| 0 | = | <b>‡</b> |    |

3) Appuyer sur le bouton ENTREE

### 10. UTILISATION DE LA MACHINE (OPERATIONS MANUELLES D'APPLICATION)

### 10-1 Changement des valeurs de réglage détaillées )

#### (1) Changement du mode de fonctionnement de la pédale auxiliaire <Sélection du fonctionnement de la pédale auxiliaire> Passage du mode d'interverrouillage A au mode d'étape B

[Comment fonctionne le mode d'interverrouillage]

Dans ce mode, la variation de la "valeur de bouillonné" change est interverrouillée avec le degré d' enfoncement de la pédale auxiliaire.

[Comment fonctionne le mode d'étape]

Dans ce mode, la "valeur de bouillonné" augmente de +1 lorsqu'on appuie sur l'avant de la pédale auxiliaire et diminue de -1 lorsqu'on appuie sur l'arrière.

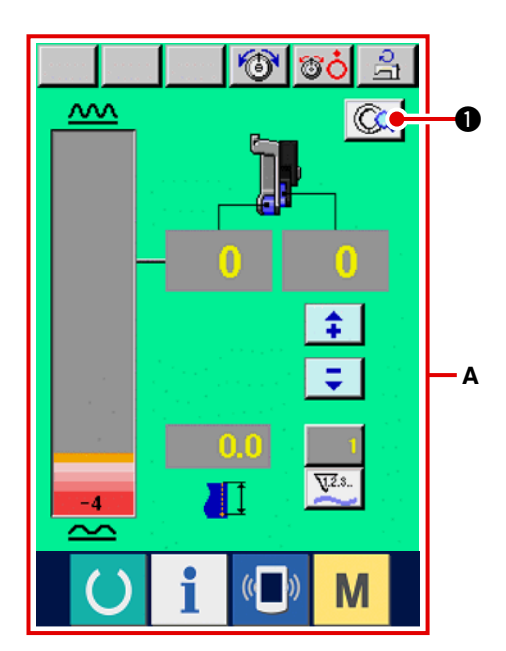

1) Appuyer sur le bouton REGLAGE DETAILLE DE

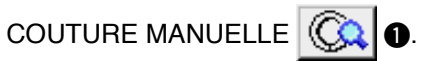

A est l'écran du mode d'interverrouillage.

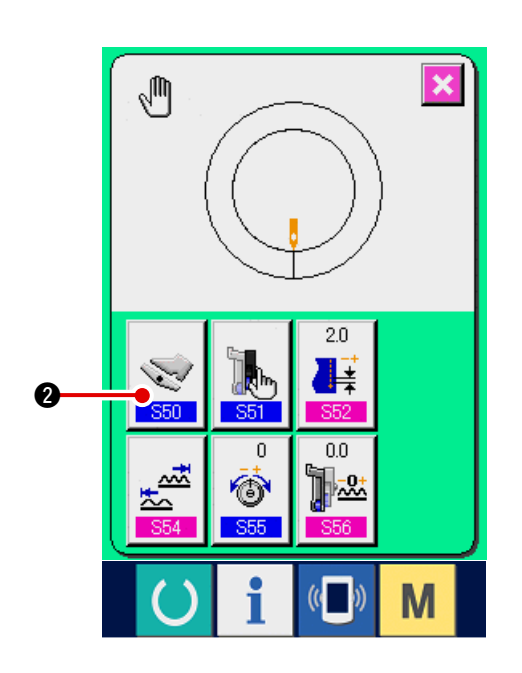

2) Appuyer sur le bouton SELECTION DU MODE DE FONCTIONNEMENT DE LA PEDALE

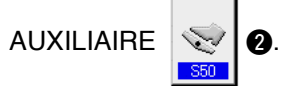

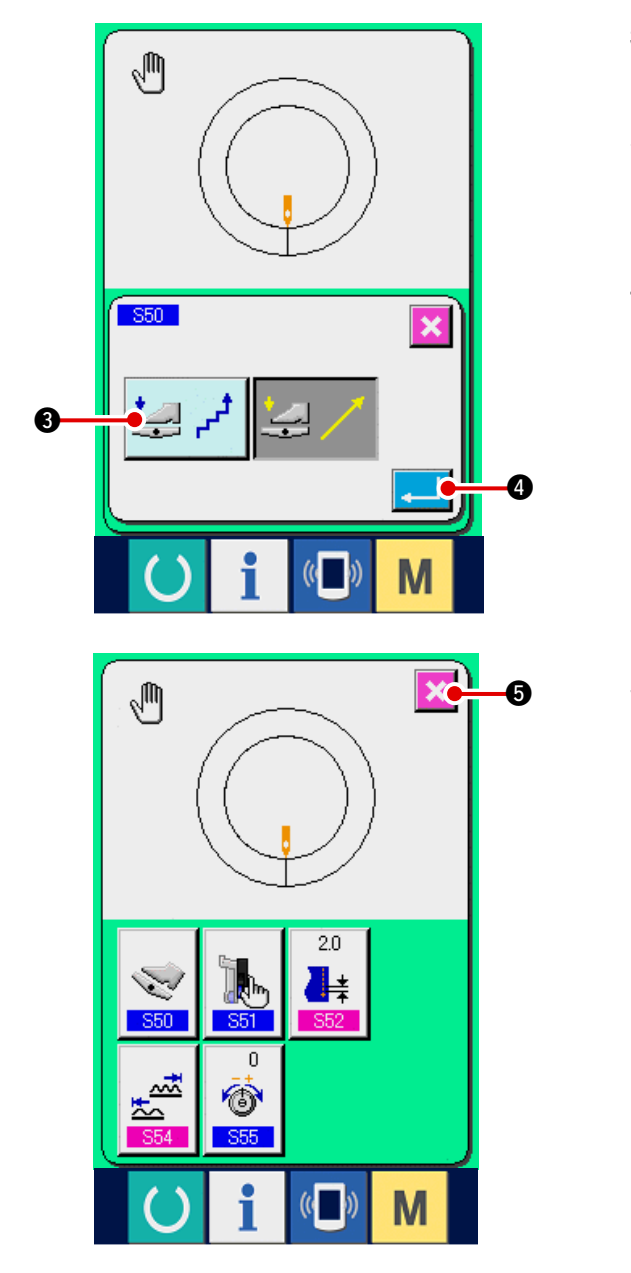

- 3) Appuyer sur le bouton SELECTION DU MODE
   D'ETAPE 3.
- Lorsque le mode d'étape est sélectionné, la plage des valeurs de bouillonné <u>\$54</u> est fixée à "--"4 à "+"35.

4.

4) Appuyer sur le bouton ENTREE

5) Appuyer sur le bouton ANNULATION **(S**)

(2) Changement du mode de fonctionnement de l'entraînement auxiliaire <Sélection du mode d'entraînement auxiliaire>

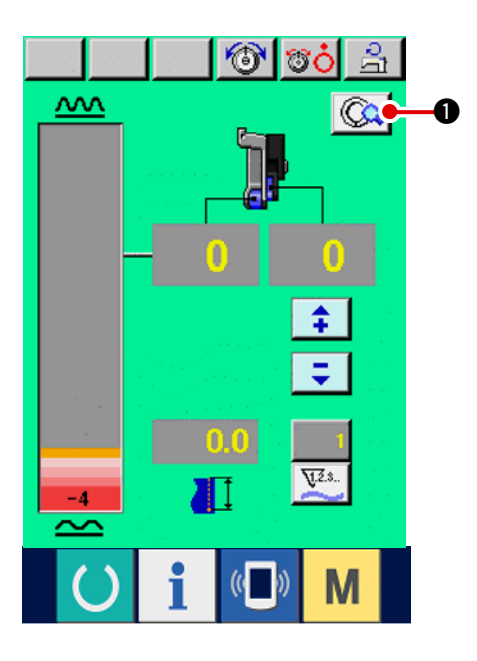

1) Appuyer sur le bouton REGLAGE DETAILLE DE

O.

COUTURE MANUELLE

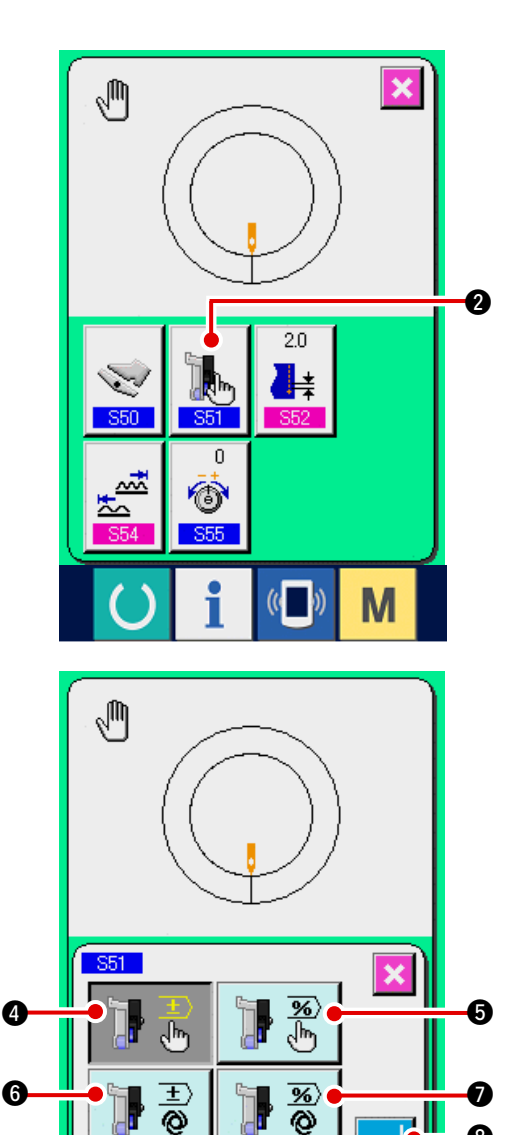

- 2) Appuyer sur le bouton SELECTION DU MODE
  - D'ENTRAINEMENT AUXILIAIRE

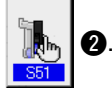

- Sélectionner le mode de fonctionnement de 3) l'entraînement auxiliaire.
  - ŧ
- 4 : Une valeur fixe peut être manuellement saisie avec un nombre et validée.

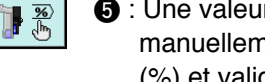

- 5 : Une valeur fixe peut être manuellement saisie avec un taux (%) et validée.
- 6 : L'interverrouillage de la valeur de ] = 0 bouillonné est activé. Le réglage s'effectue par la saisie d'un nombre avec "10-1 (3) Sélection du mode d'interverrouillage de l'entraînement auxiliaire".

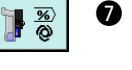

8

1 : L'interverrouillage de la valeur de bouillonné est activé. Le réglage s'effectue par une saisie d'un taux (%) avec "10-1 (3) Sélection du mode d'interverrouillage de l'entraînement auxiliaire".

×

9.

- Appuyer sur le bouton ENTREE 8. 4)
- Appuyer sur le bouton ANNULATION 5)

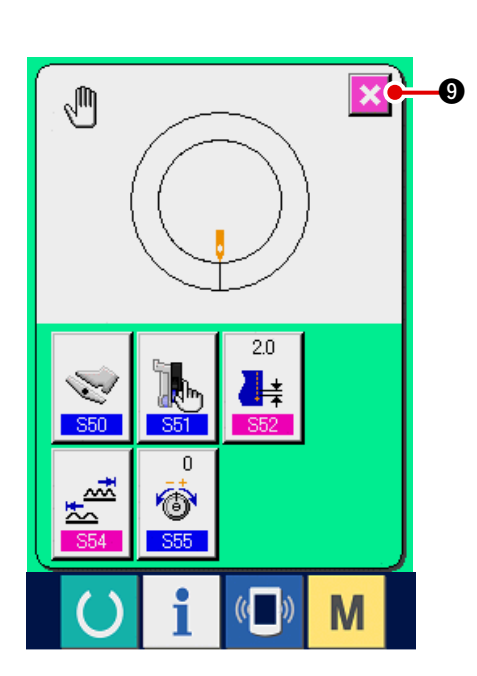

ð

(3) Sélection du mode d'interverrouillage de l'entraînement auxiliaire <Sélection du mode d'interverrouillage de l'entraînement auxiliaire> Ceci est le réglage lorsque 🔢 🗟 ou 🗊 🖉 🕢 du point 3) précédent est sélectionné en <u>"10-1 (2)</u> Changement du mode de fonctionnement de la pédale auxiliaire ".

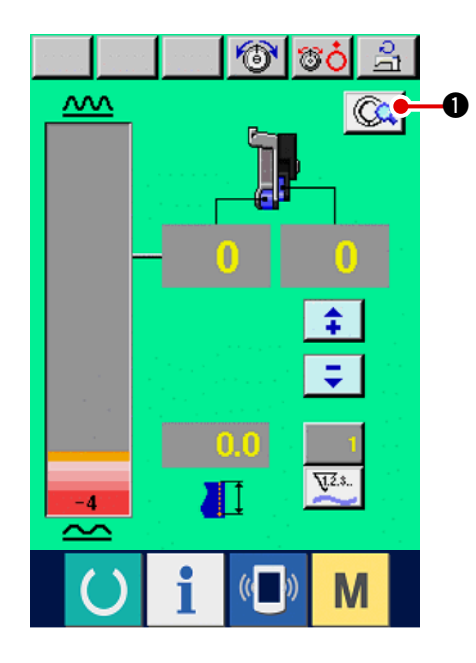

1) Appuyer sur le bouton REGLAGE DETAILLE DE

COUTURE MANUELLE

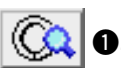

- Ð × 0 2.0 **0** ŧ S51 0 ~~~ Ó \* S55 i Μ ))
- 2) Appuyer sur le bouton SELECTION DU MODE D' INTERVERROUILLAGE DE L'ENTRAINEMENT

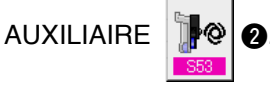

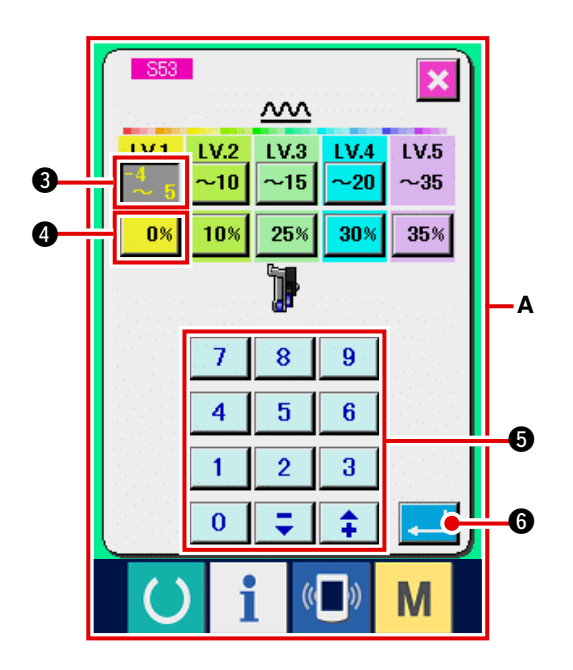

- 1. Appuyer sur le bouton REGLAGE DE LA PLAGE

DES VALEURS DE BOUILLONNE  $\frac{-4}{5}$  5

LV.1 et saisir la limite supérieure de la plage des valeurs de bouillonné de LV.1 avec les touches

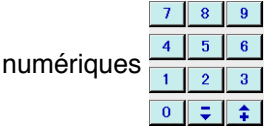

2. Appuyer ensuite sur le bouton REGLAGE DE LA VALEUR DE BOUILLONNE DE

L'ENTRAINEMENT AUXILIAIRE

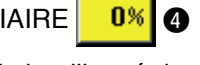

**Ø**.

3 de

de LV.1 et saisir la valeur de bouillonné de l'entraînement auxiliaire de LV.1 avec les touches

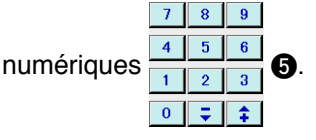

De la même manière, spécifier les valeurs de LV.2, LV.3, LV.4 et LV.5. L'affichage **A** à l'écran est le suivant :

- Lorsque la valeur du bouillonné est de "-"4 à 5, la valeur de bouillonné de l'entraînement auxiliaire est de «0» %.
- Lorsque la valeur du bouillonné est de 6 à 10, la valeur de bouillonné de l'entraînement auxiliaire est de 10 %.
- Lorsque la valeur du bouillonné est de 11 à 15, la valeur de bouillonné de l'entraînement auxiliaire est de 25 %.
- Lorsque la valeur du bouillonné est de 15 à 20, la valeur de bouillonné de l'entraînement auxiliaire est de 30 %.
- Lorsque la valeur du bouillonné est de 21 à 35, la valeur de bouillonné de l'entraînement auxiliaire est de 35 %.
  - \* Lorsqu'on saisit un taux (%), la valeur de réglage est corrigée par pas de 5 %.

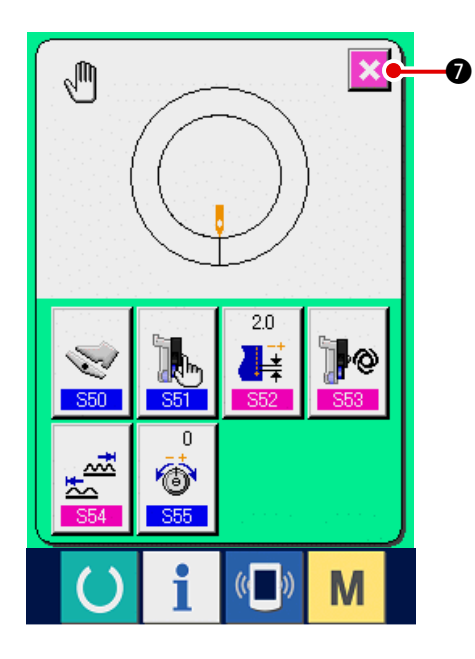

4) Appuyer sur le bouton ENTREE

5) Appuyer sur le bouton ANNULATION
(4) Réglage de la plage du bouillonné <Réglage de plage de bouillonné>

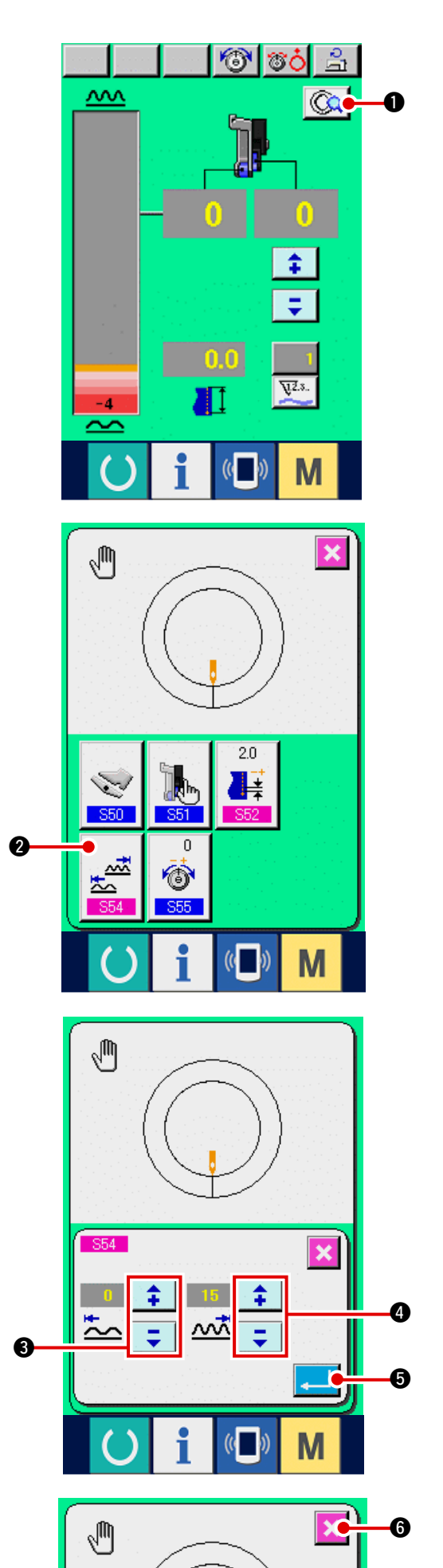

Ceci est le réglage lorsque le mode d' interverrouillage est sélectionné en <u>"10-1 (1)</u> <u>Changement du mode de fonctionnement de la</u> <u>pédale auxiliaire "</u>.

1) Appuyer sur le bouton REGLAGE DETAILLE

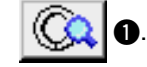

2) Appuyer sur le bouton REGLAGE DE LA PLAGE

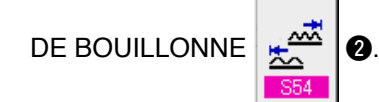

- 3) Saisir la limite inférieure de la plage de bouillonné avec les boutons
- 4) Saisir la valeur de la limite supérieure de la plage de bouillonné avec les boutons
- 5) Appuyer sur le bouton ENTREE

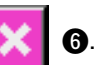

6

#### (5) Réglage de la compensation de tension du fil < Réglage de compensation de tension du fil>

1) Appuyer sur le bouton REGLAGE DETAILLE DE

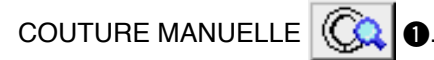

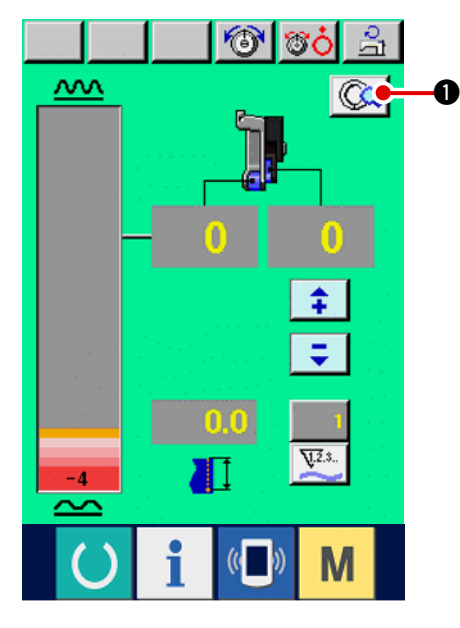

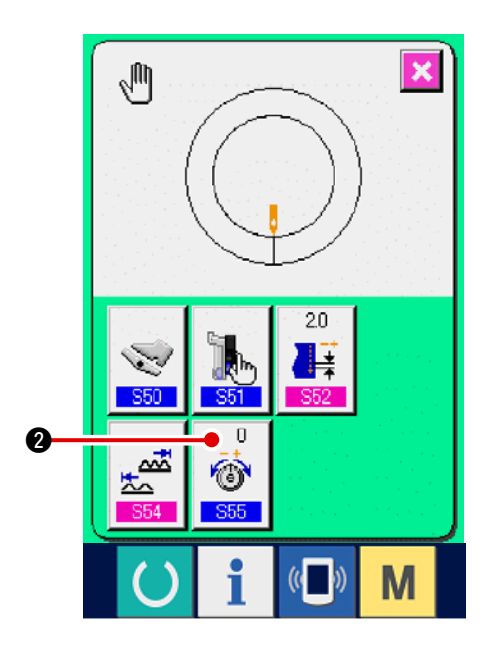

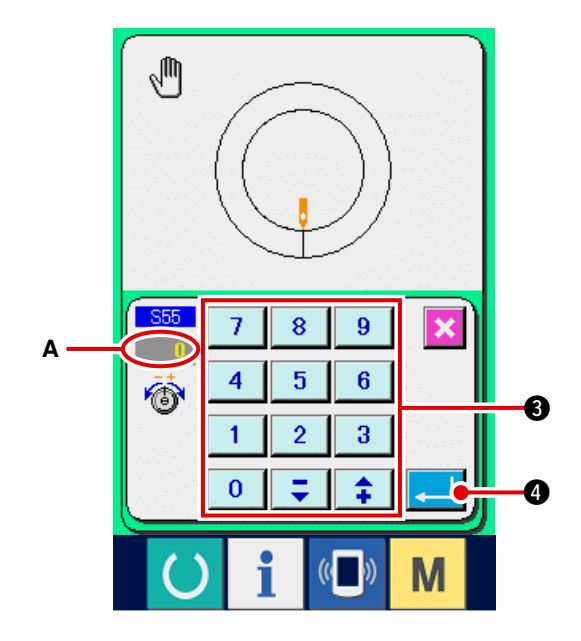

Appuyer sur le bouton REGLAGE DE 2)

COMPENSATION DE TENSION DU FIL

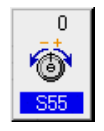

**2**.

3) Saisir la valeur de réglage de la compensation de tension du fil A avec les touches numériques

| 7 | 8 | 9  |            |
|---|---|----|------------|
| 4 | 5 | 6  |            |
| 1 | 2 | 3  | <b>B</b> . |
| 0 | Ţ | \$ |            |

4) Appuyer sur le bouton ENTREE 4

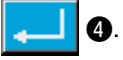

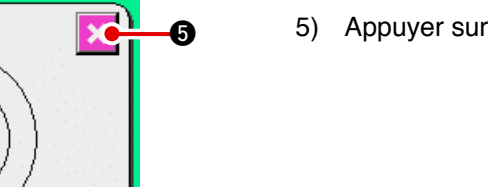

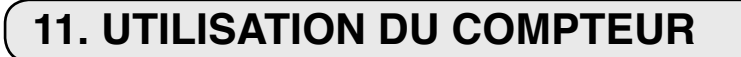

Μ

2.0 ŧ

0 6

1

# 11-1 Procédure de réglage du compteur

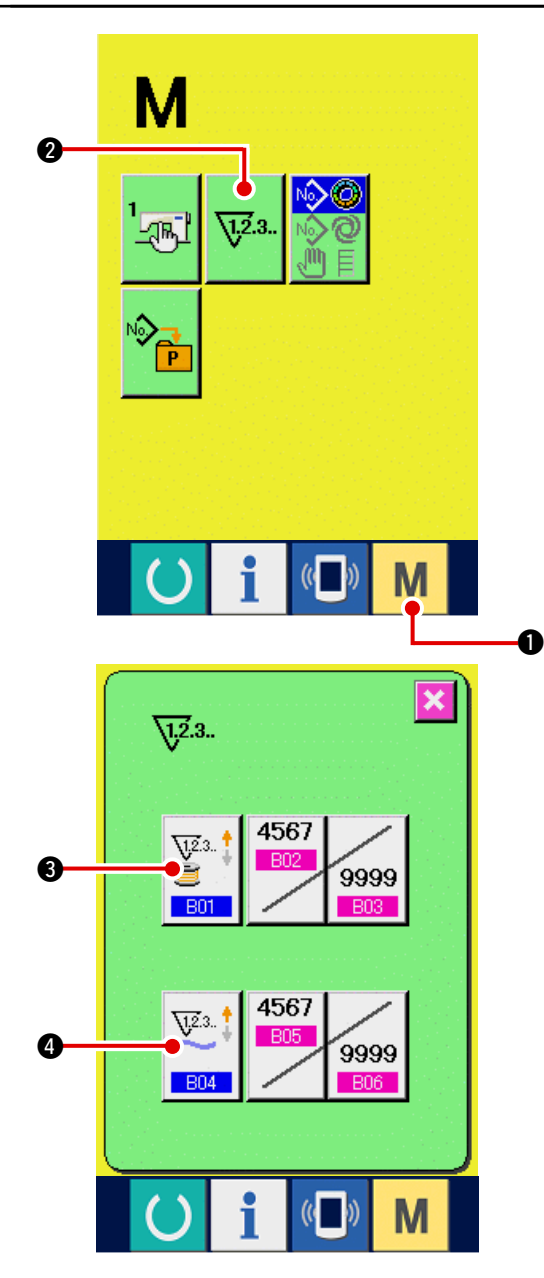

1) Afficher l'écran de réglage du compteur.

Appuyer sur la touche MODE M 0 pour

6

afficher le bouton REGLAGE DU COMPTEUR

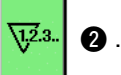

Lorsqu'on appuie sur ce bouton, l'écran de réglage du compteur s'affiche.

#### 2) Sélection du type de compteur

Cette machine comporte deux types de compteur : le compteur de couture et le compteur de nombre de pièces.

Appuyer sur le bouton SELECTION DE TYPE

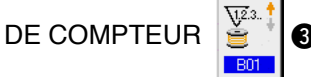

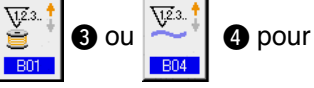

afficher l'écran de sélection de type de compteur. Chaque type de compteur peut être réglé séparément.

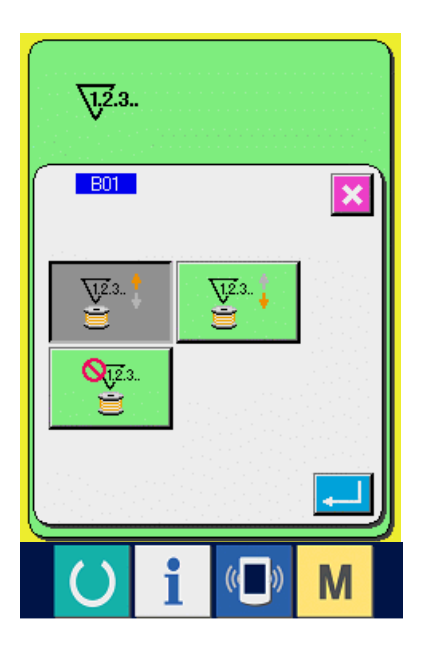

#### [ Compteur de couture ]

Compteur PROGRESSIF

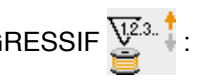

A chaque couture, la valeur actuelle augmente d'une unité. Lorsque la valeur actuelle atteint la valeur de réglage, l'écran de comptage s'affiche.

# Compteur DEGRESSIF

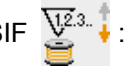

A chaque couture, la valeur actuelle diminue d'une unité. Lorsque la valeur actuelle atteint «0», l'écran de comptage s'affiche.

Compteur non utilisé 💥 :

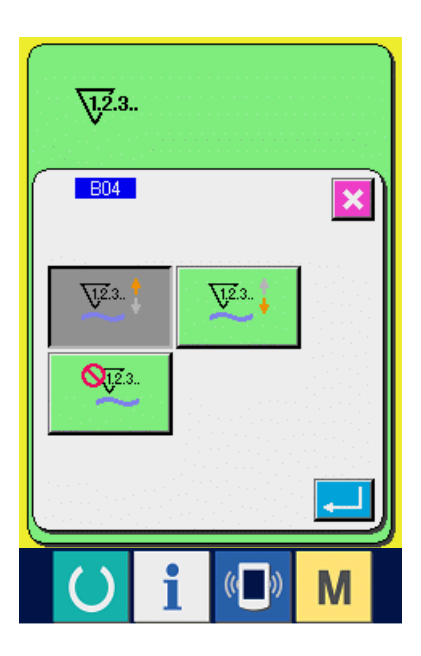

#### [Compteur de nombre de pièces]

Compteur PROGRESSIF

A chaque couture d'une manche (à chaque coupe du fil dans le cas de la couture manuelle), la valeur actuelle augmente d'une unité. Lorsque la valeur actuelle atteint la valeur de réglage, l'écran de comptage s'affiche.

# Compteur DEGRESSIF

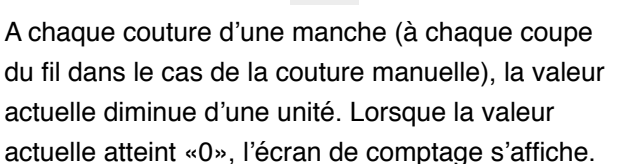

Compteur non utilisé 23. :

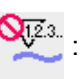

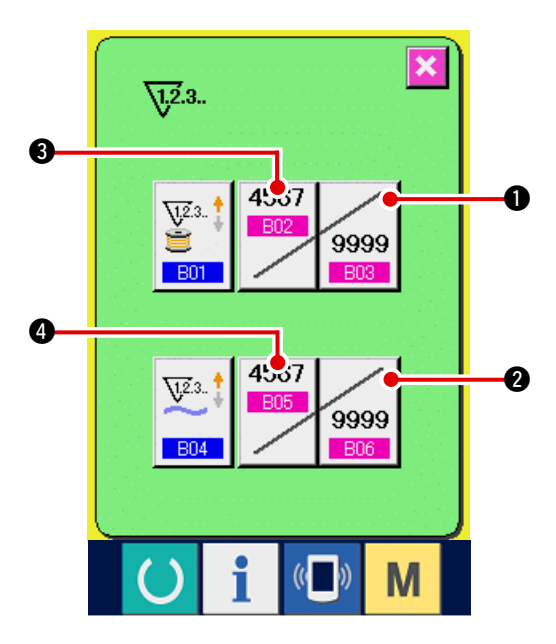

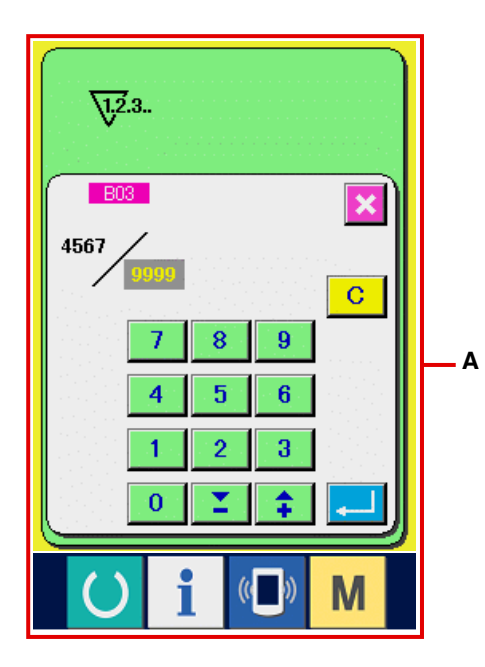

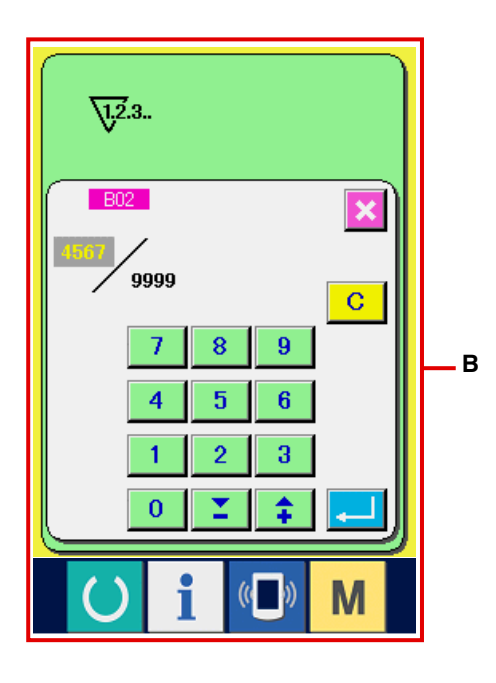

# 3) Changement de la valeur de réglage du compteur

Dans le cas du compteur de couture, appuyer sur le bouton CHANGEMENT DE LA VALEUR DE REGLAGE DU COMPTEUR DE COUTURE

99999 ① . Dans le cas du compteur de nombre

de pièces, appuyer sur le bouton CHANGEMENT DE LA VALEUR DE REGLAGE DU COMPTEUR

DE NOMBRE DE PIECES 99999 2. L'écran de

saisie de la valeur de réglage s'affiche. Saisir la valeur de réglage sur cet écran. (Voir l'écran **A**.)

# 4) Changement de la valeur actuelle du compteur

Dans le cas du compteur de couture, appuyer sur le bouton CHANGEMENT DE LA VALEUR ACTUELLE DU COMPTEUR DE COUTURE

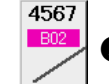

3). Dans le cas du compteur de nombre

de pièces, appuyer sur le bouton CHANGEMENT DE LA VALEUR ACTUELLE DU COMPTEUR

DE NOMBRE DE PIECES

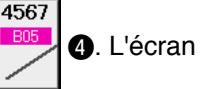

de saisie de la valeur actuelle s'affiche. Saisir la valeur actuelle sur cet écran. (Voir l'écran **B**.)

– 107 –

## 11-2 Procédure de réinitialisation de la valeur de comptage

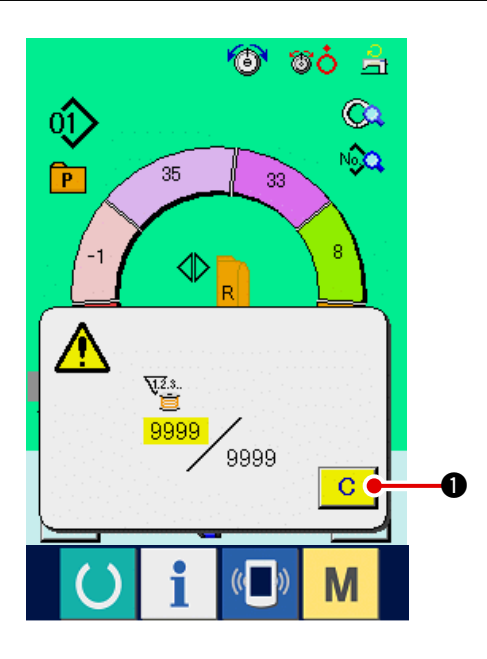

Lorsque la condition de comptage est atteinte pendant la couture, l'écran de comptage s'affiche et le vibreur sonore est actionné. Appuyer sur le bouton

C pour réinitialiser le compteur.

L'écran de couture réapparaît. Le comptage reprend alors.

### **12. MEMORISATION D'UNE CONFIGURATION SUR UN BOUTON DIRECT**

EFFACER

Mémoriser les numéros de configuration fréquemment utilisés sur le boutons directs avant de les utiliser. Une fois une configuration mémorisée sur un bouton, elle peut être rappelée facilement par une pression sur ce bouton.

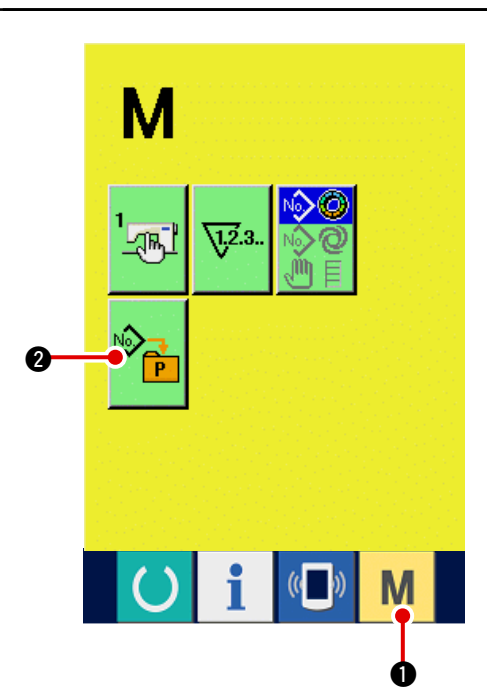

## 12-1 Procédure de mémorisation

1) Afficher l'écran de mémorisation directe de configuration.

Lorsqu'on appuie sur la touche MODE

1, le bouton MEMORISATION DIRECTE DE

CONFIGURATION

🔌 🔁 s'affiche.

Lorsqu'on appuie sur ce bouton, l'écran de mémorisation de configuration directe s'affiche.

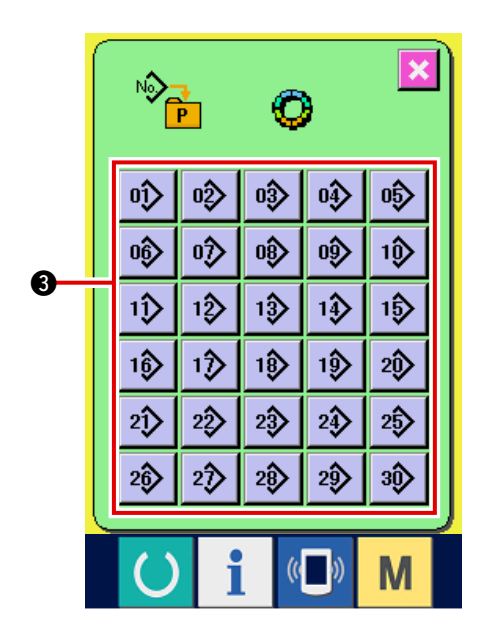

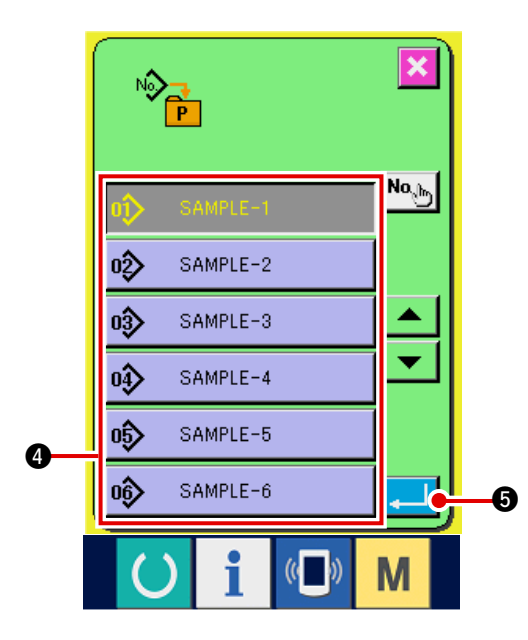

#### 2) Sélectionner le bouton à mémoriser.

Jusqu'à 30 configurations directes peuvent être mémorisées.

30 boutons directs

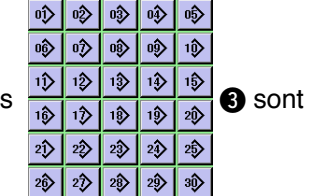

affichés à l'écran. Lorsqu'on appuie sur le bouton situé sur la position que l'on désire mémoriser, l'écran de la liste des numéros de configuration s'affiche.

#### Sélectionner le numéro de configuration à mémoriser.

Sélectionner le numéro de configuration à mémoriser parmi les boutons de numéro de

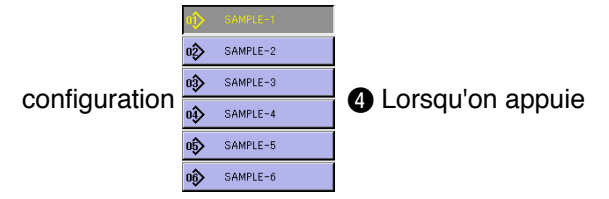

deux fois sur le bouton sélectionné, le numéro est désélectionné.

#### 4) Mémoriser la configuration directe.

Lorsqu'on appuie sur le bouton ENTREE

G ceci valide la mémorisation de la configuration directe et l'écran de mémorisation de numéro de configuration directe s'affiche.

Le numéro de configuration mémorisé s'affiche sur le bouton direct.

### 12-2 Etat de mémorisation à la sortie d'usine

Les numéros de configuration 1 à 10 ont été préprogrammés en usine.

# **13.CHANGEMENT DE MODE DE COUTURE**

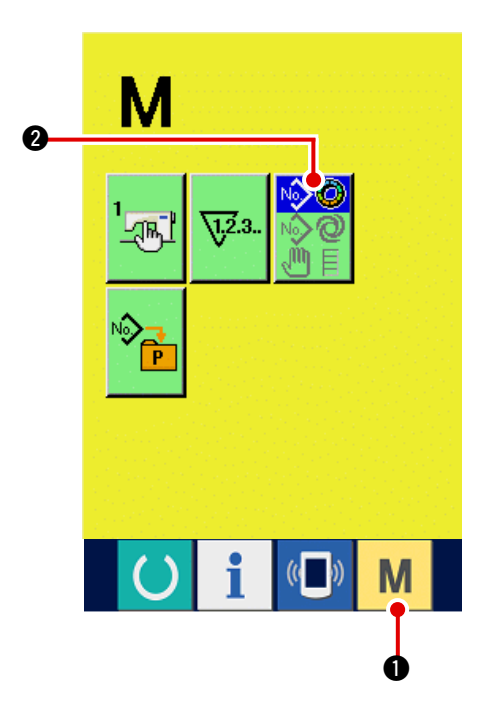

1) Afficher l'écran de sélection de mode de couture.

Lorsqu'on appuie sur la touche MODE

Ie bouton SELECTION DE MODE

s'affiche.

2) Sélectionner le mode de couture.

Appuyer sur le bouton SELECTION DE MODE

pour sélectionner le mode de couture

0

désiré.

 L'image du bouton de sélection de mode de couture change en fonction du mode de couture actuellement sélectionné.

Lorsque le mode de couture semi-automatique

est sélectionné :

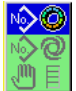

Lorsque le mode de couture entièrement

automatique est sélectionné :

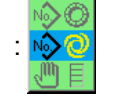

Lorsque le mode de couture manuel est

sélectionné :

3) Valider le mode de couture.

Lorsqu'on appuie sur la touche MODE

 l'écran de saisie des données du mode de couture s'affiche.

# **14. CHANGEMENT DES DONNEES DE L'INTERRUPTEUR LOGICIEL**

# 14-1 Procédure de changement des paramètres de l'interrupteur logiciel

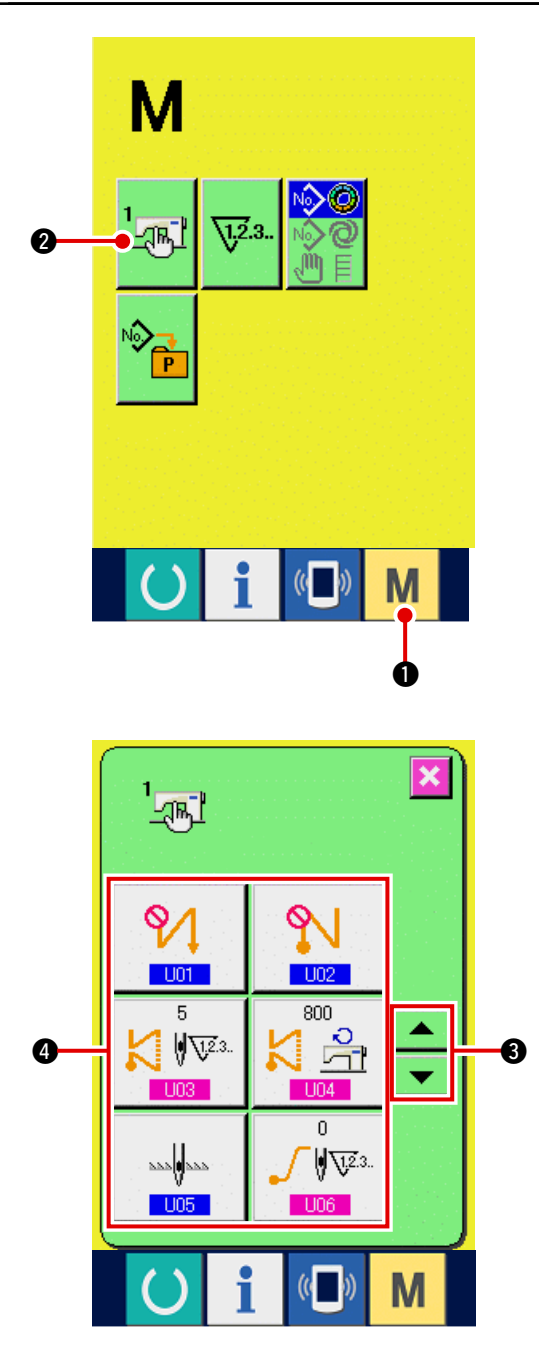

1) Afficher l'écran de la liste des paramètres de l'interrupteur logiciel.

Lorsqu'on appuie sur la touche MODE

le bouton INTERRUPTEUR LOGICIEL

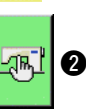

0

s'affiche.

Lorsqu'on appuie sur ce bouton, l'écran de la liste des paramètres de l'interrupteur logiciel s'affiche.

2) Sélectionner le bouton de l'interrupteur logiciel à modifier.

Appuyer sur le bouton de défilement vers le

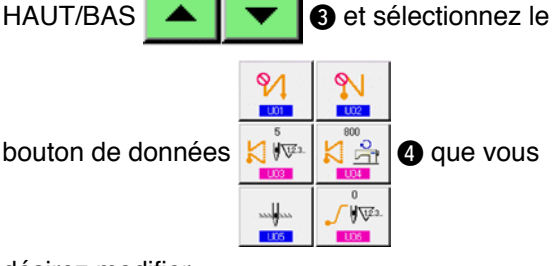

désirez modifier.

3) Modifier les paramètres de l'interrupteur logiciel.

Certains éléments des données peuvent être modifiés par le changement d'une valeur numérique, d'autres par la sélection d'un pictogramme dans les données de l'interrupteur logiciel.

Un numéro en rose tel que U03 sur un élément des données permet de changer de chiffre et l'on peut modifier la valeur de réglage avec les touches numériques et les boutons + / – affichés sur l'écran de changement.

Un numéro en bleu tel que <u>U01</u> sur un élément des données permet de sélectionner un pictogramme et l'on peut changer le pictogramme affiché sur l'écran de changement.

→ Pour plus d'informations sur les paramètres de l'interrupteur logiciel, voir <u>"14-2 Liste des</u> paramètres de l'interrupteur logiciel".

# 14-2 Liste des paramètres de l'interrupteur logiciel

#### 1) Niveau 1

Les données de l'interrupteur logiciel (niveau 1) sont des données de mouvement communes de la machine et des données utilisées en commun pour toutes les configurations.

| No.  | Paramètre                                                            | Plage de<br>réglage | Unité de<br>modificatio | Valeur par<br>défaut |
|------|----------------------------------------------------------------------|---------------------|-------------------------|----------------------|
| U01  | Exécution de points arrière au début de la couture                   |                     |                         |                      |
|      | Sélectionner l'une des trois options : désactivée, unique et double. |                     |                         |                      |
|      | : Désactivée 1 : Unique 1 : Double                                   |                     |                         |                      |
| LI02 | Exécution de points arrière à la fin de la couture                   |                     |                         |                      |
|      | Sélectionner l'une des trois options : désactivée, simple et         |                     |                         |                      |
|      | double.                                                              |                     |                         |                      |
|      | : Désactivée 🚺 : Unique 🚺 : Double                                   |                     |                         |                      |
| U03  | Nombre de points arrière                                             | 0 à 19              | 1 point                 | 5 points             |
|      | Permet de spécifier le nombre de points                              |                     |                         |                      |
|      | arrière au début et à la fin de la couture.                          |                     |                         |                      |
| U04  | Vitesse d'exécution de points arrière                                | 200 à               | 10 pts/mn               | 800 pts/             |
|      | Permet de spécifier la vitesse d'exécution                           | 3000                |                         | mn                   |
|      | de points arrière au début et à la fin de la 🛛 🔊 🗖                   |                     |                         |                      |
|      | couture.                                                             |                     |                         |                      |
| U05  | Position de l'aiguille lors de l'arrêt                               |                     |                         | BAS                  |
|      | Permet de specifier la position de l'alguille lors d'un arret        |                     |                         |                      |
|      |                                                                      |                     |                         |                      |
|      | BAS I HAUT                                                           |                     |                         |                      |
| U06  | Réglage du nombre de points du                                       | 0 à 9               | 1 point                 | 0 point              |
|      | départ en douceur                                                    |                     |                         |                      |
|      | Permet de spécifier le nombre de points                              |                     |                         |                      |
|      | de la fonction de départ en douceur au                               |                     |                         |                      |
|      | début de la couture.                                                 |                     |                         |                      |
| U07  | Réglage de la vitesse de départ en                                   | 200 à               | 10 pts/mn               | 800 pts/             |
|      | douceur                                                              | 2000                |                         | mn                   |
|      | Permet de spécifier la vitesse du départ                             |                     |                         |                      |
| 1100 | en douceur au début de la couture.                                   |                     |                         | Dágostivás           |
| 800  | Selection de couture de condensation                                 |                     |                         | Desactivee           |
|      | la couture seulement fin de la coutre seulement et début et          |                     |                         |                      |
|      | fin de la coutur.                                                    |                     |                         |                      |
|      | S - Désastivés - Début de la souture                                 |                     |                         |                      |
|      |                                                                      |                     |                         |                      |
|      | : Fin de la couture                                                  |                     |                         |                      |
| U09  | Nombre de points de condensation                                     | 0 à 9               | 1 point                 | 0 point              |
|      | Permet de spécifier le nombre de points de                           |                     |                         |                      |
|      | conde nsation.                                                       |                     |                         |                      |
| U10  | Définition de la vitesse de condensation                             | 200 à               | 10 pts/mn               | 800 pts/             |
|      | Permet de spécifier la vitesse de                                    | 2000                |                         | mn                   |
|      | condensation.                                                        | 0 2 000             |                         |                      |
| 011  | Permet de spécifier le tension de base à                             | 0 a 200             |                         | 20                   |
|      | l'état d'attente (hors couture)                                      |                     |                         |                      |
|      |                                                                      |                     |                         |                      |

| No.  | Paramètre                                                                                                    | Plage de<br>réglage     | Unité de<br>modificatio | Valeur par<br>défaut            |
|------|----------------------------------------------------------------------------------------------------|-------------------------|-------------------------|---------------------------------|
| U12  | Sélection du mode de compensation de tension<br>Sélectionner le mode manuel (valeur numérique), le mode<br>manuel (niveau) ou le mode automatique.                                                                                                    |                         |                         | Manuel<br>(valeur<br>numérique) |
|      | 🐞 🖑 : Valeur numérique êîíl 🐞 📶 : Niveau                                                                                                    |                         |                         |                                 |
|      | i Automatique                                                                                                    |                         |                         |                                 |
|      | Pour la procédure de paramétrage du mode manuel (valeur                                                                                                    |                         |                         |                                 |
|      | compensation de tension (valeur numérique)".                                                                                                    |                         |                         |                                 |
| U13  | Réglage manuel de la compensation de tension (niveau)                                                                                                    | –200 à                  | 1                       | Niveau 1)                       |
|      | (niveau)» pour U12 Sélection du mode de compensation                                                                                                    | 200                     |                         | Niveau 2)                       |
|      | de tension. Il permet de spécifier la valeur de compensation                                                                                                    |                         |                         | 20<br>Nivoou 2)                 |
|      | de tension pour chaque niveau. Voir <u>"14-3(2) Réglage de la</u><br>compensation de tension".                                                                                                    |                         |                         | 30                              |
| U14  | Réglage automatique de la compensation de tension                                                                                                    | Valeur de<br>bouillonné |                         |                                 |
|      | Ce parametre s'affiche lorsqu'on selectionne «automatique<br>» pour 112 Sélection du mode de compensation de                                                                                                    | –4 à 35<br>Valeur de    |                         |                                 |
|      | tension. Il permet de spécifier la valeur de compensation                                                                                                    | ensation                |                         |                                 |
|      | de tension pour chaque plage de bouillonné. Voir <u>"14-3(3)</u><br>Réglage de la compensation de tension"                                                                                                    | -200 à                  |                         |                                 |
| 1115 | Utilisation de la fonction de lissage de bouillonné                                                                                                    | 200                     |                         | Non                             |
|      | Permet de spécifier si la fonction de lissage de bouillonné sera utilisée. Voir "14-4 Paramétrage de la fonction de                                                                                                    |                         |                         | utilisée                        |
|      | lissage de bouillonné".                                                                                                    |                         |                         |                                 |
|      | · Non utilisée · Utilisée                                                                                                    |                         |                         |                                 |
|      | Définition du nombre de points de la fonction de lissage de bouillonné<br>Permet de spécifier le nombre de points de la fonction de lissage de bouillonné.                                                                                                    | 0 à 99                  | 1 point                 | 1 point                         |
|      | Définition de la valeur de bouillonné de la fonction de lissage de bouillonné<br>Permet de spécifier la valeur de bouillonné de la fonction de lissage de bouillonné.                                                                                                    | 1 à 35                  | 1                       | 1                               |
| U16  | Fonction d'enregistrement des données lors de la                                                                                                    |                         |                         | Enregistrement                  |
|      | Permet de spécifier si les données seront enregistrées<br>lorsqu'elles sont modifiées sur l'écran de couture.                                                                                                    |                         |                         |                                 |
|      | Pas d'enregistrement Enregistrement                                                                                                    |                         |                         |                                 |
| U17  | Signal sonore lors d'un changement d'étape                                                                                                    |                         |                         | Pas de                          |
|      | Permet de specifier si un signal sonore sera emis lors d'un<br>changement d'étape.                                                                                                    |                         |                         | sonore                          |
|      | ن المعنوب المعنوب ا |                         |                         | Conoro                          |
| U18  | Utilisation de la pédale auxiliaire<br>Permet de sélectionner le mode d'utilisation de la pédale auxiliaire.                                                                                                    |                         |                         | Utilisation                     |
|      | : Non utilisée                                                                                                    |                         |                         |                                 |
|      | La valeur de bouillonné change en fonction du degré d'enfoncement de la pédale auxiliaire.                                                                                                    |                         |                         |                                 |
|      | La valeur du bouillonné<br>augmente de +1 lorsqu'on appuie<br>sur l'avant de la pédale auxiliaire<br>et diminue de -1 lorsqu'on appuie<br>sur l'arrière.                                                                                                    |                         |                         |                                 |

| No.  | Paramètre                                                                                           | Plage de<br>réglage | Unité de<br>modificatio | Valeur par<br>défaut |
|------|----------------------------------------------------------------------------------------------------|---------------------|-------------------------|----------------------|
| U19  | Utilisation de la touche de libération de bouillonné                                                |                     |                         | Utilisée             |
|      | Permet de sélectionner le mode d'utilisation de la touche de                                        |                     |                         | comme                |
|      | liberation de bouillonne.                                                                           |                     |                         | touche de            |
|      | 🥵 📶 : Non utilisée                                                                                  |                     |                         | libération           |
|      | : Utilisée comme touche de libération de bouillonné                                                 |                     |                         | de<br>bouillonné     |
|      | : Utilisée comme touche d'exécution de points arrière                                               |                     |                         |                      |
|      | : Utilisée comme touche de libération de                                                            |                     |                         |                      |
|      | bouillonné et d'interdiction de coupe du fil                                                        |                     |                         |                      |
|      | : Utilisée comme touche d'exécution de points<br>arrière et d'interdiction de coupe du fil          |                     |                         |                      |
|      | * Si la touche est utilisée comme touche d'exécution de                                             |                     |                         |                      |
|      | points arrière, le bouton de libération de bouillonné s'affiche                                     |                     |                         |                      |
|      | K26         Sélection de l'affichage du bouton d'exécution de points arrière                        |                     |                         |                      |
| 1120 | Utilisation de la genouillère                                                                       |                     |                         | Utilisée             |
|      | Permet de spécifier si la genouillère pour le changement                                            |                     |                         |                      |
|      |                                                                                                    |                     |                         |                      |
|      |                                                                                                    |                     |                         | Neg                  |
| U21  | Selection de la fonction d'interverrouillage de<br>bouillonné lors du changement du pas de couture  |                     |                         | corrigée             |
|      | Permet de spécifier si la valeur de bouillonné spécifiée pour                                       |                     |                         | comgee               |
|      | chaque étape lors du changement du pas de couture sera                                              |                     |                         |                      |
|      |                                                                                                    |                     |                         |                      |
|      |                                                                                                    |                     |                         |                      |
| U22  | Screen changeover function at the time of thread                                                    |                     |                         | Non                  |
|      | trimming on the way selection<br>Whether screen is changed over or not when thread trimming is      |                     |                         | corrigée             |
|      | performed at the step other than the last step is selected.                                         |                     |                         |                      |
|      | 🏹 🧑 : Non changé 🏾 🏹 🔘 : Changé                                                                     |                     |                         |                      |
| 100  | Célection du mode de esisie d'entreînement euvilieire                                               |                     |                         | Volour               |
| 023  | Permet de spécifier si la saisie d'entraînement auxiliaire                                          |                     |                         | numérique            |
|      | sera exécutée avec une valeur numérique de décalage ou                                              |                     |                         |                      |
|      | un taux (%).                                                                                        |                     |                         |                      |
|      | : Valeur numérique 📲 👫 : Taux                                                                       |                     |                         |                      |
| U24  | Mode de saisie de l'augmentation/diminution de la                                                   | 0 à 200             | 1                       | Valeur               |
|      | valeur de bouillonné                                                                                |                     |                         | numérique            |
|      | d'augmentation/diminution du bouillonné sera exécutée                                               |                     |                         |                      |
|      | avec une valeur numérique de décalage ou un taux (%).                                               |                     |                         |                      |
|      | \ominus 🗄 : Valeur numérique 🛛 🚳 🐞 : Taux                                                           |                     |                         |                      |
| U25  | Sélection de la méthode de changement de position de départ                                         |                     |                         | Interverrouillé      |
|      | Permet de spécifier si le changement de position de départ                                          |                     |                         | avec les             |
|      | est interverrouille avec les donnees de bouillonne ou si<br>seule la position de départ se déplace. |                     |                         | données de           |
|      |                                                                                                    |                     |                         | bouilionné           |
|      | : Interverrouillé avec les données de bouillonné                                                    |                     |                         |                      |
|      | 👯 🈡 : Seule la position de départ se déplace.                                                       |                     |                         |                      |

#### 2) Niveau 2

Pour pouvoir modifier les données de l'interrupteur logiciel (niveau 2), appuyer sur la touche MODE pendant 6 secondes.

| No. | Paramètre                                                                                                    | Plage de<br>réglage | Unité de<br>modificatio | Valeur par<br>défaut |
|-----|----------------------------------------------------------------------------------------------------|---------------------|-------------------------|----------------------|
| K01 | Position du presseur après la sélection de la coupe du fil<br>Permet de spécifier la position du presseur après que la coupe du fil.                                                                                                    |                     |                         | HAUT                 |
|     | Solution : BAS                                                                                                    |                     |                         |                      |
| K02 | Définition de la vitesse de couture maxi                                                                                                    | 200 à               | 10pts/mn                | 3500pts/             |
|     | Permet de spécifier la vitesse de couture<br>maximale de la machine.                                                                                                    | 3500                |                         | mn                   |
| K03 | Définition de la vitesse de couture à vitesse réduite<br>Permet de spécifier la vitesse de<br>couture minimale de la machine.                                                                                                    | 200 à 400           | 5pts/mn                 | 200pts/mn            |
| K04 | Définition de la vitesse de couture de coupe du fil         Permet de spécifier la vitesse de couture lors de la coupe du fil.                                                                                                    | 100 à 250           | 5pts/mn                 | 160pts/mn            |
| K05 | Fonction de réduction de vacillement         Activer cette fonction lorsque la lumière de la lampe à main est vacillante.         0 : Fonction de réduction de vacillement désactivée         1 : Efficacité minimum → 8 : Efficacité maximum | 0 à 8               | 1                       | 0                    |
| K06 | Définition de la course de la pédale de départ<br>Permet de spécifier la course entre la position<br>neutre de la pédale et la position où la<br>machine commence à tourner.                                                                  | 1,0 à 5,0           | 0.1mm                   | 3.0mm                |
| K07 | Section de vitesse réduite de la pédale<br>Permet de spécifier la section entre la position<br>neutre de la pédale et la position où la<br>machine commence à accélérer.                                                                      | 1,0 à 10,0          | 0.1mm                   | 6.0mm                |
| K08 | Position du début de relevage du presse-tissu par la pédale<br>Permet de spécifier la section entre la positon<br>neutre de la pédale et la position où le presse-<br>tissu commence à remonter.                                              | – 1,0 à –<br>6,0    | 0.1mm                   | – 2.1mm              |
| K09 | Course de la pédale de démarrage de coupe du fil<br>Permet de spécifier la section entre la position<br>neutre de la pédale et la position où la coupe<br>du fil commence.                                                                    | – 1,0 à –<br>6,0    | 0.1mm                   | – 5.1mm              |
| K10 | Course de la pédale jusqu'au point où la<br>vitesse de la machine devient maximale<br>Permet de spécifier la section entre la position<br>neutre de la pédale et la position où la vitesse<br>de la machine devient maximale.                 | 1,0 à 15,0          | 0.1mm                   | 15.0mm               |
| K11 | Compensation de la position neutre de la pédale<br>Permet de spécifier la valeur de compensation<br>de la position neutre de la pédale.                                                                                                    | – 15 à 15           | 1                       | - 1                  |
| K12 | Durée de maintien du relevage du releveur automatique         Permet de spécifier le temps d'attente         du relève-presseur à l'état relevé                                                                                               | 10 à 600            | 10sec                   | 60sec                |
| K13 | Fonction de sélection de courbe de pédale<br>Permet de spécifier la courbe de la vitesse de la machine en<br>fonction de l'enfoncement de la pédale.                                                                                          |                     |                         | Ligne<br>droite      |
|     | 0 : Ligne droite 1 : Carrée                                                                                                    |                     |                         |                      |
|     | Nombre de tours                                                                                                    |                     |                         |                      |

| No. | Paramètre                                                                                                    | Plage de réglage | Unité de<br>modificatio | Valeur par<br>défaut                 |
|-----|----------------------------------------------------------------------------------------------------|------------------|-------------------------|--------------------------------------|
| K14 | Fonction de rotation arrière pour le relevage de l'aiguille<br>après la coupe du fil<br>La machine tourne en arrière après la coupe du fil et la barre<br>à aiguille est relevée jusqu'à proximité de son point mort<br>haut.<br>Désactivée                                                                                                    |                  |                         | Désactivée                           |
| K15 | Fonction de sélection du mode auto/manuel d'exécution de points arrière au début de la couture         Permet de spécifier la vitesse d'exécution de points arrière au début de la couture.         Image: Selection de points arrière         au début de la couture.         Image: Selection de points arrière         Image: Selection de points arrière         Image: Selection de points arrière         Image: Selection de points arrière         Image: Selection de points arrière         Image: Selection de points arrière         Image: Selection de points arrière         Image: Selection de points arrière                                                                                                    |                  |                         | Vitesse par<br>commande<br>manuelle  |
| K16 | Fonction pour arrêter la machine après l'exécution de<br>points arrière au début de la couture.Fonction d'arrêt immédiat après l'exécution de points arrière<br>au début de la coutureImage: Image: |                  |                         | Fonction<br>désactivée               |
| K17 | Sélection de vitesse d'exécution de points<br>de condensation/points arrière à la fin de<br>la couture (EBT)<br>Permet de spécifier la vitesse initiale au<br>début de l'exécution de points arrière à la fin<br>de la couture (EBT).                                                                                                    | 0 à 250          | 10pts/mn                | 170pts/mn                            |
| К18 | Activation/désactivation de la fonction de relance<br>Permet d'activer/désactiver la fonction faisant tourner à<br>nouveau la machine en avant au couple maximum après une<br>rotation arrière lors du verrouillage machine.<br>: Fonction de relance désactivée<br>: Fonction de relance activée                                                                                                    |                  |                         | Fonction<br>de relance<br>désactivée |
| K19 | Sélection de la courbe de démarrage de la machinePermet de spécifier la courbe de démarrage de la machine.Y/J: Courbe normale//J: Courbe normale                                                                                                    |                  |                         | Courbe<br>normale                    |
| K20 | Sélection de la position du presseur lors de l'arrêt de la machine         Permet de sélectionner la position du pied presseur lors d'un arrêt temporaire de la machine.         Image: Image: I                  |                  |                         | BAS                                  |
| K21 | Définition de la classe de taille         Permet de spécifier la valeur initiale (classe de pays pour la taille, sélection homme/femme et taille de base) lors de la création d'une nouvelle configuration. Voir <u>"14-5 Explication de la classe de taille"</u> .                                                                                                    |                  |                         | Homme<br>japonais<br>nº 6<br>3 %     |
| K22 | Définition du pas de couture initial<br>Permet de spécifier la valeur initiale du<br>pas de couture lors de la création<br>d'une nouvelle configuration.                                                                                                    | 1,5 à 6,0        | 0,1mm                   | 2,0mm                                |
| K23 | Définition de la valeur de compensation<br>de l'entraînement inférieur<br>Permet de spécifier la valeur de<br>compensation de la valeur de réglage et<br>de la valeur réelle de l'entraînement inférieur.                                                                                                    | -1,0 à 1,0       | 0,1mm                   | Omm                                  |

| No. | Paramètre                                                                                                    | Plage de<br>réglage | Unité de<br>modificatio | Valeur par<br>défaut   |
|-----|----------------------------------------------------------------------------------------------------|---------------------|-------------------------|------------------------|
| K24 | Définition de la valeur de compensation de<br>l'entraînement supérieur<br>Permet de spécifier la valeur de<br>compensation de la valeur de réglage et de<br>la valeur réelle de l'entraînement supérieur.                                                                                                    | -1,0 à 1,0          | 0,1mm                   | Omm                    |
| K25 | Sélection de la courbe de tension du fil         Permet de sélectionner la pente de la courbe de tension du fil.         Image: Constant and Constant and Co |                     |                         | Standard               |
| K26 | Sélection de l'affichage du bouton d'exécution de points<br>arrière<br>Permet d'activer/désactiver l'affichage du bouton d'exécution<br>de points arrière sur l'écran de couture.<br>Affichage désactivé                                                                                                    |                     |                         | Affichage<br>désactivé |
| K27 | Réglage de la phase d'ouverture du disque         Permet de régler la phase d'ouverture du         disque au début de la coupe du fil.                                                                                                    | 0 à 40              | 1                       | 18                     |
| K28 | Réglage de la longueur de fil restante         Permet de régler la longueur de fil restante         lors de la coupe du fil. Lorsque la valeur         de réglage change, la phase de fermeture         du disque change depuis la phase d'ouverture         du disque.                                                                                                    | 0 à 40              | 1                       | 5                      |

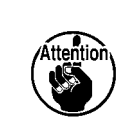

Si le contenu du niveau 2 a changé, l'écran de MISE HORS TENSION apparaît lorsqu'on appuie sur la touche FERMETURE . Remettre alors la machine sous tension après l'

avoir mise hors tension.

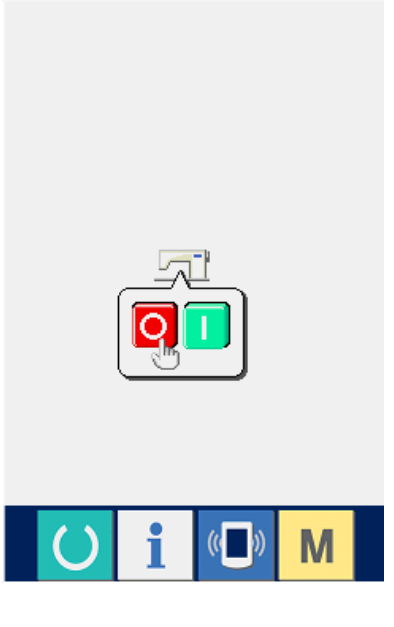

"Écran de MISE HORS TENSION"

# 14-3 Explication de la compensation de tension du fil

Cette machine permet de sélectionner la procédure de réglage de la compensation de tension sur l'écran de saisie et de réglage des détails d'étape sur l'écran de couture en sélectionnant le mode de compensation de tension

#### (1) Explication du mode manuel de compensation de tension (valeur numérique)

Le mode manuel de compensation de tension du fil (valeur numérique) permet de saisir directement une valeur numérique pour la compensation de tension du fil à chaque étape. La procédure de paramétrage est expliquée ci-dessous.

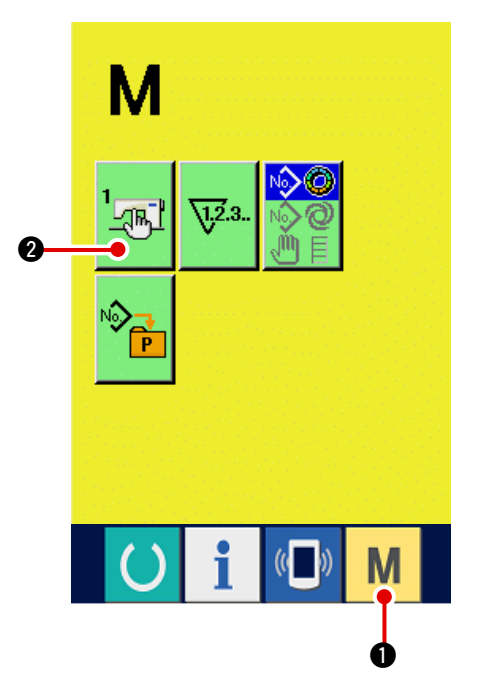

1) Afficher l'écran de la liste de l'interrupteur logiciel.

Lorsqu'on appuie sur la touche MODE M 1,

le bouton INTERRUPTEUR LOGICIEL

s'affiche. Lorsqu'on appuie sur ce bouton, l'écran de la liste de l'interrupteur logiciel s'affiche.

0

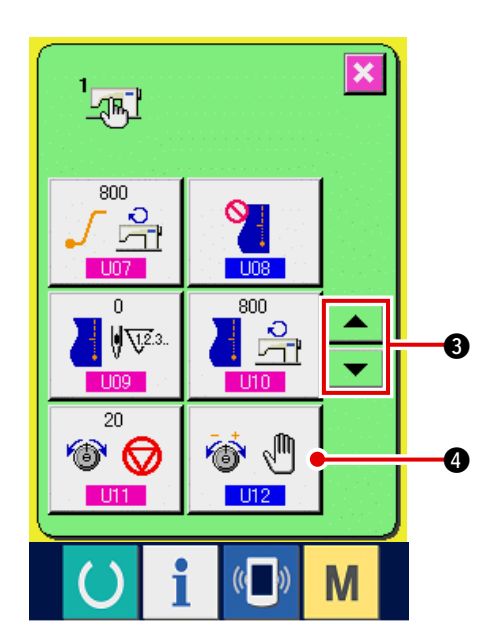

2) Sélectionner U12 Mode de compensation de tension.

Appuyer sur les boutons DEFILEMENT

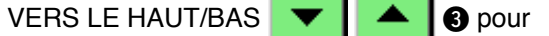

sélectionner U12 Bouton de sélection du mode de compensation de tension du fil

(1). L'écran de sélection du mode de compensation de tension s'affiche.

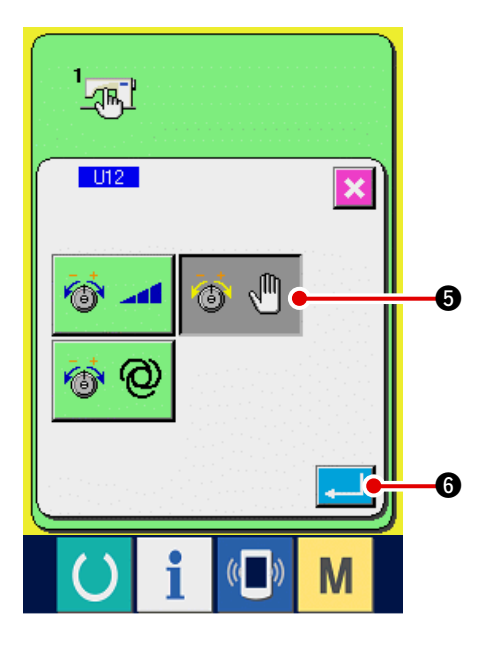

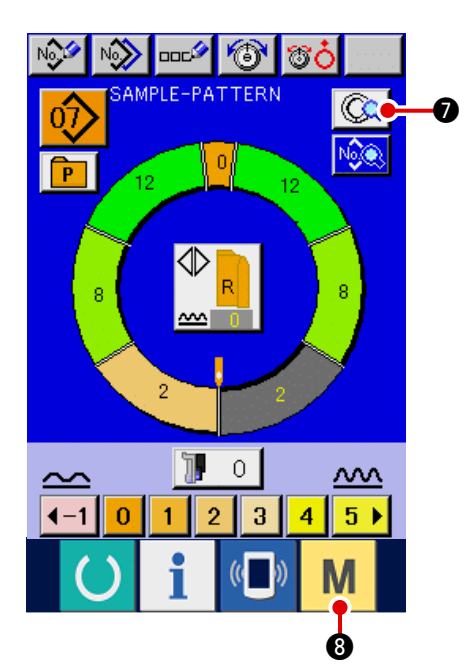

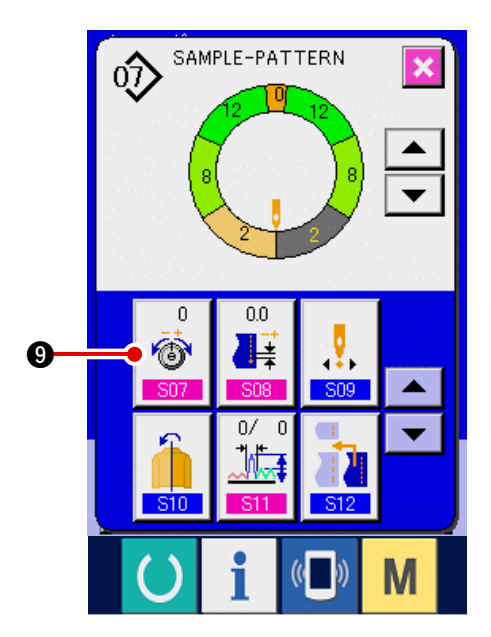

Activer le mode manuel de compensation de tension (valeur numérique).

Sélectionner le bouton ACTIVER 🚳 🖑

 4) Valider la sélection du mode manuel de compensation de tension (valeur numérique).
 Lorsqu'on appuie sur le bouton ENTREE

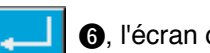

6, l'écran de sélection du mode

6

de compensation de tension se ferme et la sélection du mode de compensation de tension est validée. L'écran de la liste de l'interrupteur logiciel réapparaît alors.

Lorsqu'on appuie sur la touche READY M 3,

l'écran de saisie s'affiche.

Appuyer sur le bouton REGLAGE DETAILLE D'

ETAPE O pour ouvrir l'écran de détails d' étape.

5) Sélectionner l'écran de paramétrage pour
 S07 Mode manuel de compensation de tension (valeur numérique).

Appuyer sur S07 Bouton de réglage

de compensation de tension du fil 🔞

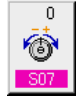

(9) sur l'écran pour afficher l'écran local de compensation de tension du fil.

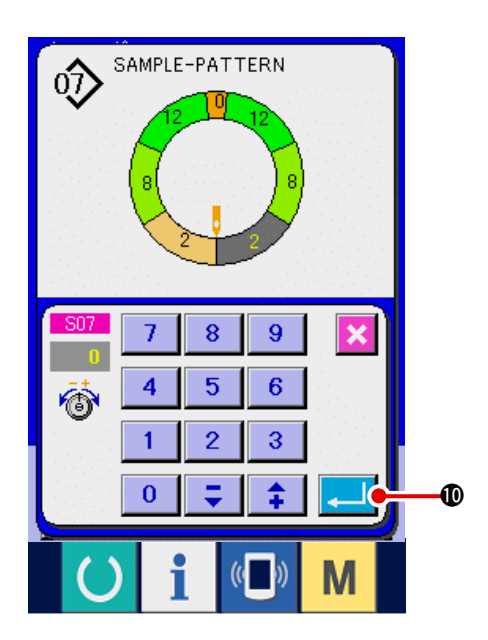

6) Paramétrer le mode manuel de compensation de tension (valeur numérique).

Saisir la valeur de compensation de tension pour l'étape à sélectionner avec une valeur numérique. La valeur numérique saisie est ajoutée ou retranchée de la valeur de tension du fil d'aiguille comme une valeur de décalage.

Lorsqu'on appuie sur le bouton ENTREE

#### (2) Explication du mode manuel de compensation de tension (niveau)

Le mode manuel de compensation de tension du fil (niveau) permet de saisir un niveau pour la compensation de tension du fil à chaque étape. La procédure de paramétrage est expliquée ci-dessous.

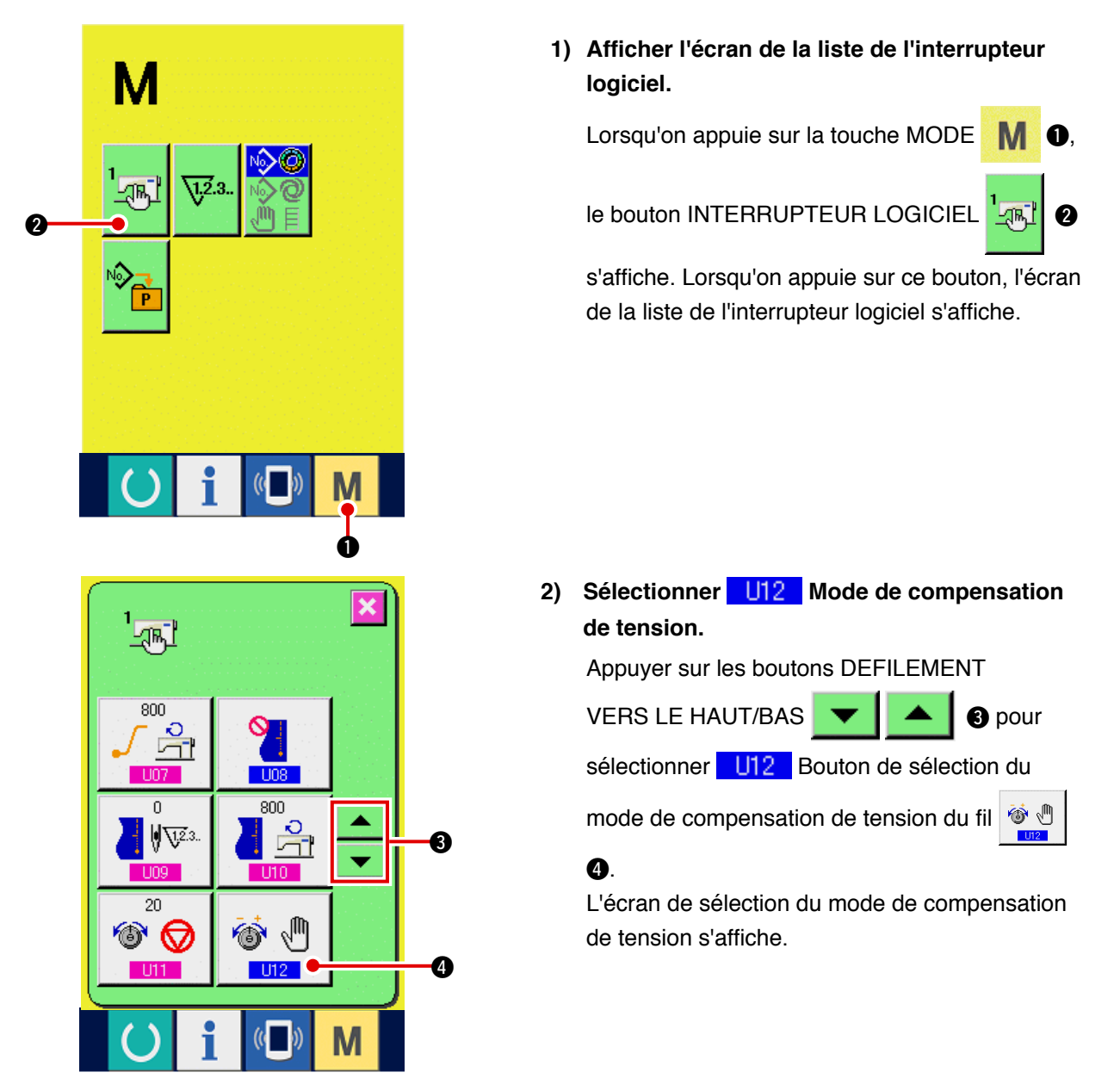

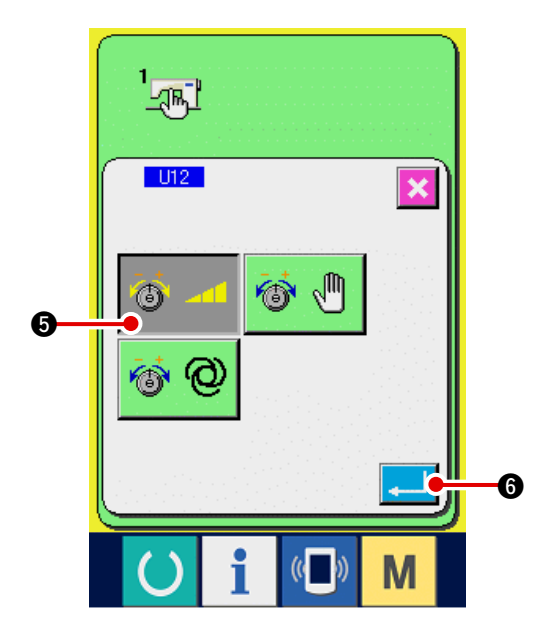

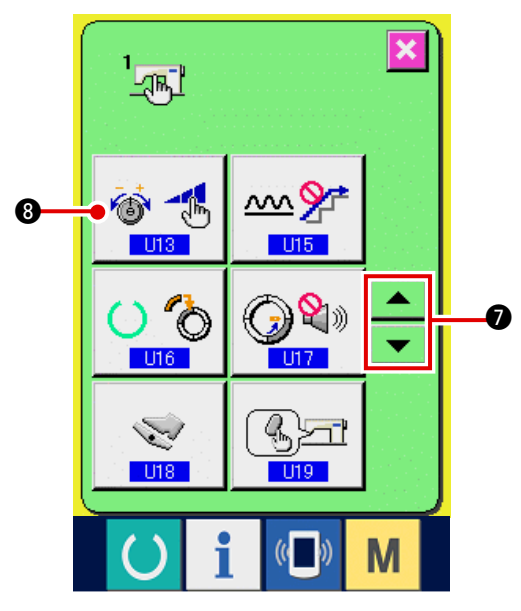

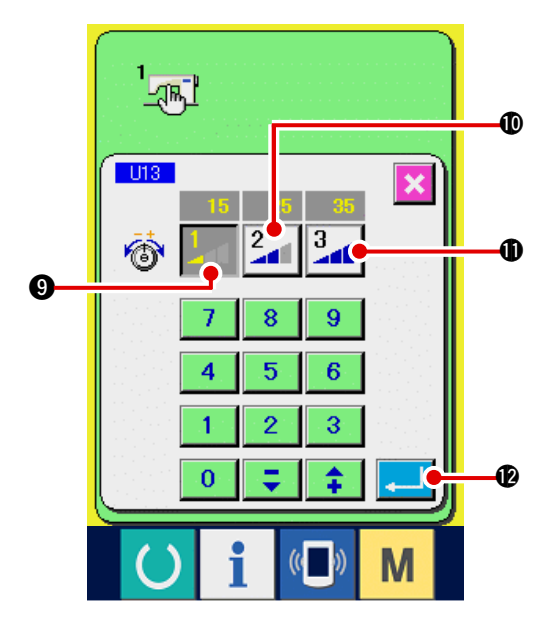

Activer le mode manuel de compensation de tension (niveau).

Sélectionner le bouton ACTIVER

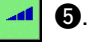

4) Valider le mode manuel de compensation de tension (niveau).

Lorsqu'on appuie sur le bouton ENTREE

**6**, l'écran de sélection du mode de

compensation de tension se ferme et la sélection du mode de compensation de tension est validée. L'écran de la liste de l'interrupteur logiciel réapparaît alors.

5) Sélectionner U13 Mode de compensation de tension.

Appuyer sur les boutons DEFILEMENT

VERS LE HAUT/BAS 🔻 🔺 🔊 pour

sélectionner

U13 Bouton de réglage manuel de la

compensation de tension (niveau)

L'écran de sélection du mode de compensation de tension s'affiche.

6) Spécifier la valeur de niveau du mode manuel de compensation de tension du fil (niveau).

Appuyer sur le bouton NIVEAU 1 saisir la valeur de réglage. Appuyer sur le bouton NIVEAU 2 monocratical de réglage. monocratical de réglage. monocratical de réglage.

Appuyer sur le bouton NIVEAU 3 asisir la valeur de réglage.

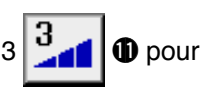

Après le paramétrage, appuyer sur le bouton

ENTREE pour fermer l'écran de sélection du mode de compensation de tension.

La sélection du mode manuel de compensation

de tension du fil (niveau) est alors terminée.

L'écran de la liste de l'interrupteur logiciel réapparaît alors.

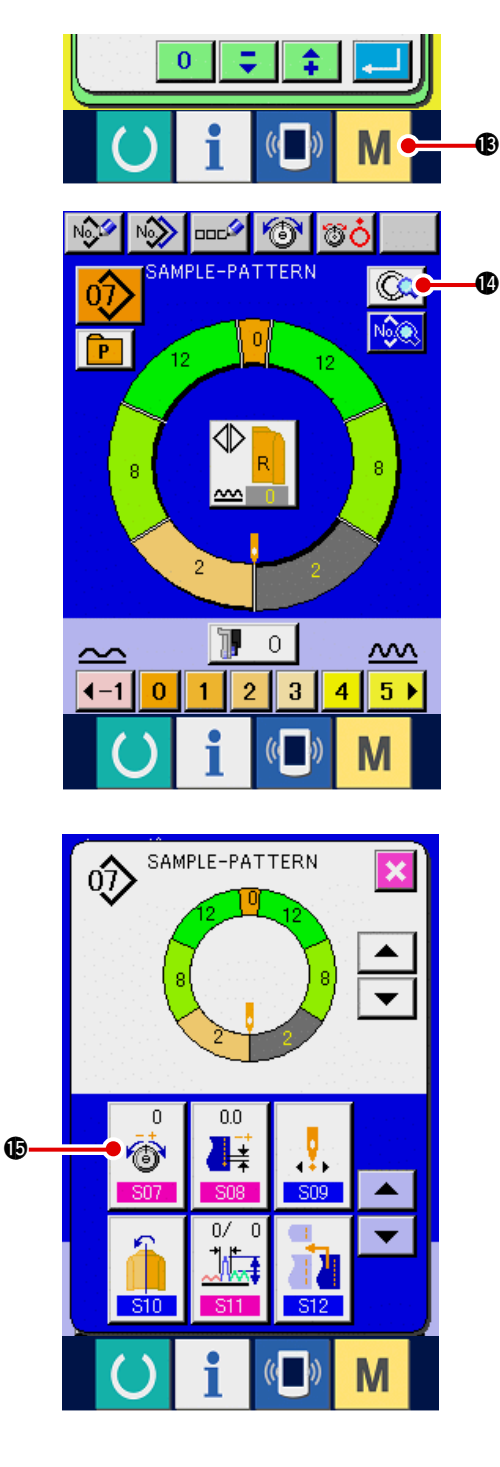

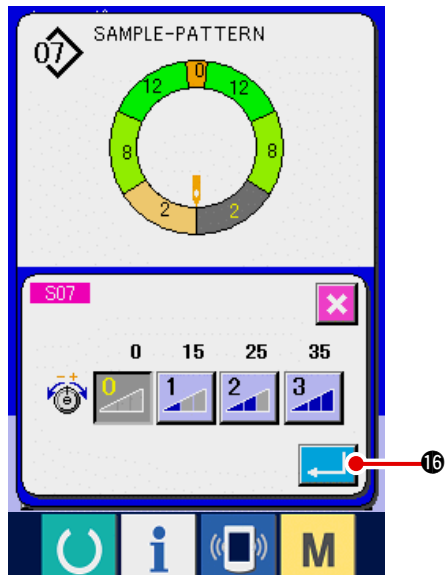

Lorsqu'on appuie sur la touche MODE M (\*), l'écran de saisie s'affiche. Appuyer sur le bouton REGLAGE DETAILLE D'ETAPE (\*) (\*) pour ouvrir l'écran de détails d'étape.

7) Sélectionner S07 Écran de réglage manuel de la compensation de tension (niveau).

Appuyer sur <u>S07</u> Bouton de réglage de

compensation de tension du fil

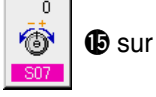

l'écran pour afficher l'écran local de compensation de tension du fil.

8) Paramétrer le mode manuel de compensation de tension (niveau).

Sélectionner le niveau de compensation de tension du fil de l'étape à sélectionner. La valeur de tension de compensation du fil du niveau sélectionné est ajoutée ou retranchée de la valeur de tension du fil d'aiguille comme une valeur de décalage.

Lorsqu'on appuie sur le bouton ENTREE

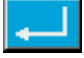

 (b), l'écran local de compensation de tension du fil se ferme et la valeur de réglage de la compensation de tension du fil est validée.
 L'écran de détails d'étape réapparaît alors.

#### (3) Explication du mode automatique de compensation de tension du fil

Le mode automatique de compensation de tension du fil permet d'affecter automatiquement une valeur de compensation de tension du fil sur la base de la valeur de bouillonné à chaque étape. La procédure de paramétrage est expliquée ci-dessous.

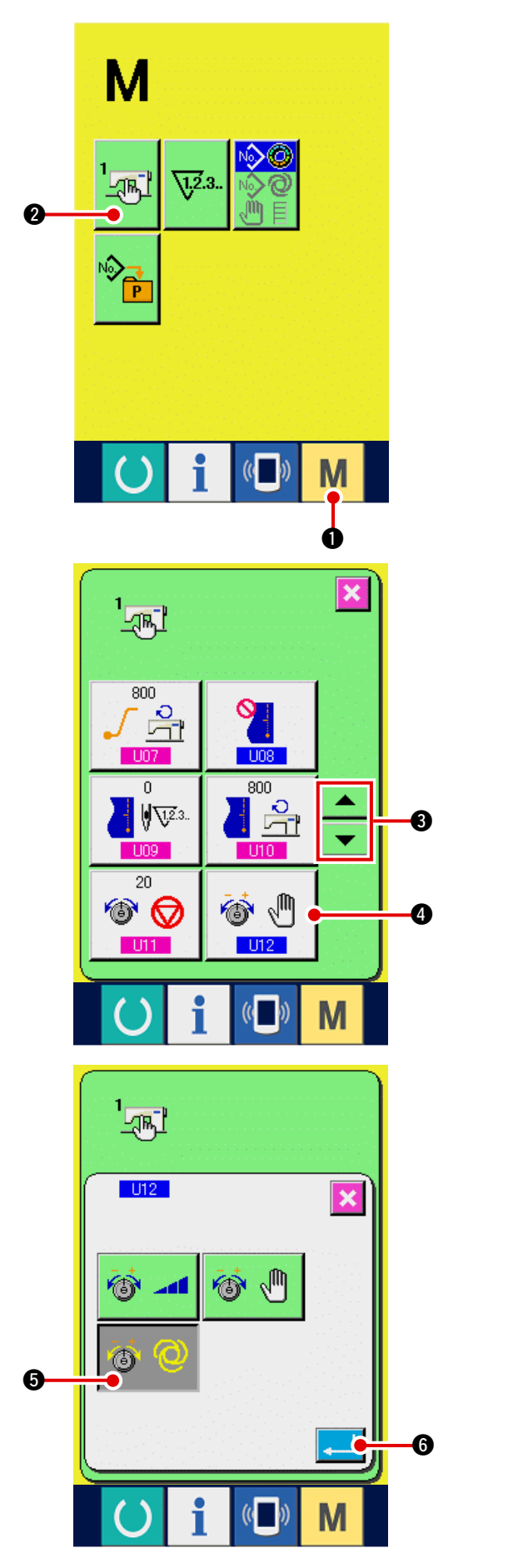

1) Afficher l'écran de la liste de l'interrupteur logiciel.

Lorsqu'on appuie sur la touche MODE ΜΟ,

le bouton INTERRUPTEUR LOGICIEL

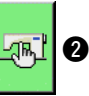

s'affiche. Lorsqu'on appuie sur ce bouton, l'écran de la liste de l'interrupteur logiciel s'affiche.

2) Sélectionner le mode de compensation de tension.

Appuyer sur les boutons DEFILEMENT

| VERS LE HAUT/BAS | $\bullet$ |  | B pour |
|------------------|-----------|--|--------|
|------------------|-----------|--|--------|

sélectionner U12 Bouton de sélection du mode de compensation de tension du fil

 L'écran de sélection du mode de compensation de tension s'affiche.

3) Activer le mode automatique de

compensation de tension.

Sélectionner le bouton ACTIVER 🚳 🞯 5

- 4) Valider le mode automatique de compensation de tension.

Lorsqu'on appuie sur le bouton ENTREE

6, l'écran de sélection du mode de

compensation de tension se ferme et la sélection du mode de compensation de tension est validée. L'écran de la liste de l'interrupteur logiciel réapparaît alors.

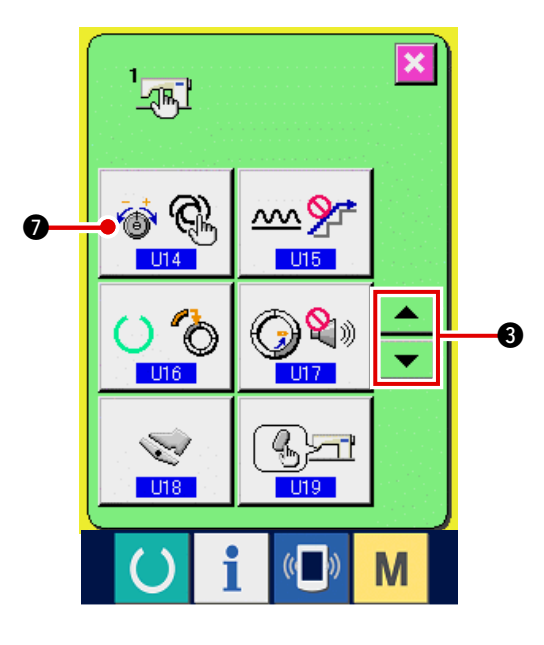

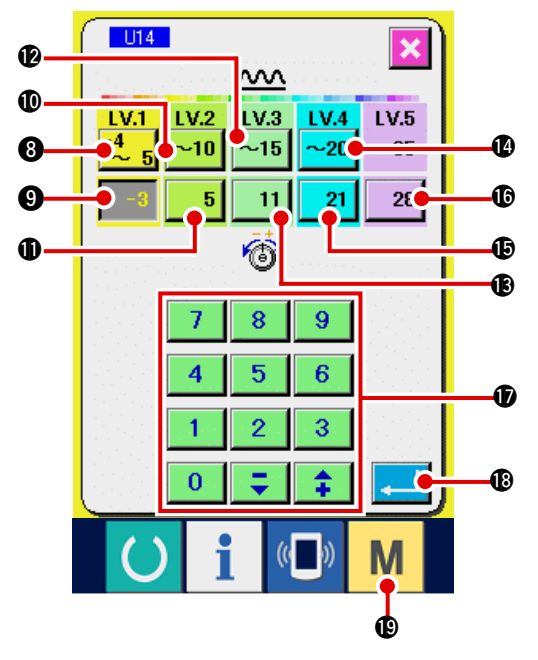

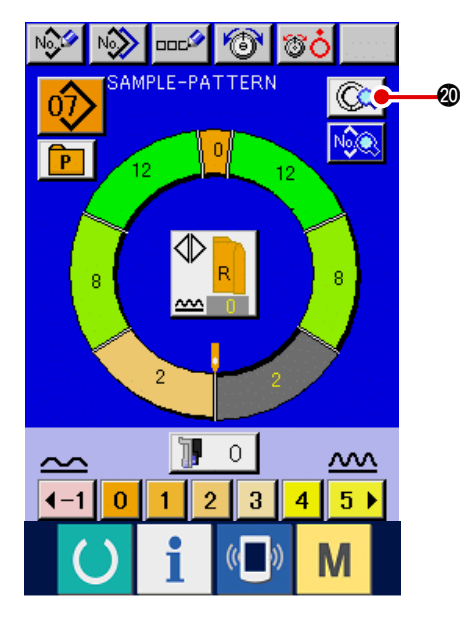

5) Sélectionner U14 Sélection du mode automatique de compensation de tension Appuyer sur les boutons DEFILEMENT

VERS LE HAUT/BAS **VERS LE HAUT/BAS o** pour sélectionner **114** Bouton de sélection du mode automatique de compensation de tension

du fil . L'écran de sélection du mode de compensation de tension s'affiche.

- 6) Spécifier la valeur de compensation de tension du fil automatique.

  - 2. Appuyer ensuite sur le bouton REGLAGE DE LA VALEUR DE BOUILLONNE DE

L'ENTRAINEMENT AUXILIAIRE **3** de LV.1 et saisir la valeur de bouillonné de l'entraînement auxiliaire de LV.1 avec les touches numériques **①**.

De la même manière, saisir les valeurs de LV.2, LV.3, LV.4 et LV.5 avec les boutons (3) à (6).

Exemple de paramétrage de l'illustration gauche :

- Lorsque la valeur de bouillonné est de 4 à 5, la compensation de tension du fil est de –3.
- Lorsque la valeur de bouillonné est de 6 à 10, la compensation de tension du fil est de +5.
- Lorsque la valeur de bouillonné est de 11 à 15, la compensation de tension du fil est de +11.
- Lorsque la valeur de bouillonné est de 16 à 20, la compensation de tension du fil est de +21.
- Lorsque la valeur de bouillonné est de 21 à 35, la compensation de tension du fil est de +28.
- Après le paramétrage, appuyer sur le bouton

ENTREE **E** pour fermer l'écran

de paramétrage du mode automatique de compensation de tension. L'écran de la liste de l'interrupteur logiciel réapparaît alors.

- Lorsque le mode de compensation automatique de tension du fil est sélectionné, même si l'on appuie sur le bouton REGLAGE DETAILLE D'

ETAPE @ et que l'écran de détails d'étape s'ouvre, le bouton de réglage de compensation de tension du fil ne s'affiche pas.

# 14-4 Explication de la fonction de lissage de bouillonné

Cette machine est dotée d'une fonction de lissage qui contrôle les brusques variations de valeur de bouillonné lors du changement d'étape. La valeur spécifiée ici est reflétée à chaque étape de toutes les données de configuration.

#### (1) Explication du mouvement de la fonction de lissage de bouillonné

Le mouvement de la fonction de lissage de bouillonné est expliqué ci-dessous.

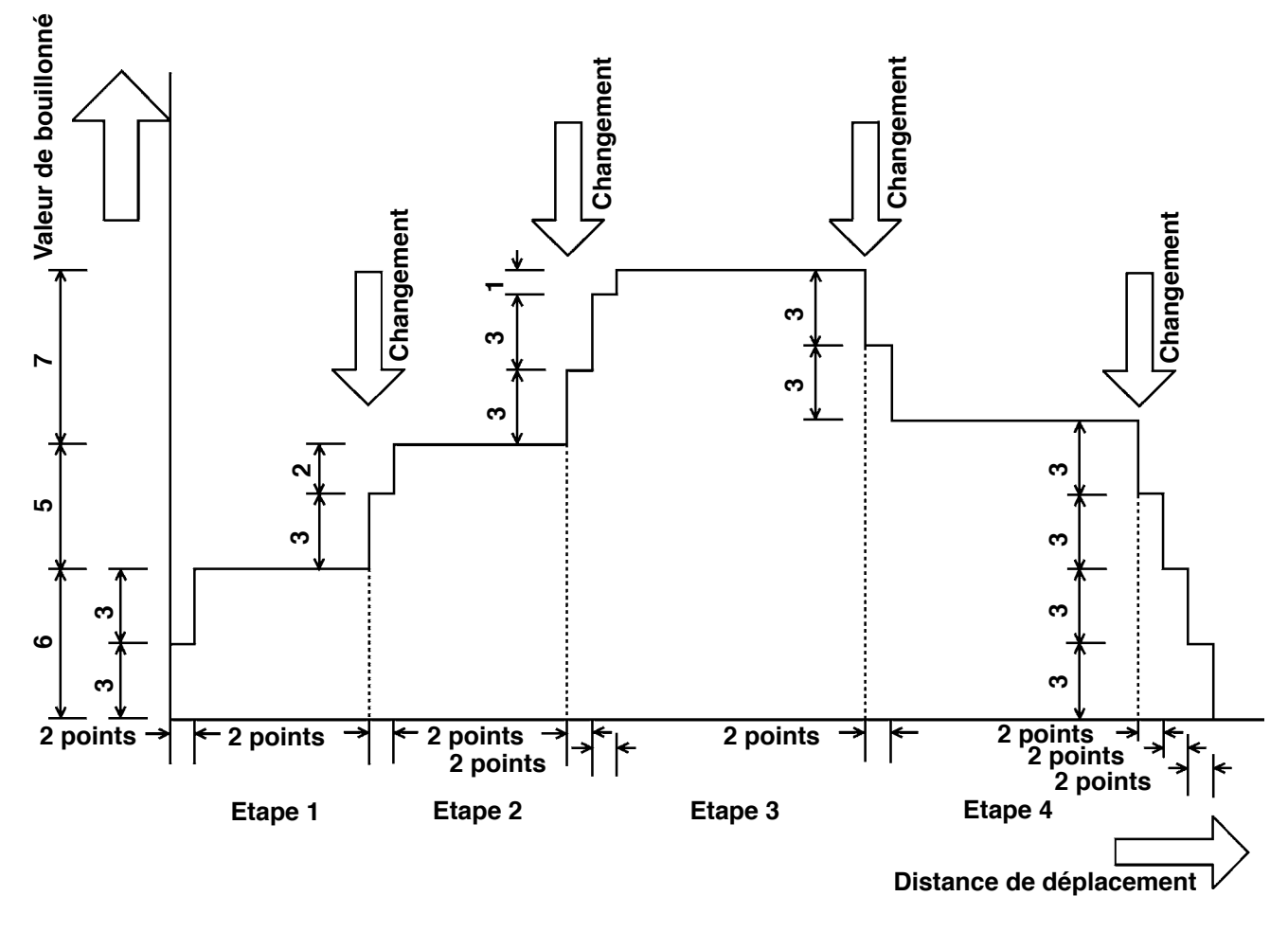

Exemple) Lorsque toutes les étapes sont à 4

 $\cdot$  Valeur de réglage de la fonction de bouillonné

(Nombre de points) 2 points(Valeur de bouillonné) 3

Lorsque la valeur de bouillonné de l'étape 1 au début de la couture est changée à 6, la valeur de bouillonné est tout d'abord changée à 3.

Après un mouvement de 2 points, la valeur de bouillonné passe ensuite à 6 (3 + 3).

Lors du passage de l'étape 1 à l'étape 2, la valeur de bouillonné passe à 9 (6 + 3) juste après le changement, puis à 11 (valeur spécifiée à l'étape 2) après un mouvement de 2 points. Après cela et de la même manière, la valeur de bouillonné change de  $\pm$  3 lors du changement d'étape, puis encore de  $\pm$  3 après un mouvement de 2 points et le mouvement se poursuit jusqu'à ce que la valeur de bouillonné spécifiée pour l'étape soit atteinte.

\* Lorsque le mode entièrement automatique est sélectionné, la valeur de bouillonné en termes de position de changement est symétriquement divisée en avant et arrière car le changement d'étape s'effectue automatiquement.

#### (2) Paramétrage de la fonction de lissage de bouillonné

La procédure de paramétrage de la fonction de lissage de bouillonné est expliquée ci-dessous.

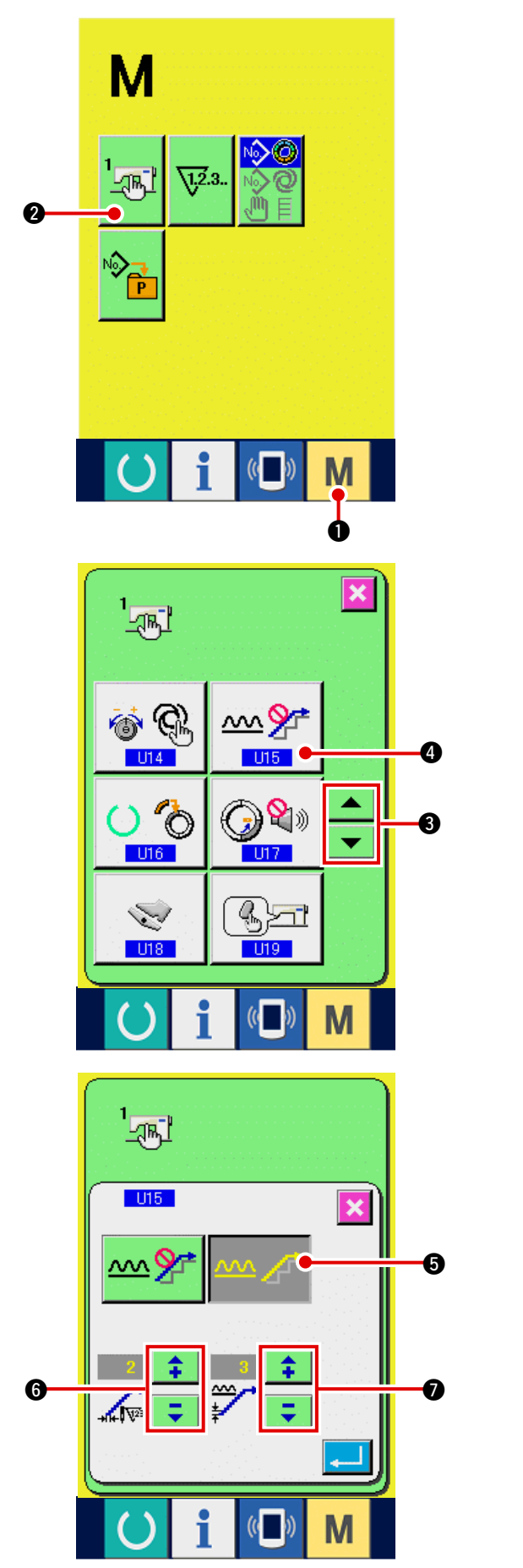

1) Afficher l'écran de la liste de l'interrupteur logiciel.

Lorsqu'on appuie sur la touche MODE  $\mathbf{M} \mathbf{0}$ ,

le bouton INTERRUPTEUR LOGICIEL

<u>.</u> 2

s'affiche. Lorsqu'on appuie sur ce bouton, l'écran de la liste de l'interrupteur logiciel s'affiche.

2) Sélectionner la fonction de lissage de bouillonné.

Appuyer sur le bouton DEFILEMENT VERS LE

HAUT/BAS 🔻 🔺 🕄 pour sélectionner

U15 le bouton de sélection de la fonction

de lissage de bouillonné 2017 4. Et alors l'

écran de sélection de la fonction de lissage de bouillonné est affiché.

3) Activer la fonction de lissage de bouillonné.

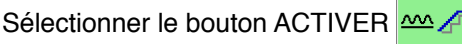

4) Spécifier le nombre de points de la fonction de lissage de bouillonné.

Appuyer sur les boutons

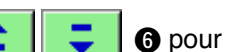

6

pour

saisir le nombre de points de la fonction de lissage de bouillonné.

5) Spécifier la valeur de bouillonné de la fonction de lissage de bouillonné.

Appuyer sur les boutons

saisir la valeur de bouillonné de la fonction de lissage de bouillonné.

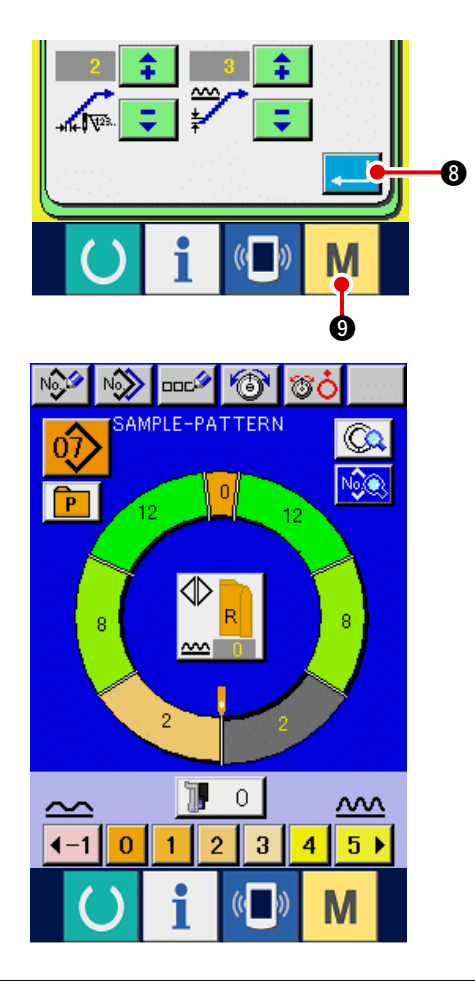

# 6) Valider le paramétrage de la fonction de lissage de bouillonné.

Lorsqu'on appuie sur la touche ENTREE

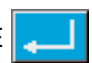

Μ Θ,

(3), l'écran de paramétrage de la fonction de lissage de bouillonné se ferme et le paramétrage est validé. L'écran de la liste de l'interrupteur logiciel réapparaît alors.

Lorsqu'on appuie sur la touche MODE

l'écran de saisie s'affiche.

# 14-5 Explication de la classe de taille

Lorsque le mode entièrement automatique est sélectionné, il est possible de spécifier la classe de pays, la taille de base et homme/femme lors de la création d'une nouvelle configuration. L'affichage de taille lors de la gradation change en fonction de la classe de pays spécifiée ici.

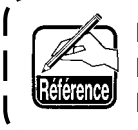

La valeur spécifiée ici devient la valeur initiale lors de la création d'une configuration. Lorsqu'on change la valeur ici, le contenu de la configuration existante ne change pas. L'affichage de la taille ne change que lorsque l'on change de classe de pays pour la taille.

#### (1) Explication de la classe de taille

La procédure de sélection de la classe de taille est expliquée ci-dessous.

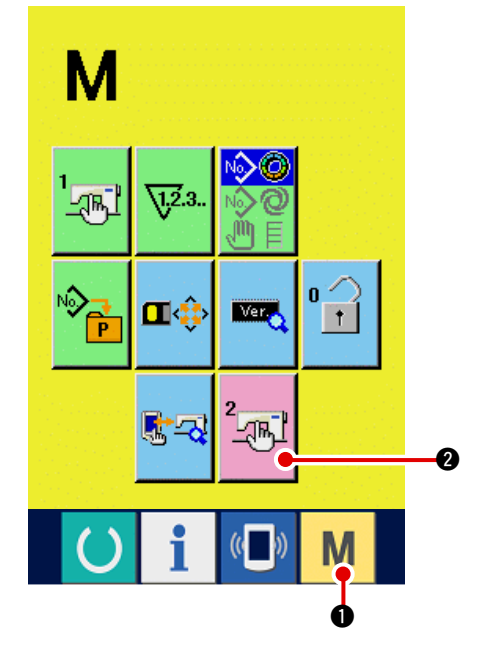

1) Afficher l'écran de la liste de l'interrupteur logiciel.

Lorsqu'on appuie sur la touche MODE

pendant plus de 6 secondes, le bouton

INTERRUPTEUR LOGICIEL 2 s'a

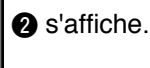

Lorsqu'on appuie sur ce bouton, l'écran de la liste de l'interrupteur logiciel s'affiche.

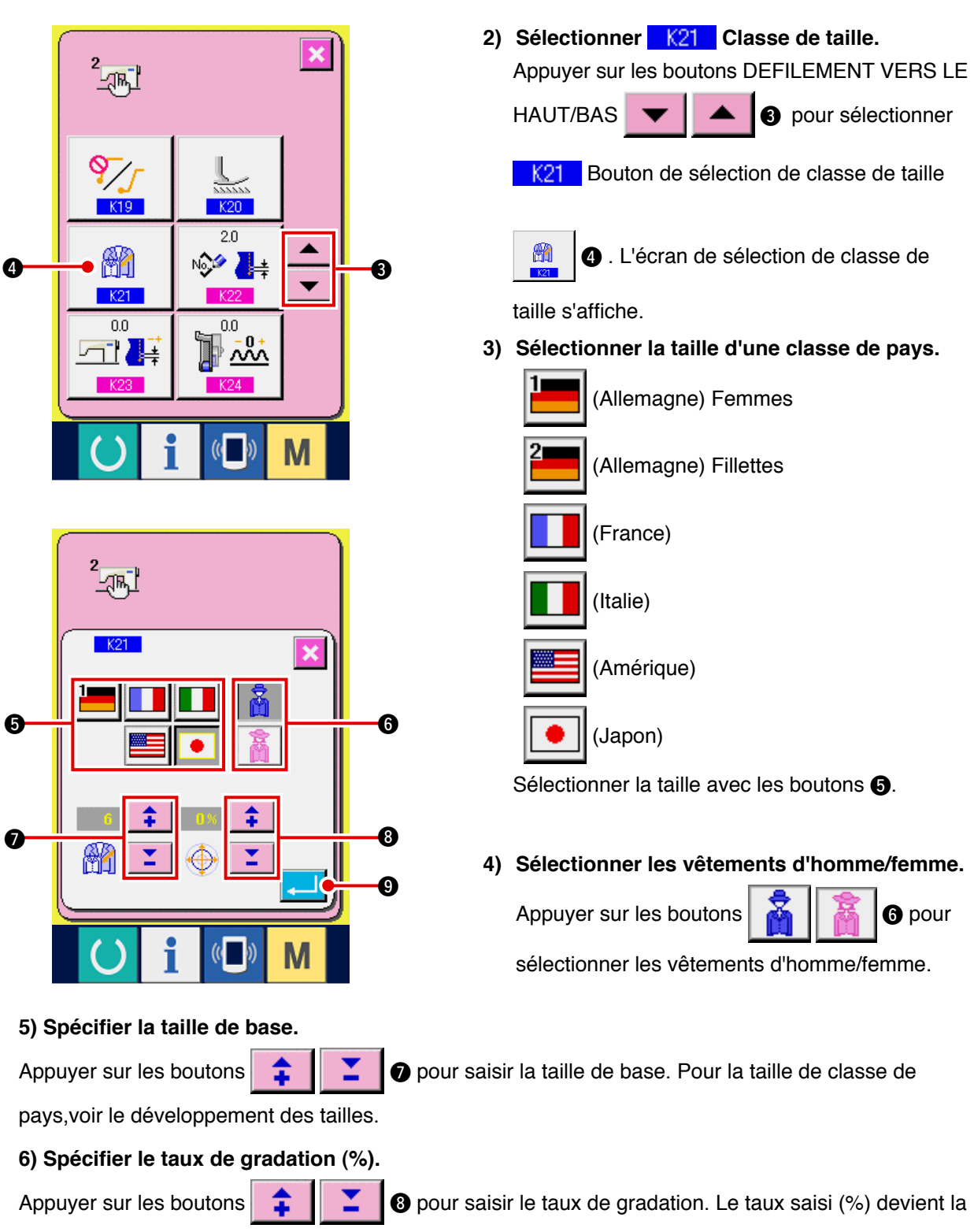

valeur de décalage de la gradation pour chaque étape lorsqu'une nouvelle configuration est créée.

#### 7) Valider la sélection de classe de taille.

### (2) Développement de taille

Le développement des tailles pour les classes de pays respectives est indiqué cidessous.

| Â  |     |    |    |    |    | Å  |    |    |    |    |
|----|-----|----|----|----|----|----|----|----|----|----|
| 1  | 2   |    |    |    |    | 1  |    |    |    |    |
| 32 | 104 | 34 | 36 | 06 | 03 | 44 | 44 | 34 | 34 | 02 |
| 34 | 110 | 36 | 38 | 08 | 05 | 46 | 46 | 36 | 36 | 03 |
| 36 | 116 | 38 | 40 | 10 | 07 | 48 | 48 | 38 | 38 | 04 |
| 38 | 122 | 40 | 42 | 12 | 09 | 50 | 50 | 40 | 40 | 05 |
| 40 | 128 | 42 | 44 | 14 | 11 | 52 | 52 | 42 | 42 | 06 |
| 42 | 134 | 44 | 46 | 16 | 13 | 54 | 54 | 44 | 44 | 07 |
| 44 | 140 | 46 | 48 | 18 | 15 | 56 | 56 | 46 | 46 | 08 |
| 46 | 146 | 48 | 50 | 20 | 17 | 58 | 58 | 48 | 48 | 09 |
| 48 | 152 | 50 | 52 | 22 | 19 | 60 | 60 | 50 | 50 | 10 |
| 50 | 158 | 52 | 54 | 24 | 21 | 62 | 62 | 52 | 52 | 11 |
| 52 | 164 | 54 | 56 | 26 | 23 | 64 | 64 | 54 | 54 | 12 |
| 54 | 170 | 56 | 58 | 28 | 25 | 66 | 66 | 56 | 56 | 13 |
| 56 | 176 | 58 | 60 | 30 | 27 | 68 | 68 | 58 | 58 | 14 |
| 58 | 182 | 60 | 62 | 32 | 29 | 70 | 70 | 60 | 60 | 15 |
| 60 | 188 | 62 | 64 | 34 | 31 | 72 | 72 | 62 | 62 | 16 |

# 15. LISTE DES CODES D'ERREUR

| Code d'erreur | Pictogramme | Description de l'erreur                                                                                                    | Annulation de<br>l'état d'erreur                                          | Où annuler<br>l'état<br>d'erreur |
|---------------|-------------|----------------------------------------------------------------------------------------------------|---------------------------------------------------------------------------|----------------------------------|
| E000          | <b>—</b> 🌲  | <b>Contact d'initialisation de l'EEP-ROM d'arbre</b><br><b>principal de la carte principale (MAIN)</b><br>S'il n'y a pas de données dans l'EEP-ROM ou<br>si les données sont corrompues, elles sont<br>automatiquement initialisées et l'initialisation est<br>signalée.                                                                                                    | Mettre la<br>machine<br>hors<br>tension.                                  |                                  |
| E001          |             | <b>Contact d'initialisation de l'EEP-ROM principale<br/>de la carte principale (MAIN)</b><br>S'il n'y a pas de données dans l'EEP-ROM ou<br>si les données sont corrompues, elles sont<br>automatiquement initialisées et l'initialisation est<br>signalée.                                                                                                    | Mettre la<br>machine<br>hors<br>tension.                                  |                                  |
| E003          |             | Anomalie du codeur de moteur d'arbre<br>principal<br>Le compteur d'angle de la fonction de détection de<br>position HAUTE de l'aiguille a dépassé une valeur<br>équivalente à 1,1 tour.<br>Le compteur d'angle de la fonction de détection de<br>position BASSE de l'aiguille a dépassé une valeur<br>équivalente à 1,1 tour.                                                         | Mettre la<br>machine<br>hors<br>tension.                                  |                                  |
| E004          |             | Anomalie de la fonction de détection de position<br>BASSE de l'aiguille du moteur d'arbre principal<br>Le compteur d'angle de la fonction de détection de<br>position HAUTE de l'aiguille n'a pas dépassé une<br>valeur équivalente à 1,1 tour.<br>Le compteur d'angle de la fonction de détection de<br>position BASSE de l'aiguille a dépassé une valeur<br>équivalente à 1,1 tour. | Mettre la<br>machine<br>hors<br>tension.                                  |                                  |
| E005          |             | Anomalie de la fonction de détection de<br>position HAUTE de l'aiguille du moteur d'arbre<br>principal<br>Le compteur d'angle de la fonction de détection de<br>position HAUTE de l'aiguille a dépassé une valeur<br>équivalente à 1,1 tour.<br>Le compteur d'angle de la fonction de détection de<br>position BASSE de l'aiguille a dépassé une valeur<br>équivalente à 1,1 tour.    | Mettre la<br>machine<br>hors<br>tension.                                  |                                  |
| E006          | <b>•••</b>  | Contact d'initialisation de l'EEP-ROM de tête de<br>machine de la carte de circuits montée sur la tête de<br>la machine<br>S'il n'y a pas de données dans l'EEP-ROM ou<br>si les données sont corrompues, elles sont<br>automatiquement initialisées et l'initialisation est<br>signalée.                                                                                             | Mettre la<br>machine<br>hors<br>tension.                                  |                                  |
| E007          |             | Blocage du moteur d'arbre principal<br>Se produit en cas de forte résistance de l'article<br>cousu.                                                                                                    | Mettre la<br>machine<br>hors<br>tension.                                  |                                  |
| E011          |             | Support externe non inséré<br>Aucun support externe n'est inséré.                                                                                                    | Retour<br>possible au<br>onctionnement<br>normal par<br>réinitialisation. | Ecran<br>precedent               |
| E012          |             | Erreur de lecture<br>La lecture des données depuis un support de<br>données externe est impossible.                                                                                                    | Retour<br>possible au<br>onctionnement<br>normal par<br>réinitialisation. | Ecran<br>precedent               |

| Code d'erreur | Pictogramme | Description de l'erreur                                                                                                    | Annulation de<br>l'état d'erreur                                                                            | Où annuler<br>l'état<br>d'erreur |
|---------------|-------------|----------------------------------------------------------------------------------------------------|----------------------------------------------------------------------------------------------------|----------------------------------|
| E013          |             | Erreur d'écriture<br>L'écriture des données depuis un support de<br>données externe est impossible.                                                                                        | Retour<br>possible au<br>onctionnement<br>normal par<br>réinitialisation.                                   | Ecran<br>precedent               |
| E014          |             | Protection en écriture<br>Le support externe est protégé en écriture.                                                                                                    | Retour<br>possible au<br>onctionnement<br>normal par<br>réinitialisation.                                   | Ecran<br>precedent               |
| E015          | <b>••</b>   | Erreur de format<br>Le formatage ne peut être effectué.                                                                                                    | Retour<br>possible au<br>onctionnement<br>normal par<br>réinitialisation.                                   | Ecran<br>precedent               |
| E016          |             | Dépassement de capacité de support externe<br>La capacité du support externe est insuffisante.                                                                                             | Retour<br>possible au<br>onctionnement<br>normal par<br>réinitialisation.                                   | Ecran<br>precedent               |
| E022          | No.         | <b>Erreur de numéro de fichier</b><br>Le fichier spécifié ne se trouve pas sur la carte<br>Smart Media.                                                                                    | Retour<br>possible au<br>onctionnement<br>normal par<br>réinitialisation.                                   | Ecran<br>precedent               |
| E029          |             | Erreur Smart Media<br>Le couvercle de la fente Smart Media est ouvert.                                                                                                    | Retour<br>possible au<br>onctionnement<br>normal par<br>réinitialisation.                                   | Ecran<br>precedent               |
| E062          | No.Q        | <b>Erreur de données de couture</b><br>Se produit lorsque les données de couture sont<br>corrompues ou la révision est ancienne.                                                           | Mettre la<br>machine<br>hors<br>tension.                                                                    |                                  |
| E302          | <u>f</u>    | Vérification du basculement de la tête de la machine<br>Se produit lorsque le capteur de basculement de la tête de la machine est désactivé.                                               | Mettre la<br>machine<br>hors<br>tension.                                                                    |                                  |
| E303          |             | Vérification du basculement de la tête de la<br>machine<br>Se produit lorsque le capteur de basculement de<br>la tête de la machine est désactivé.                                         | Mettre la<br>machine<br>hors<br>tension.                                                                    |                                  |
| E702          |             | <b>Commande anormale</b><br>Le processeur a effectué une opération<br>inattendue.                                                                                                    | Mettre la<br>machine<br>hors<br>tension.                                                                    |                                  |
| E703          | TYPE        | Panneau incorrect connecté à la machine. (Erreur<br>de type de machine)<br>Se produit lorsque le code de type de machine du<br>système est incorrect lors de la communication<br>initiale. | Possibilité de<br>réécriture du<br>programme<br>après une<br>pression sur<br>le bouton de<br>communication. | Ecran de<br>communication        |

| Code d'erreur | Pictogramme | Description de l'erreur                                                                                                    | Annulation de<br>l'état d'erreur                                                                            | Où annuler<br>l'état<br>d'erreur |
|---------------|-------------|----------------------------------------------------------------------------------------------------|----------------------------------------------------------------------------------------------------|----------------------------------|
| E704          | R-V-L       | <b>Discordance de version système</b><br>Se produit lorsque la version du logiciel système<br>est incorrecte lors de la communication initiale.                                                                                                    | Possibilité de<br>réécriture du<br>programme<br>après une<br>pression sur<br>le bouton de<br>communication. | Ecran de communication           |
| E731          |             | Défaillance du capteur d'orifice ou du capteur de<br>position du moteur principal<br>Se produit en cas de détection du signal d'erreur<br>de capteur d'orifice du moteur (UVWE) avec<br>le moteur verrouillé (écoulement d'au moins 2<br>secondes à 20 pts/mn ou moins).                                                                   | Mettre la<br>machine<br>hors<br>tension.                                                                    |                                  |
| E733          |             | Rotation arrière du moteur d'arbre principal<br>Se produit lorsque le moteur tourne 40 fois<br>ou plus en arrière (sens inverse du sens de<br>commande) à 500 pts/mn ou plus (hors des<br>périodes de maintien).                                                                                                    | Mettre la<br>machine<br>hors<br>tension.                                                                    |                                  |
| E801          |             | <b>Déphasage de l'alimentation</b><br>Se produit lorsqu'un signal de déphasage de l'<br>alimentation (PHE) de 400 ms ou plus est détecté<br>après 2 secondes d'absence d'observation de<br>déphasage depuis la mise sous tension.                                                                                                    | Mettre la<br>machine<br>hors<br>tension.                                                                    |                                  |
| E802          |             | <b>Détection de coupure instantanée de l'alimentation</b><br>Se produit lorsqu'un signal de détection de<br>coupure instantanée de l'alimentation (PWF) est<br>détecté.                                                                                                    | Mettre la<br>machine<br>hors<br>tension.                                                                    |                                  |
| E810          |             | <b>Court-circuit d'alimentation de solénoïde</b><br>Se produit lorsqu'un signal de court-circuit de l'<br>alimentation (PWSH) (signal interne CPLD) est<br>détecté alors que le signal de déphasage de l'<br>alimentation (PHE) n'est pas détecté après 2<br>secondes d'absence d'observation de déphasage<br>depuis la mise sous tension. | Mettre la<br>machine<br>hors<br>tension.                                                                    |                                  |
| E811          |             | <b>Surtension</b><br>Se produit lorsque le signal de surtension d'<br>alimentation (OVL), qui est émis lorsque l'<br>alimentation d'entrée atteint ou dépasse 280 V,<br>est détecté.                                                                                                    | Mettre la<br>machine<br>hors<br>tension.                                                                    |                                  |
| E813          |             | <b>Tension insuffisante</b><br>Se produit lorsque le signal de tension insuffisante<br>(LVL), qui est émis lorsque l'alimentation d'entrée<br>descend jusqu'à 150 V ou moins, est détecté.                                                                                                    | Mettre la<br>machine<br>hors<br>tension.                                                                    |                                  |
| E903          |             | Mettre la machine hors tension.<br>Se produit lorsque le signal d'anomalie de l'<br>alimentation du moteur pas à pas (LVPMP), qui<br>est émis lorsque l'alimentation de 48 V du moteur<br>pas à pas fluctue de - 15 % ou plus à la mise<br>sous tension, est détecté.                                                                      | Mettre la<br>machine<br>hors<br>tension.                                                                    |                                  |
| E915          | ((••))      | Anomalie de communication entre le panneau<br>de commande et le processeur principal<br>Se produit en cas d'anomalie de communication<br>de données.                                                                                                    | Mettre la<br>machine<br>hors<br>tension.                                                                    |                                  |

| Code d'erreur | Pictogramme | Description de l'erreur                                                                                                    | Annulation de l'état d'erreur                                              | Où annuler<br>l'état<br>d'erreur |
|---------------|-------------|----------------------------------------------------------------------------------------------------|----------------------------------------------------------------------------|----------------------------------|
| E916          | (())        | Anomalie de communication entre le<br>processeur principal et le processeur d'arbre<br>principal<br>Se produit en cas d'anomalie de communication<br>de données.                                                                                                    | Mettre la<br>machine<br>hors<br>tension.                                   |                                  |
| E917          | (())        | Absence de communication entre le panneau<br>de commande et l'ordinateur<br>Se produit en cas d'anomalie de communication<br>de données.                                                                                                    | Retour<br>possible au<br>fonctionnement<br>normal par<br>réinitialisation. | Ecran<br>precedent               |
| E918          | 2-          | Température anormale du dissipateur<br>thermique de la carte principale (MAIN).<br>Se produit lorsque la température du dissipateur<br>thermique de la carte principale (MAIN) est de 85<br>°C ou plus.                                                                                                    | Mettre la<br>machine<br>hors<br>tension.                                   |                                  |
| E920          | 8           | Anomalie d'écriture de CPLD<br>Se produit lorsque le bit 1 est écrit dans le port<br>de test et qu'il ne correspond pas à Verfy à la<br>mise sous tension.                                                                                                    | Mettre la<br>machine<br>hors<br>tension.                                   |                                  |
| E922          |             | Commande du moteur d'arbre principal<br>impossible<br>Se produit lorsque le nombre de tours mesuré<br>dépasse de 50 ms ou plus la limite maximale<br>(3.500 pts/mn ).                                                                                                    | Mettre la<br>machine<br>hors<br>tension.                                   |                                  |
| E924          | •           | Anomalie de pilotage de l'arbre principal<br>Se produit en cas de détection du signal d'erreur<br>de circuit d'attaque du moteur (GTRE) alors que<br>le signal de surintensité du moteur (OCL1) n'est<br>pas détecté avec le moteur verrouillé (écoulement<br>d'au moins 2 secondes à 20 pts/mn ou moins). | Mettre la<br>machine<br>hors<br>tension.                                   |                                  |
| E941          | •           | Anomalie de lecture de CPLD<br>Se produit lorsque le signal de CPLD est lu deux<br>fois et que les deux lectures sont différentes<br>même lors d'un essai à 10 ms ou plus à la mise<br>sous tension.                                                                                                    | Mettre la<br>machine<br>hors<br>tension.                                   |                                  |
| E942          | 0           | Anomalie de l'EEP-ROM d'arbre principal<br>Se produit lorsque l'écriture des données dans<br>l'EEP-ROM est impossible.                                                                                                    | Mettre la<br>machine<br>hors<br>tension.                                   |                                  |
| E943          | •           | Anomalie de l'EEP-ROM principale<br>Se produit lorsque l'écriture des données dans<br>l'EEP-ROM est impossible.                                                                                                    | Mettre la<br>machine<br>hors<br>tension.                                   |                                  |
| E946          | •           | Anomalie de l'EEP-ROM de la tête<br>Se produit lorsque l'écriture des données dans<br>l'EEP-ROM est impossible.                                                                                                    | Mettre la<br>machine<br>hors<br>tension.                                   |                                  |

# **16. UTILISATION DE LA FONCTION DE COMMUNICATION**

La fonction de communication permet de transférer des données de couture créées par d'autres machines et des données de couture créées avec le dispositif de saisie des données PM-1 vers la machine. Elle permet également de transférer de telles données vers la carte Smart Media ou l'ordinateur. La carte Smart Media et le port RS-232C sont utilisés pour les communications.

# 16-1 Données pouvant être traitées

Les deux types de données pouvant être traités sont indiqués ci-dessous. Les formats de données respectifs sont indiqués ci-dessous.

| Désignation de donnée          | Pictogramme | Extension       | Description des données                                                                                                    |
|--------------------------------|-------------|-----------------|----------------------------------------------------------------------------------------------------|
| Données au format<br>vectoriel | N<br>VDT    | vD00 کے مے vdt. | Données de point de pénétration de<br>l'aiguille créées avec le PM-1<br>Format de données commun utilisable<br>par les machines à coudre JUKI.                                     |
| Données de<br>parameter        |             | DP00 <u>∧</u>   | Format de données de couture propres<br>à la série DP telles que nombre<br>d'étapes, longueur d'étape, valeur de<br>bouillonné, valeur de tension, etc.,<br>créées avec la machine |

 $\Delta \Delta \Delta$  : N° de fichier

Les données de couture doivent être enregistrées sur la carte Smart Media avec la structure de répertoires ci-dessous.

Si les données ne sont pas enregistrées dans le dossier correct, la lecture des fichiers n'est pas possible.

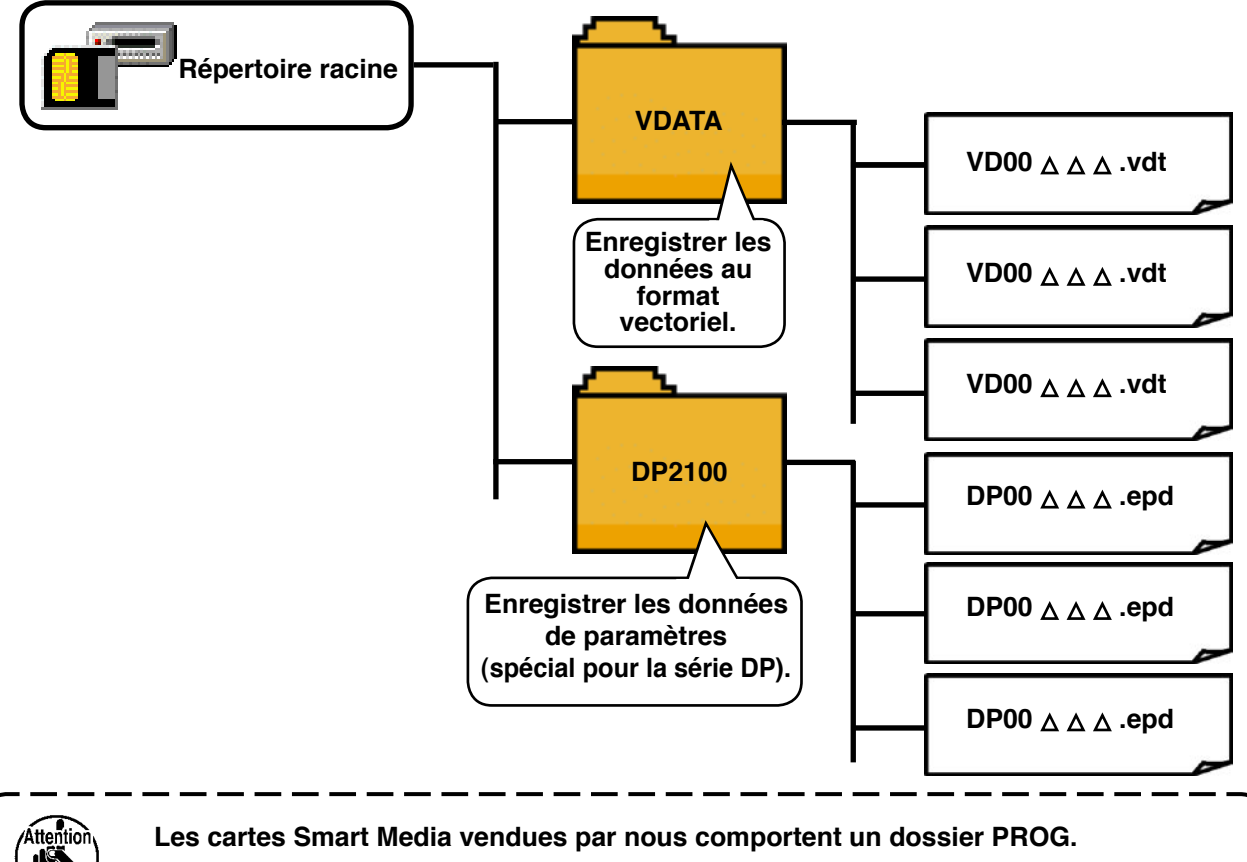

Ne pas le supprimer.

# 16-2 Communications à l'aide de la carte Smart Media

#### [Procédure de préparation]

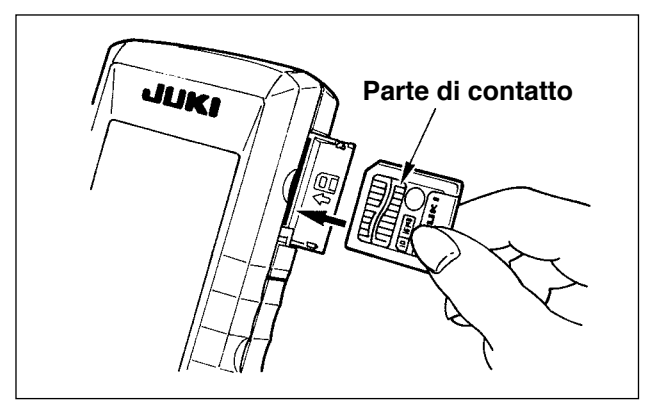

 Pour accéder à la fente de la carte Smart Media, ouvrir le couvercle supérieur situé sur le côté du panneau de commande.
 Insérer la carte dans la fente avec ses contacts.

Insérer la carte dans la fente avec ses contacts vers le haut.

La carte Smart Media vient en butée une première fois après avoir été insérée d'environ 10 mm.
 Continuer à l'enfoncer jusqu'à ce qu'elle touche le fond, puis la relâcher.
 La carte revient en arrière d'environ 1 mm.

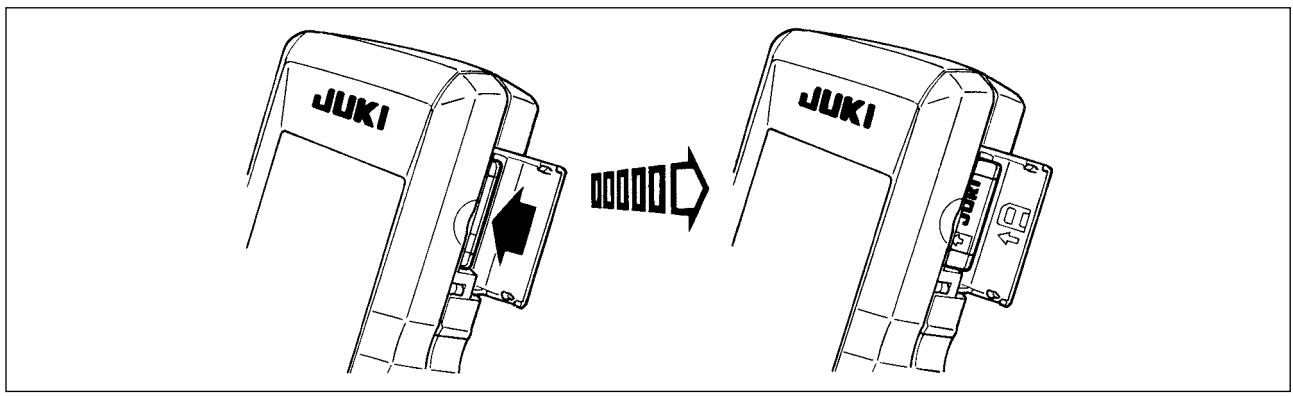

3) Après avoir mis la carte en place, refermer le couvercle Smart Media. Une fois le couvercle fermé, la communication est possible. Pour la procédure de communication, consulter le manuel d'utilisation du panneau de commande.

Si le couvercle ne se ferme pas car il touche la carte Smart Media, vérifier les points suivants :

- · S'assurer que la carte dépasse d'environ 10 mm lorsqu'elle est insérée.
- · S'assurer que les contacts de la carte sont tournés vers le bas lors de l'insertion.
- S'assurer que le type de tension de la carte Smart Media est autre que 3,3 V.

#### [Procédure de retrait]

- 1) Ouvrir le couvercle Smart Media, enfoncer la carte jusqu'au fond, puis la relâcher. La carte revient d'elle-même en arrière d'environ 10 mm.
- 2) Retirer la carte.

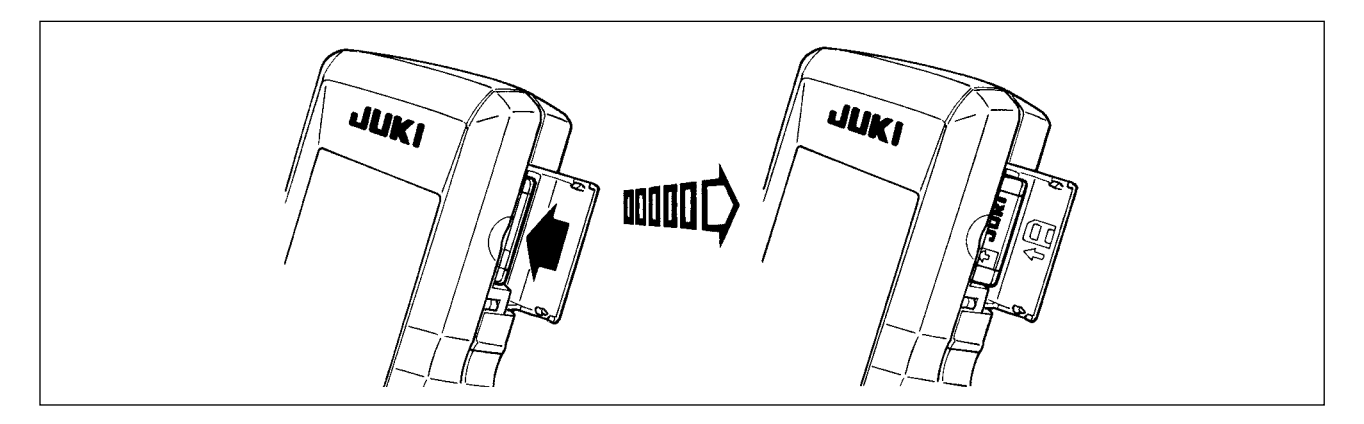

#### [Exécution du formatage]

Si un reformatage de la carte Smart Media est nécessaire, l'effectuer sur l'IP200. Une carte Smart Media formatée sur un ordinateur ne peut pas être lue par l'IP200.

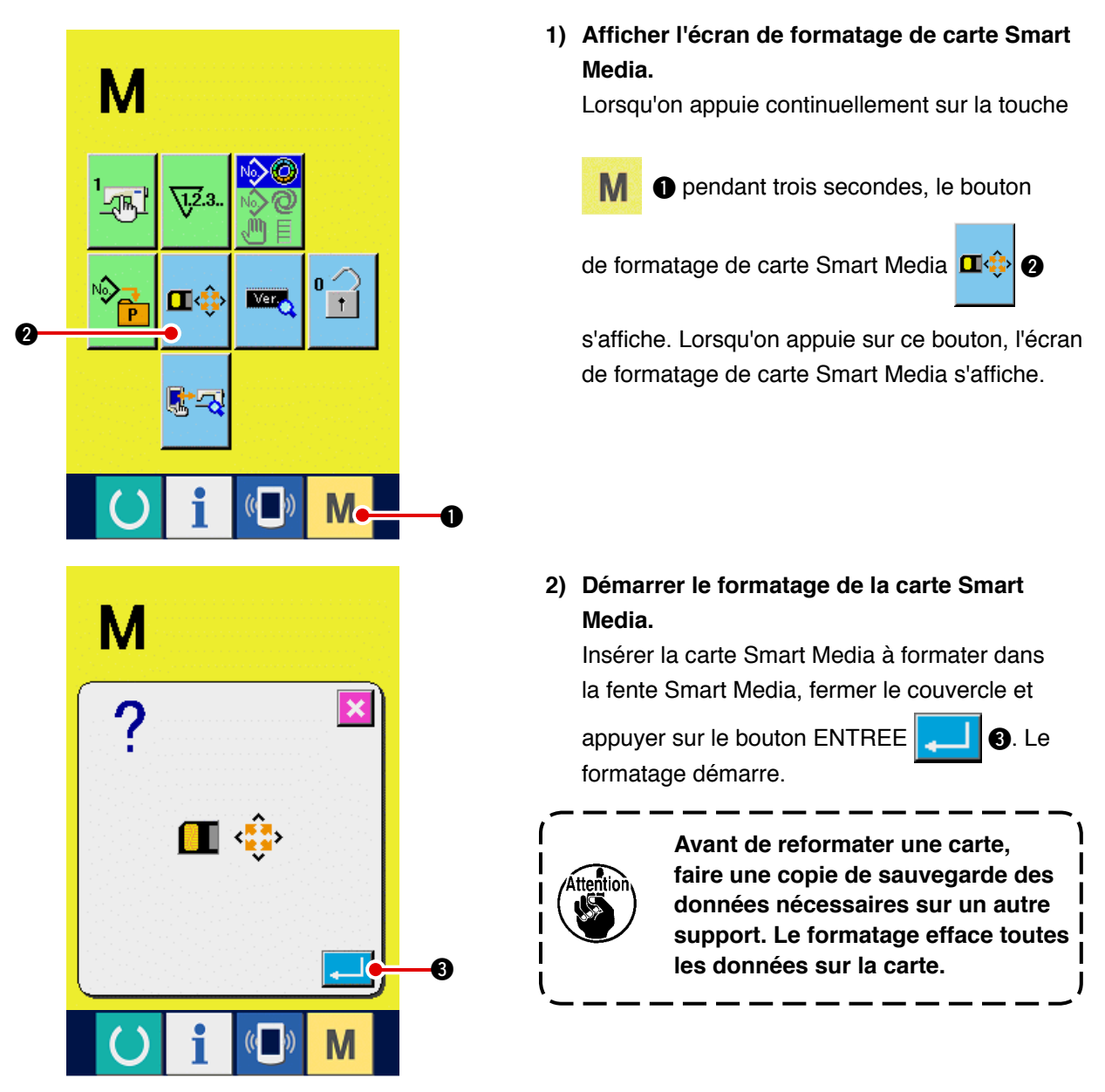

#### [ A éviter lors de la manipulation de la carte Smart Media ]

- ① La carte Smart Media est un instrument électronique de précision. Ne pas la plier et ne pas la soumettre à des chocs.
- (2) Par mesure de précaution, il est recommandé de faire périodiquement une copie de sauvegarde des données de la carte Smart Media sur un autre support.
- ③ Avant de réinitialiser (reformater) la carte, s'assurer qu'elle ne contient pas de données importantes.
- (4) L'initialisation (formatage) efface toutes les données sur la carte.
- (5) Eviter d'utiliser ou de stocker la carte Smart Media dans un endroit soumis à de fortes températures ou à une humidité élevée.
- (6) Eviter d'utiliser la carte Smart Media à proximité d'articles exothermiques ou combustibles. Des contacts sales de la carte peuvent provoquer un mauvais contact. Ne pas toucher les contacts avec les doigts et veiller à ce que la poussière, l'huile ou des substances étrangères n'y adhèrent pas. Les composants intérieurs peuvent être endommagés par l'électricité statique. Faire très attention lors de la manipulation.
- ① La durée de service d'une carte Smart Media est limitée. Après une certaine durée, il n'est plus possible d'effectuer des opérations d'écriture et de suppression sur la carte. Remplacer alors la carte

# 16-3 Communications par le port RS-232C

#### [Procédure de préparation]

Il est possible d'envoyer des données à un ordinateur ou autre et d'en recevoir par un câble RS-232C. Raccorder un câble de connexion type croisé à 9 broches (femelle) du côté panneau de commande.

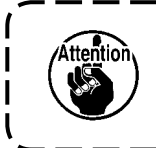

Attention : Des contacts sales peuvent provoquer un mauvais contact. Ne pas toucher les contacts avec les doigts et veiller à ce que la poussière, l'huile ou des substances étrangères n'y adhèrent pas. Les composants intérieurs peuvent être endommagés par l'électricité statique. Faire très attention lors de la manipulation.

\* Pour accéder au connecteur à 9 broches RS-232C, ouvrir le bas du couvercle situé sur le côté du panneau de commande. Raccorder le câble à ce connecteur. Si le connecteur comporte des vis de verrouillage, les serrer pour l'empêcher de se débrancher

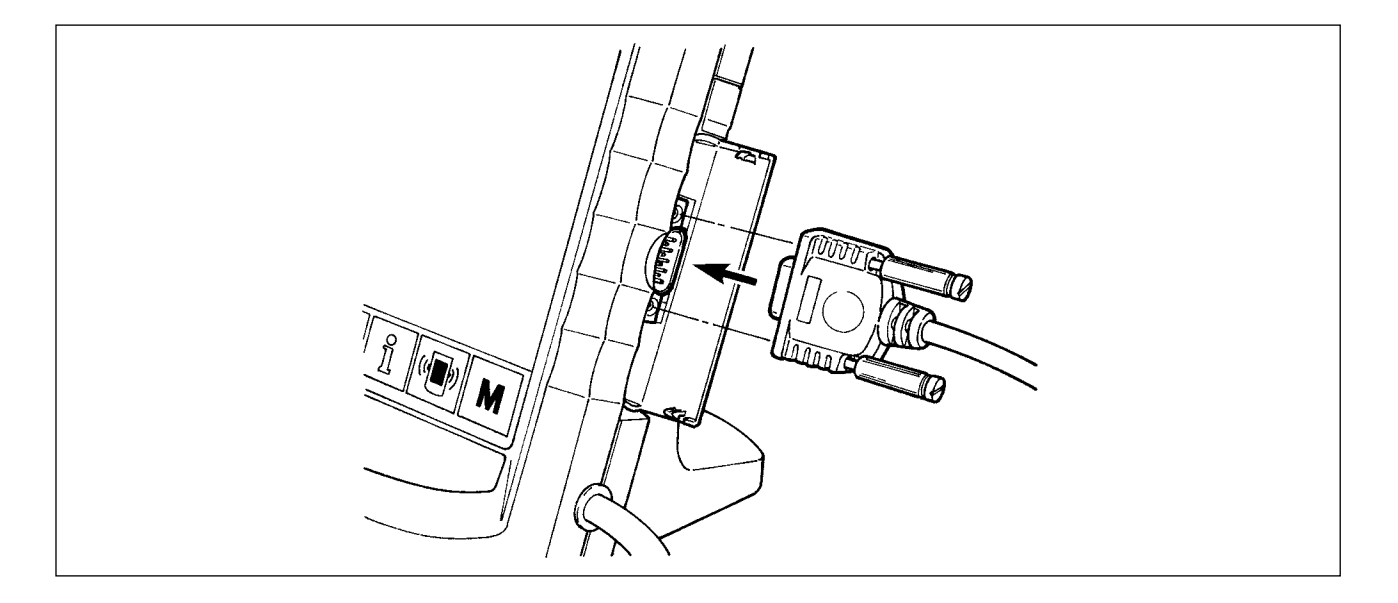

16-4 Réception de données

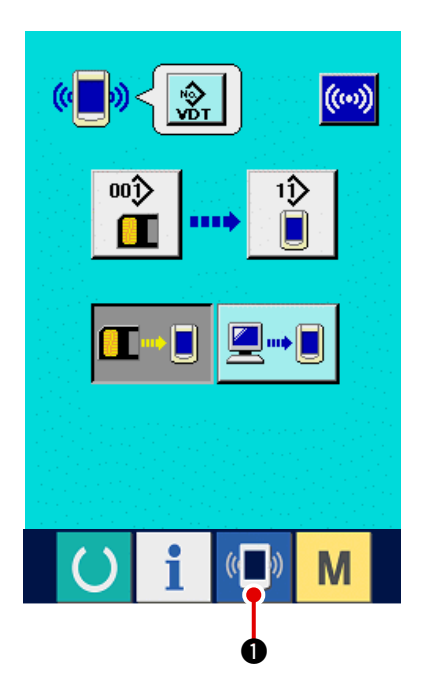

#### 1) Afficher l'écran de communication.

Lorsqu'on appuie sur la touche de communication

🔰 🕕 de la section des touches sur l'écran

de saisie de données, l'écran de communication s'affiche.

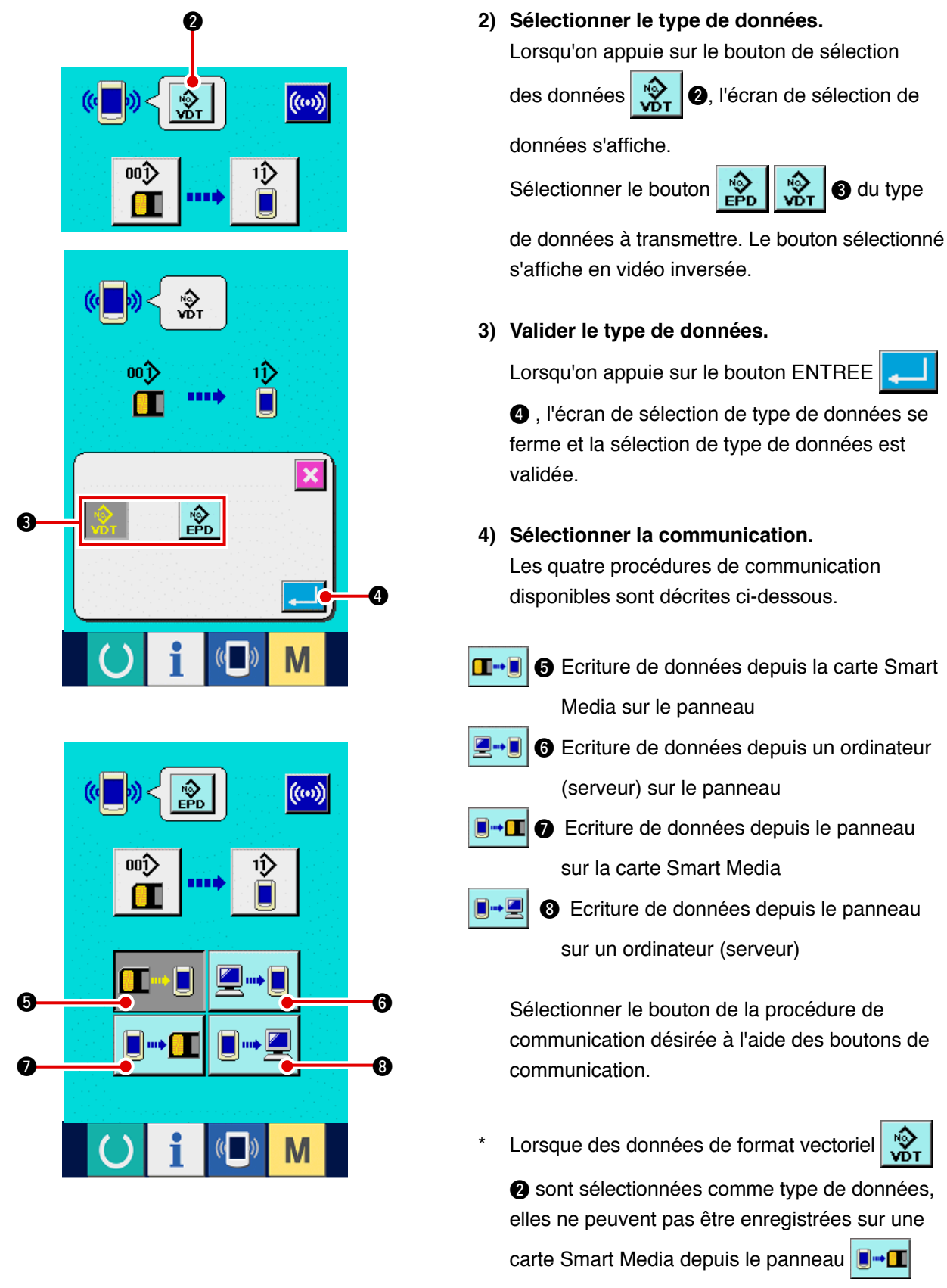

tet dans un ordinateur (serveur) depuis le

3 du type

panneau 🔲 📲 🔞.

Les données de format vectoriel sont converties en des paramètres lors de leur enregistrement sur le panneau.
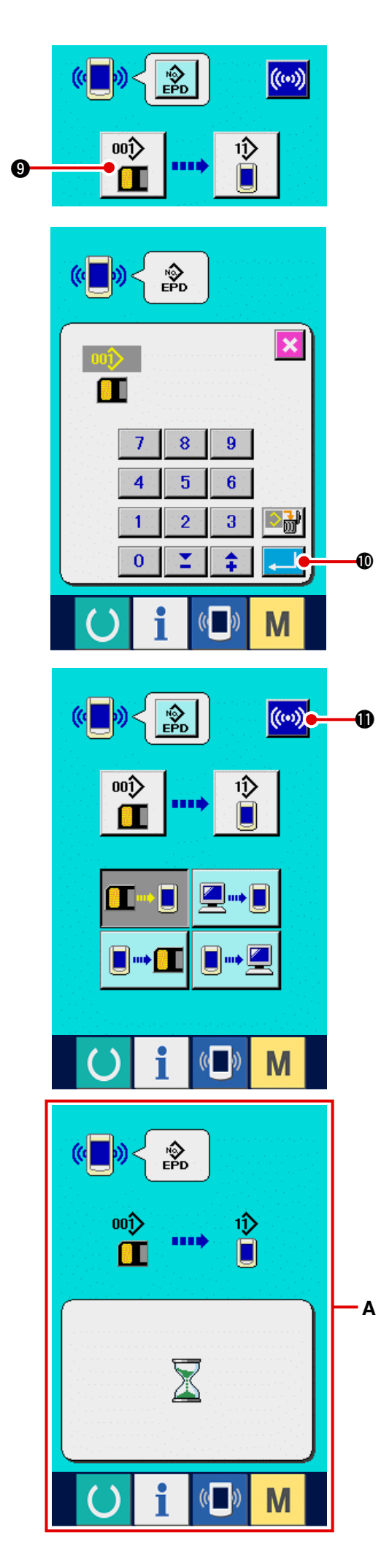

#### 5) Sélectionner le numéro de données.

Lorsqu'on appuie sur

Ø, l'écran de

sélection de fichier d'écriture s'affiche. Saisir le numéro de fichier des données que l'on désire écrire. Pour le numéro de fichier, saisir des chiffres sur la partie  $\Delta \Delta \Delta$  de VD00 $\Delta \Delta \Delta$ . vdt du nom de fichier.

La désignation du numéro de configuration de la destination d'écriture s'effectue de la même manière. Lorsque la destination d'écriture est le panneau, les numéros de configuration non mémorisés s'affichent.

#### 6) Valider le numéro de données.

Lorsqu'on appuie sur le bouton ENTREE

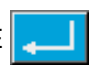

 I'écran de sélection de numéro de données se ferme et la sélection de numéro de données est validée.

### 7) Commencer la communication.

Lorsqu'on appuie sur le bouton de

communication ((...) 1 , la transmission des

données commence. Pendant la transmission, l'écran de communication (sablier) s'affiche. **A** près la transmission, l'écran de communication réapparaît.

 Ne pas ouvrir le couvercle pendant la lecture des données. Ceci pourrait empêcher la lecture des données.

# **17. FONCTIONS D'INFORMATIONS**

Les trois fonctions d'informations sont les suivantes :

- Une fois les délais de renouvellement d'huile (graissage), de remplacement de l'aiguille, de nettoyage, etc., spécifiés, un avertissement est donné lorsqu'ils sont dépassés.
   Voir 17-1 Visualisation des informati mainte ons de nance et de contrôle, et 17-2 Saisie du délai de contrôle.
- La vitesse peut être vérifiée d'un simple coup d'oeil et la fonction d'affichage de la production visée et de la production effective permet de mieux suivre la réalisation des objectifs d'une ligne ou d'un groupe.

Voir <u>17-4 Visualisation des informations de contrôle de production</u>, et <u>17-5 Paramétrage des</u> informations de contrôle de production.

Il est possible d'afficher les informations sur le taux de travail de la machine, le temps d'opération, le temps machine et la vitesse de la machine en mode de couture.
 Voir <u>17-6 Visualisation des informations de mesure du travail.</u>

### 17-1 Visualisation des informations de maintenance et de contrôle

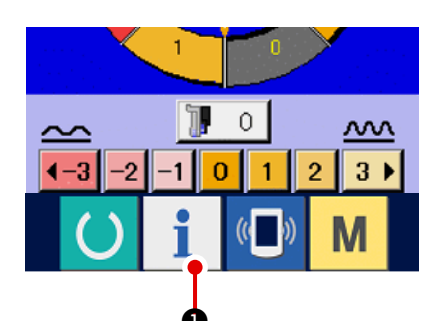

1) Afficher l'écran d'informations.

Lorsqu'on appuie sur la touche d'informations

• de la section des touches sur l'écran

de saisie, l'écran d'informations s'affiche.

2) Afficher l'écran d'informations de maintenance et de contrôle.

Appuyer sur le bouton d'affichage de l'écran d'informations de maintenance et de contrôle

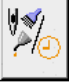

sur l'écran d'informations.

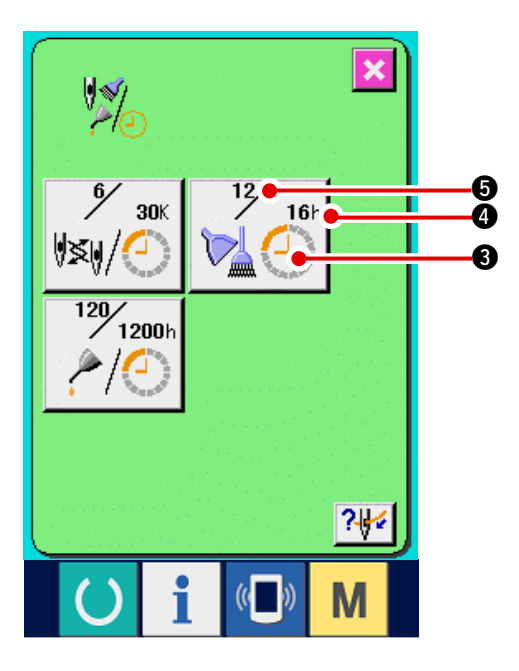

Des informations sur les trois éléments suivants s'affichent sur l'écran d'informations de maintenance et de contrôle.

- ERemplacement de l'aiguille (1.000 points)
- EDélai de nettoyage (heure) :
- EDélai de renouvellement de l'huile (heure) (Délai de graissage)

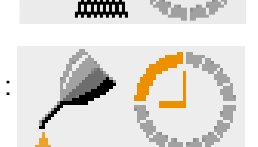

L'intervalle des informations de contrôle pour chaque élément du bouton ③ est affiché en ④ et le délai restant avant le remplacement est affiché en
⑤. Le délai restant jusqu'au remplacement peut être réinitialisé.

### Réinitialiser le délai restant jusqu'au remplacement.

Lorsqu'on appuie sur le bouton (3) de l'élément que l'on désire réinitialiser, l'écran de réinitialisation du délai de remplacement s'affiche. Lorsqu'on appuie sur le bouton

EFFACER C G, le délai restant jusqu'au remplacement est réinitialisé.

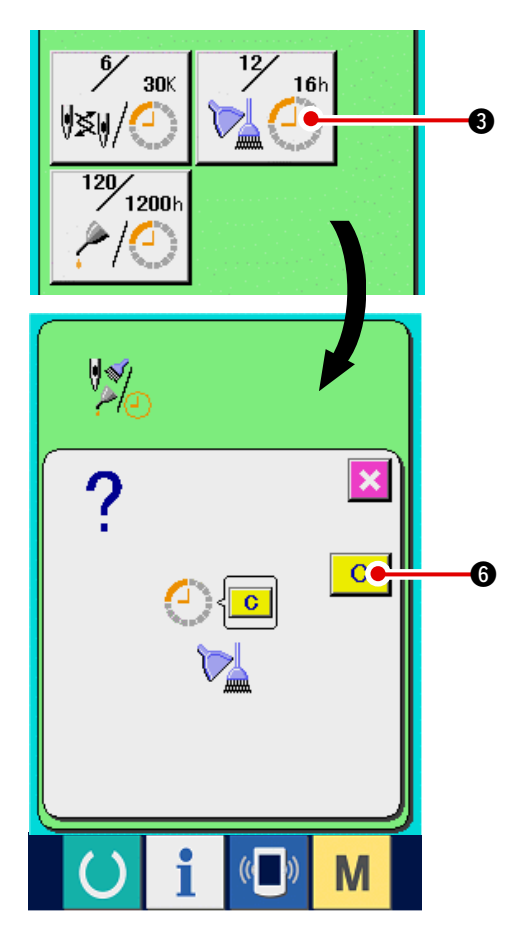

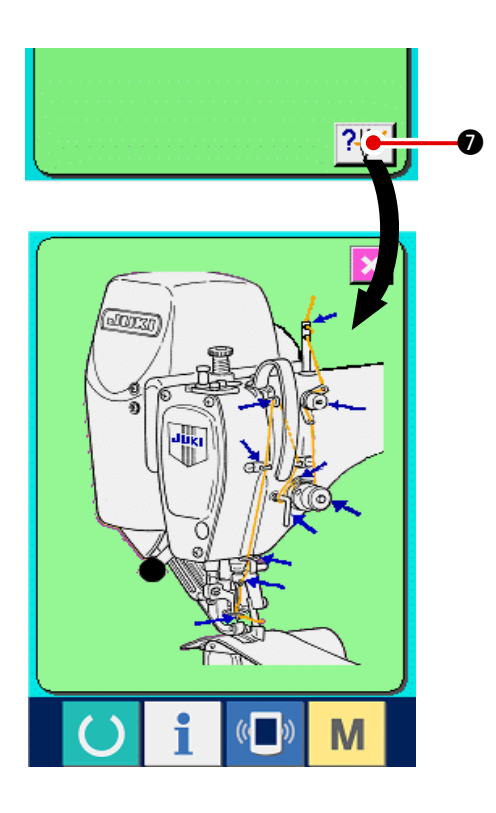

## 17-2 Saisie du délai de contrôle

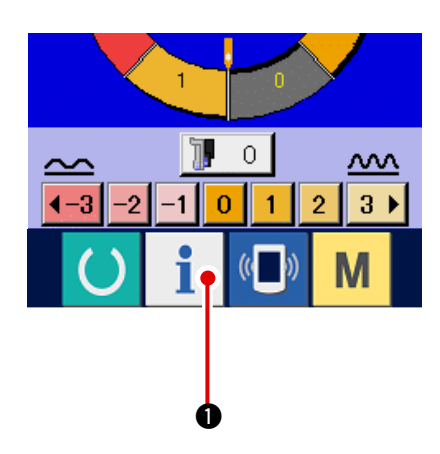

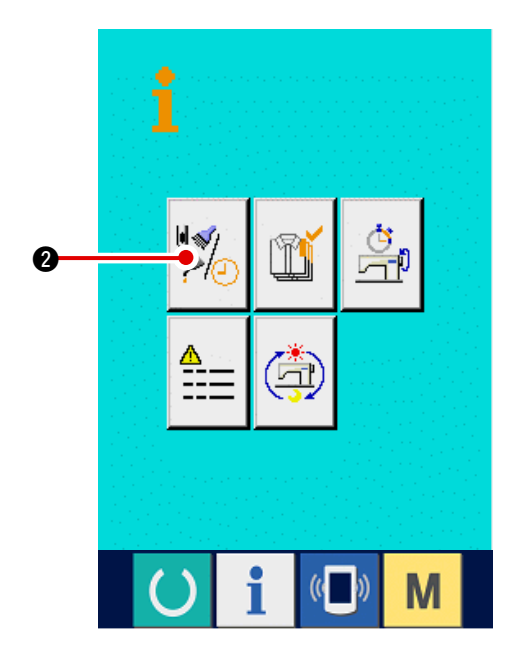

### 4) Afficher le schéma d'enfilage.

Lorsqu'on appuie sur le bouton d'enfilage ?

 affiché sur l'écran de maintenance et de contrôle, le schéma d'enfilage du fil d'aiguille s'affiche. Le consulter lors de l'enfilage.

1) Afficher l'écran d'informations (niveau du personnel de maintenance).

Lorsqu'on appuie sur la touche d'informations

• de la section des touches sur l'écran

de saisie pendant trois secondes environ, l'écran d'informations (niveau de maintenance) s'affiche. Dans le cas du niveau du personnel de maintenance, le pictogramme situé en haut et à gauche passe du bleu à l'orange et cinq boutons s'affichent.

2) Afficher l'écran d'informations de maintenance et de contrôle.

Appuyer sur le bouton d'affichage de l'écran d'informations de maintenance et de contrôle

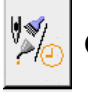

Ĩ

2 sur l'écran d'informations.

 Pour les deux boutons affichés à l'étage inférieur du niveau du personnel de maintenance, voir
 <u>"23.ECRAN D'INFORMATIONS DU NIVEAU DU</u> <u>PERSONNEL DE MAINTENANCE".</u>

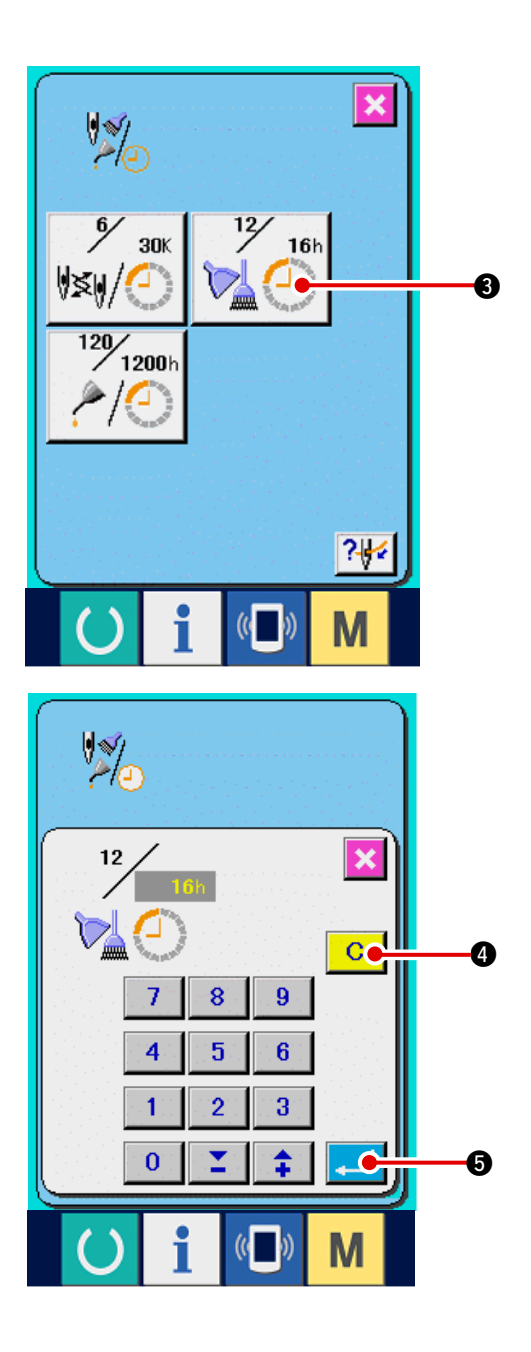

Les mêmes informations que celles de l'écran d'informations de maintenance et de contrôle normal s'affichent sur l'écran d'informations de maintenance et de contrôle.

Lorsqu'on appuie sur le bouton ③ de l'élément dont on désire changer le délai de contrôle, l'écran de saisie du délai de contrôle s'affiche.

#### 3) Saisir le délai de contrôle.

Lorsque le délai de contrôle spécifié est "0", la fonction d'avertissement est désactivée.

Lorsqu'on appuie sur le bouton Effacer **C (4**), la valeur est réinitialisée.

# Les valeurs initiales du délai de contrôle des différents éléments sont les suivantes :

- Remplacement de l'aiguille : 0 (1.000 points)
- Délai de nettoyage : 0 (heures)
- Délai de renouvellement de l'huile : 1.028 (heures) (Délai de graissage)
- \* Le délai de graissage est le délai quand 30 jours/mois, 5 jours/semaine et 8 heures/jour sont converties en 6 mois.

La méthode de calcul est la suivante :

$$\frac{30 \text{ jours x 6 mois}}{7 \text{ jours}} \times 5 \text{ jours x 8 heures.}$$

Lorsqu'on appuie sur le bouton ENTREE

### 17-3 Procédure d'annulation de l'état d'avertissement

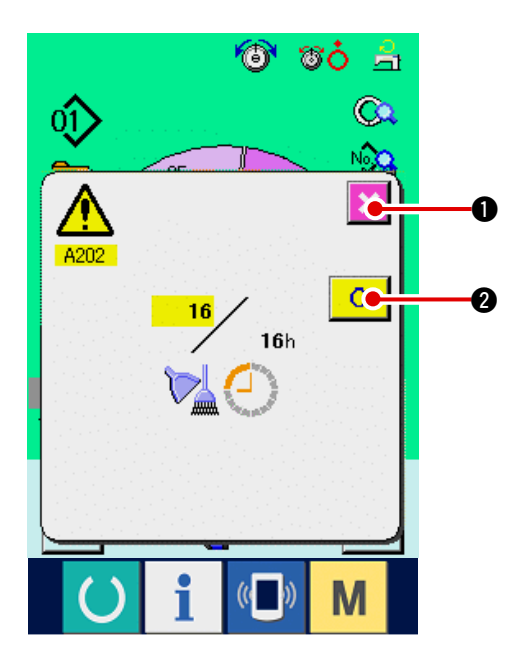

Lorsque le délai de contrôle spécifié est écoulé, l'écran d'avertissement s'affiche.

Pour réinitialiser le délai de contrôle, appuyer sur

le bouton EFFACER **C 2**. Le délai de contrôle est réinitialisé et l'écran local se ferme. Pour ne pas réinitialiser le délai de contrôle, appuyer sur le

bouton ANNULATION

• et fermer l'écran local.

A chaque fin de couture, l'écran d'avertissement s'affiche jusqu'à ce que le délai de contrôle soit réinitialisé.

# Les numéros d'avertissement des différents éléments sont les suivants :

- Remplacement de l'aiguille : A201
- Délai de nettoyage : A202
- Délai de renouvellement de l'huile : A203 (Délai de graissage)

### 17-4 Visualisation des informations de contrôle de production

L'écran de contrôle de production permet de spécifier le début, d'afficher le nombre de pièces cousues depuis le début du délai existant, d'afficher le nombre de pièces de l'objectif de production, etc. L'écran de contrôle de production peut être affiché de deux manières différentes.

### (1) Affichage depuis l'écran d'informations

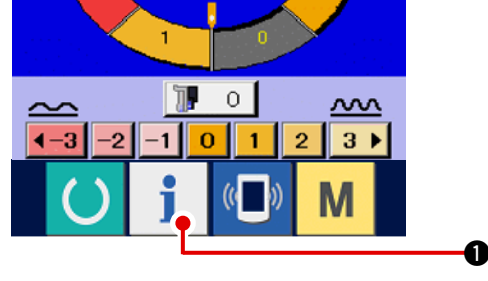

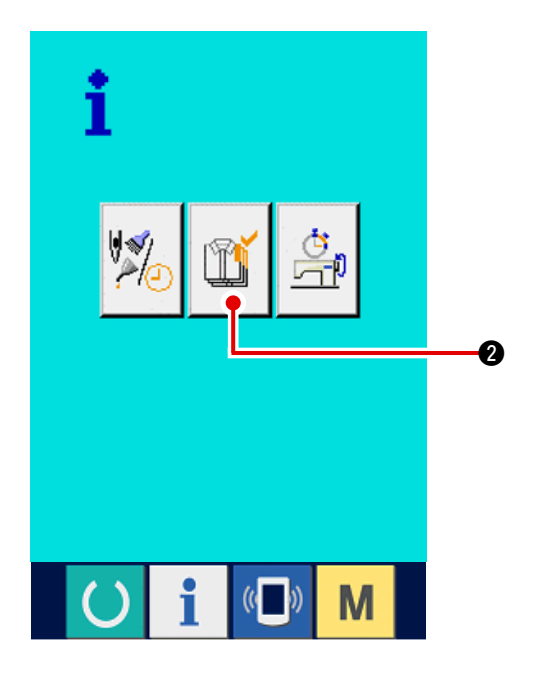

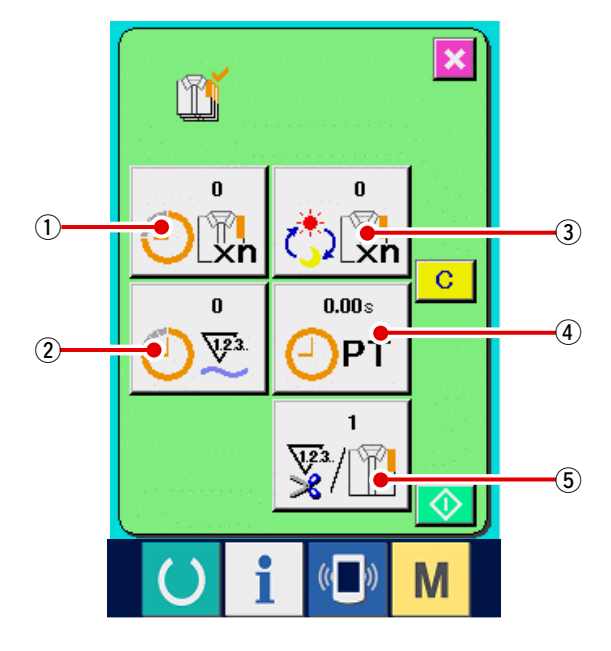

#### 1) Afficher l'écran d'informations.

Lorsqu'on appuie sur la touche d'informations

de la section des touches sur l'écran

de saisie, l'écran d'informations s'affiche.

#### 2) Afficher l'écran de contrôle de production.

Appuyer sur le bouton d'affichage de l'écran

de contrôle de production

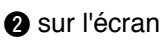

d'informations. L'écran de contrôle de production s'affiche.

# Des informations sur les 5 éléments suivants s'affichent sur l'écran de contrôle de production.

- Valeur visée existante Le nombre de pièces de l'objectif de production actuel est automatiquement affiché.
- 2 : Valeur effective
   Le nombre de pièces effectivement cousues est automatiquement affiché.
- ③: Valeur visée finale
   Le nombre de pièces de l'objectif de
   production final est affiché.

   Saisir le nombre de pièces comme il est
   indiqué sous <u>"17-5 Paramétrage des
   informations de contrôle de production"</u>.
- ④: Temps d'opération Temps (seconde) nécessaire pour l'exécution d'une opération.
   Saisir le temps (unité : seconde) comme il est indiqué sous <u>"17-5 Paramétrage des</u> informations de contrôle de production".
- (5) : Nombre de coupes de fil

Le nombre de coupes de fil par opération est affiché.

Saisir le nombre de fois comme il est indiqué sous <u>"17-5 Paramétrage des informations</u> de contrôle de production".

### (2) Affichage depuis l'écran de couture

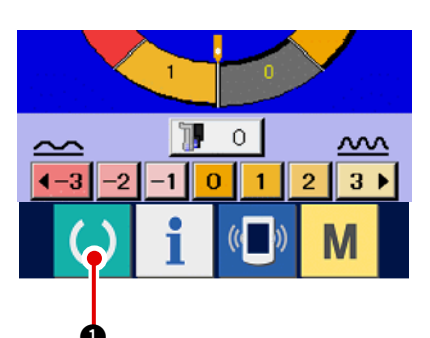

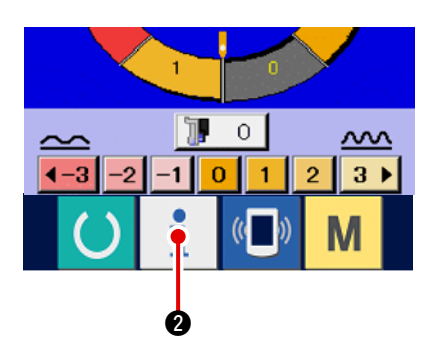

#### 1) Afficher l'écran de couture.

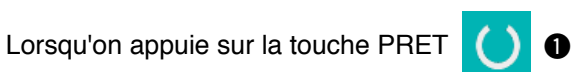

de la section des touches sur l'écran de saisie, l'écran de couture s'affiche.

2) Afficher l'écran de contrôle de production. Lorsqu'on appuie sur la touche d'informations

2 de la section des touches sur l'écran

de couture, l'écran de contrôle de production s'affiche.

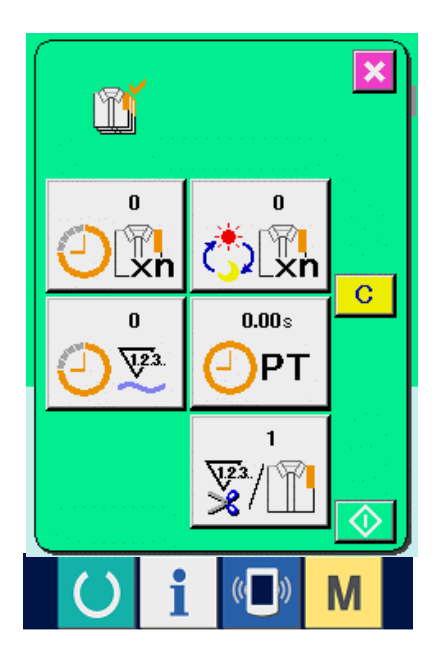

Le contenu de l'affichage et les fonctions sont les mêmes que pour <u>"17-4 (1) Affichage depuis</u> <u>l'écran d'informations"</u>.

## 17-5 Paramétrage des informations de contrôle de production

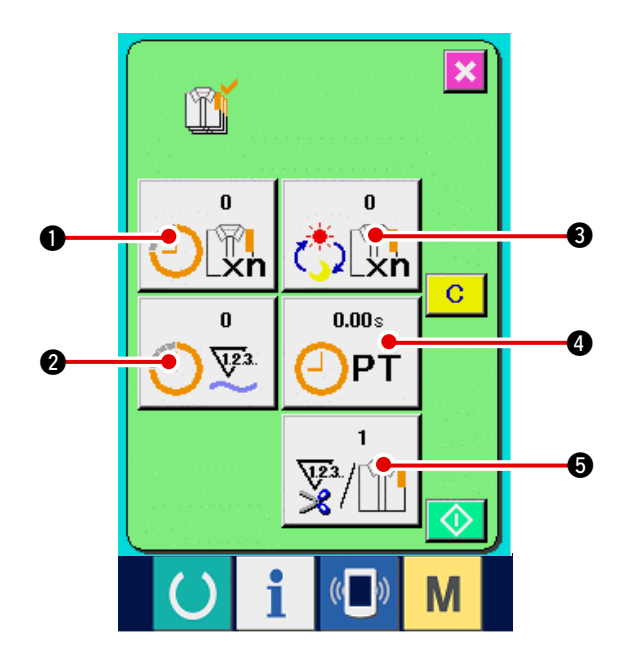

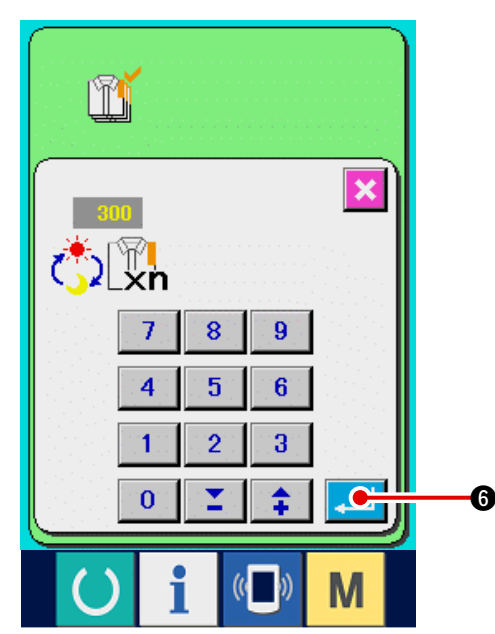

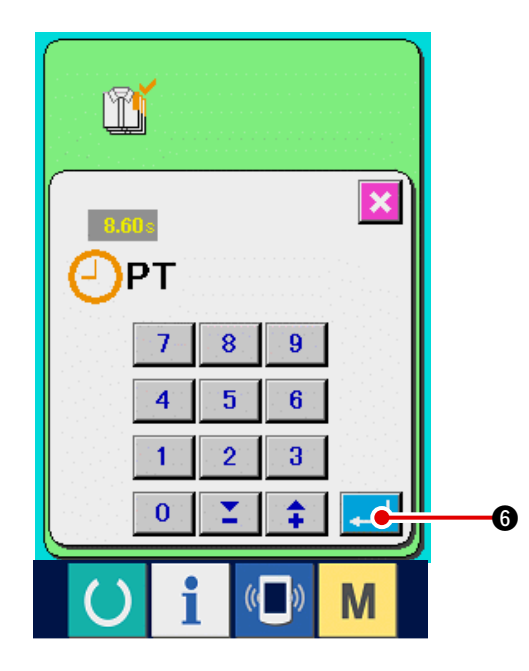

 Afficher l'écran de contrôle de production. Afficher l'écran de contrôle de production comme il est indiqué sous <u>"17-4 Visualisation</u> des informations de contrôle de production".

2) Saisir la valeur visée finale.
 Saisir d'abord le nombre de pièces de l'objectif

de production visé à partir de maintenant.

Lorsqu'on appuie sur le bouton de valeur visée

finale time finale s'affiche.

Saisir la valeur désirée à l'aide du pavé numérique ou des boutons HAUT/BAS.

Après la saisie, appuyer sur le bouton ENTREE

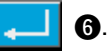

3) Saisissez le temps d'opération.

Saisissez ensuite le temps d'opération nécessaire pour une opération.

Lorsqu'on appuie sur le bouton PAS DE

COUTURE OPT 4 du point 1) ci-dessus,

l'écran de saisie de la durée du pas de couture s'affiche.

Saisir la valeur désirée à l'aide du pavé numérique ou des boutons HAUT/BAS.

Après la saisie, appuyer sur le bouton ENTREE

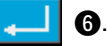

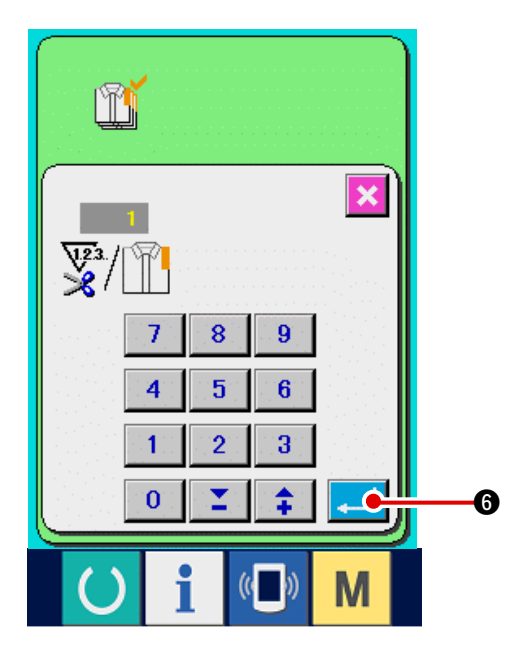

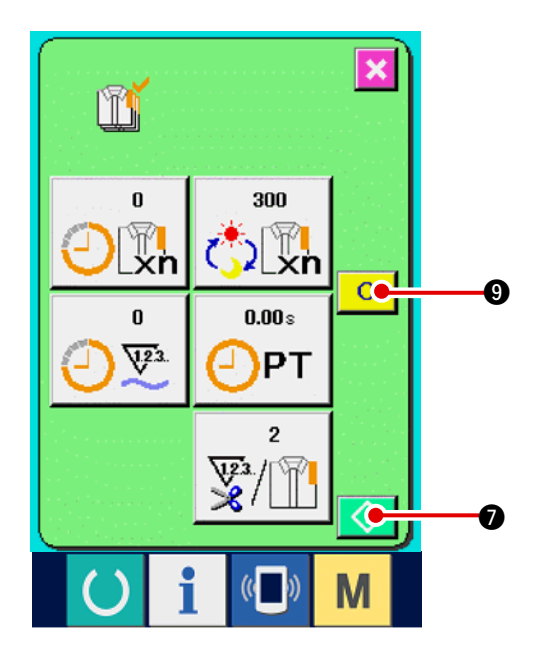

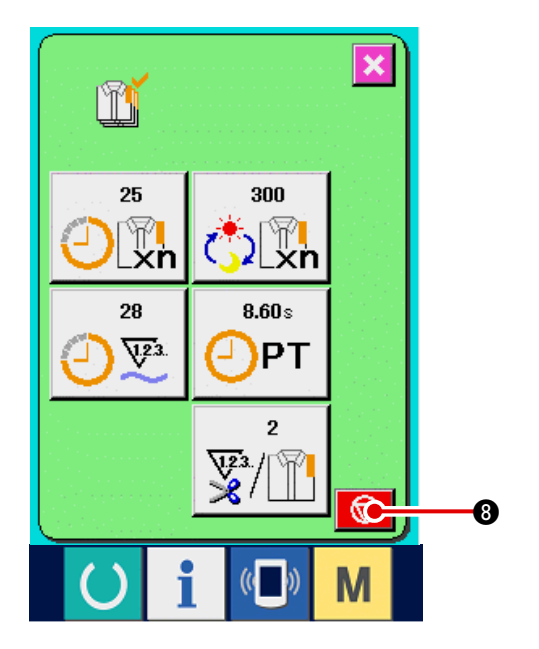

4) Saisir le nombre de coupes de fil.

Saisir ensuite le nombre de coupes de fil par opération.

Lorsqu'on appuie sur le bouton de nombre de

coupes de fil win 5 sur la page précédente,

l'écran de saisie du nombre de coupes de fil s'affiche.

Saisir la valeur désirée à l'aide du pavé numérique ou des boutons HAUT/BAS.

Après la saisie, appuyer sur le bouton ENTREE

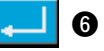

Si la valeur saisie est "0", le comptage du nombre de coupes du fil n'est pas exécuté. Utiliser cette fonction lors de l'utilisation d'un interrupteur externe.

5) Commencer le comptage du nombre de pièces cousues.

Lorsqu'on appuie sur le bouton DEPART 🚺

 le comptage du nombre de pièces cousues commence.

6) Arrêter le comptage.

Afficher l'écran de contrôle de production comme il est indiqué sous "17-4 Visualisation des informations de contrôle de production". Pendant l'exécution du comptage, le bouton

ARRET 😡 s'affiche. Lorsqu'on appuie

sur le bouton ARRET 😡 🔞, le comptage s'arrête.

Après l'arrêt, le bouton DEPART 🚺

0 s'affiche sur la position du bouton ARRET. Pour

continuer le comptage, appuyer à nouveau sur le bouton ARRET. La valeur comptée n'est pas réinitialisée tant que l'on n'appuie pas sur le

bouton EFFACER C 9.

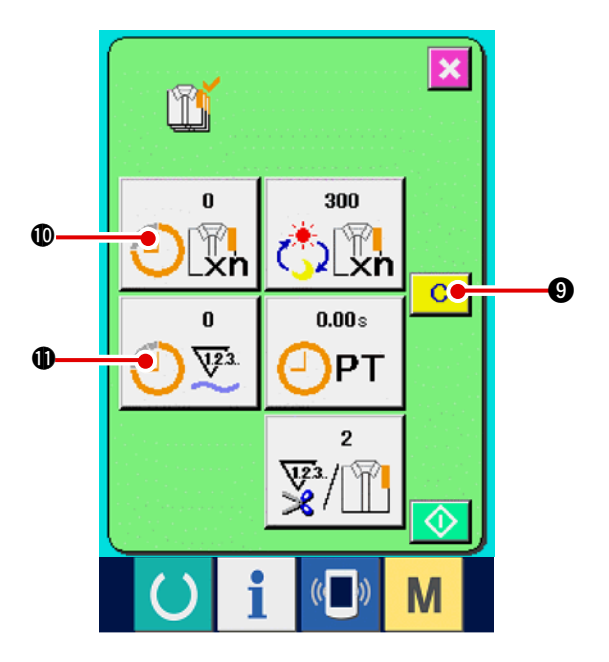

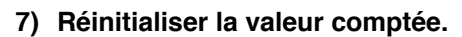

Pour réinitialiser la valeur comptée, placer le comptage à l'état d'arrêt et appuyer sur le

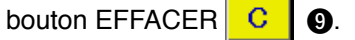

La valeur à réinitialiser est la valeur visée actuelle **(1)** et la valeur effective **(1)** seulement.

# (Note ) Le bouton EFFACER n'est affiché qu'à l'état d'arrêt.

Lorsqu'on appuie sur le bouton EFFACER, l'écran de confirmation de réinitialisation s'affiche.

Lorsqu'on appuie sur le bouton EFFACER

**1** sur l'écran de confirmation de réinitialisation, la valeur comptée est réinitialisée.

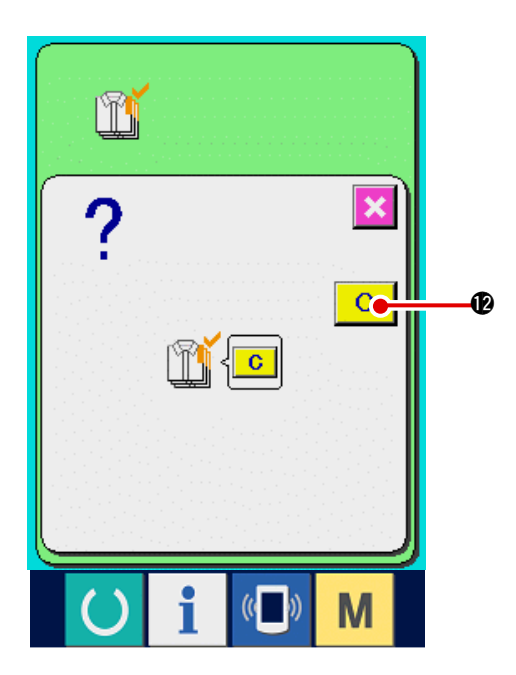

### 17-6 Visualisation des informations de mesure du travail

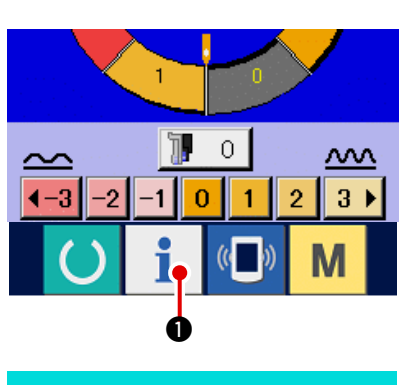

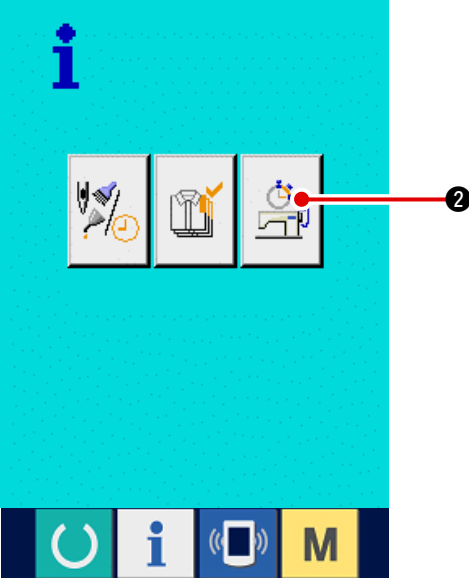

- 1) Afficher l'écran d'informations. Lorsqu'on appuie sur la touche d'informations
  - de la section des touches sur l'écran
  - de saisie, l'écran d'informations s'affiche.
- 2) Afficher l'écran de mesure du travail. Appuyer sur le bouton d'affichage de l'écran

de mesure du travail

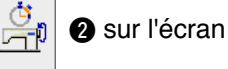

d'informations. L'écran de mesure du travail s'affiche.

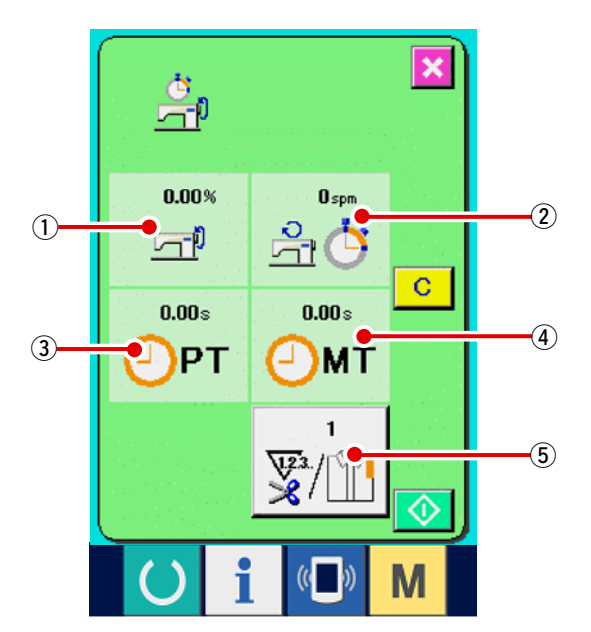

# Des informations sur les 5 éléments suivants s'affichent sur l'écran de mesure du travail.

- Les informations sont automatiquement affichées depuis le début de la mesure du taux de travail.
- (2) : Les informations sont automatiquement affichées depuis le début de la mesure de la vitesse de la machine.
- ③ :Les informations sont automatiquement affichées depuis le début de la mesure du temps d'opération.
- ④ : Les informations sont automatiquement affichées depuis le début de la mesure du temps machine.
- (5) : Le nombre de coupes de fil est affiché.
   Saisir le nombre de fois comme il est indiqué au point 3) à la page suivante.

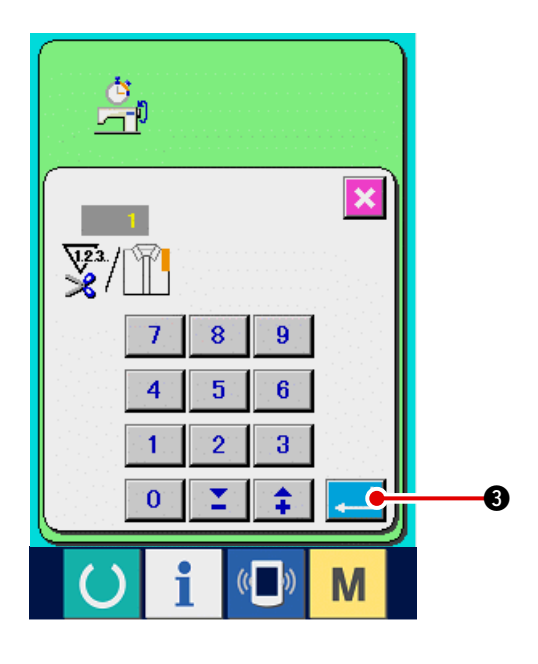

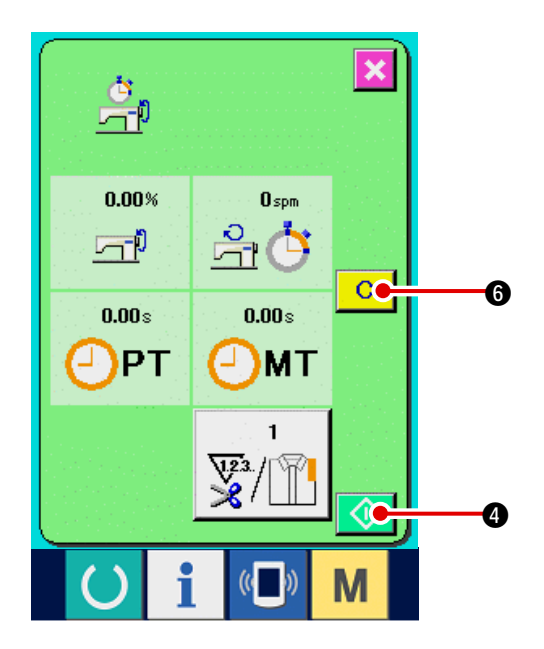

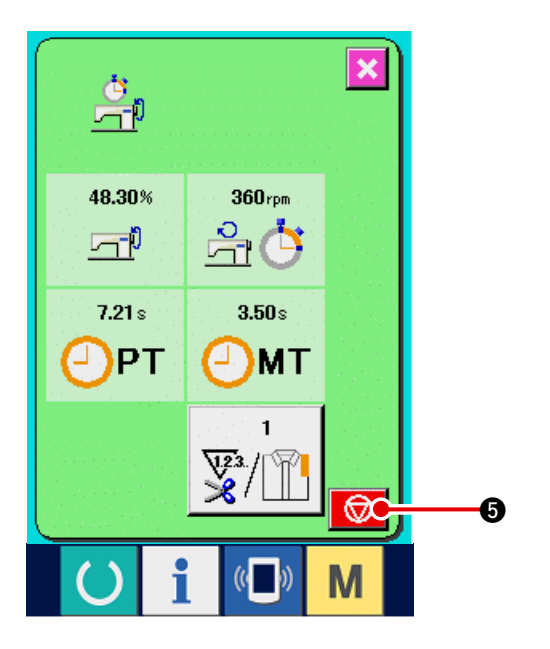

3) Saisir le nombre de coupes de fil.

Saisir ensuite le nombre de coupes de fil par opération. Lorsqu'on appuie sur le bouton de

nombre de coupes de fil 👳 🛐 🗊 sur l

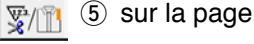

précédente, l'écran de saisie du nombre de coupes de fil s'affiche.

Saisir la valeur désirée à l'aide du pavé numérique ou des boutons HAUT/BAS. Après la saisie, appuyer sur le bouton ENTREE

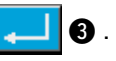

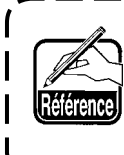

Si la valeur saisie est 0, le comptage ) du nombre de coupes du fil n'est pas | exécuté. Utiliser cette fonction lors de l'utilisation d'un interrupteur externe. J

4) Commencer la mesure.

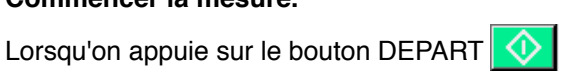

4, la mesure de chaque donnée commence.

### 5) Arrêter le comptage.

Afficher l'écran de mesure du travail comme il est indiqué en 1) et 2) de <u>"17-6 Visualisation</u> <u>des informations de mesure du travail"</u>. Pendant l'exécution de la mesure, le bouton

ARRET 😡 s'affiche. Lorsqu'on appuie sur

le bouton ARRET 😡 ⑤, la mesure s'arrête.

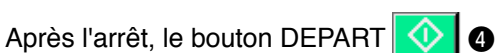

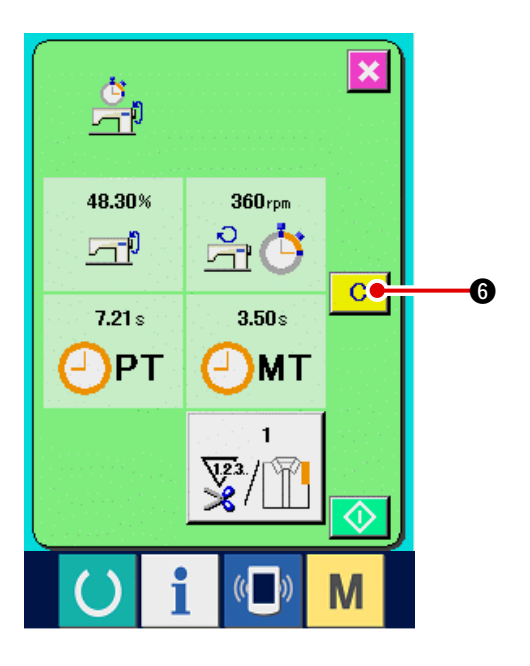

#### 6) Réinitialiser la valeur comptée.

Pour réinitialiser la valeur comptée, placer le comptage à l'état d'arrêt et appuyer sur le

bouton EFFACER C 6

#### (Note)

Le bouton EFFACER С 6 n'est affiché qu'à l'état d'arrêt.

Lorsqu'on appuie sur le bouton EFFACER, l'écran de confirmation de réinitialisation s'affiche.

Lorsqu'on appuie sur le bouton EFFACER

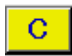

**7** sur l'écran de confirmation de réinitialisation, la valeur comptée est réinitialisée.

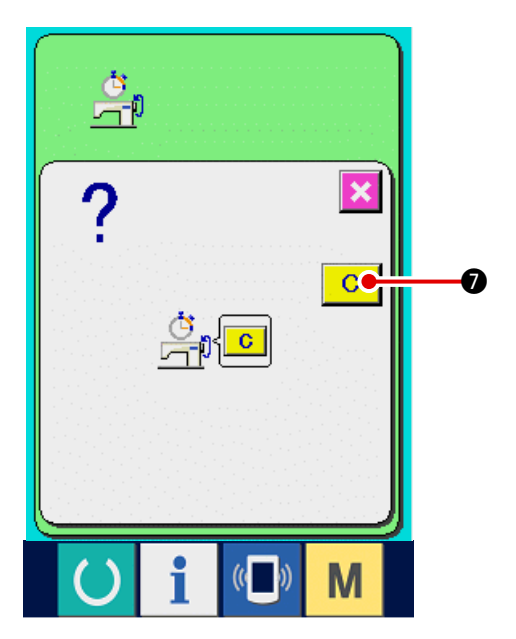

# **18. FONCTION DE COUTURE D'ESSAI**

Il est possible d'effectuer un essai de couture avec les données créées avec le PM-1 (logiciel de création et modification de données de couture) par la liaison directe de l'ordinateur et de la machine.

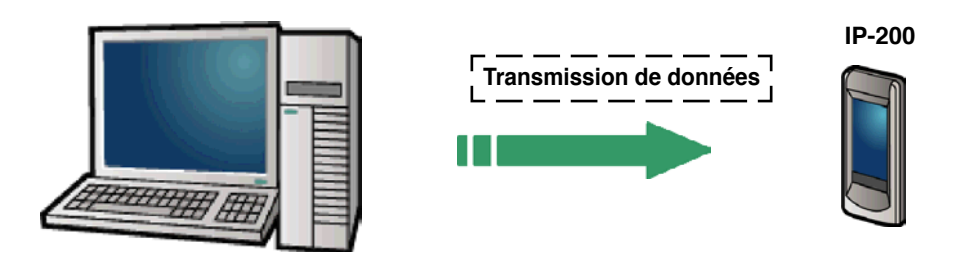

Raccorder l'ordinateur à l'IP-200 et transmettre les données créées avec le PM-1 à la machine à coudre. Lorsque l'IP-200 devient l'écran de saisie, l'écran de couture d'essai s'affiche automatiquement. Pour la procédure d'utilisation du PM-1, voir l'AIDE du PM-1 ou autre.

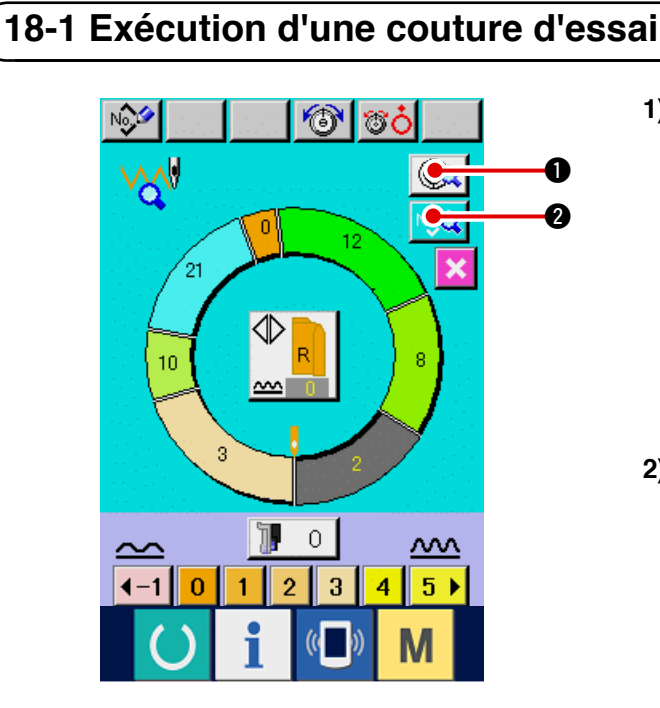

1) Recevoir les données de couture d'essai depuis le PM-1.

Lors de la transmission des données de couture d'essai (données au format vectoriel) depuis le PM -1, l'écran ci-contre s'affiche et les données transmises apparaissent au centre de l'écran. L'affichage correspond à la longueur entre étapes spécifiée avec PM-1.

#### 2) Modifier les paramètres vectoriels.

Les données au format vectoriel transmises depuis PM - 1 sont converties en des paramètres pouvant être définis avec la machine. Il est donc possible d'effectuer les mêmes modifications que pour une configuration normale.

- Lorsqu'on appuie sur le bouton DETAILS D' ETAPE , l'écran de réglage détaillé d' étape s'affiche.
- Lorsqu'on appuie sur le bouton AFFICHAGE
   DES DONNEES DE COUTURE 2, l'

écran de paramétrage des données de couture s' affiche.

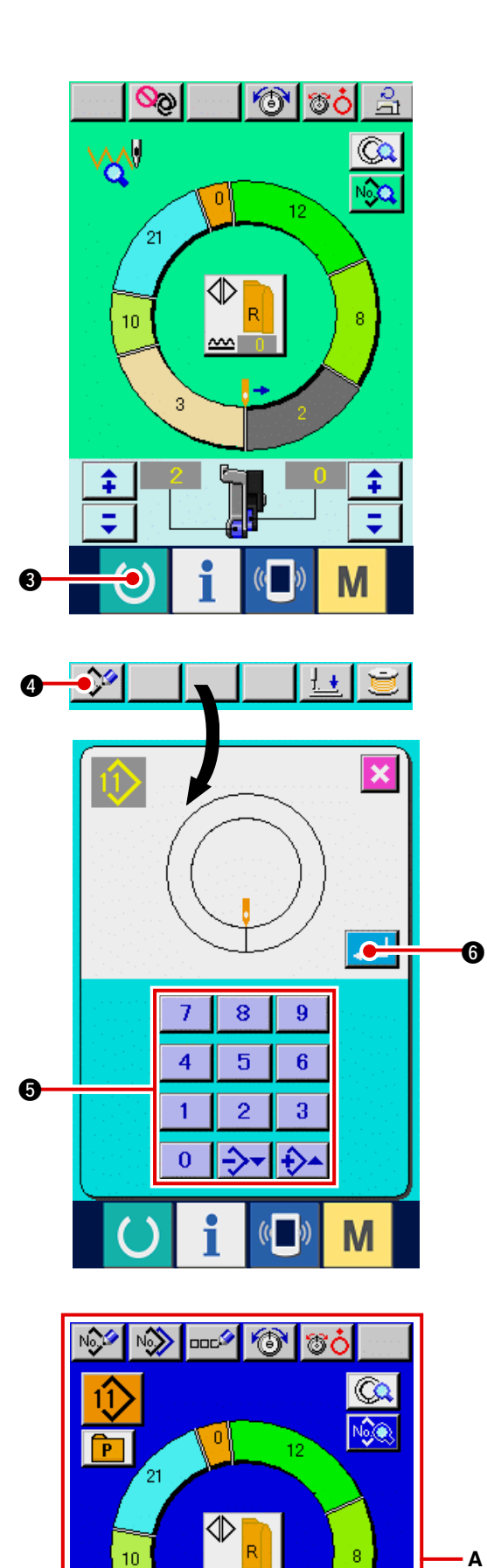

0

2 3

0

<u>~~</u>

5 🕨

4

#### 3) Exécuter une couture d'essai.

Lorsqu'on appuie sur la touche READY

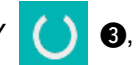

l'écran de couture d'essai s'affiche. La couture d'essai peut alors être exécutée.

4) Mémoriser les données dans la configuration. Lorsque les données utilisées pour la couture d'essai sont mémorisées sur le panneau,

appuyer sur le bouton MEMORISATION

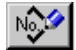

A affiché à l'écran de couture d'essai. L'écran de mémorisation s'affiche. Saisir le numéro de configuration que l'on désire mémoriser avec le

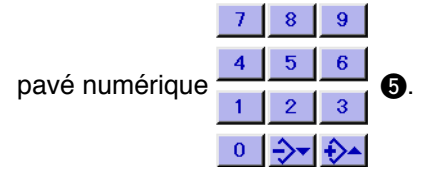

5) Valider la mémorisation des données.

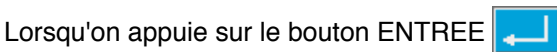

6, l'écran de mémorisation se ferme et la mémorisation est terminée.

### 6) Afficher l'écran de saisie.

Après la mémorisation, l'écran de saisie s'affiche automatiquement (A).

## **19. EXECUTION DU VERROUILLAGE DES TOUCHES**

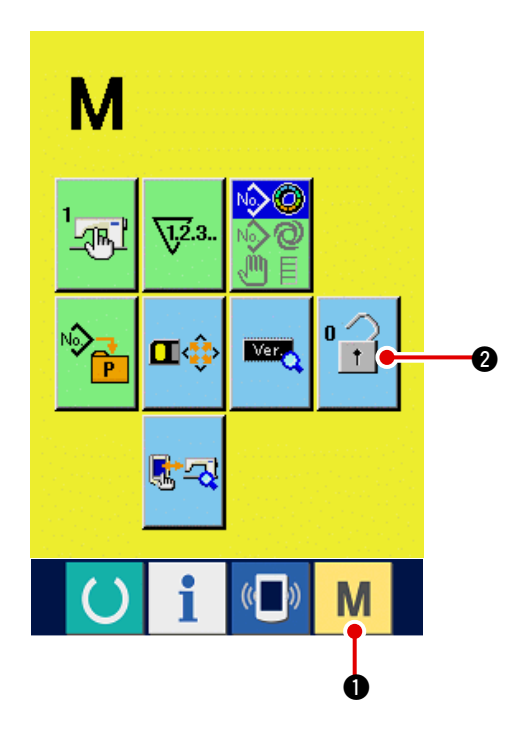

1) Afficher l'écran de verrouillage des touches.

Appuyer sur la touche M • pendant trois secondes. Le bouton VERROUILLAGE DES TOUCHES • s'affiche à l'écran.

Lorsqu'on appuie sur ce bouton, l'écran de verrouillage des touches s'affiche.

L'état actuellement sélectionné est affiché sur le

bouton VERROUILLAGE DES TOUCHES.

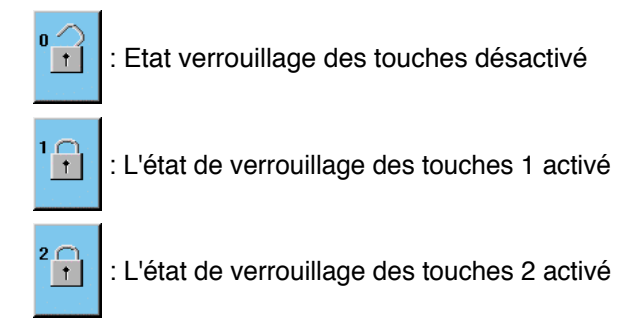

### 2) Sélectionner et valider l'état de verrouillage des touches.

Sélectionner le bouton d'état de verrouillage des touches

verrouillage des touches et appuyer sur

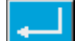

 4. L'écran de paramétrage du verrouillage des touches se ferme et l'état de verrouillage des touches est activé.

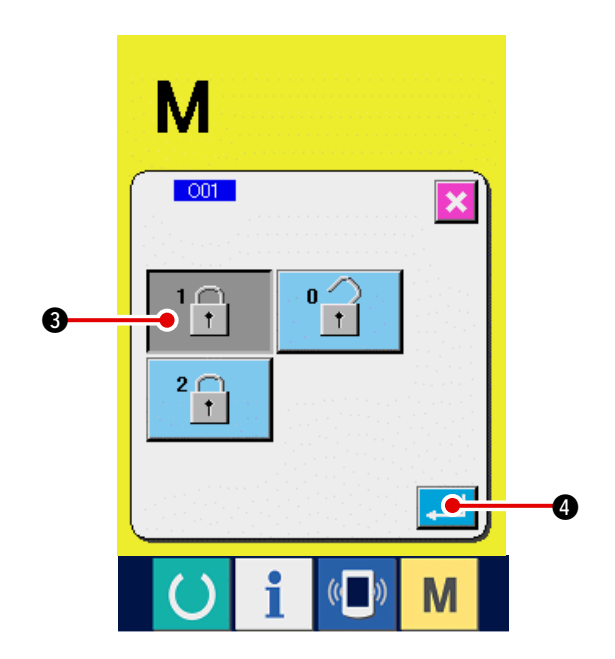

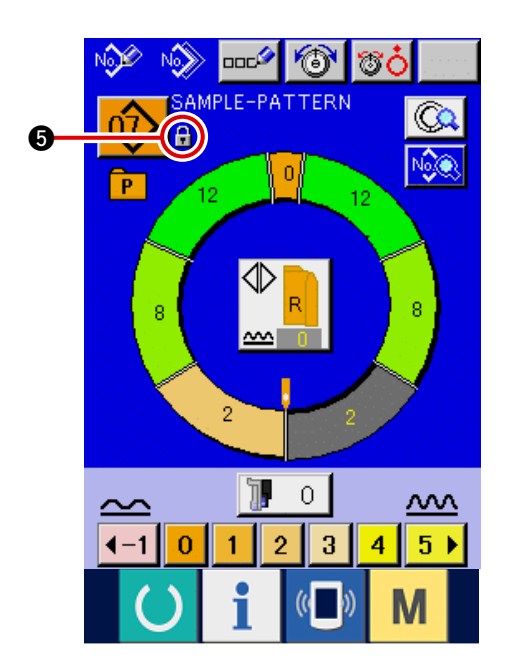

3) Fermer l'écran de mode et afficher l'écran de saisie.

Lorsque l'écran de mode est fermé et l'écran de

saisie affiché, le pictogramme

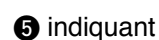

l'état de verrouillage des touches s'affiche sur le côté droit de l'affichage de numéro de configuration.

Seules les touches utilisables même à l'état de verrouillage des touches sont affichées.

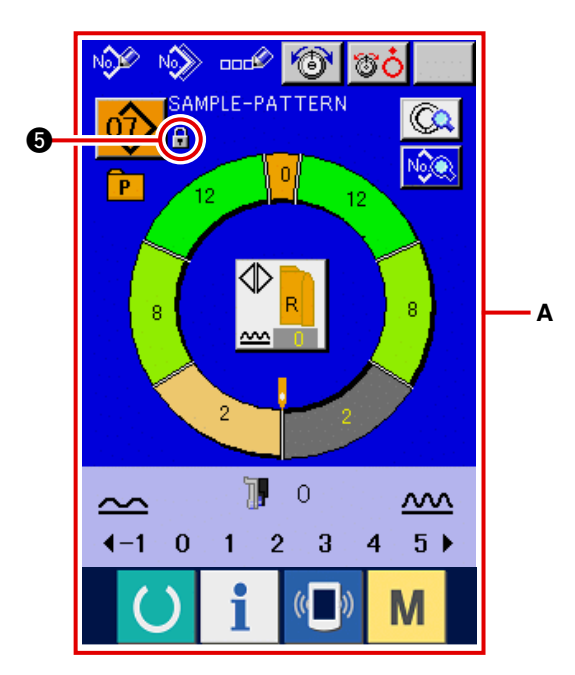

\* L'état de verrouillage des touches 2 activé (A)

## **20. AFFICHAGE DES INFORMATIONS DE VERSION**

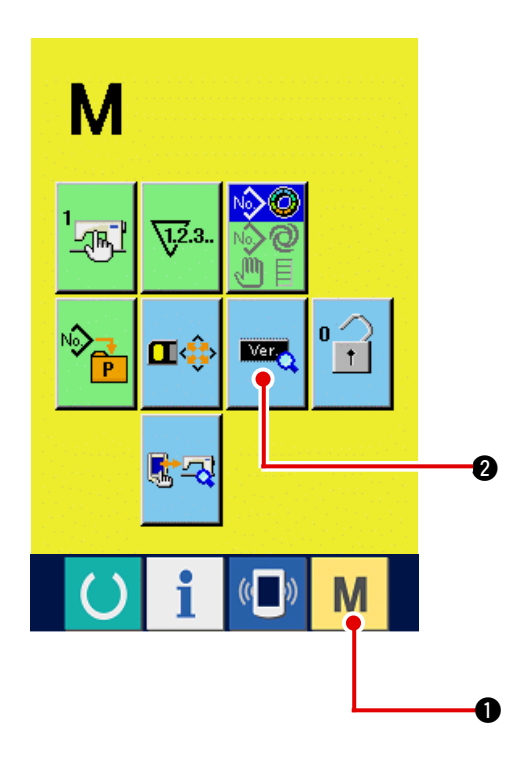

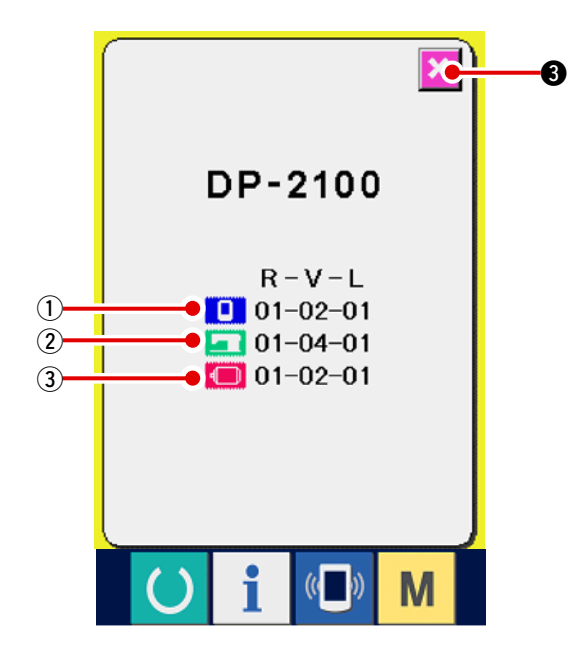

1) Afficher l'écran d'informations de version.

Appuyer sur la touche M Dendant trois

secondes. Le bouton INFORMATIONS DE

VERSION 2 s'affiche à l'écran. Lorsqu'on

appuie sur ce bouton, l'écran d'informations de version s'affiche.

Les informations de version de la machine utilisée sont affichées sur l'écran d'informations de version et il est possible de les vérifier.

- (1) : Informations de version du programme du panneau
- Informations de version du programme principal
- ③ : Informations de version du programme d'asservissement

Lorsqu'on appuie sur le bouton ANNULER

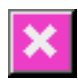

③, l'écran d'informations de version se ferme et l'écran de mode s'affiche.

## 21. UTILISATION DU PROGRAMME DE VERIFICATION

### 21-1 Affichage de l'écran du programme de vérification

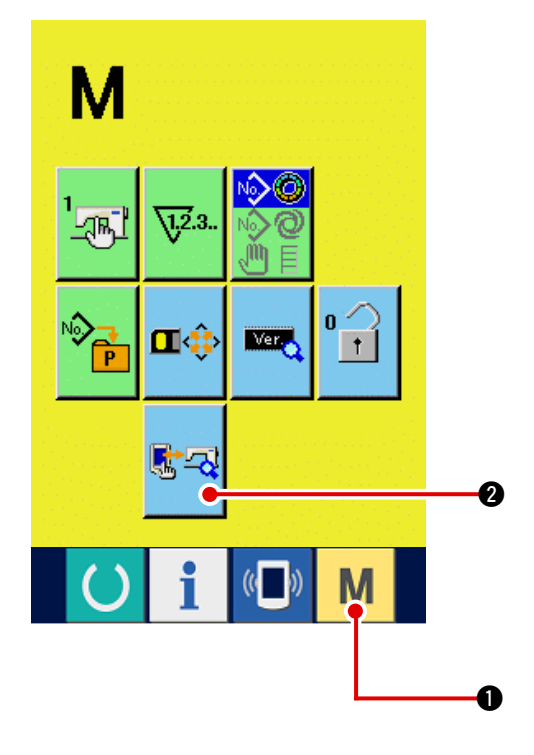

Appuyer sur la touche M • pendant

trois secondes. Le bouton PROGRAMME DE

2 s'affiche à l'écran.

Lorsqu'on appuie sur ce bouton, l'écran du programme de vérification s'affiche.

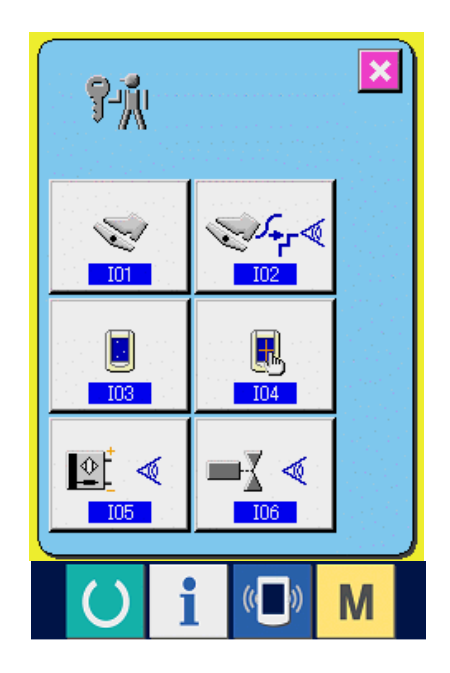

Le programme de vérification couvre les 5 points ci-dessous.

 ↓01 Paramétrage de la pédale auxiliaire
 → Voir <u>"21-2 Paramétrage de la pédale</u> auxiliaire".

**U02** Vérification de la valeur A/D de la pédale auxiliaire

→ Voir <u>"21-3 Vérification de la valeur A/D de la</u> pédale auxiliaire".

 103 Vérification des capteurs
 → Voir <u>"21-4 Exécution de la vérification des</u> capteurs".

104 Vérification de l'afficheur LCD

→ Voir <u>"21-5 Exécution de la compensation du</u> panneau tactile".

105 Vérification des signaux d'entrée

→ Voir <u>"21-6 Vérification des signaux d'entrée"</u>.

106 Vérification des signaux de sortie

→ Voir <u>"21-7 Vérification des signaux de sortie"</u>.

### 21-2 Paramétrage de la pédale auxiliaire

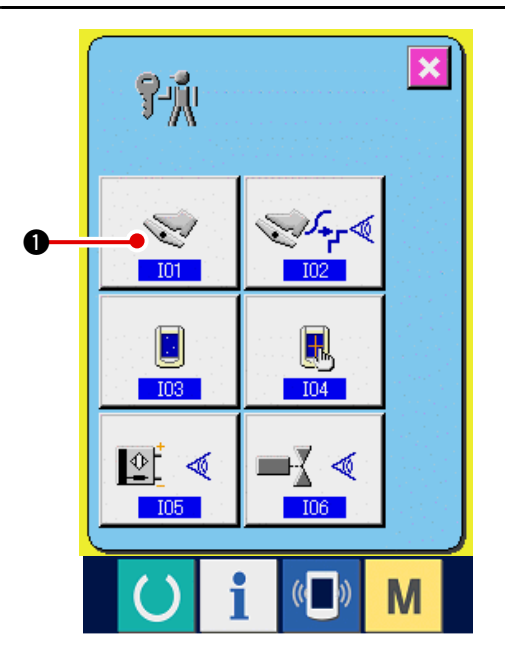

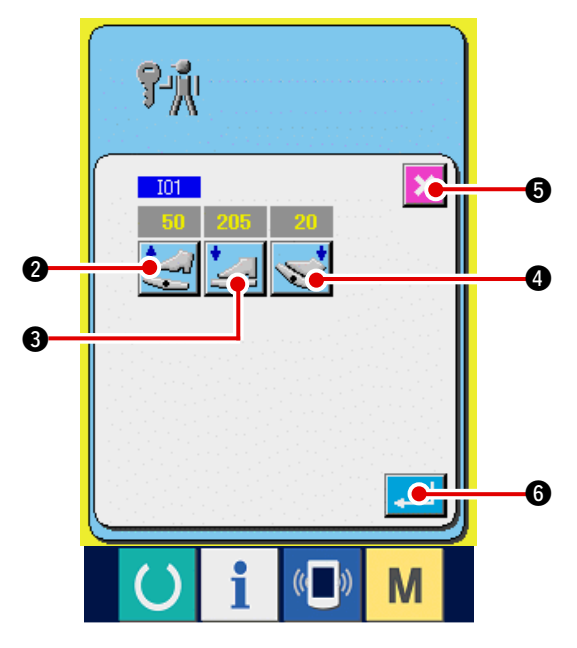

1) Afficher l'écran de paramétrage de la pédale auxiliaire.

Lorsqu'on appuie sur le bouton PARAMETRAGE

DE LA PEDALE AUXILIAIRE 🛛 🖄

1 sur

l'écran du programme de vérification, l'écran de paramétrage de la pédale auxiliaire s'affiche.

- 2) Effectuer le paramétrage de la pédale auxiliaire.
  - Réglage de la position de relâchement de la pédale auxiliaire :

Relâcher la pédale auxiliaire et appuyer sur le bouton REGLAGE DE LA POSITION DE RELACHEMENT DE LA PEDALE AUXILIAIRE

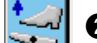

2. Après avoir validé l'affichage,

appuyer sur 🤁 🌀 pour valider les

données.

 Réglage de la position d'enfoncement de l'avant de la pédale auxiliaire :
 Enfoncer l'avant de la pédale auxiliaire, puis appuyer sur le bouton REGLAGE DE LA POSITION D'ENFONCEMENT DE L'AVANT

DE LA PEDALE AUXILIAIRE 🧾 🕄. Après

avoir validé l'affichage, appuyer sur

Réglage de la position d'enfoncement de l'arrière de la pédale auxiliaire :
 Enfoncer l'arrière de la pédale auxiliaire, puis appuyer sur le bouton REGLAGE DE LA POSITION

D'ENFONCEMENT DE L'ARRIERE DE LA PEDALE AUXILIAIRE 🐋 @. Après avoir validé

l'affichage, appuyer sur 4 6 pour valider les données.

- Après avoir terminé tout le paramétrage, appuyer sur le bouton ANNULATION pour le valider. L'écran du programme dé vérification réapparaît alors.
- \* Une erreur se produit si l'on appuie sur le bouton ANNULATION S alors que la différence de chaque paramètre n'est pas de 5 ou plus.

## 21-3 Vérification de la valeur A/D de la pédale auxiliaire

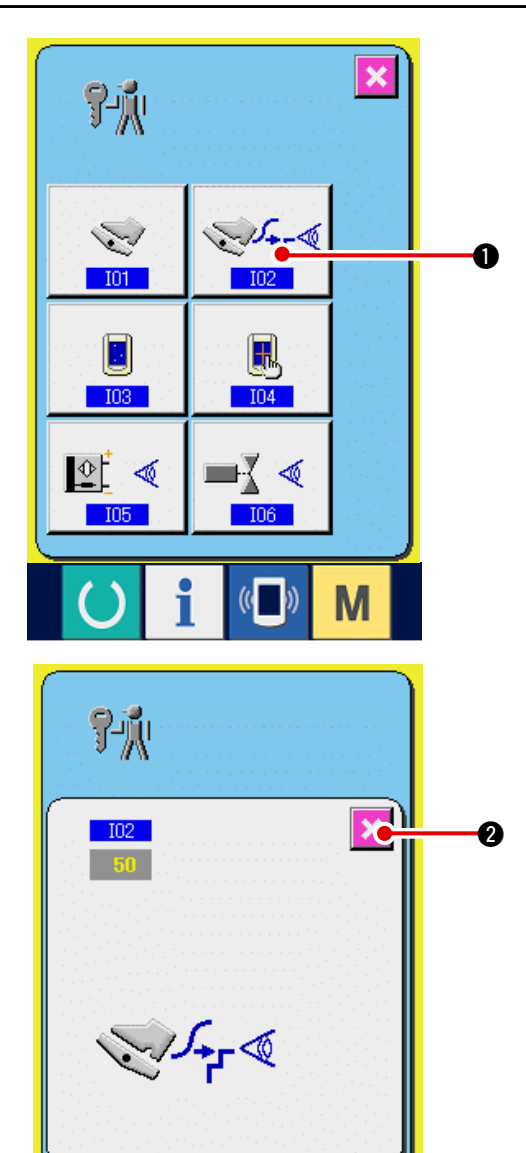

 Afficher l'écran de vérification de la valeur A/D de la pédale auxiliaire.

Lorsqu'on appuie sur le bouton VERIFIER

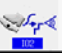

pour la valeur A/D de la pédale auxiliaire de l'écran du programme de vérification, l'écran de vérification de la valeur A/D de la pédale auxiliaire s'affiche.

2) Effectuer la vérification de la valeur A/D de la pédale auxiliaire.

Lorsqu'on enfonce la pédale auxiliaire, la valeur A/D correspondant au degré d'enfoncement s'affiche.

Une fois la vérification terminée, appuyer sur le

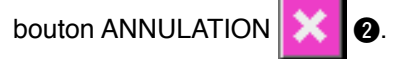

L'écran du programme dé vérification réapparaît alors.

### 21-4 Exécution de la vérification des capteurs

М

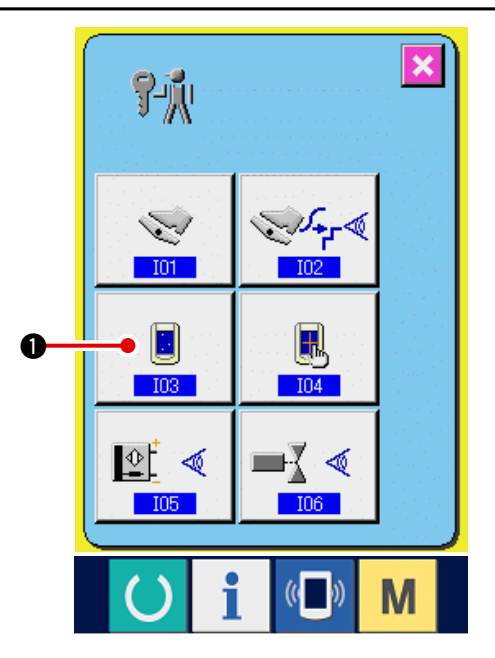

1) Exécution de la vérification de l'afficheur LCD.

Lorsqu'on appuie sur le bouton VERIFICATION

DE L'AFFICHEUR LCD 🧕 🕕 sur l'écran du

programme de vérification, l'écran de vérification de l'afficheur LCD s'affiche.

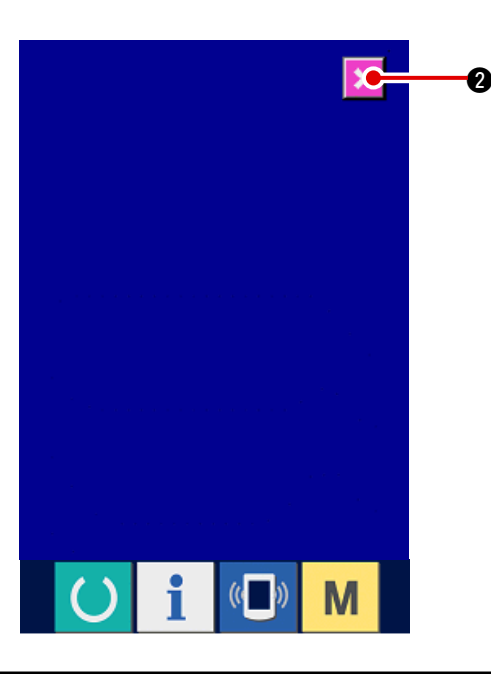

# 2) Vérifier si l'afficheur LCD ne comporte pas de points manquants.

L'écran de vérification de l'afficheur LCD n'est affiché qu'en une seule couleur. Vérifier si l'afficheur LCD ne comporte pas de points manquants dans cette condition. Après la vérification, appuyer sur le bouton

ANNULATION 🔀 2.L'écran de vérification

de l'afficheur LCD se ferme et l'écran du programme de vérification s'affiche.

### 21-5 Exécution de la compensation du panneau tactile

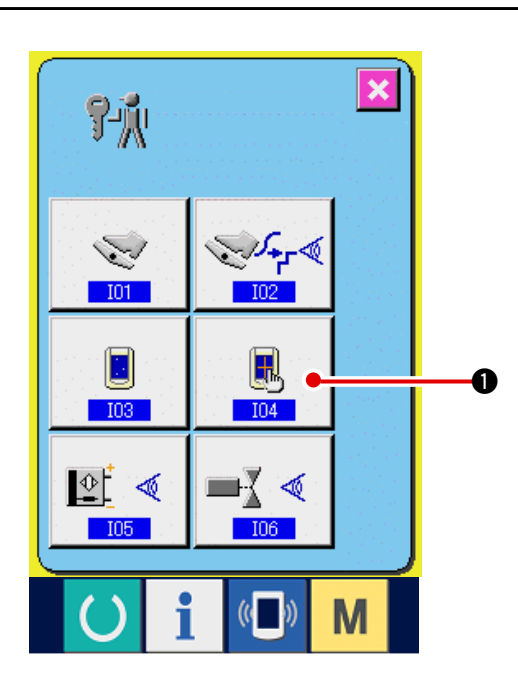

1) Afficher l'écran de compensation du panneau tactile.

Lorsqu'on appuie sur le bouton COMPENSATION

DU PANNEAU TACTILE

du programme de vérification, l'écran de compensation du panneau tactile s'affiche.

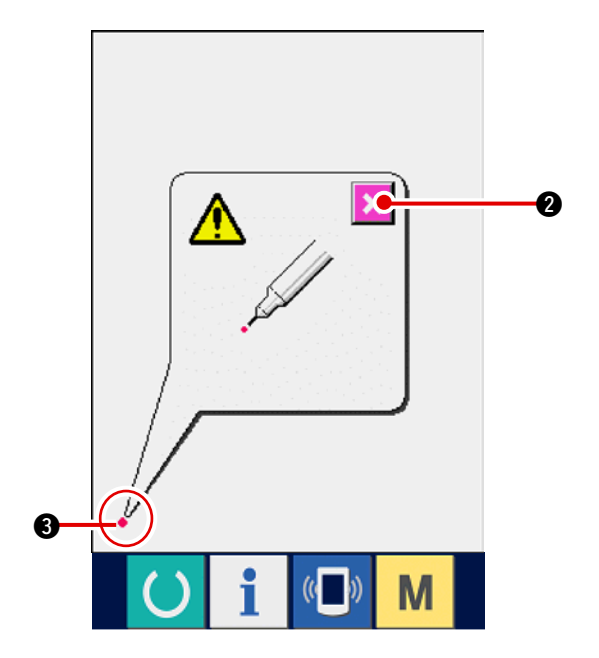

#### 2) Appuyer en bas et à gauche.

Appuyer sur le rond rouge • ③ situé en bas et à gauche de l'écran.

Après avoir terminé la compensation, appuyer

sur le bouton ANNULER

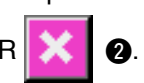

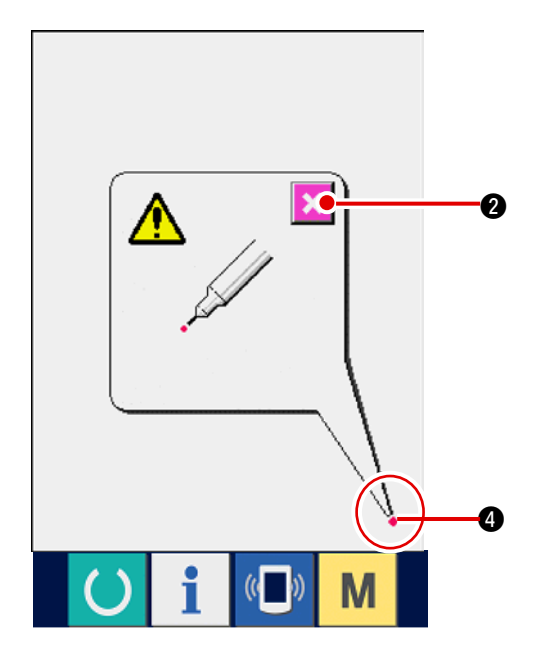

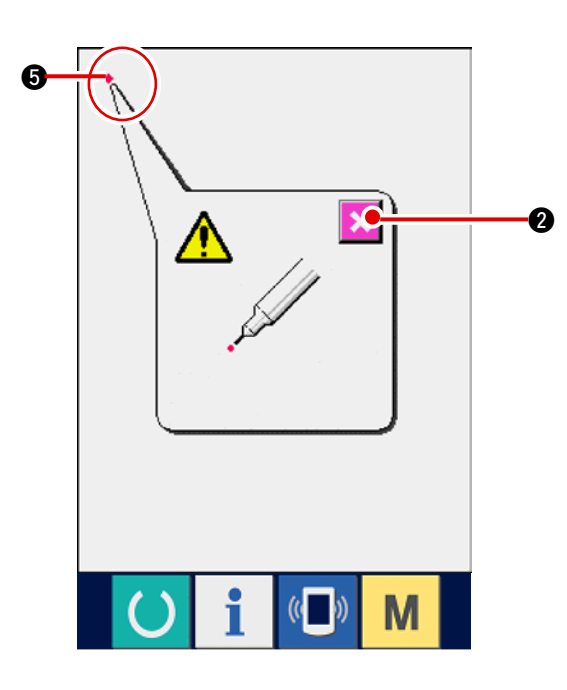

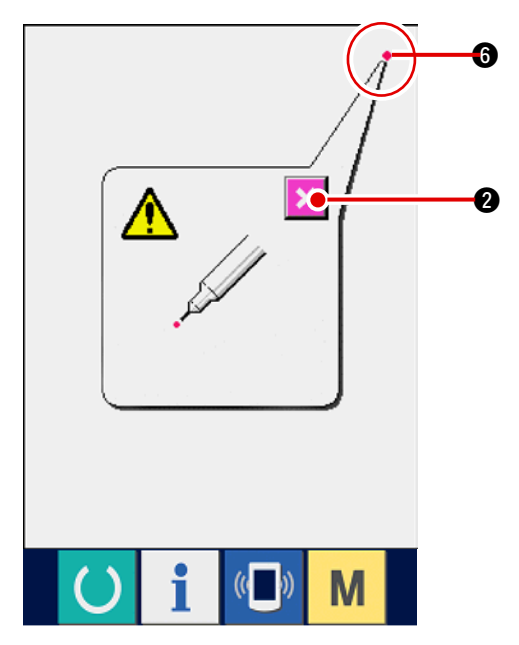

### 3) Appuyer en bas et à droite.

Appuyer sur le rond rouge • ④ situé en bas et à droite de l'écran.

Après avoir terminé la compensation, appuyer

sur le bouton ANNULER

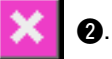

### 4) Appuyer en haut et à gauche.

Appuyer sur le rond rouge • • • situé en haut et à gauche de l'écran.

Après avoir terminé la compensation, appuyer

sur le bouton ANNULER

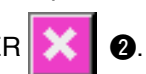

5) Appuyer en haut et à droite.

Appuyer sur le rond rouge • 6 situé en haut et à droite de l'écran.

Après avoir terminé la compensation, appuyer

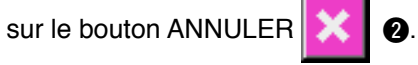

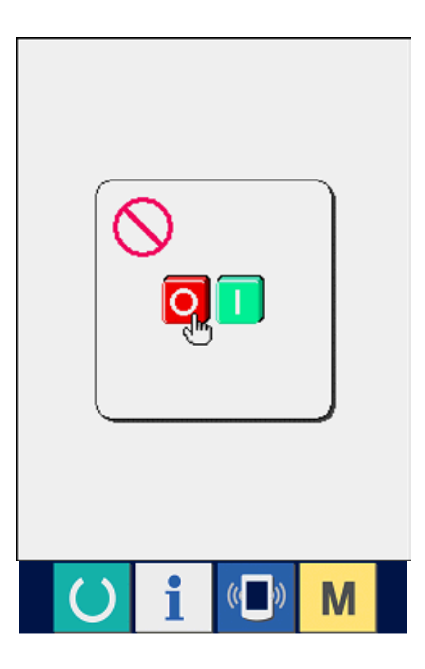

#### 6) Mémoriser les données.

Après que l'on a appuyé sur les 4 points, l'écran d'interdiction de mise hors tension s'affiche car les données de compensation doivent être mémorisées.

Ne pas couper l'alimentation lorsque cet écran est affiché.

Si l'on coupe l'alimentation, les données compensées ne seront pas mémorisées.

Lorsque la mémorisation est terminée, l'écran du programme de vérification s'affiche automatiquement.

### 21-6 Vérification des signaux d'entrée

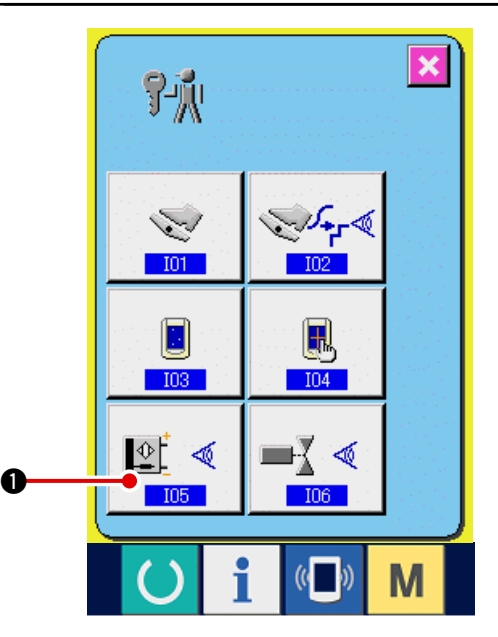

1) Afficher l'écran de vérification des signaux d'entrée.

Lorsqu'on appuie sur le bouton VERIFICATION

DES SIGNAUX D'ENTREE 🖳 🗨 🕦 sur

l'écran du programme de vérification, l'écran de vérification des signaux d'entrée s'affiche.

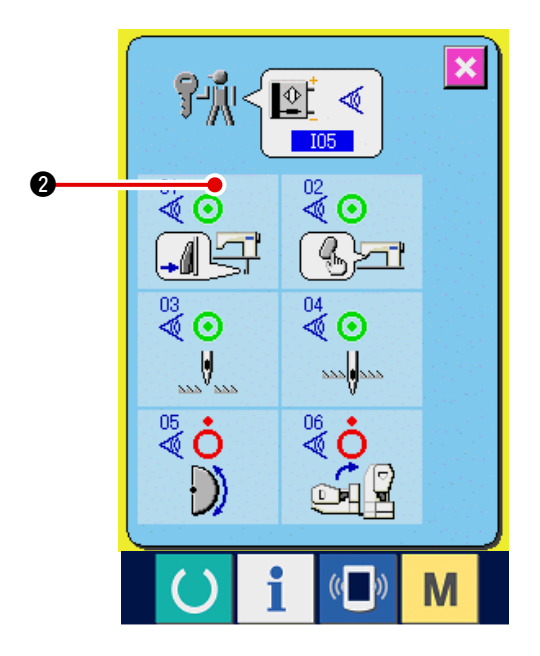

2) Effectuer la vérification des signaux d'entrée]

L'état d'entrée des signaux d'entrée peut être vérifié sur l'écran de vérification des signaux d'entrée.

L'état d'entrée s'affiche comme 2 pour chaque signal d'entrée.

L'affichage de l'état activé / désactivé est indiqué comme suit :

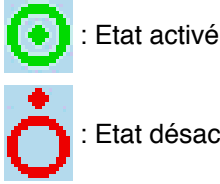

Etat désactivé

Six types de signaux d'entrée sont affichés comme indiqué ci-dessous.

| Nº      | Pictogramme  | Description du capteur                    |  |  |
|---------|--------------|-------------------------------------------|--|--|
| 01<br>♥ |              | Sélecteur d'étape                         |  |  |
| 02<br>🖉 | ()<br>Seri   | Touche de libération de bouillonné        |  |  |
| 03      | V            | Détection de position HAUTE de l'aiguille |  |  |
| 04      | 222 <b>0</b> | Détection de position BASSE de l'aiguille |  |  |
| 05      | $\bigcirc$   | Détection de plaque demi-lune             |  |  |
| 06      |              | Capteur de basculement arrière de la tête |  |  |

### 21-7 Vérification des signaux de sortie

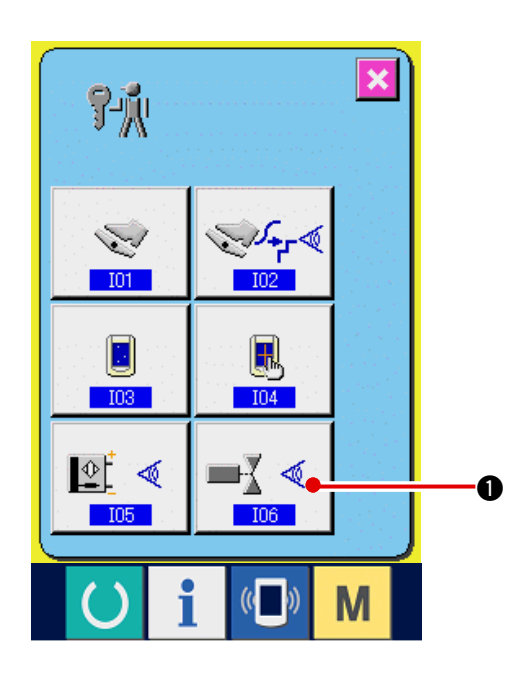

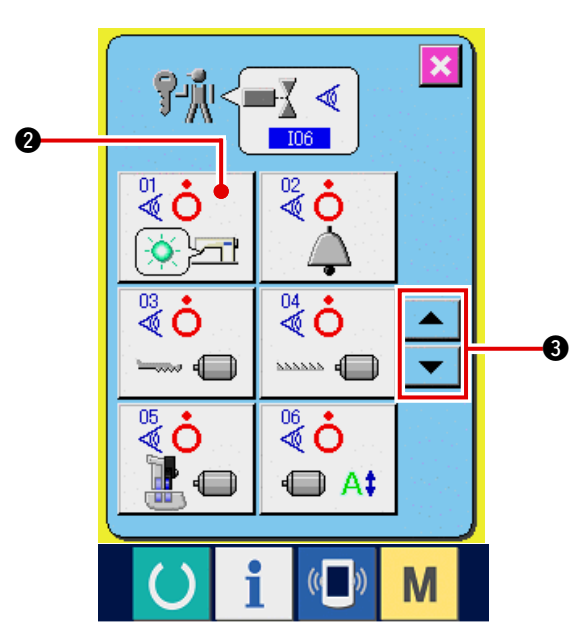

1) Afficher l'écran de vérification des signaux de sortie

Lorsqu'on appuie sur le bouton VERIFICATION

DES SIGNAUX DE SORTIE 🗾 🚺 sur

l'écran du programme de vérification, l'écran de vérification des signaux de sortie s'affiche.

2) Effectuer la vérification des signaux de sortie L'état de sortie des signaux de sortie peut être vérifié sur l'écran de vérification des signaux de sortie.

L'état de sortie s'affiche comme ② pour chaque signal de sortie.

L'affichage de l'état activé/désactivé est indiqué comme suit :

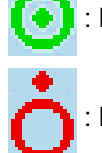

] : Etat activé

: Etat désactivé

Appuyer sur les boutons HAUT/BAS

3 pour sélectionner le signal de sortie que l'on désire vérifier.

Neuf types de signaux de sortie sont affichés comme indiqué ci-dessous.

| N°      | Pictogramme | Description du capteur                     |  |  |
|---------|-------------|--------------------------------------------|--|--|
| 01      | (           | Diode-témoin de libération de bouillonné   |  |  |
| 02<br>🖉 | À           | Signal sonore                              |  |  |
| 03<br>🖉 |             | Moteur pas à pas d'entraînement supérieur  |  |  |
| 04      |             | Moteur pas à pas d'entraînement inférieur  |  |  |
| 05      |             | Moteur pas à pas d'entraînement auxiliaire |  |  |
| 06<br>💐 |             | Courant de moteur pas à pas                |  |  |
| 07<br>V | O           | Moteur pas à pas désactivé                 |  |  |
| 08<br>V |             | Solénoïde de relève-presseur               |  |  |
| 09<br>💐 | >8          | Solénoïde de coupe-fil                     |  |  |

### 22. ECRAN DE COMMUNICATION DU NIVEAU DU PERSONNEL DE MAINTENANCE

Pour l'écran de communication, les types de données traitées du niveau habituel et du niveau du personnel de maintenance sont différents.

### 22-1 Données pouvant être traitées

Dans le cas du niveau du personnel de maintenance, il est possible d'utiliser 5 types de données différentes outre les deux types habituels.

Les formats de données respectifs sont indiqués ci-dessous.

| Désignation de donnée Pictogramm                |      | Extension                                                              | Description des données                                   |  |
|-------------------------------------------------|------|------------------------------------------------------------------------|-----------------------------------------------------------|--|
| Données de réglage                              | 17-Ņ | Désignation de modèle<br>+00 <b>∆ ∆ ∆</b> .msw<br>Exemple) DP00001.msw | Paramètres de l'interrupteur logiciel<br>1 et 2           |  |
| Toutes les données de<br>la machine             |      | Désignation de modèle<br>+00 <u>∧</u> ∧ ∧.msp<br>Exemple) DP00001.msp  | Toutes les données mémorisées<br>par la machine           |  |
| Données de<br>programme du<br>panneau ( * )     |      | IP+RVL(6 chiffres).prg<br>IM+RVL(6 chiffres).bhd                       | Données de programme et<br>données d'affichage du panneau |  |
| Données de programme<br>principal ( * )         |      | MA+RVL(6 chiffres).prg                                                 | Données du programme principal                            |  |
| Données de<br>programme<br>d'asservissement (*) |      | MT+RVL(6 chiffres).prg                                                 | Données du progra mme<br>d'asservissement                 |  |

 $\Delta \ \Delta \ \Delta$  :  $N^\circ$  de fichier

\* Pour les données du programme de panneau, les données du programme principal et les données du programme d'asservissement, voir le manuel d'installation de l'IP-200.

### 22-2 Affichage du niveau du personnel de maintenance

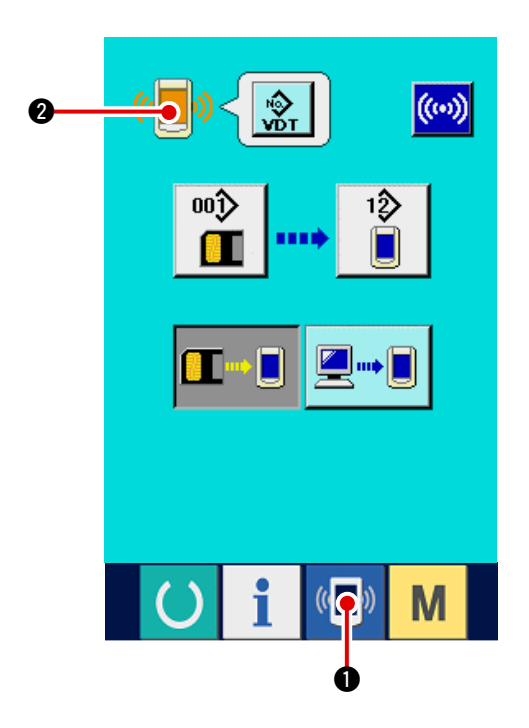

1) Afficher l'écran de communication du niveau du personnel de maintenance.

Lorsqu'on appuie pendant trois secondes

sur la touche 💶 🕕 🕕, l'image en haut et à

gauche devient orange <a>[</a> <a>[</a>

de communication du niveau du personnel de maintenance s'affiche.

Pour la procédure d'utilisation, voir <u>"16-4</u> <u>Réception de données".</u>

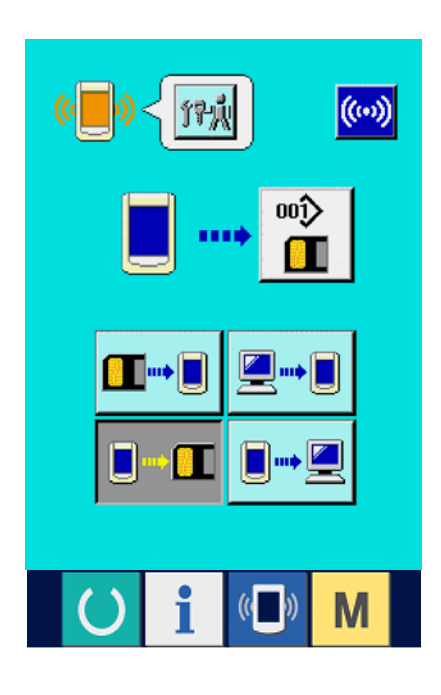

 Lorsqu'on sélectionne les données de réglage ou toutes les données de la machine, l'affichage est comme celui de droite et il n'est pas nécessaire de spécifier le numéro du côté panneau.

### 23. ECRAN D'INFORMATIONS DU NIVEAU DU PERSONNEL DE MAINTENANCE

### 23-1 Affichage du relevé d'erreur

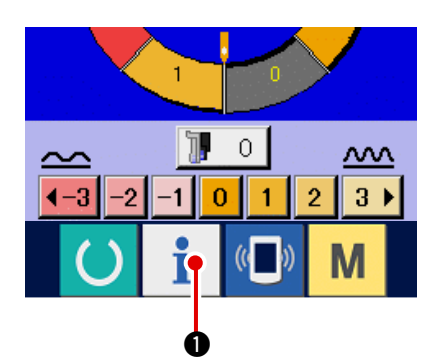

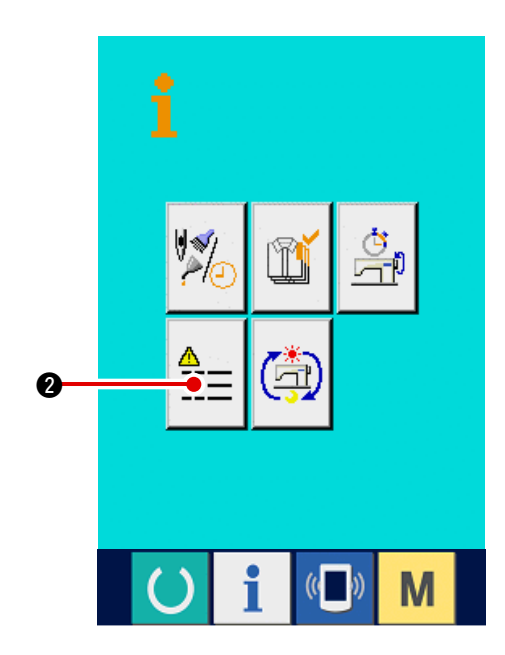

1) Afficher l'écran d'informations du niveau du personnel de maintenance.

Lorsqu'on appuie sur le bouton INFORMATION

• de la section des boutons pendant

trois secondes environ sur l'écran de saisie, l'écran d'informations du niveau du personnel de maintenance s'affiche. Dans le cas du niveau du personnel de maintenance, le pictogramme situé en haut et à gauche passe du bleu à l'orange et 5 boutons s'affichent.

#### 2) Afficher l'écran de relevé d'erreur. Appuyer sur le bouton AFFICHAGE DE

L'ECRAN DE RELEVE D'ERREUR 2 sur

l'écran d'informations. L'écran de relevé d'erreur s'affiche.

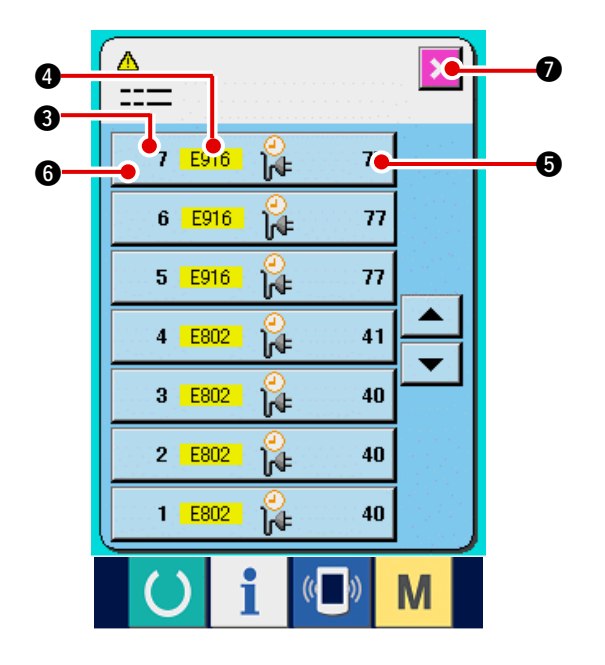

Le relevé d'erreur de la machine utilisée est affiché sur l'écran de relevé d'erreur. Il permet de vérifier l'erreur.

- 3 : Ordre dans lequel l'erreur s'est produite.
- 4 : Code d'erreur
- Temps d'exécution actuel cumulé (heure) lors de la production de l'erreur.

Lorsqu'on appuie sur le bouton ANNULER

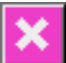

 , l'écran de relevé d'erreur se ferme et l'écran d'informations s'affiche.

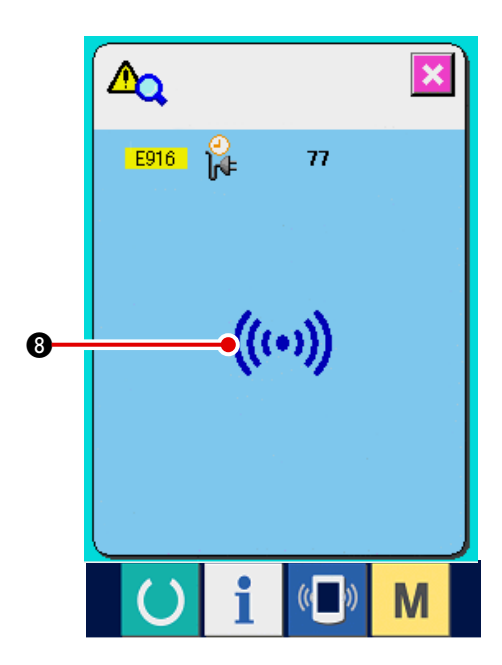

3) Afficher les détails de l'erreur.

Pour connaître les détails de l'erreur, appuyer

sur le bouton ERREUR 7 E916 🙀 77

pour l'erreur désirée. L'écran de détails d'erreur s'affiche.

Le pictogramme ③ correspondant au code d'erreur s'affiche sur l'écran de détails d'erreur.

→ Pour le code d'erreur, voir <u>"15. LISTE DES</u> CODES D'ERREUR".

### 23-2 Affichage des informations de travail cumulées

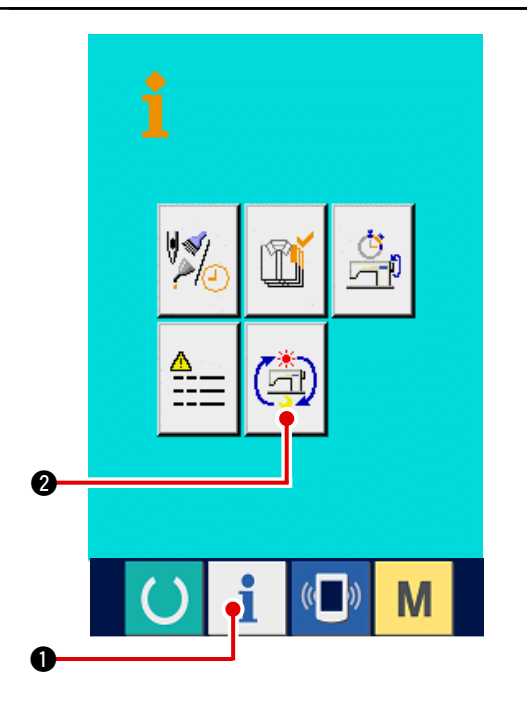

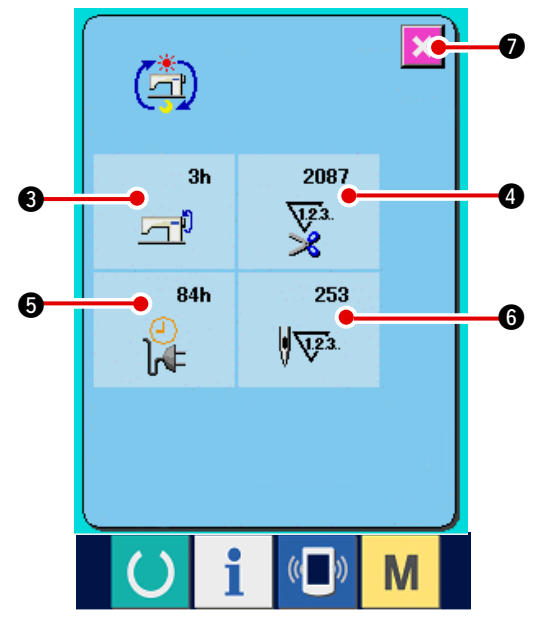

1) Affichage de l'écran d'informations de travail cumulées.

Lorsqu'on appuie sur le bouton INFORMATION

de la section des boutons pendant

trois secondes environ sur l'écran de saisie,

l'écran d'informations du niveau du personnel de maintenance s'affiche. Dans le cas du niveau du personnel de maintenance, le pictogramme situé en haut et à gauche passe du bleu à l'orange et 5 boutons s'affichent.

Affichage de l'écran d'informations de travail cumulées.

2) Affichage des informations de travail cumulées. Appuyer sur le bouton AFFICHAGE DE L'ECRAN

D'INFORMATIONS DE TRAVAIL CUMULEES

(<u>†</u>) 2 :

2 sur l'écran d'informations. L'écran

d'informations de travail cumulées s'affiche.

Les informations sur les 4 fois suivantes s'affichent sur l'écran d'informations de travail cumulées.

- Le temps de travail cumulé (heure) de la machine s'affiche.
- Le nombre de coupes de fil cumulé s'affiche.
- Le temps d'exécution actuel cumulé (heure) de la machine s'affiche.
- 6 : Le nombre de points cumulé s'affiche. (Unité : X1.000 points)

Lorsqu'on appuie sur le bouton ANNULER

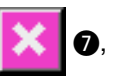

l'écran d'informations de travail cumulées se ferme et l'écran d'informations s'affiche.

## 24. ENTRETIEN

### 24-1 Procédure de remplacement de la courroie d'entraînement

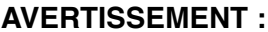

Couper l'alimentation de la machine (position OFF) avant de commencer l'opération afin de prévenir les accidents éventuels causés par un démarrage soudain de la machine à coudre.

- (Attention) La périodicité standard de remplacement est d'une année, mais ceci dépend de la fréquence d'utilisation. Remplacer la courroie par une neuve lorsqu'on constate une dégradation de la force d'entraînement ou autre.
- (Attention) Nettoyer régulièrement la courroie d'entraînement environ une fois par semaine car la poussière s'accumule dans le couvercle d'entraînement supérieur et la courroie la transporte. Ceci peut entraîner des problèmes d'entraînement ou une usure prématurée de la courroie.
  - (1) Remplacement de la courroie d'entraînement supérieur

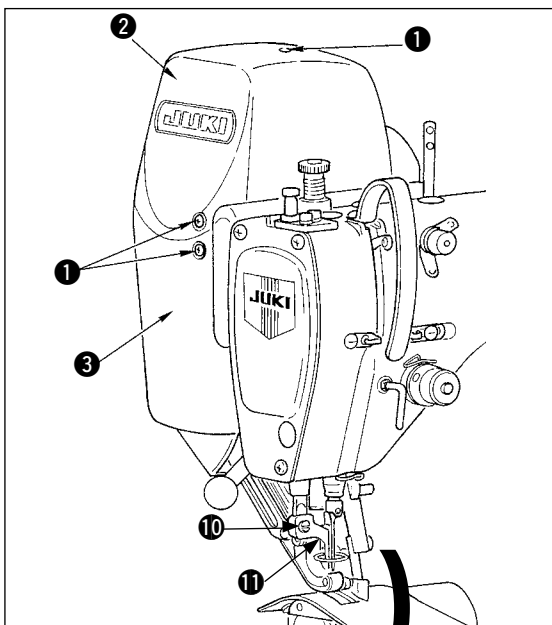

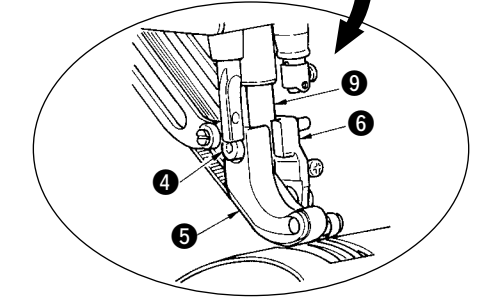

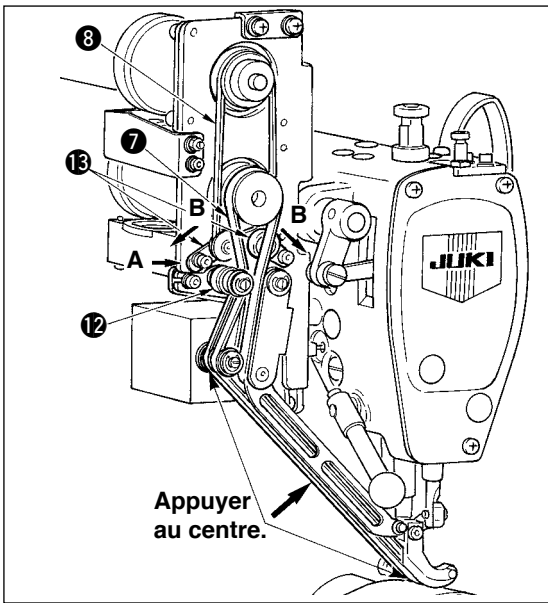

- Oter les dix vis de fixation du couvercle 1 et retirer le couvercle R 2 et le couvercle F 3.
- 2) Desserrer la vis du pied presseur intermédiaire
   ① et retirer le pied presseur intermédiaire ①.
- Desserrer la vis de fixation du pied trotteur 4 et retirer le pied trotteur 5 et le pied trotteur auxiliaire 6.
- Retirer la courroie d'entraînement principale et la courroie d'entraînement auxiliaire es remplacer par des neuves.
- 5) Placer la tige de pied presseur (9) entre (5) et (6) et la fixer avec la vis (4).
- Après avoir réglé la tension de la courroie, remettre le couvercle R 2 et le couvercle F 3 en place.
- Procédure de réglage de la tension des courroies
- Courroie d'entraînement supérieur : Déplacer la plaque de réglage de tension L vers la gauche ou la droite pour régler la courroie.
  - Lorsqu'on déplace la plaque vers la droite (direction **A**), la tension augmente. Lorsqu'on la déplace vers la gauche, la tension diminue.
- (2) Courroie d'entraînement auxiliaire : Déplacer la plaque de réglage de tension S
   (1) vers la gauche ou la droite pour régler la courroie.
  - Lorsqu'on l'ouvre des deux côtés (direction B), la tension augmente. Lorsqu'on la ferme, elle diminue.
- (3) Réglage de la valeur de tension des courroies :1) Courroie d'entraînement principale :
  - Courrole d'entrainement principale : La courrole doit présenter une flèche (mouvement vers le bas) de 3 mm sous une poussée de 1,3 N (130gf).
  - Courroie d'entraînement auxiliaire : La courroie doit présenter une flèche (mouvement vers le bas) de 3 mm sous une poussée de 0,4 N (40gf).

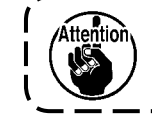

Si la tension n'est pas correcte, une erreur de pas d'entraînement se produira.

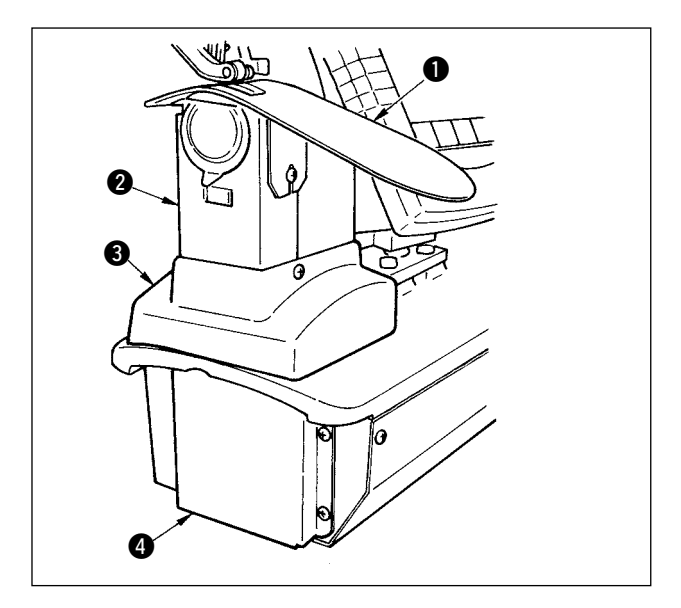

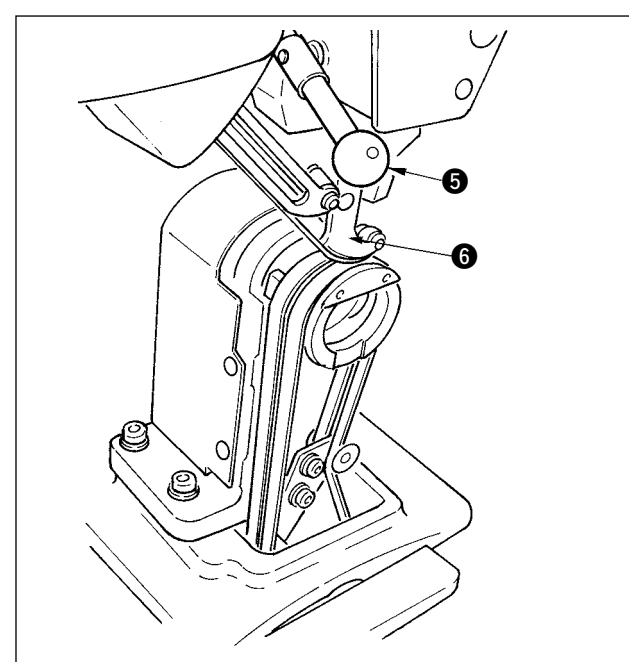

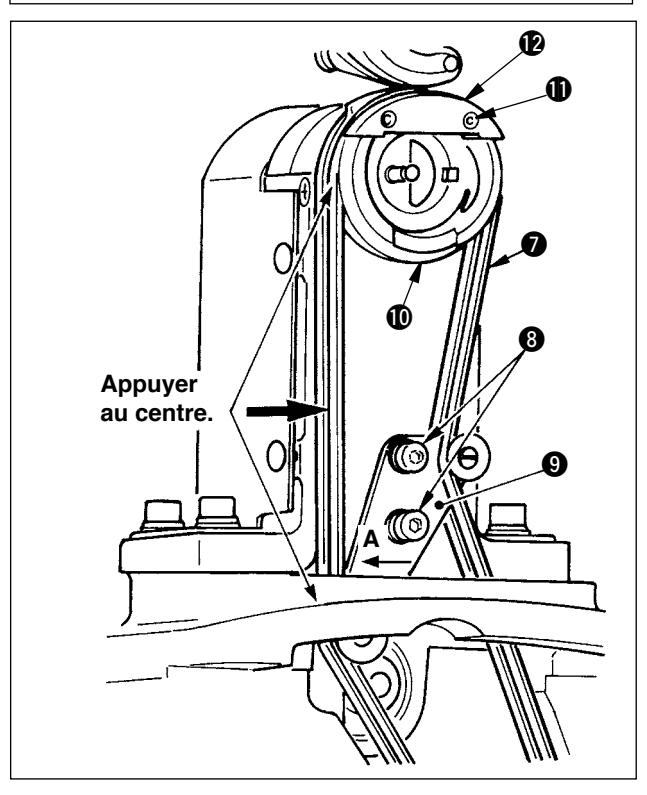

- (2) Remplacement de la courroie d'entraînement inférieur
- Tourner le levier de presseur S, soulever le pied trotteur S et retirer la plaque auxiliaire de plaque à aiguille 1, l'ensemble de couvercle de crochet 2, le couvercle de bâti S et le couvercle d'entraînement inférieur 4.
- 2) Desserrer les vis de fixation (3) de la plaque de tension d'entraînement inférieur.
- 3) Remplacer la courroie d'entraînement inférieurpar une neuve.
- Procédure de réglage de tension de la courroie Déplacer la plaque de tension d'entraînement inférieur ④ vers la gauche ou la droite pour régler la tension.(La tension augmente dans le sens A.) Valeur de tension de courroie :La courroie doit présenter une flèche (mouvement vers le bas) de 3 mm sous une poussée de 1,5 N (150gf).

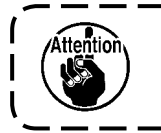

#### Si la tension n'est pas correcte, une ) erreur de pas d'entraînement se | produira. |

 Après avoir réglé la tension, remettre la plaque auxiliaire de plaque à aiguille ① et les divers couvercles en place.

# (3) Remplacement du galet d'entraînement inférieur

- Tourner le levier de presseur 5, soulever le pied entraîneur 6 et retirer la plaque auxiliaire de plaque à aiguille 1, l'ensemble de couvercle de crochet 2, le couvercle de bâti 3 et le couvercle d'entraînement inférieur 4.
- Desserrer les vis de fixation du presseur de crochet intérieur (1) et retirer le presseur de crochet intérieur (2).
- 4) Vérifier la tension de la courroie d'entraînement inférieur.
- 5) Après avoir réglé la tension, remettre la plaque auxiliaire de plaque à aiguille ① et les divers couvercles en place.

### 24-2 Changement de la distance de mouvement vertical alternatif du pied trotteur et du pied presseur

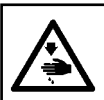

#### **AVERTISSEMENT :**

Couper l'alimentation de la machine (position OFF) avant de commencer l'opération afin de prévenir les accidents éventuels causés par un démarrage soudain de la machine à coudre.

#### (1) Etat du pied trotteur et du pied presseur à la sortie d'usine

| Position de la tige à came                                 | Position inférieure du bras d'entraînement supérieur |  |  |
|------------------------------------------------------------|------------------------------------------------------|--|--|
| Distance de mouvement vertical alternatif du pied trotteur | 0,2 à 0,3 mm                                         |  |  |
| Hauteur libre au point mort<br>bas du pied trotteur        | 0,1 mm                                               |  |  |
| Distance de mouvement vertical alternatif du pied presseur | 2,7 mm environ                                       |  |  |
| Hauteur libre au point mort<br>bas du pied presseur        | 0,1 mm                                               |  |  |

#### (2) Relation entre la distance de mouvement vertical alternatif et la vitesse maximale de couture

|                                          | 1            | 2           | 3           | 4           |
|------------------------------------------|--------------|-------------|-------------|-------------|
| Mouvement vertical du pied trotteur (mm) | Moins de 0,3 | Jusqu'à 1,5 | Jusqu'à 2,5 | Jusqu'à 3,5 |
| Mouvement vertical du pied presseur (mm) | 2,7          | 1,5         | 2,5         | 3,5         |
| Vitesse de couture maxi (pts/mn)         | 3500         | 2600        | 2000        | 1600        |

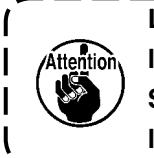

Lorsqu'on change la distance de mouvement vertical alternatif, changerégalement ) la vitesse maximale de couture.

Si on ne la change pas, les pièces risquent de se casser ou d'être endommagées et | la durée de service de la machine de s'en trouver très raccourcie.

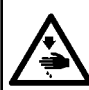

#### **AVERTISSEMENT :**

Couper l'alimentation de la machine (position OFF) avant de commencer l'opération afin de prévenir les accidents éventuels causés par un démarrage soudain de la machine à coudre.

(1) Égalisation de la distance du mouvement vertical alternatif du pied trotteur et du pied presseur (Réglage de la distance à 1,5 mm)

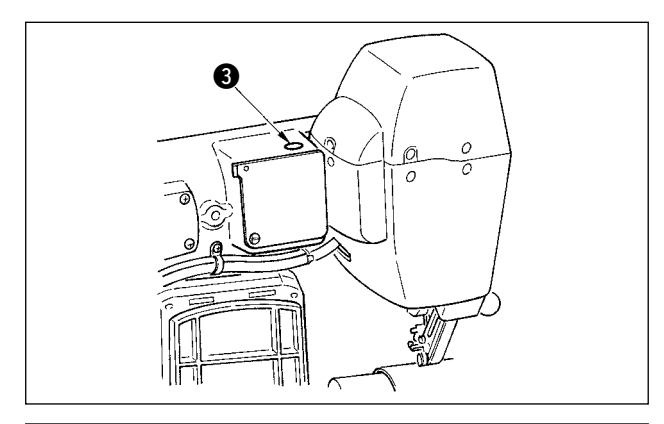

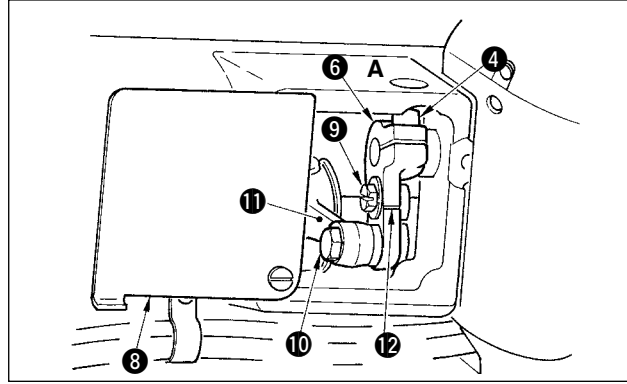

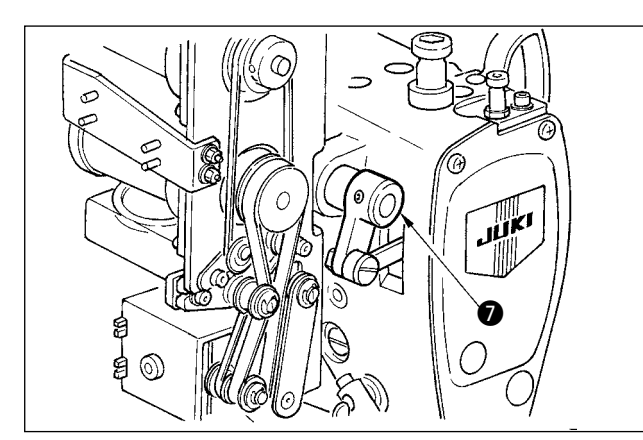

- 1) Amener la barre à aiguille au point mort bas.
- Tourner le levier de presseur ①, soulever le pied trotteur ② et introduire un "calibre d'épaisseur" de 1,6 à 1,7 mm entre la courroie d'entraînement supérieur et la courroie d'entraînement inférieur.

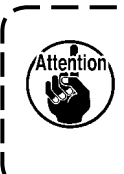

Dans le cas où la distance est réglée ) à 1,5 mm, l'épaisseur est de 1,6 à 1,7 mm car la flèche de la courroie | varie légèrement sous l'effet de la | pression du presseur.

- 3) Retirer le bouchon d'obturation 3).
- Introduire une clé hexagonale par l'orifice A et desserrer la vis de serrage du bras d'entraînement supérieur (4).
- 5) Après s'être assuré que le pied presseur **5** s'est abaissé, resserrer la vis de serrage **4**.

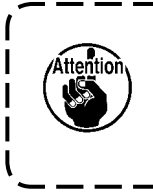

 Eliminer la poussée du bras d'entraînement supérieur 6 et du | bras d'arbre de commande 7.
 Régler le couple de serrage à 5,8 | N·m (60 kgf·cm).

Tourner le levier de presseur 

 et retirer le calibre d'épaisseur inséré à l'étape 2).

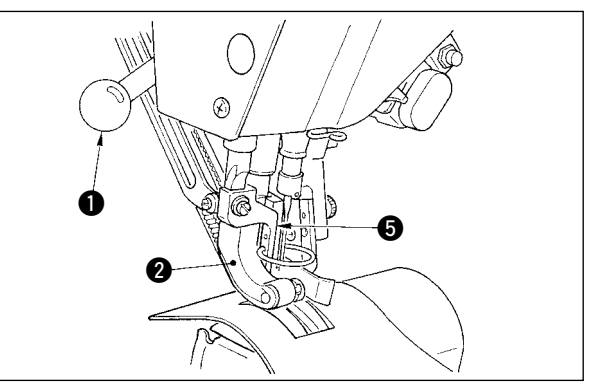

### (2) Réglage de la distance de mouvement vertical alternatif à 2,5 mm

(Si la distance a déjà été réglée à 1,5 mm, commencer au point 1) ci-dessous. Si la distance n'a pas été réglée à 1,5 mm, effectuer d'abord l'opération "(1) Égalisation de la distance du mouvement vertical alternatif du pied trotteur et du pied presseur" décrite ci-dessus.

- 1) Tourner le couvercle du bras d'entraînement supérieur (3).
- 2) Desserrer la vis de butée (9) et retirer la butée.
- 3) Desserrer la vis de charnière d'entraînement supérieur D.
- 4) Tourner la tige à came ①, régler la position du trait de repère gravé sur le bras d'entraînement supérieur ② et serrer la vis de charnière ①.

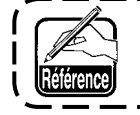

Lorsqu'on tourne la tige à came pour remonter au maximum le bras d'entraînement supérieur, la distance du mouvement vertical alternatif est de 3,5 mm.

### 24-3 Réglage de la hauteur du pied trotteur et du pied presseur

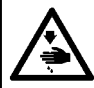

#### **AVERTISSEMENT :**

Couper l'alimentation de la machine (position OFF) avant de commencer l'opération afin de prévenir les accidents éventuels causés par un démarrage soudain de la machine à coudre.

#### (1) Réglage de la hauteur du pied trotteur

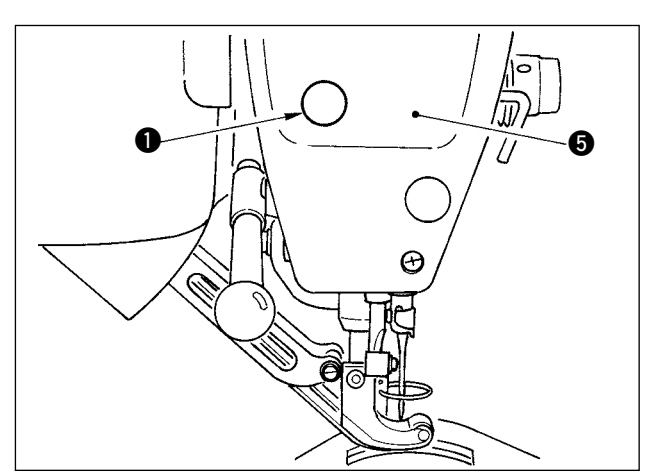

- 1) Amener la barre à aiguille au point mort haut.
- 2) Retirer le bouchon d'obturation ().
- Introduire une clé hexagonale par l'orifice d'où le bouchon d'obturation a été retiré, puis desserrer la vis de serrage du support de barre de pied trotteur 2.
- 4) Remonter ou abaisser le pied trotteur (3) de 0,1 à 1,0 mm, puis resserrer la vis (2).

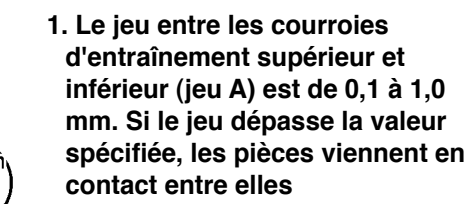

2.Lors du serrage de la vis 2, veiller à ce que le pied trotteur 3 et le pied presseur 3 restent parallèles . Le tissu risquerait autrement de goder ou l'entraînement de ne pas s'effectuer correctement.

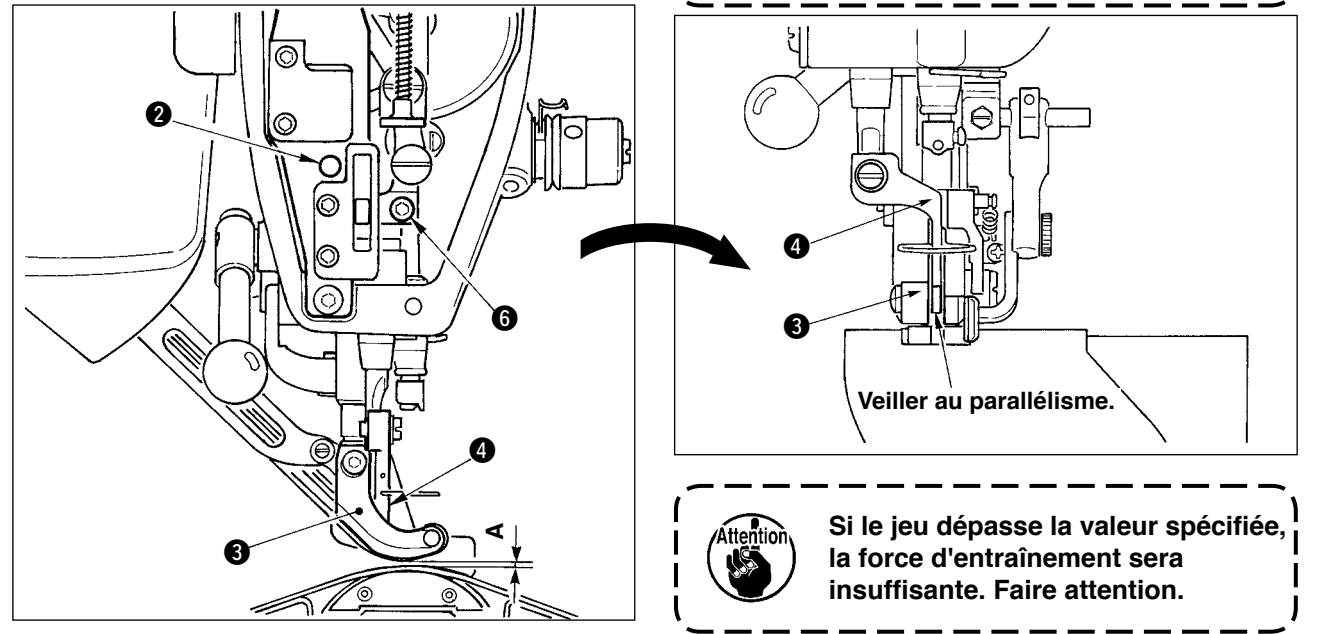

#### (2) Réglage de la hauteur du pied presseur

- 1) Amener la barre à aiguille au point mort bas.
- 2) Retirer la plaque frontale **5**.
- 3) Desserrer la vis de serrage du support de barre de presseur 6.
- 4) Remonter le pied presseur 4) de 0,1 à 0,5 mm, puis resserrer la vis 6).
  - Le jeu entre la face inférieure du pied presseur et le guide d'orifice d'aiguille a été ) réglé en usine à 0,1 mm.
  - 2. Si le jeu dépasse la valeur spécifiée, la force d'entraînement sera insuffisante. Faire attention.
# 24-4 Réglage de l'aiguille et du crochet

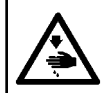

### **AVERTISSEMENT :**

Couper l'alimentation de la machine (position OFF) avant de commencer l'opération afin de prévenir les accidents éventuels causés par un démarrage soudain de la machine à coudre.

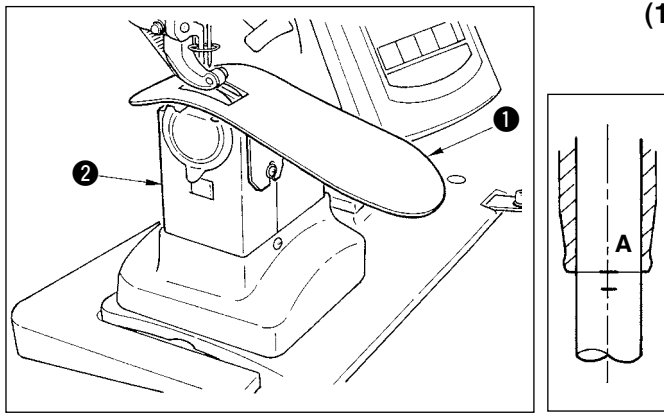

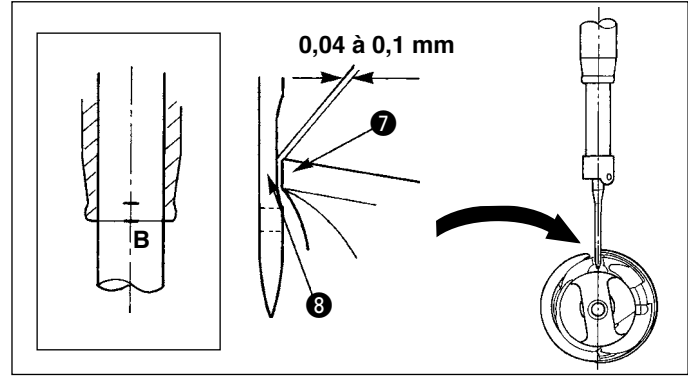

#### (1) Réglage de la hauteur de la barre à aiguille

- Retirer la plaque auxiliaire de plaque à aiguille 1 et l'ensemble de couvercle de crochet 2.
- 2) Retirer le socle du crochet 3.
- Amener la barre à aiguille (4) au point bas et desserrer la vis de serrage du support de barre à aiguille (5).
- Amener le trait de repère A de la barre à aiguille en regard du bas 6 de la bague inférieure de la barre à aiguille et serrer la vis de fixation 6.

### (2) Réglage du crochet

- Desserrer les trois vis de fixation du crochet, tourner le volant et amener le trait de repère
   B de la barre à aiguille en regard du bas (6) de la bague de la barre à aiguille.
- Amener la pointe de la lame du crochet en regard de l'axe de l'aiguille de façon que le jeu entre la pointe de la lame et l'aiguille soit compris entre 0,04 et 0,1 mm (standard). Resserrer ensuite les vis de fixation du crochet.
- 3) Placer la courroie d'entraînement inférieur(9) sursur le socle de crochet (3), puis le

remonter sur le socle de l'arbre de crochet.Régler alors le jeu entre la face inférieure du pied entraîneur (face inférieure de la courroie d'entraînement supérieur) et la face supérieure de la courroie d'entraînement inférieure à 0,1 mm au point mort haut de la barre à aiguille.

> 1. Si le jeu est très inférieur à la valeur spécifiée, la pointe de la lame du crochet sera endommagée. S'il est très supérieur, il se produira des sauts de points.

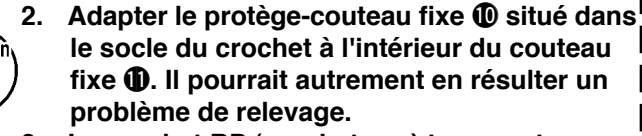

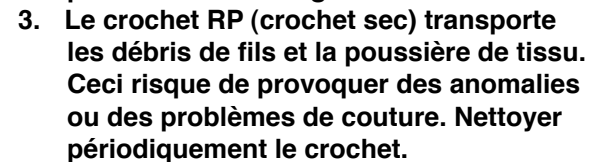

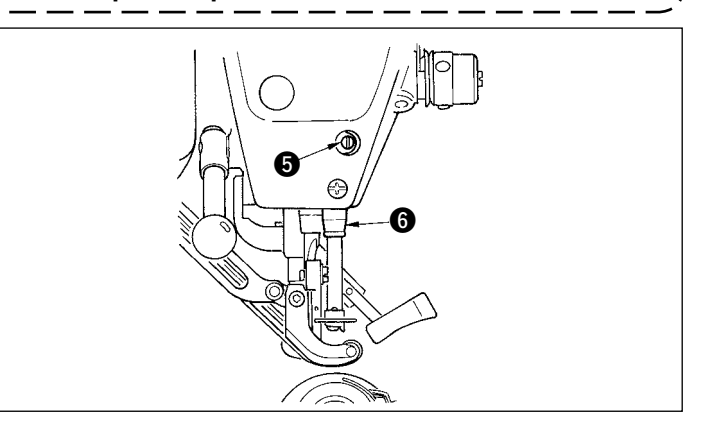

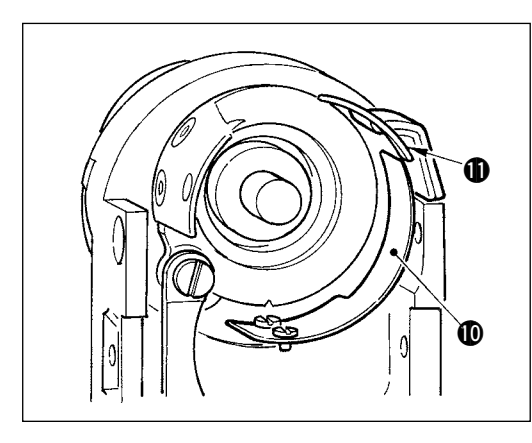

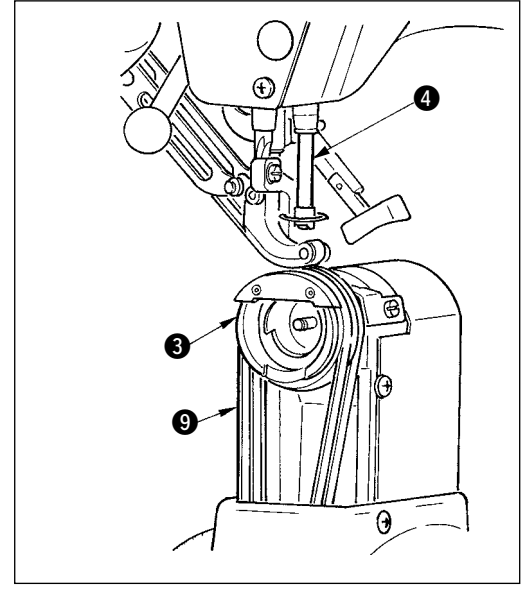

## 24-5 Réglage du coupe-fil

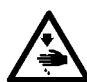

#### **AVERTISSEMENT :**

Couper l'alimentation de la machine (position OFF) avant de commencer l'opération afin de prévenir les accidents éventuels causés par un démarrage soudain de la machine à coudre.

#### (1) Réglage de la phase de la came de coupe-fil

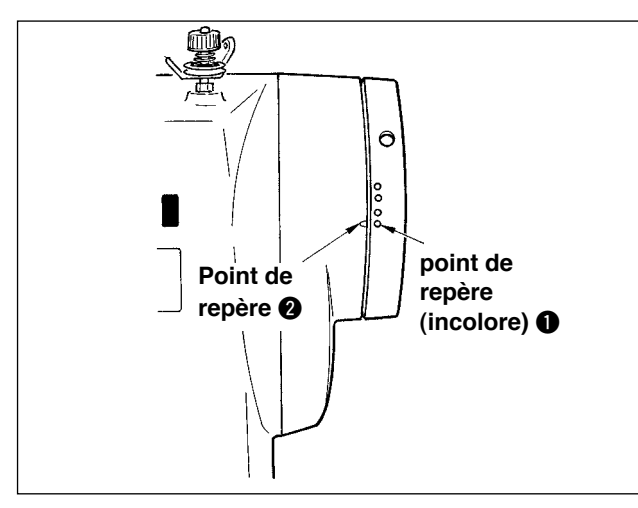

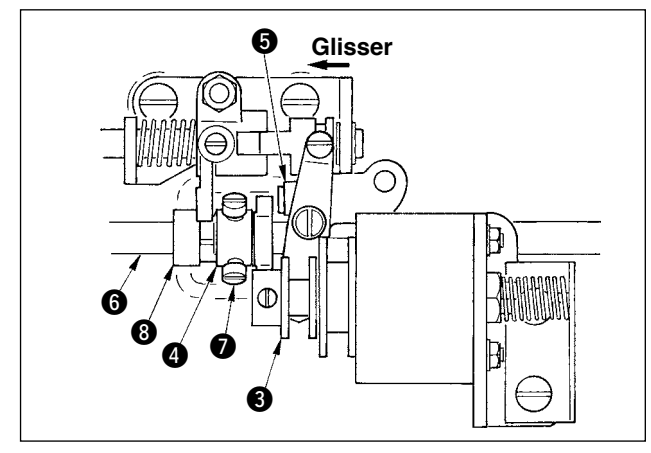

- 1) Tourner le volant pour amener le levier de relevage du fil sur une position juste avant le point mort haut.
- Activer le solénoïde de coupe-fil et faire glisser le galet vers la came de coupe-fil pour les engager en procédant comme il est indiqué sous <u>"21-7</u> <u>Vérification des signaux de sortie"</u>.
- Dans cette condition, tourner le volant en avant et en arrière. Tourner ensuite le volant jusqu'à ce qu'il vienne en butée.

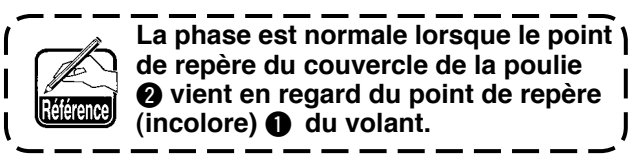

- Si la phase n'est pas normale, la régler en procédant comme suit :
- Retirer le couvercle inférieur et desserrer les vis de fixation de la came de coupe-fil **()**.
- Amener le point de repère (incolore 1) du volant en regard du point de repère 2 du couvercle de la poulie.
- 3) En poussant le bloc de commande (3) vers la droite, engager la came (4) avec le galet (5).
- 4) Ne tourner la came que dans le sens opposé au sens de rotation de l'arbre de commande du crochet sans tourner l'arbre de commande du crochet .
- 5) Pousser la came (2) contre le galet (5) sur une position où la came (2) ne tourne pas, puis resserrer les vis de fixation de la came (7).

### (2) Réglage de la position initiale du couteau mobile

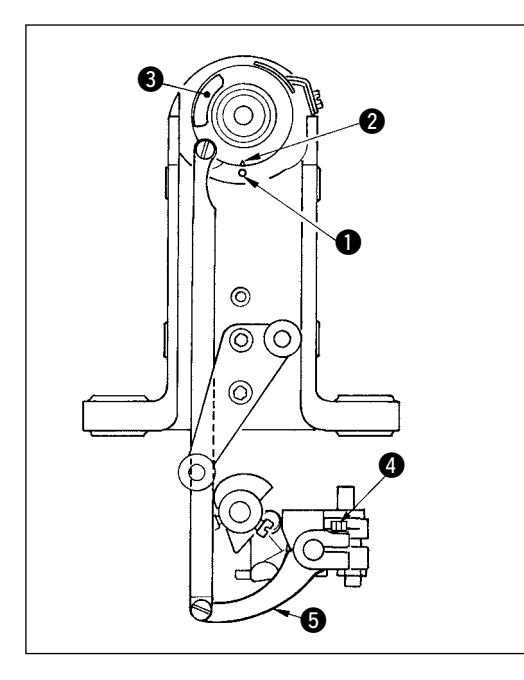

La position initiale du couteau mobile est la position sur laquelle le point de repère ① du socle de l'arbre du crochet vient en regard de la gorge en V ② du socle du couteau mobile.

L'extrémité **6** du galet de came se trouve alors 1,7 mm plus haut que l'axe de l'arbre de commande du crochet **7**.

1) Réglage du point de repère

Desserrer la vis de serrage du bras de commande du couteau
couteau (4), tourner le bras de commande du couteau
pour amener le point de repère (1) en regard de la gorge en V (2), puis resserrer la vis de serrage.

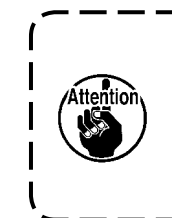

Lorsque la gorge en V 2 s'écarte du point de repère 1 vers la droite, la lame du couteau mobile ne croise pas complètement la lame du couteau fixe. Le fil n'est alors pas coupé.

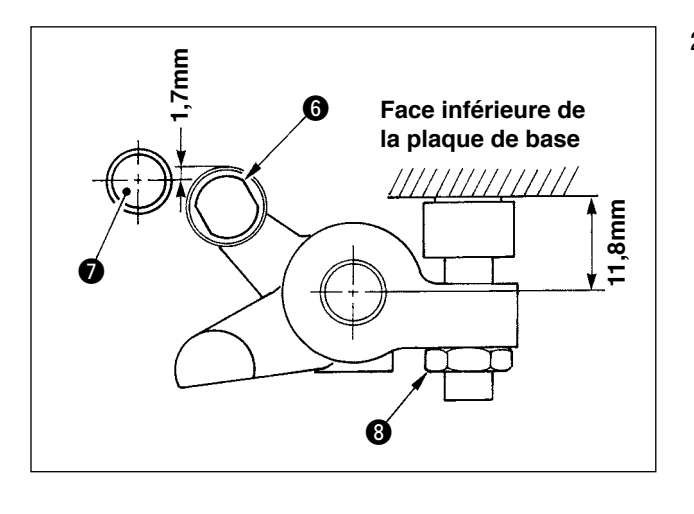

 Réglage de la position du galet de came
 Desserrer le contre-écrou de butée ③, tourner la butée et serrer le galet de came ⑤ sur la position de 11,8 mm.(Voir l'illustration sur la gauche.)

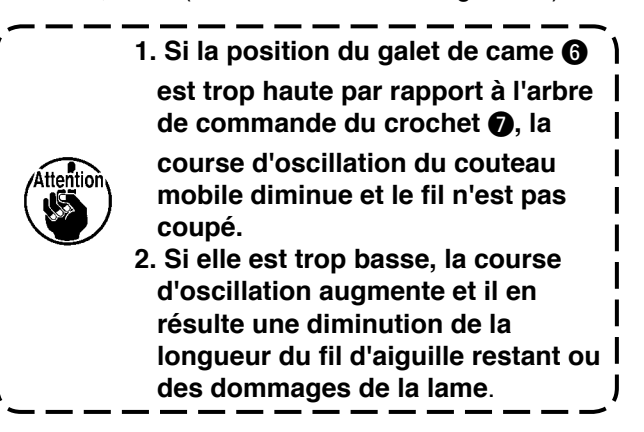

## (3) Réglage de la position initiale du solénoïde de coupe-fil

Régler la position initiale de façon que le jeu entre le bras coulissant ① et le bras d'arbre de commande ② soit compris entre 0,1 et 0,5 mm lorsque le solénoïde de coupe-fil effectue l'aspiration.

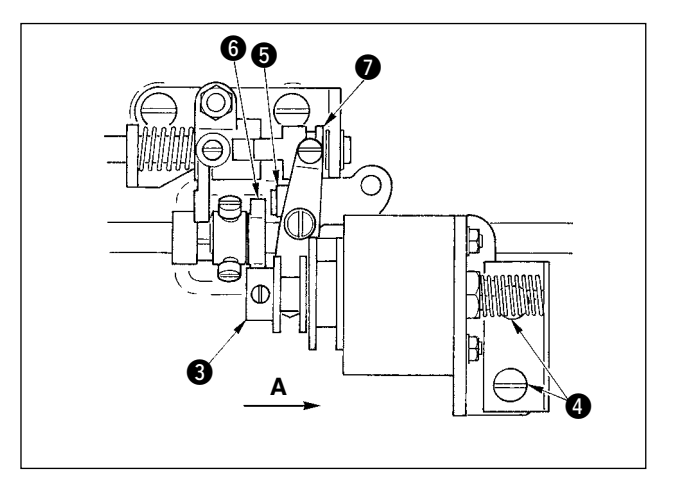

- Retirer le couvercle inférieur et pousser le bloc de commande 3 dans le sens de la flèche A avec le doigt. Desserrer alors les vis de fixation
   4 et régler le jeu entre 0,1 et 0,5 mm.
- 2) Enlever le doigt et s'assurer qu'il y a un jeu entre le galet de came (5) et le bord (6) de la came de coupe-fil.
- Ménager un jeu d'environ 0,5 mm entre le bras coulissant ● et la bague en E ●.

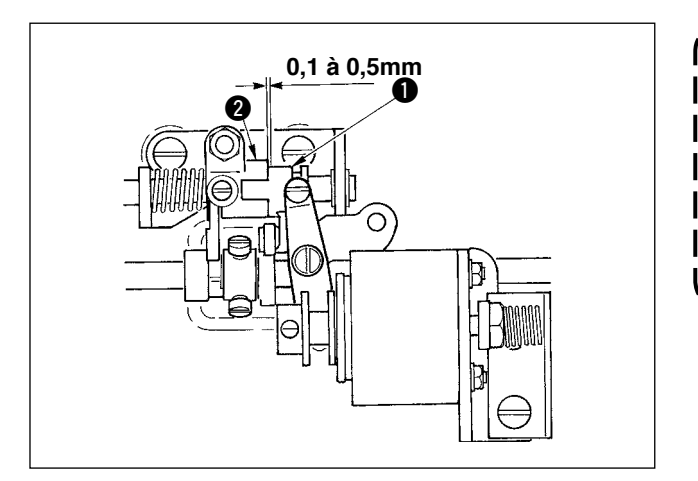

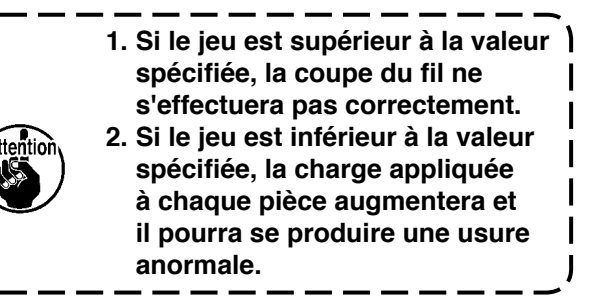

#### (4) Réglage de la position du couteau mobile et du couteau fixe

Poser le couteau mobile ① de façon qu'il soit en contact avec le socle du couteau mobile. Poser le couteau fixe ④ avec la plaque de réglage de la pression du couteau ⑤.

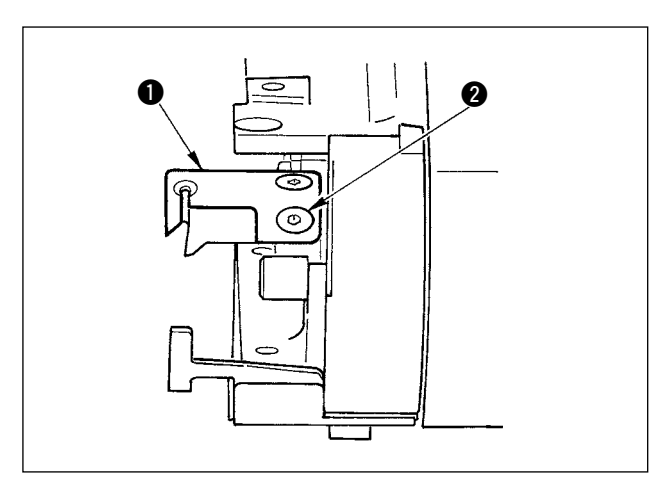

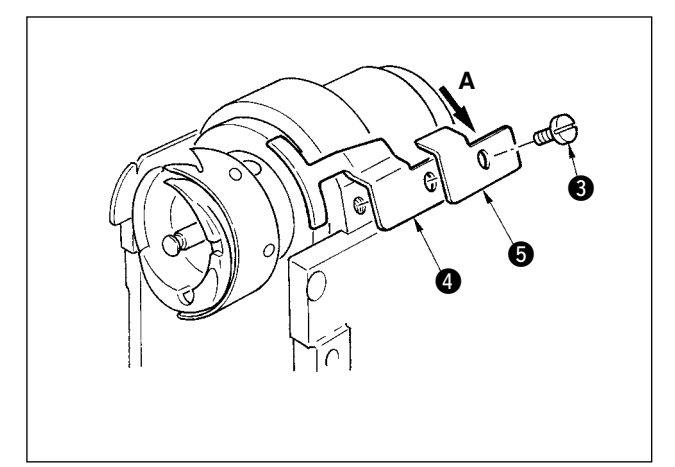

- Desserrer la vis de fixation du couteau fixe 3 et régler pour que la lame du couteau mobile
   et la lame du couteau fixe 4 soient parallèle lorsqu'elles viennent en contact entre elles en poussant légèrement la plaque de réglage de pression du couteau 5 dans le sens A. Resserrer ensuite la vis de fixation.
  - 1. Si les lames ne sont pas parallèles, il restera des bouts de fil.

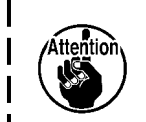

2. Si la pression du couteau est insuffisante, le fil ne sera pas coupé. Si elle est excessive, la pointe de la lame du couteau fixe | sera endommagée.

## 24-6 Pièces à graisser

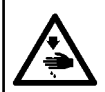

#### **AVERTISSEMENT :**

Couper l'alimentation de la machine (position OFF) avant de commencer l'opération afin de prévenir les accidents éventuels causés par un démarrage soudain de la machine à coudre.

Dans des conditions normales, effectuer un graissage périodique tous les 6 mois.

Comme graisse, utiliser de la graisse spéciale (n° de pièce : 40006323) fournie comme accessoire. Pour les points à graisser, voir également le manuel du technicien de la DP-2100.

# 25-1 Problèmes de couture et remèdes

| Problèmes                                         | Causes                                                                                                    | Remèdes                                                                                                    |
|---------------------------------------------------|----------------------------------------------------------------------------------------------------|----------------------------------------------------------------------------------------------------|
| 1. Cassure du fil                                 | <ol> <li>Présence d'arêtes vives ou d'aspérités<br/>sur le trajet du fil, la pointe de l'aiguille, la<br/>pointe de la lame de crochet ou la gorge<br/>de contact de boîte à canette sur la plaque<br/>à aiguille.</li> </ol> | <ul> <li>Présence d'arêtes vives ou d'aspérités sur le<br/>trajet du fil, la pointe de l'aiguille, la pointe de<br/>la lame de crochet ou la gorge de contact de<br/>boîte à canette sur la plaque à aiguille.</li> </ul> |
|                                                   | <ul> <li>La tension du fil d'aiguille est excessive ou<br/>insuffisante.</li> </ul>                                                                                                    | <ul> <li>La tension du fil d'aiguille est excessive ou<br/>insuffisante.</li> </ul>                                                                                                    |
|                                                   | 3 L'aiguille vient en contact avec la pointe de la lame du crochet.                                                                                                    | <ul> <li>L'aiguille vient en contact avec la pointe de la<br/>lame du crochet.</li> </ul>                                                                                                    |
|                                                   | (4) La course du ressort de relevage du fil est<br>excessive ou insuffisante.                                                                                                    | <ul> <li>La course du ressort de relevage du fil est<br/>excessive ou insuffisante.</li> </ul>                                                                                                    |
|                                                   | (5) La phase entre l'aiguille et le crochet est trop avancée.                                                                                                    | <ul> <li>La phase entre l'aiguille et le crochet est trop<br/>avancée.</li> </ul>                                                                                                    |
|                                                   | (6) La rotation à vide de la canette est excessive.                                                                                                    | <ul> <li>La rotation à vide de la canette est excessive.</li> </ul>                                                                                                    |
| 2. Saut de points                                 | <ol> <li>Le jeu entre l'aiguille et la pointe de la<br/>lame du crochet est excessif.</li> </ol>                                                                                                    | <ul> <li>Voir "Réglage de l'aiguille et du crochet".</li> </ul>                                                                                                    |
|                                                   | ② La phase entre l'aiguille et le crochet est trop avancée ou retardée.                                                                                                    | <ul> <li>Voir "Réglage de l'aiguille et du crochet".</li> </ul>                                                                                                    |
|                                                   | <ol> <li>La pression du pied presseur est<br/>insuffisante.</li> </ol>                                                                                                    | <ul> <li>Serrer le régulateur de ressort de presseur.</li> </ul>                                                                                                    |
|                                                   | ④ La hauteur du pied trotteur ou du pied presseur est excessive.                                                                                                    | <ul> <li>Voir "Réglage de la hauteur du pied trotteur<br/>et du pied presseur".</li> </ul>                                                                                                    |
| 3. Points lâches                                  | ① Le fil de canette n'est pas introduit dans<br>l'extrémité fourchue du ressort de tension                                                                                                    | <ul> <li>Enfiler correctement la boîte à canette.</li> </ul>                                                                                                    |
|                                                   | <ul><li>du fil de la boîte à canette.</li><li>(2) Mauvaise finition du trajet de fil</li></ul>                                                                                                    | <ul> <li>Rectifier le trajet du fil avec du papier abrasif<br/>à grain fin. Polir le trajet du fil</li> </ul>                                                                                                    |
|                                                   | <ul> <li>3 La canette ne tourne pas régulièrement.</li> <li>4 La tension du fil de canette est insuffisante</li> </ul>                                                                                                    | <ul> <li>Remplacer la canette.</li> <li>Béner la tension du fil de canette.</li> </ul>                                                                                                    |
|                                                   | <ul> <li>5 La canette est incorrectement bobinée.</li> </ul>                                                                                                    | <ul> <li>Voir "Bobinage d'une canette".</li> </ul>                                                                                                    |
| 4. Le fil glisse<br>hors du chas                  | (1) La force de retour du ressort de relevage<br>du fil est excessive.                                                                                                    | • Voir "Enfilage de la tête de la machine".                                                                                                    |
| de l'aiguille lors<br>de la coupe du              | (2) La tension du fil produite par le bloc-<br>tension nº 1 est excessive.                                                                                                    | • Voir "Enfilage de la tête de la machine".                                                                                                    |
| til.                                              | La position du couteau fixe est incorrecte.      Saut du dornier point                                                                                                    | Voir "Reglage du coupe-fil".     Voir "Réglage de l'aiguille et du crechet"                                                                                                    |
| n'est pas<br>coupé.                               | (Le jeu entre l'aiguille et le crochet est<br>excessif.)                                                                                                    |                                                                                                    |
| 6. Le fil d'aiguille<br>et le fil de              | <ol> <li>La phase de coupe du fil est incorrecte.</li> <li>Cassure du couteau</li> </ol>                                                                                                    | <ul> <li>Régler la phase de coupe du fil.</li> <li>Remplacer le couteau.</li> </ul>                                                                                                    |
| canette ne                                        | <ul> <li>3 La pression du couteau est insuffisante.</li> <li>4 La distance de déplacement du couteau</li> </ul>                                                                                                    | <ul> <li>Régler la pression du couteau.</li> <li>Régler la position initiale du couteau mobile</li> </ul>                                                                                                    |
| coupés.                                           | fixe est insuffisante.                                                                                                    |                                                                                                    |
| 7. Le fil n'est pas<br>coupé                      | <ol> <li>La phase de coupe du fil est incorrecte.</li> <li>La pression du couteau est insuffisante.</li> </ol>                                                                                                    | <ul> <li>Régler la phase de coupe du fil.</li> <li>Régler la pression du couteau.</li> </ul>                                                                                                    |
| nettement.                                        | 3 La lame du couteau est émoussée.                                                                                                    | Remplacer le couteau.                                                                                                    |
| 8. Le tissu gode.                                 | présente une flèche.                                                                                                    |                                                                                                    |
|                                                   | <ul> <li>(2) La hauteur du pied trotteur principal et du<br/>pied trotteur auxiliaire est incorrecte.</li> </ul>                                                                                                    | <ul> <li>Faire en sorte que la hauteur du pied trotteur<br/>principal soit la même que celle du pied<br/>trotteur auviliaire</li> </ul>                                                                                   |
|                                                   | ③ La valeur de réglage du bouillonné de<br>l'entraînement auxiliaire est incorrecte.                                                                                                    | <ul> <li>Corriger la valeur de réglage.</li> </ul>                                                                                                    |
| 9. Le pas<br>d'entraînement<br>n'est pas correct. | <ol> <li>La courroie d'entraînement est usée.</li> <li>Le pied trotteur est trop remonté.</li> <li>La tension de la courroie est insuffisante.</li> </ol>                                                                     | <ul> <li>Remplacer la courroie.</li> <li>Voir "Réglage de la hauteur du pied trotteur".</li> <li>Régler correctement la tension.</li> </ul>                                                                               |
| 10. Le bouillonné<br>n'est pas                    | La courroie d'entraînement est usée.     Le pied trotteur est trop remonté                                                                                                    | <ul> <li>Remplacer la courroie.</li> <li>Voir "Béglage de la hauteur du pied trotteur"</li> </ul>                                                                                                    |
| exécuté.                                          | <ul> <li>3 La tension de la courroie est insuffisante.</li> <li>4 La valeur de réglage est trop faible.</li> </ul>                                                                                                    | <ul> <li>Régler correctement la tension.</li> <li>Corriger la valeur de réglage pour qu'elle soit<br/>optimale.</li> </ul>                                                                                                |
| 11.Le bouillonné<br>est excessif.                 | ① La valeur de réglage est excessive.                                                                                                    | <ul> <li>Corriger la valeur de réglage pour qu'elle soit<br/>optimale.</li> </ul>                                                                                                    |

# 26. SCHEMA DE LA TABLE

## 26-1 Table oblique

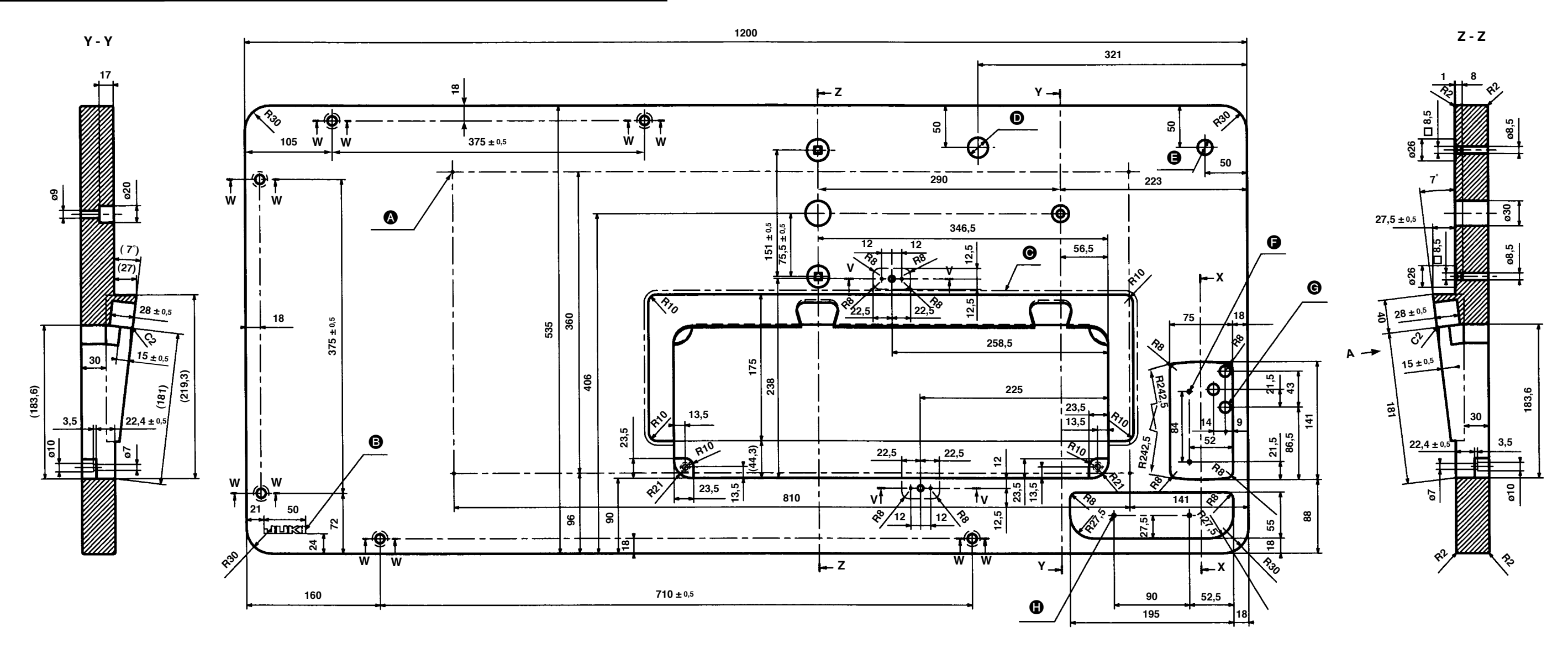

X - X

20

21

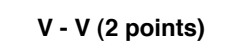

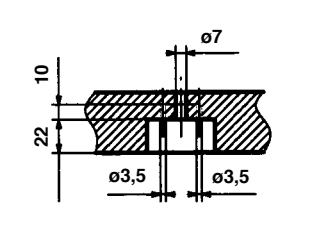

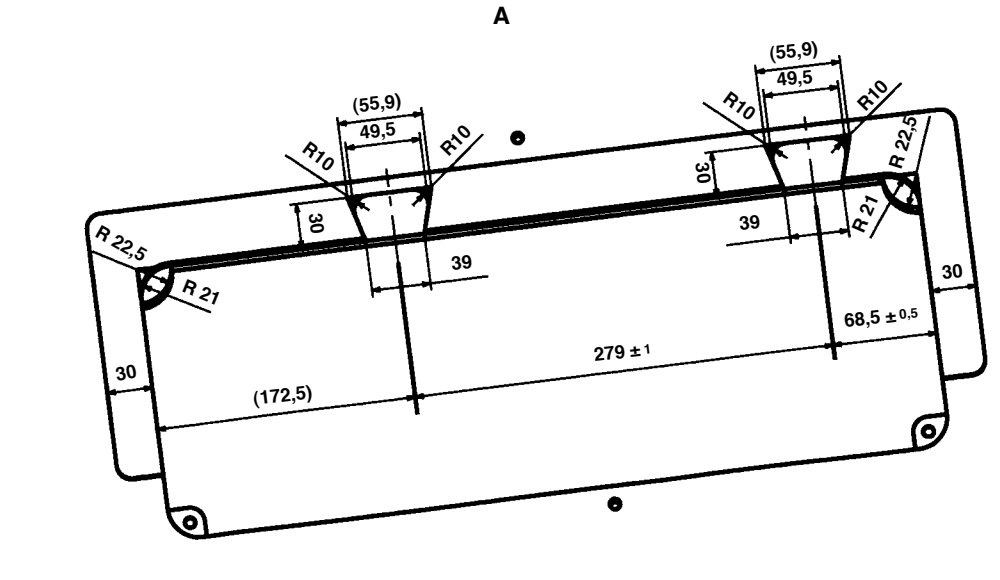

W - W (6 points) ø11

ø19

- Orifice percé de ø24 • Orifice percé de ø18 **2** x ø3,5 profondeur 10 **G** 3 x Orifice percé de ø13

- A x ø3,4 sur la face inférieure, profondeur 20 (Percer un orifice lors de l'installation,)
- B Logo JUKI
- Sans raccord à la jonction de la partie oblique
- 2 x ø3,5 profondeur 10

26-2 Plan de travail

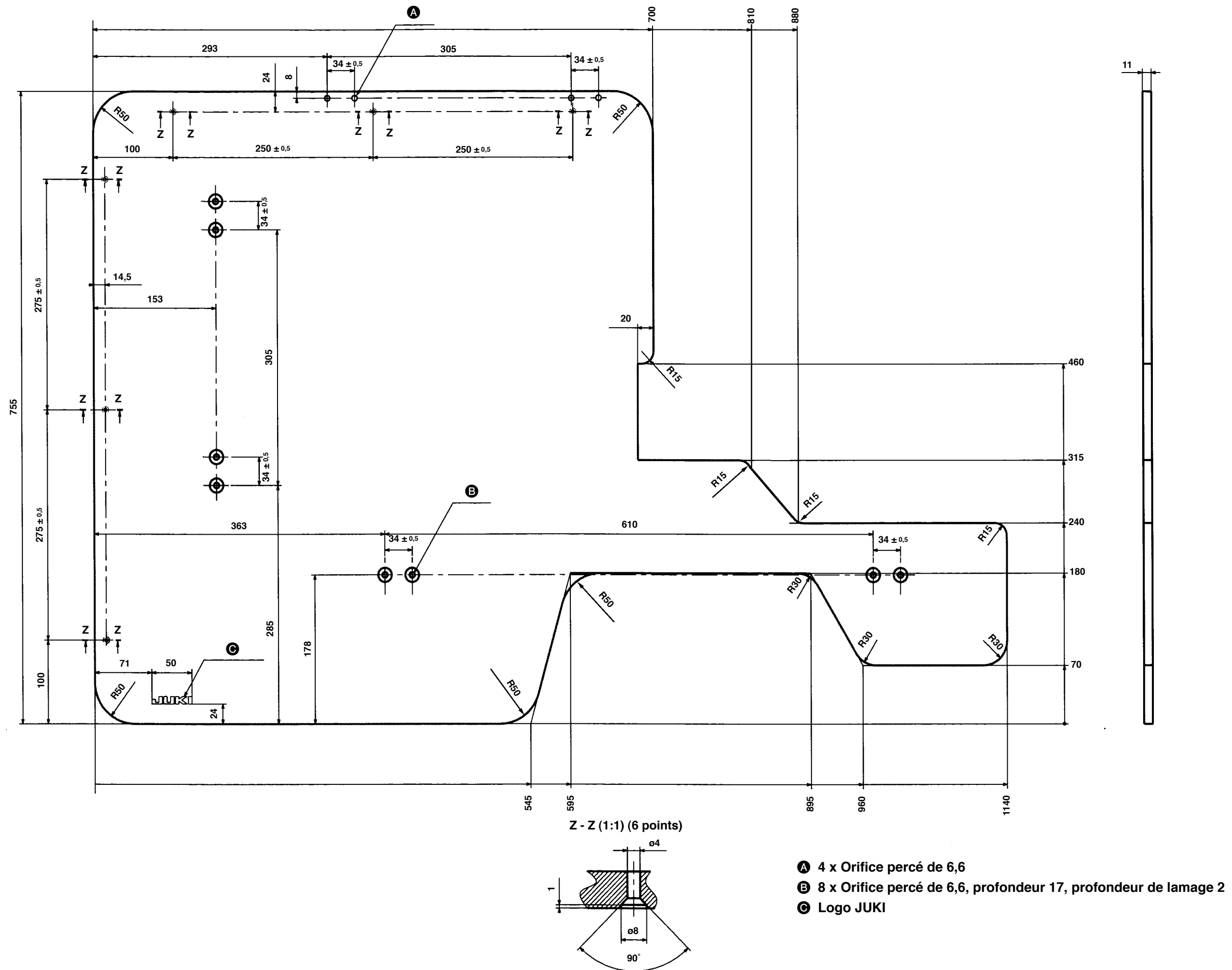

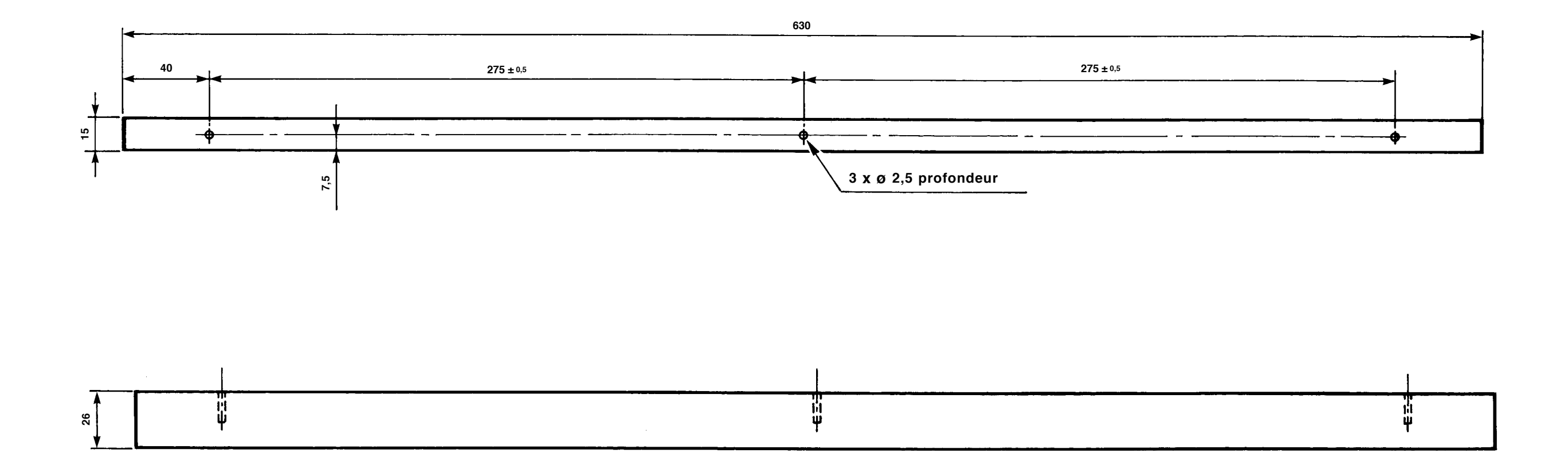

N° de pièce : 40013087

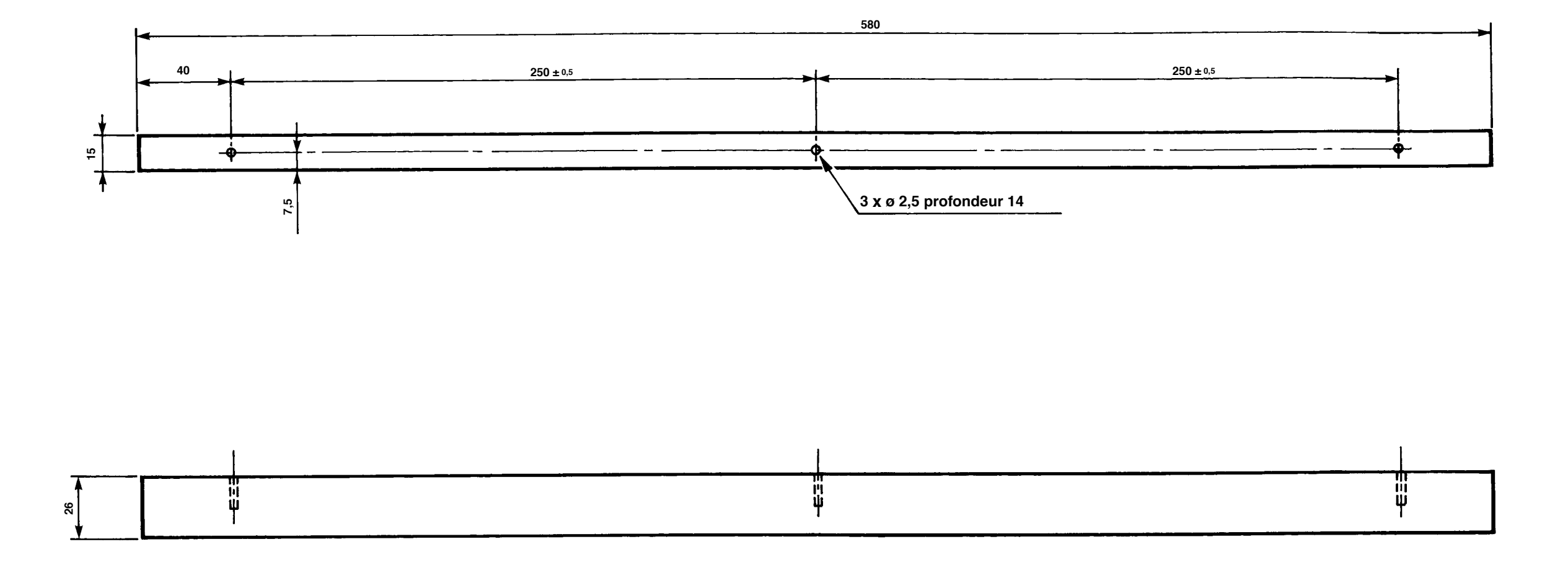

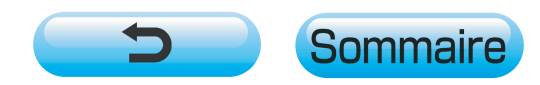